Oracle<sup>®</sup> Retail Pricing Installation Guide Release 19.0.1 F44214-01

August 2021

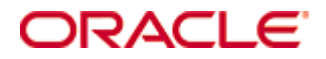

Oracle® Retail Pricing Installation Guide, Release 19.0.1

Copyright © 2020, Oracle and/or its affiliates. All rights reserved.

Primary Author: Amandeep Bhatti

Contributors: Nathan Young, Sravana Kumar, Kuldeep Suthar

This software and related documentation are provided under a license agreement containing restrictions on use and disclosure and are protected by intellectual property laws. Except as expressly permitted in your license agreement or allowed by law, you may not use, copy, reproduce, translate, broadcast, modify, license, transmit, distribute, exhibit, perform, publish, or display any part, in any form, or by any means. Reverse engineering, disassembly, or decompilation of this software, unless required by law for interoperability, is prohibited.

The information contained herein is subject to change without notice and is not warranted to be error-free. If you find any errors, please report them to us in writing.

If this is software or related documentation that is delivered to the U.S. Government or anyone licensing it on behalf of the U.S. Government, then the following notice is applicable:

U.S. GOVERNMENT END USERS: Oracle programs, including any operating system, integrated software, any programs installed on the hardware, and/or documentation, delivered to U.S. Government end users are "commercial computer software" pursuant to the applicable Federal Acquisition Regulation and agency-specific supplemental regulations. As such, use, duplication, disclosure, modification, and adaptation of the programs, including any operating system, integrated software, any programs installed on the hardware, and/or documentation, shall be subject to license terms and license restrictions applicable to the programs. No other rights are granted to the U.S. Government.

This software or hardware is developed for general use in a variety of information management applications. It is not developed or intended for use in any inherently dangerous applications, including applications that may create a risk of personal injury. If you use this software or hardware in dangerous applications, then you shall be responsible to take all appropriate fail-safe, backup, redundancy, and other measures to ensure its safe use. Oracle Corporation and its affiliates disclaim any liability for any damages caused by use of this software or hardware in dangerous applications.

Oracle and Java are registered trademarks of Oracle and/or its affiliates. Other names may be trademarks of their respective owners.

Intel and Intel Xeon are trademarks or registered trademarks of Intel Corporation. All SPARC trademarks are used under license and are trademarks or registered trademarks of SPARC International, Inc. AMD, Opteron, the AMD logo, and the AMD Opteron logo are trademarks or registered trademarks of Advanced Micro Devices. UNIX is a registered trademark of The Open Group.

This software or hardware and documentation may provide access to or information about content, products, and services from third parties. Oracle Corporation and its affiliates are not responsible for and expressly disclaim all warranties of any kind with respect to third-party content, products, and services unless otherwise set forth in an applicable agreement between you and Oracle. Oracle Corporation and its affiliates will not be responsible for any loss, costs, or damages incurred due to your access to or use of third-party content, products, or services, except as set forth in an applicable agreement between you and Oracle.

#### Value-Added Reseller (VAR) Language

#### **Oracle Retail VAR Applications**

The following restrictions and provisions only apply to the programs referred to in this section and licensed to you. You acknowledge that the programs may contain third party software (VAR applications) licensed to Oracle. Depending upon your product and its version number, the VAR applications may include:

(i) the **MicroStrategy** Components developed and licensed by MicroStrategy Services Corporation (MicroStrategy) of McLean, Virginia to Oracle and imbedded in the MicroStrategy for Oracle Retail Data Warehouse and MicroStrategy for Oracle Retail Planning & Optimization applications.

(ii) the **Wavelink** component developed and licensed by Wavelink Corporation (Wavelink) of Kirkland, Washington, to Oracle and imbedded in Oracle Retail Mobile Store Inventory Management.

(iii) the software component known as **Access Via**<sup>™</sup> licensed by Access Via of Seattle, Washington, and imbedded in Oracle Retail Signs and Oracle Retail Labels and Tags.

(iv) the software component known as **Adobe Flex**<sup>™</sup> licensed by Adobe Systems Incorporated of San Jose, California, and imbedded in Oracle Retail Promotion Planning & Optimization application.

You acknowledge and confirm that Oracle grants you use of only the object code of the VAR Applications. Oracle will not deliver source code to the VAR Applications to you. Notwithstanding any other term or condition of the agreement and this ordering document, you shall not cause or permit alteration of any VAR Applications. For purposes of this section, "alteration" refers to all alterations, translations, upgrades, enhancements, customizations or modifications of all or any portion of the VAR Applications including all reconfigurations, reassembly or reverse assembly, reengineering or reverse engineering and recompilations or reverse compilations of the VAR Applications or any derivatives of the VAR Applications. You acknowledge that it shall be a breach of the agreement to utilize the relationship, and/or confidential information of the VAR Applications for purposes of competitive discovery.

The VAR Applications contain trade secrets of Oracle and Oracle's licensors and Customer shall not attempt, cause, or permit the alteration, decompilation, reverse engineering, disassembly or other reduction of the VAR Applications to a human perceivable form. Oracle reserves the right to replace, with functional equivalent software, any of the VAR Applications in future releases of the applicable program.

# Contents

| Se | end Us Your Comments                                                         | xi   |
|----|------------------------------------------------------------------------------|------|
| Pr | reface                                                                       | xiii |
|    | Audience                                                                     | xiii |
|    | Customer Support                                                             | xiii |
|    | Review Patch Documentation                                                   | xiii |
|    | Improved Process for Oracle Retail Documentation Corrections                 | xiv  |
|    | Oracle Retail Documentation on the Oracle Help Center                        | xiv  |
|    | Conventions                                                                  | xiv  |
| 1  | Preinstallation Tasks                                                        | 1    |
|    | Architecture & Capacity Planning                                             | 1    |
|    | Environment Strategy                                                         | 1    |
|    | High Availability & Disaster Recovery                                        | 2    |
|    | Capacity Planning                                                            | 2    |
|    | Additional Components                                                        | 2    |
|    | Technical Requirements                                                       | 2    |
|    | Web Tier                                                                     | 2    |
|    | Application Tier                                                             | 3    |
|    | Data Tier                                                                    | 4    |
|    | Check Single Sign-On Requirements                                            | 4    |
|    | Check Oracle Retail Software Dependencies                                    | 5    |
|    | Supported Oracle Retail Merchandising Products                               | 5    |
|    | Supported Oracle Retail On-Premise Products                                  | 5    |
|    | Supported Oracle Retail Cloud Service Products                               | 5    |
|    | UNIX User Account Privileges to Install the Software                         | 5    |
| 2  | Database Installation Tasks                                                  | 7    |
|    | PRICING Schema                                                               | 7    |
| 3  | Application Installation Tasks                                               | 9    |
| -  | Middleware Infrastructure and WebLogic Server12c (12.2.1.4.0) Installation . | 9    |
|    | Install RCU Database Schemas                                                 | 14   |
|    | Create a New ADF Domain (with managed server and EM)                         | 22   |
|    | Update the WebLogic.policy                                                   | 41   |
|    | Start the Node Manager                                                       | 42   |
|    | Start the AdminServer (admin console)                                        | 42   |
|    | Start the Managed Server                                                     | 43   |
|    | Configuration of OID LDAP Provider in Weblogic Domain:                       | 43   |
|    | Verify OID Authenticator                                                     | 48   |
|    | Loading LDIF into the OID to Login to PRICING Application                    | 49   |
|    | Verify PRICING Users and Groups loaded into the OID                          | 49   |
|    | Expand the PRICING Application Distribution                                  | 51   |

|   | (Optional) Analyze Changes in the Patch                      | 51 |
|---|--------------------------------------------------------------|----|
|   | Clustered Installations - Preinstallation Steps              | 51 |
|   | Run the PRICING Application Installer                        | 52 |
|   | Resolving Errors Encountered During Application Installation | 53 |
|   | Clustered Installations - Post-Installation Steps            | 53 |
|   | Review and/or Configure Oracle Single Sign-On                | 53 |
|   | Adding Logout URI                                            | 54 |
|   | Transaction Timeout                                          | 55 |
|   | Test the PRICING Application                                 | 55 |
|   | PRICING Batch Scripts                                        | 55 |
|   | PRICING Batch Scripts that call sqlplus (plsql batch)        | 56 |
|   | Online Help                                                  | 56 |
| 4 | Patching Procedures                                          |    |
|   | Oracle Retail Patching Process                               | 57 |
|   | Supported Products and Technologies                          | 57 |
|   | Patch Concepts                                               | 58 |
|   | Patching Utility Overview                                    | 59 |
|   | Changes with 19.0                                            | 59 |
|   | Patching Considerations                                      | 59 |
|   | Patch Types                                                  | 59 |
|   | Incremental Patch Structure                                  | 60 |
|   | Version Tracking                                             | 60 |
|   | Apply all Patches with Installer or ORPatch                  | 60 |
|   | Environment Configuration                                    | 60 |
|   | Retained Installation Files                                  | 61 |
|   | Reloading Content                                            | 61 |
|   | Java Hotfixes and Cumulative Patches                         | 61 |
|   | Backups                                                      | 61 |
|   | Disk Space                                                   | 62 |
|   | Patching Operations                                          | 63 |
|   | Running ORPatch                                              | 63 |
|   | Merging Patches                                              | 73 |
|   | Compiling Application Components                             | 74 |
|   | Deploying Application Components                             | 76 |
|   | Maintenance Considerations                                   | 77 |
|   | Database Password Changes                                    | 77 |
|   | WebLogic Password Changes                                    | 78 |
|   | Infrastructure Directory Changes                             | 79 |
|   | DBManifest Table                                             | 79 |
|   | RETAIL_HOME relationship to Database and Application Server  | 79 |
|   | Jar Signing Configuration Maintenance                        | 79 |
|   | Customization                                                | 80 |

|   | Patching Considerations with Customized Files and Objects                    | 80         |
|---|------------------------------------------------------------------------------|------------|
|   | Registering Customized Files                                                 | 81         |
|   | Custom Compiled Java Code                                                    | 83         |
|   | Extending Oracle Retail Patch Assistant with Custom Hooks                    | 85         |
|   | Troubleshooting Patching                                                     | 90         |
|   | ORPatch Log Files                                                            | 90         |
|   | Restarting ORPatch                                                           | 90         |
|   | Manual DBManifest Updates                                                    | 90         |
|   | Manual Restart State File Updates                                            | 92         |
|   | DISPLAY Settings When Compiling Forms                                        | 92         |
|   | JAVA_HOME Setting                                                            | 92         |
|   | Patching Prior to First Install                                              | 92         |
|   | Providing Metadata to Oracle Support                                         | 94         |
| Α | Appendix: Pricing Application Installer Screens                              | 95         |
| в | Appendix: Analyze Tool                                                       | 115        |
|   | Run the Analyze Tool                                                         | 115        |
| С | Appendix: Installer Silent Mode                                              | 119        |
| D | Appendix: Common Installation Errors                                         | 121        |
|   | Unreadable buttons in the Installer                                          | 121        |
|   | Warning: Could not find X Input Context                                      | 121        |
|   | GUI screens fail to open when running Installer                              | 121        |
| Е | Appendix: URL Reference                                                      | 123        |
|   | JDBC URL for a Database                                                      | 123        |
|   | JNDI Provider URL for an Application                                         | 123        |
| F | Appendix: Setting Up Password Stores with wallets/credential stores          | 125        |
|   | About Database Password Stores and Oracle Wallet                             | 125        |
|   | Setting Up Password Stores for Database User Accounts                        | 126        |
|   | Setting up Wallets for Database User Accounts                                | 127        |
|   | For RMS, RWMS, PRICING Batch using sqlplus or sqlldr, RETL, RMS, RWN and ARI | 4S,<br>127 |
|   | Setting up RETL Wallets                                                      | 129        |
|   | For Java Applications (SIM, ReIM, PRICING, RIB, AIP, Alloc, ReSA, RETL).     | 130        |
|   | How does the Wallet Relate to the Application?                               | 133        |
|   | How does the Wallet Relate to Java Batch Program use?                        | 133        |
|   | Database Credential Store Administration                                     | 133        |
|   | Managing Credentials with WSLT/OPSS Scripts                                  | 135        |
|   | listCred                                                                     | 136        |
|   | updateCred                                                                   | 137        |
|   | createCred                                                                   | 138        |
|   | deleteCred                                                                   | 138        |
|   | modifyBootStrapCredential                                                    | 138        |
|   |                                                                              |            |

|   | addBootStrapCredential                                                            | 139   |
|---|-----------------------------------------------------------------------------------|-------|
|   | Quick Guide for Retail Password Stores (db wallet, java wallet, DB credential sto | ores) |
| ~ | Ann an diw Cingle Cing On fan Wahl a nie                                          | 141   |
| G | Appendix: Single Sign-On for WebLogic                                             | 151   |
|   | Con Oracle Access Manager Morels with Other SSO Implementations?                  | 151   |
|   | Can Oracle Access Manager Work with Other SSO Implementations?                    | 151   |
|   | What Gingle Sign-On Terms and Demittons                                           | 152   |
|   | What Single Sign-On is not                                                        | 153   |
|   | How Oracle Single Sign-On Works                                                   | 103   |
|   | Installation Overview                                                             | 155   |
|   | Oser Management                                                                   | 155   |
| н | Appendix – Pre-installation of Retail Infrastructure in webLogic                  | 15/   |
|   | JDK Hardening for Use with Retail Applications                                    | 157   |
|   | Degracing JDK to Use Java Cryptography Extension                                  | 15/   |
|   | Fre-instantation – Steps for Secured Setup of Oracle Retail Intrastructure in Web | 158   |
|   | Obtaining an SSL Certificate and Setting up a Keystore                            | 158   |
|   | Creating a Weblogic Domain                                                        | 159   |
|   | Configuring the Application Server for SSL                                        | 160   |
|   | Configuring WebLogic Scripts if Admin Server is Secured                           | 163   |
|   | Adding Certificate to the JDK Keystore for Installer                              | 163   |
|   | Enforcing Stronger Encryption in WebLogic                                         | 163   |
|   | SSL protocol version configuration                                                | 164   |
|   | Enabling Cipher inWebLogic SSL Configuration                                      | 164   |
|   | Securing Nodemanager with SSL Certificates                                        | 164   |
|   | Using Secured Lightweight Directory Access Protocol (LDAP)                        | 165   |
|   | Advanced Infrastructure Security                                                  | 166   |
| I | Appendix – Post Installation of Retail Infrastructure in Database                 | 167   |
|   | Configuring SSL Connections for Database Communications                           | 167   |
|   | Configuring SSL on the Database Server                                            | 167   |
|   | Configuring SSL on an Oracle Database Client                                      | 168   |
|   | Configuring SSL on a Java Database Connectivity (JDBC) Thin Client                | 169   |
|   | Configuring the Password Stores for Database User Accounts                        | 169   |
|   | Configuring the Database Password Policies                                        | 170   |
|   | Creating an Encrypted Tablespace in Oracle 19c Container Database                 | 170   |
|   | Additional Information                                                            | 171   |
| J | Appendix – Post Installation of Retail Infrastructure in WebLogic                 | 173   |
|   | Retail Application Specific Post installation Steps for Security                  | 173   |
|   | Batch Set Up for SSL Communication                                                | 173   |
| κ | Appendix-Using Self Signed Certificates                                           | 175   |
|   | Creating a Keystore through the Keytool in Fusion Middleware (FMW) 12c            | 175   |

| Exporting the Certificate from the Identity Keystore into a File                    | 175        |
|-------------------------------------------------------------------------------------|------------|
| Importing the Certificate Exported into trust.keystore                              | 176        |
| Configuring WebLogic                                                                | 176        |
| Configuring Nodemanager                                                             | 176        |
| Importing Self Signed Root Certificate into Java Virtual Machine (JMM) Transmission | rust Store |
|                                                                                     | 176        |
| Converting PKCS7 Certificate to X.509 Certificate                                   | 177        |

# **Send Us Your Comments**

Oracle Retail Pricing, Installation Guide, Release 19.0.1

Oracle welcomes customers' comments and suggestions on the quality and usefulness of this document.

Your feedback is important, and helps us to best meet your needs as a user of our products. For example:

- Are the implementation steps correct and complete?
- Did you understand the context of the procedures?
- Did you find any errors in the information?
- Does the structure of the information help you with your tasks?
- Do you need different information or graphics? If so, where, and in what format?
- Are the examples correct? Do you need more examples?

If you find any errors or have any other suggestions for improvement, then please tell us your name, the name of the company who has licensed our products, the title and part number of the documentation and the chapter, section, and page number (if available).

**Note:** Before sending us your comments, you might like to check that you have the latest version of the document and if any concerns are already addressed. To do this, access the new Applications Release Online Documentation CD available on My Oracle Support and www.oracle.com. It contains the most current Documentation Library plus all documents revised or released recently.

Send your comments to us using the electronic mail address: retail-doc\_us@oracle.com Please give your name, address, electronic mail address, and telephone number (optional).

If you need assistance with Oracle software, then please contact your support representative or Oracle Support Services.

If you require training or instruction in using Oracle software, then please contact your Oracle local office and inquire about our Oracle University offerings. A list of Oracle offices is available on our Web site at www.oracle.com.

# Preface

Oracle Retail Installation Guides contain the requirements and procedures that are necessary for the retailer to install Oracle Retail products.

### Audience

This Installation Guide is written for the following audiences:

- Database administrators (DBA)
- System analysts and designers
- Integrators and implementation staff

### **Customer Support**

- To contact Oracle Customer Support, access My Oracle Support at the following URL:
- https://support.oracle.com
- When contacting Customer Support, please provide the following:
- Product version and program/module name
- Functional and technical description of the problem (include business impact)
- Detailed step-by-step instructions to re-create
- Exact error message received
- Screen shots of each step you take

# **Review Patch Documentation**

When you install the application for the first time, you install either a base release (for example, 19.0) or a later patch release (for example, 19.0.1). If you are installing the base release or additional patch releases, read the documentation for all releases that have occurred since the base release before you begin installation. Documentation for patch releases can contain critical information related to the base release, as well as information about code changes since the base release.

### Improved Process for Oracle Retail Documentation Corrections

To more quickly address critical corrections to Oracle Retail documentation content, Oracle Retail documentation may be republished whenever a critical correction is needed. For critical corrections, the republication of an Oracle Retail document may at times **not** be attached to a numbered software release; instead, the Oracle Retail document will simply be replaced on the Oracle Technology Network Web site, or, in the case of Data Models, to the applicable My Oracle Support Documentation container where they reside.

This process will prevent delays in making critical corrections available to customers. For the customer, it means that before you begin installation, you must verify that you have the most recent version of the Oracle Retail documentation set. Oracle Retail documentation is available on the Oracle Technology Network at the following URL:

http://www.oracle.com/technetwork/documentation/oracle-retail-100266.html

An updated version of the applicable Oracle Retail document is indicated by Oracle part number, as well as print date (month and year). An updated version uses the same part number, with a higher-numbered suffix. For example, part number E123456-**02** is an updated version of a document with part number E123456-**01**.

If a more recent version of a document is available, that version supersedes all previous versions.

#### Oracle Retail Documentation on the Oracle Help Center

Documentation is packaged with each Oracle Retail product release. Oracle Retail product documentation is also available on the following Web site:

https://docs.oracle.com/en/industries/retail/index.html

(Data Model documents are not available through Oracle Help Center. These documents are packaged with released code, or you can obtain them through My Oracle Support.)

**Note:** In the images or examples below, user details / company name / address / email / telephone number represent a fictitious sample. Any similarity to actual persons, living or dead is purely coincidental and not intended in any manner.

#### Conventions

**Navigate:** This is a navigate statement. It tells you how to get to the start of the procedure and ends with a screen shot of the starting point and the statement "the Window Name window opens."

This is a code sample It is used to display examples of code

# 1 Preinstallation Tasks

Pricing is a client-server application. The server side code runs in the Oracle WebLogic Server and accesses an Oracle Database server.

**Note:** Oracle Retail assumes that the retailer has applied all required fixes for supported compatible technologies.

# Architecture & Capacity Planning

Retailers have many options in designing the physical architecture. Every retailer will have different physical architecture requirements based on:

- Budget
- HA and DR requirements
- Governance practices in the territories they trade in
- Constraints imposed by 3<sup>rd</sup> party systems that will integrate with Merchandising
- Larger corporate IT strategies
- Fundamental corporate business strategy

The information in this document not intended to replace the advice of retailer IT staff or a knowledgeable System Integration partner. This architecture information is only intended to introduce new customers to deployment topics that retailers that affect the installation process.

#### **Environment Strategy**

Retailers implementing Pricing should plan to have multiple environments. Fundamental corporate requirements and the larger context of the implementation program generally drive environment strategy. Common examples of environments and usage include, but are not limited to:

- Development Generally used to develop integrations. Development environments are often short lived, not sized for production loads and not clustered for HA.
   Development environments may or may not be fully integrated via Single Sign ON (SSO) and federated identity management.
- User Acceptance Test Generally used for end user training and testing. UAT environments generally do not have HA and DR requirements, but may be fully integrated via SSO with federated identity management to facilitate full business user training.
- System/Integration Test System/Integration Test environments are often longer lived, and may in fact be permanent and used after go live to test Pricing patches. System/Integration test environments may be fully sized so they can also be used as performance testing environments.
- Production Actual production environment, which will be used for day to day Pricing business activities.
- Disaster Recovery Disaster Recovery (DR) environment is used when a production environment fails. DR environment requirements depend on corporate SLAs.

Different types of environments generally have different integration, HA and DR requirements. These requirements will drive capacity planning and physical architecture. These requirements also affect the Pricing installation process.

#### High Availability & Disaster Recovery

Retailers will need to determine their availability and disaster recovery requirements before implementing Pricing. These architectural decisions will affect both capacity planning and the installation process.

Oracle's Maximum Availability Architecture (MAA) provides blue prints for achieving various levels of HA and DR. Key technologies involved in MAA include

- Data Tier
  - Oracle Real Application Clusters (RAC)
  - Active Data Guard
- Application Tier
  - WebLogic Clustering

https://www.oracle.com/database/technologies/high-availability/maa.html

#### **Capacity Planning**

There is significant complexity involved in the deployment of Oracle Retail applications and capacity planning is site specific. Oracle Retail strongly suggests that before installation or implementation you engage your integrator (such as the Oracle Retail Consulting team) and infrastructure vendor to request a storage and capacity planning effort.

Sizing estimates are based on a number of factors, including the following:

- Workload and peak concurrent users and batch transactions
- Hardware configuration and parameters
- Data sparsity
- Application features utilized
- Length of time history is retained

Additional considerations during this process include your HA requirements, backup policies and DR requirements.

#### **Additional Components**

This document discusses the requirements for the core database and application servers required for Merchandising. Additional technical components are also required for production. Most retailers will already have these some of these components (SFTP server, federated IDM, and so on) in place, and the installation and implementation activity will be to link these components to Merchandising.

In other cases, retailers may need to procure or assign infrastructure to Merchandising. These dedicated Merchandising components should be considered in capacity planning.

# **Technical Requirements**

#### Web Tier

Oracle maintains a consistent web browser support policy for all applications.

#### https://www.oracle.com/technetwork/indexes/products/browser-policy-2859268.html

Per this policy, at the time of this document (January 2020), Merchandising supports the following browsers:

| Browser           | Versions      |
|-------------------|---------------|
| Mozilla Firefox   | ESR 78.11.0   |
| Microsoft Edge    | 91.0.864.54   |
| Internet Explorer | 11            |
| Google Chrome     | 91.0.4472.106 |

#### **Application Tier**

F

Oracle Retail Pricing requires application servers. General requirements for an application server running Merchandising include the following

| Supported on:                              |                                                                                                    |  |
|--------------------------------------------|----------------------------------------------------------------------------------------------------|--|
| Supported on:<br>Middleware                | <ul> <li>Oracle Fusion Middleware 12.2.1.4.0</li> <li>FMW 12.2.1.4.0 Infrastructure (WLS and ADF included)</li> <li>Repository Creation Utility (RCU 12.2.1.4)</li> <li>Oracle Identity Management 12c(12.2.1.4.0)</li> <li>Java JDK 1.8</li> <li>Optional (required for SSO)</li> <li>Oracle WebTier/Webgate (12.2.1.4)</li> <li>Oracle Access Manager (12.2.1.4)</li> <li>Oracle Directory Services Manager (ODSM) 12.2.1.4</li> <li>Note: Oracle Internet Directory (OID) is the supported LDAP directory for Oracle Retail products. For alternate LDAP directories, refer to One is Market and ADF included</li> </ul> |  |
|                                            | Oracle WebLogic documentation set.                                                                                                    |  |
| Deployment                                 | On Premise, Oracle Cloud Infrastructure (OCI) or other Cloud Provider capable of providing supported Oracle Fusion Middleware                                                                                                    |  |
| OS (On Premise<br>Application Server only) | <ul> <li>OS certified with Oracle Fusion Middleware 12.2.1.4.0</li> <li>Options include: <ul> <li>Oracle Linux 7</li> <li>AIX 7.2+</li> <li>Solaris 11.2+</li> <li>HP-UX Itanium</li> </ul> </li> <li>https://docs.oracle.com/en/middleware/lifecycle/12.2.1.4/sysr s/system-requirements-and-specifications.html</li> </ul>                                                                                                    |  |

**Note –** Pricing has been validated to run with WebLogic Clustering. Clustering for WebLogic Server 12.2.1.4.0 is managed as an Active-Active cluster accessed through a Load Balancer. Validation has been completed utilizing a RAC 19.3.0.0 Oracle Internet Directory database with the WebLogic 12.2.1.4.0 cluster. It is suggested that a Web Tier 12.2.1.4 installation be configured to reflect all application server installations if SSO will be utilized. For more information, see:

Oracle Fusion Middleware High Availability Guide, 12c Part Number E95104-03

#### Data Tier

The PRICING database tables are installed with the RMS database schema. RMS 19.0.1 is a prerequisite of the PRICING 19.0.1 installation. The RMS database requires:

| Supported on:                       |                                                                                                    |
|-------------------------------------|----------------------------------------------------------------------------------------------------|
| Database                            | <ul> <li>Oracle Database 19c (19.3.0+) with additional features/options:</li> <li>Partitioning</li> <li>Advanced Compression</li> <li>Tablespace Encryption</li> <li>Note – Installation assumes Oracle Multitenant, but limited use license covers one PDB for Merchandising if the customer does not desire additional database consolidation.</li> </ul> |
| Deployment                          | On Premise, Oracle Cloud Infrastructure (OCI) or other<br>Cloud Provider capable of providing supported Oracle<br>Database 19c<br>Detailed Oracle offerings described below                                                                                                    |
| Database OS (On<br>Premise DB only) | OS certified with Oracle Database 19c<br>Options include:<br>• Oracle Linux 7<br>• AIX 7.2+<br>• Solaris 11.2+<br>• HP-UX Itanium<br>For more details, see<br>https://docs.oracle.com/en/database/oracle/oracle-<br>database/19/install-and-upgrade.html                                                                                                    |

### **Check Single Sign-On Requirements**

If Pricing will not be deployed in a Single Sign-On environment, skip this section. If Single Sign-On is to be used, verify the Oracle Identity Management has been installed along with the components listed in the above Application Server requirements section. . Verify the Oracle Access Manager Webgate Agent is registered with the Oracle Access Manager as a partner application.

# **Check Oracle Retail Software Dependencies**

The database portion of the Pricing 19.0 application must be installed prior to installing Pricing.

# **Supported Oracle Retail Merchandising Products**

| Requirement                 | Version |
|-----------------------------|---------|
| Oracle Retail Merchandising | 19.0.1  |
| Oracle Retail Allocation    | 19.0.1  |

# Supported Oracle Retail On-Premise Products

| Requirement                                       | Version |
|---------------------------------------------------|---------|
| Oracle Retail Xstore Suite                        | 19.0    |
| Oracle Retail Store Inventory Management<br>(SIM) | 16.0.2+ |

# **Supported Oracle Retail Cloud Service Products**

| Product                                                | Version |
|--------------------------------------------------------|---------|
| Oracle Retail Store Inventory Operations Cloud Service | 18.1+   |

# **UNIX User Account Privileges to Install the Software**

A UNIX user account is needed to install the software. The UNIX user that is used to install the software should have write access to the WebLogic server installation files. For example, oretail.

**Note:** Installation steps will fail when trying to modify files under the WebLogic installation unless the user has write access.

# 2 Database Installation Tasks

# **PRICING Schema**

The PRICING database tables are installed with the RMS database schema. RMS 19.0.1 is a prerequisite of the PRICING 19.0.1 installation.

# **Application Installation Tasks**

Before proceeding, you must install Oracle WebLogic Server 12.2.1.4. The Oracle Retail Price Management application is deployed to a WebLogic Managed server within the WebLogic installation.

It is assumed Oracle Database has already been configured and loaded with the appropriate Oracle Retail Price Management schemas for your installation.

Installing a separate domain is mandated. It can be called "RPMdomain" (or something similar) and will be used to install the managed servers. The ADF libraries should be extended to this domain and the Enterprise Manager should be deployed.

# Middleware Infrastructure and WebLogic Server12c (12.2.1.4.0) Installation

Create a directory to install the WebLogic (this will be the ORACLE\_HOME): Example: mkdir -p /u00/webadmin/products/wls\_retail

- **1.** Set the ORACLE\_HOME, JAVA\_HOME and DOMAIN\_HOME environment variables:
  - ORACLE\_HOME should point to your WebLogic installation.
  - JAVA\_HOME should point to the Java JDK 1.8+. This is typically the same JDK which is being used by the WebLogic domain where application is getting installed.

Example:

```
$export ORACLE_HOME=/u00/webadmin/products/wls_retail
$export JAVA_HOME=/u00/webadmin/products/jdk_java
(This should point to the Java which is installed on your server)
$export PATH=$JAVA_HOME/bin:$PATH
```

Going forward we will use the above references for further installations.

- **2.** Go to location where the weblogic jar is downloaded and run the installer using the following command:
- 3. java -jar ./fmw\_12.2.1.4.0\_infrastructure.jar

- Oracle Fusion Middleware 12c Infrastructure Installation Step 1 of 8 X ORACLE Welcome FUSION MIDDLEWARE Welcome Welcome to the Oracle Fusion Middleware 12c (12.2.1.4.0) Infrastructure Installer. Auto Updates Use this installer to create a new Oracle home that contains the Oracle Fusion Middleware Infrastructure software. You can then install additional Fusion Middleware products that require the Infrastructure into the Oracle home, or you can use the Infrastructure to configure a WebLogic Server domain for the deployment of Java and Oracle ADF applications. Installation Location Installation Type Prerequisite Checks For more information, see Install, Patch, and Upgrade in the Oracle Fusion Middleware Installation Summary documentation library. Installation Progress Context-sensitive online help is available from the  $\underline{H}$ elp button. Installation Complete Copyright © 1996, 2019, Oracle and/or its affiliates. All rights reserved. <u>H</u>elp < Back Next > Einish Cancel
- 4. Welcome screen appears. Click Next.

#### 5. Click Next.

| Ora                      | acle Fusion Middle     | eware 12c Infrastructure I | nstallation - Step 2 of 8 | 8 N             |
|--------------------------|------------------------|----------------------------|---------------------------|-----------------|
| Auto Updates             |                        |                            |                           | RE              |
| y <u>Welcome</u>         | 1                      |                            |                           |                 |
| Auto Updates             | Skip <u>A</u> uto Upd. | ates                       |                           |                 |
| Installation Location    | O Select patches       | s from <u>d</u> irectory   |                           |                 |
| Installation Type        | Location:              |                            |                           | Browse          |
| Prerequisite Checks      | O Search My Ora        | acle Support for Updates   |                           |                 |
| Installation Summary     | Username:              |                            |                           |                 |
| of Installation Progress | Password:              |                            |                           |                 |
| Installation Complete    | <u>r</u> assword.      |                            |                           |                 |
|                          |                        | Proxy Settings             |                           | Test Connection |
|                          | Search                 |                            |                           |                 |
|                          |                        |                            |                           |                 |
|                          |                        |                            |                           |                 |
|                          |                        |                            |                           |                 |
|                          |                        |                            |                           |                 |
|                          |                        |                            |                           |                 |
|                          |                        |                            |                           |                 |
|                          |                        |                            |                           |                 |
|                          |                        |                            |                           |                 |
|                          |                        |                            |                           |                 |
|                          |                        |                            |                           |                 |
|                          |                        |                            |                           |                 |
|                          |                        |                            |                           |                 |
| Help                     |                        |                            | < Back Next > E           | inish Cancel    |

#### 6. Enter the following and click **Next**.

Oracle home =<Path to the ORACLE\_HOME>

#### Example:

/u00/webadmin/products/wls\_retail

| Ora                                   | le Fusion Middleware 12c Infrastructure Inst                                                  | allation - S   | tep 3 of 8      |                | <ul> <li>Section</li> </ul> |
|---------------------------------------|-----------------------------------------------------------------------------------------------|----------------|-----------------|----------------|-----------------------------|
| Installation Location                 |                                                                                               | F              |                 |                |                             |
| φ <u>Welcome</u>                      | <u>O</u> racle Home:                                                                          |                |                 |                |                             |
| Auto Updates                          | /scratch/u00/webadmin/products/wls_retail                                                     |                |                 | -              | Browse                      |
| Installation Location                 | Feature Sets Installed At Selected Oracle Home:                                               | View           |                 |                |                             |
| Installation Type                     |                                                                                               |                |                 |                |                             |
| Prerequisite Checks                   |                                                                                               |                |                 |                |                             |
| Installation Summary                  |                                                                                               |                |                 |                |                             |
| Ú Installation Progress               |                                                                                               |                |                 |                |                             |
| Unstallation Complete                 |                                                                                               |                |                 |                |                             |
|                                       |                                                                                               |                |                 |                |                             |
|                                       |                                                                                               |                |                 |                |                             |
|                                       |                                                                                               |                |                 |                |                             |
|                                       |                                                                                               |                |                 |                |                             |
|                                       |                                                                                               |                |                 |                |                             |
|                                       |                                                                                               |                |                 |                |                             |
|                                       |                                                                                               |                |                 |                |                             |
|                                       |                                                                                               |                |                 |                |                             |
|                                       |                                                                                               |                |                 |                |                             |
|                                       |                                                                                               |                |                 |                |                             |
|                                       |                                                                                               |                |                 |                |                             |
|                                       | Oracle Home may only contain alphanumeric, unde<br>must begin with an alphanumeric character. | erscore (_), H | nyphen (-) or d | ot(.) characte | rs and it                   |
| Help                                  |                                                                                               | < <u>B</u> ack | <u>N</u> ext >  | Einish         | Cancel                      |
| · · · · · · · · · · · · · · · · · · · |                                                                                               |                |                 |                |                             |

7. Select install type 'Fusion Middleware Infrastructure'. Click Next.

| 0                                                                                             | racle Fusion Middleware 12c Infrastructure Installation - Step 4 of 8                                                                                                    | <ul> <li>S</li> </ul> |
|-----------------------------------------------------------------------------------------------|----------------------------------------------------------------------------------------------------|-----------------------|
| Installation Type                                                                             |                                                                                                    |                       |
| Welcome     Auto Updates     Installation Location     Installation Type                      | <ul> <li>Fusion Middleware Infrastructure With Examples</li> <li>Eusion Middleware Infrastructure</li> </ul>                                                                                                    |                       |
| Prerequisite Checks<br>Installation Summary<br>Installation Progress<br>Installation Complete | <ul> <li>□ Oracle Fusion Middleware 12c Infrastructure 12.2.1.4.0</li> <li>□ Core Server<br/>Core Application Server 12.2.1.4.0<br/>Coherence Product Files 12.2.1.4.0<br/>Web 2.0 HTTP Pub-Sub Server 12.2.1.4.0<br/>WebLogic SCA 12.2.1.4.0<br/>WebLogic Client Jars 12.2.1.4.0</li> <li>□ Administrative Tools<br/>Administrative Tools<br/>CIE WLS Config 12.2.1.4.0<br/>Enterprise manager 12.2.1.4.0<br/>Database Support<br/>Third party JDBC Drivers 12.2.1.4.0<br/>WebLogic Evaluation Database 12.2.1.4.0</li> <li>□ Open Source Components<br/>Fusion Middleware Mayen Support 12.2.1.4.0</li> <li>□ JRF and Enterprise Manager<br/>WLS for FMW 12.2.1.4.0</li> <li>□ Oracle Automatic Diagnostic Repository Feature Set Group<br/>FMW Platform Generic 12.2.1.4.0</li> </ul> |                       |
| Help                                                                                          | < <u>B</u> ack <u>N</u> ext > <u>Finis</u>                                                                                                    | h Cancel              |

| 0                                                               | racle Fusio                                     | n Middleware 12c I                                 | nfrastructure Installatio                                  | on - Step 5 of 8 |                  |
|-----------------------------------------------------------------|-------------------------------------------------|----------------------------------------------------|------------------------------------------------------------|------------------|------------------|
| Prerequisite Checks                                             | 5                                               |                                                    |                                                            |                  |                  |
| <u>Welcome</u> <u>Auto Updates</u> <u>Installation Location</u> |                                                 | Checking operating s                               | 100%<br>ystem certification                                |                  |                  |
|                                                                 | ✓                                               | Checking Java version                              | n used to launch the installe                              | r                |                  |
| Installation Progress<br>Installation Complete                  |                                                 |                                                    |                                                            |                  |                  |
|                                                                 |                                                 |                                                    |                                                            |                  |                  |
|                                                                 |                                                 |                                                    |                                                            |                  |                  |
|                                                                 | Stan                                            | Danin Skin                                         | View Surre                                                 | seeful Taeke     | View Log         |
|                                                                 | <u>⊇top</u><br>⊕ <b>⊘</b> Chi<br>⊕ <b>⊘</b> Chi | ecking operating system<br>ecking Java version use | rew Succe<br>m certification<br>ed to launch the installer | 222101 Tq2K2     | view <u>L</u> og |
| Help                                                            |                                                 |                                                    | < <u>B</u>                                                 | ack Next > Einis | Cancel           |

This screen will verify that the system meets the minimum necessary requirements. **8.** Click **Next**.

#### 9. Click Install.

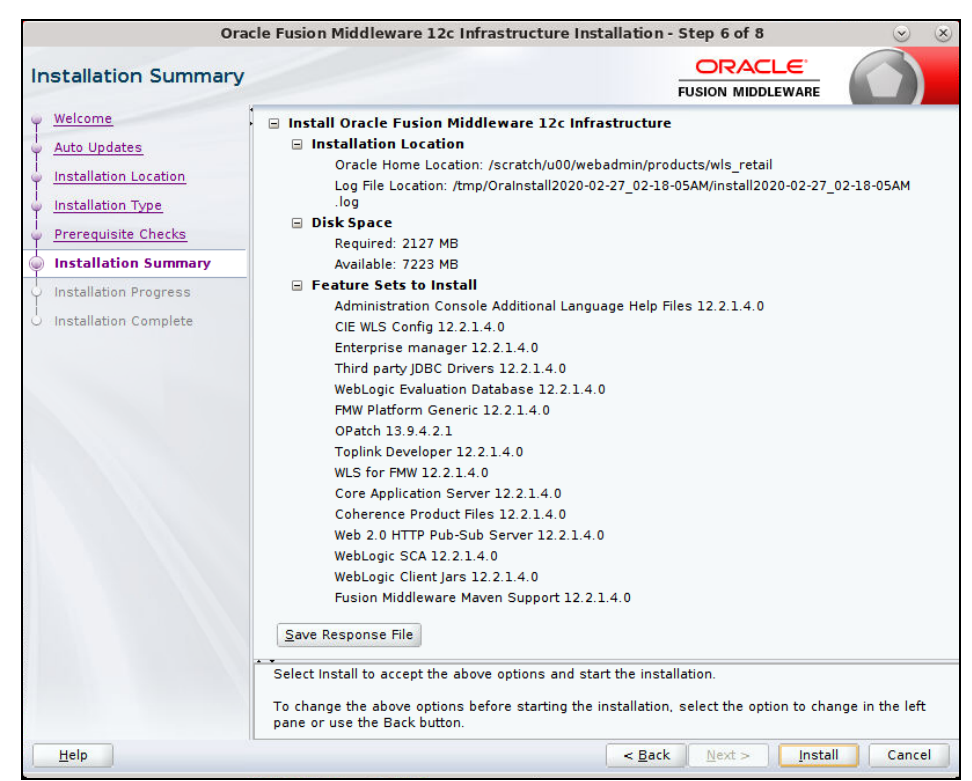

| Ora                   | acle Fusion Middleware 12c Infrastructure Installation - Step 7 of 8 |                                 |
|-----------------------|----------------------------------------------------------------------|---------------------------------|
| Installation Progress |                                                                      |                                 |
| 9 Welcome             |                                                                      |                                 |
| 4 Auto Updates        | 100%                                                                 |                                 |
| Installation Location | Prepare                                                              |                                 |
| Broroquinito Chasko   | 🖌 Сору                                                               |                                 |
|                       | Generating Libraries                                                 |                                 |
|                       | <ul> <li>Performing String Substitutions</li> </ul>                  |                                 |
| Installation Progress | _ V Linking                                                          |                                 |
| Installation Complete | Setup                                                                |                                 |
|                       | Saving the inventory                                                 |                                 |
|                       | Post install scripts                                                 |                                 |
|                       |                                                                      |                                 |
|                       |                                                                      |                                 |
|                       |                                                                      |                                 |
|                       |                                                                      |                                 |
|                       |                                                                      |                                 |
|                       |                                                                      |                                 |
|                       |                                                                      |                                 |
|                       | View Messages                                                        | View Log                        |
|                       |                                                                      | View Log                        |
|                       | Hardware and So<br>Engineered to Work                                | <mark>ftware</mark><br>Together |
| Help                  | < Back Next > Finish                                                 | Cancel                          |

#### **10.** Click Next

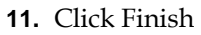

| nstallation Complete  |                                                                                      |
|-----------------------|--------------------------------------------------------------------------------------|
| Welcome               | 🗧 Install Oracle Fusion Middleware 12c Infrastructure                                |
| Auto Updates          | Installation Location                                                                |
| Installation Lonation | Oracle Home Location: /scratch/u00/webadmin/products/wls_retail                      |
| Installation Location | Log File Location: /tmp/OraInstall2020-02-27_02-18-05AM/install2020-02-27_02-18-05AM |
| Installation Type     | log                                                                                  |
| Prerequisite Checks   | E Feature Sets Installed Successfully                                                |
| Jankallakina Cummana  | Administration Console Additional Language Help Files 12.2.1.4.0                     |
| installation Summary  | CIE WLS Config 12.2.1.4.0                                                            |
| Installation Progress | Third and UDBC Drivers 12.2.1.4.0                                                    |
| Installation Complete | Wohl agis Evoluation Database 12.2.1.4.0                                             |
|                       | SMW Distform Conoris 12.2.1.4.0                                                      |
|                       | OBstch 18.0.4.2.1                                                                    |
|                       | Tablick Developer 12 2 1 4 0                                                         |
|                       | Wills for EMW 12.2.1.4.0                                                             |
|                       | Care Application Server 12,2,1,4,0                                                   |
|                       | Coherence Declust Files 12.2.1.4.0                                                   |
|                       | Web 2.0 UTTP Bub Cub Comma 12.2.1.4.0                                                |
|                       | Web 2.0 HTTP Pub-Sub Server 12.2.1.4.0                                               |
|                       | weblogic SCA 12.2.1.4.0                                                              |
|                       | webLogic Client Jars 12.2.1.4.0                                                      |
|                       | rusion Middleware Maven Support 12.2.1.4.0                                           |
|                       | Next Step(s):                                                                        |
|                       | See the online help for next steps after installation.                               |
|                       | Oracle Fusion Middleware 12c Infrastructure installation completed successfully      |
|                       |                                                                                      |
| Help                  | < Back Next > Finish Cano                                                            |

# Install RCU Database Schemas

The RCU database schemas are required for the installation of configuration of domain and retail application.

**Note:** Need user which have sys admin privileges to install the RCU database schemas.

The following steps are provided for the creation of the database schemas:

- 1. Navigate to the directory into which RCU is installed. For example:
  - <ORACLE\_HOME>/oracle\_common/bin/ Run "./rcu"
- 2. Click Next.

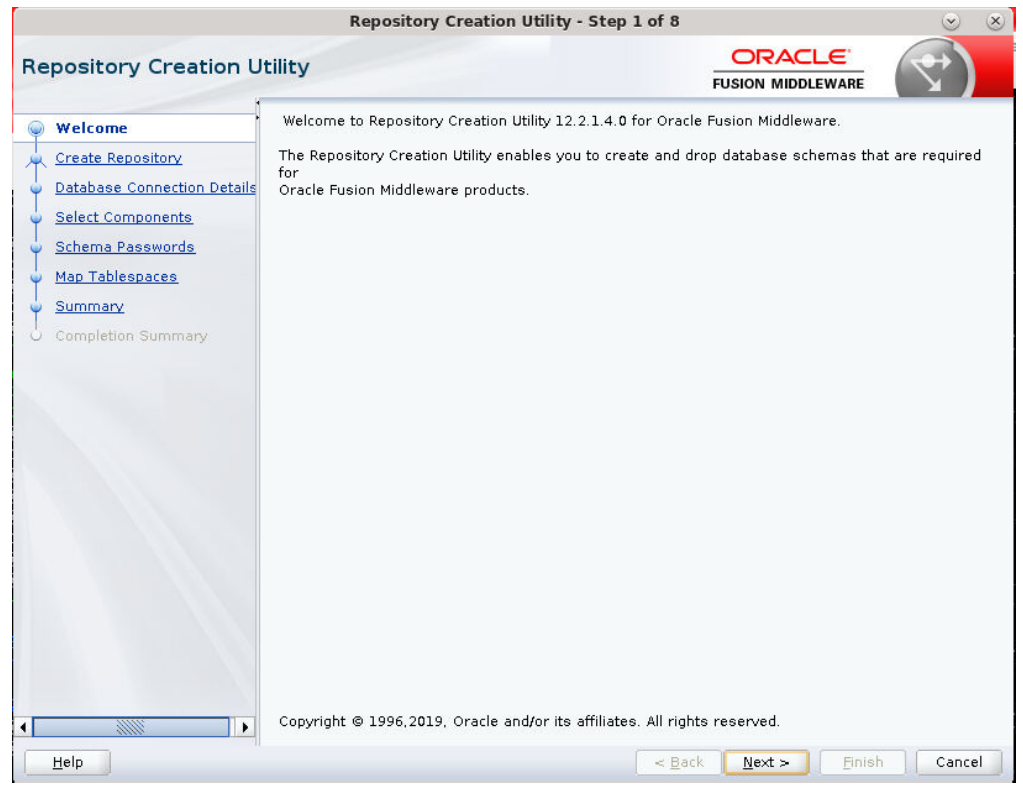

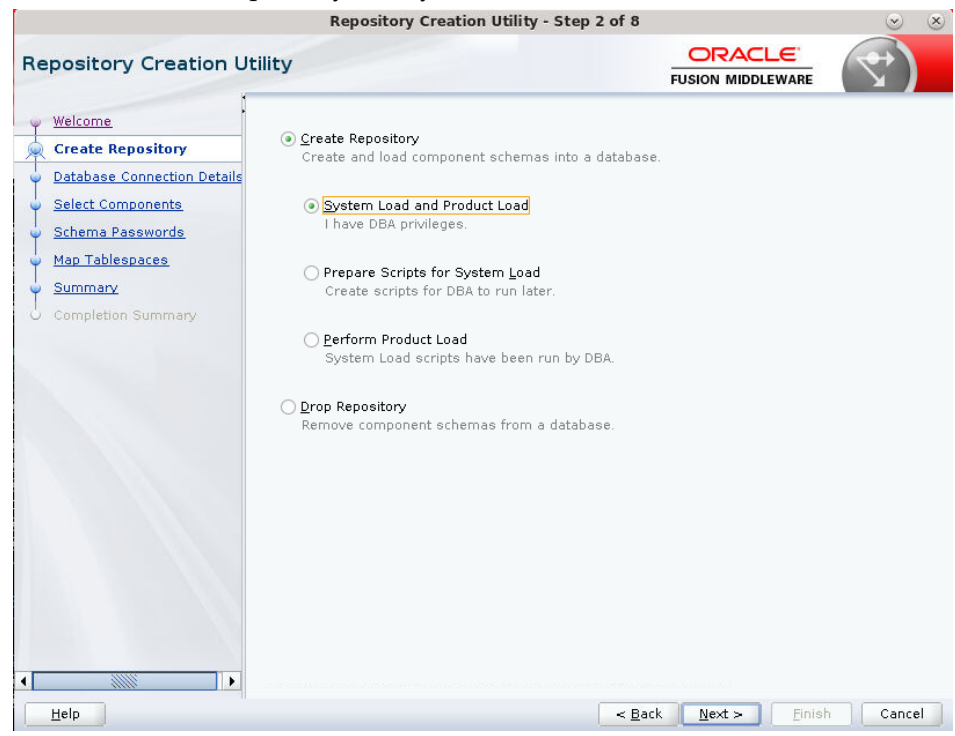

**3.** Select Create Repository and System Load and Product Load. Click **Next**.

- **4.** Enter database connection details:
  - Database Type: Oracle Database
  - Host Name: dbhostname.us.oracle.com
  - Port: 1521
  - Service Name: dbservicename
  - Username: sys
  - Password: <syspassword>
  - Role: SYSDBA

|    |                                       | Repository Crea           | tion Utility - Step 3 of 8                |                                |          |
|----|---------------------------------------|---------------------------|-------------------------------------------|--------------------------------|----------|
| Re | pository Creation Ut                  | ility                     |                                           |                                | *        |
| Ĭ  | Welcome<br>Create Repository          | <u>D</u> atabase Type:    | Oracle Database                           |                                | •        |
| (  | Database Connection Def               | Connection String Format: | <ul> <li>Connection Parameters</li> </ul> | Connection String              |          |
|    | Select Components<br>Schema Passwords | Conne <u>c</u> t String   |                                           |                                |          |
| ģ  | Map Tablespaces                       | Host Na <u>m</u> e:       | dbhostname.us.oracle.com                  |                                |          |
| ÷  | Summary                               | P <u>o</u> rt:            | 1521                                      |                                |          |
| 9  | Completion Summary                    | <u>S</u> ervice Name:     | pborcl                                    |                                |          |
|    |                                       | <u>U</u> sername:         | sys as SYSDBA                             |                                |          |
|    |                                       | <u>P</u> assword:         |                                           |                                |          |
|    |                                       | <u>R</u> ole:             | SYSDBA                                    |                                | •        |
|    |                                       |                           |                                           |                                |          |
|    |                                       | •                         |                                           |                                | 10.2.3   |
| -  | Help                                  |                           | < <u>B</u> a                              | ck <u>N</u> ext > <u>Finis</u> | h Cancel |

- **5.** Click The Installer checks prerequisites.
- 6. When the prerequisite checks are complete, click OK. Click Next.

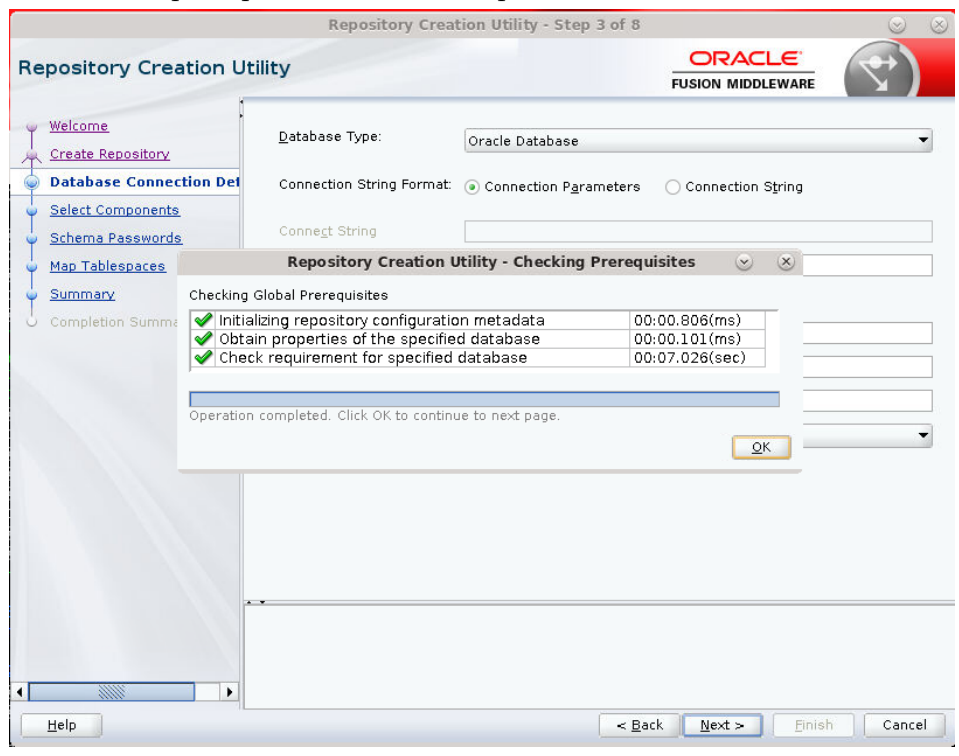

- Click the Create a new prefix option, the prefix name for your schemas should be unique to your application environment. Example: ReIM, ALLOC, ReSA, and so on.
- **8.** Select the components to create:
  - Meta Data Services
  - Oracle Platform Security Services

**Note:** Once OPSS schema is selected, the following dependent schemas will get selected automatically.

Audit Services

Audit Services Append

Audit Services Viewer

**Note:** STB schema will be already selected as part of the Common Infrastructure component.

| posicory creation o         | enrey                                                               |                             | FUSION MIDDLEWARE           |               |
|-----------------------------|---------------------------------------------------------------------|-----------------------------|-----------------------------|---------------|
| Welcome                     | Specify a unique prefix for all sc<br>and manage the schemas later. | hemas created in this sessi | on, so you can easily locat | e, reference, |
| Database Connection Details | <ul> <li>Select existing prefix:</li> </ul>                         | AIR                         |                             |               |
| Salast Composite            |                                                                     |                             |                             |               |
| select components           | Oreate new prefix:                                                  | APPNAME                     |                             |               |
| Schema Passwords            |                                                                     | Alpha numeric only. Cannot  | start with a number. No s   | pecial        |
| Map Tablespaces             |                                                                     |                             |                             |               |
| Summany                     | Component                                                           |                             | Schema Owner                |               |
| <u>ourning</u>              | □□Oracle AS Repository                                              | Components                  |                             |               |
| Completion Summary          | AS Common Schen                                                     | nas                         |                             |               |
|                             | Common Infrast                                                      | ructure Services *          | APPNAME_STB                 |               |
|                             | Oracle Platform                                                     | Security Services           | APPNAME_OPSS                |               |
|                             | User Messaging                                                      | g Service                   | UMS                         |               |
|                             | Audit Services                                                      | hanand                      |                             | DDEND         |
|                             | Audit Services \                                                    | /jewer                      |                             | IFFEND        |
|                             | Metadata Senio                                                      | newel<br>nes                | APPNAME MDS                 |               |
|                             | Weblogic Servic                                                     | PS *                        | APPNAME W/LS                |               |
|                             | * Mandatory component. Ma                                           | ndatory components cannot   | be deselected.              |               |

#### 9. Click Next.

|     |                                     |                                                     | Repository Creation                                                                                                    | on Utility - Step 4 of 8                                                     |                                                                                                    | $\odot$ $\otimes$                                                    |
|-----|-------------------------------------|-----------------------------------------------------|----------------------------------------------------------------------------------------------------|------------------------------------------------------------------------------|----------------------------------------------------------------------------------------------------|----------------------------------------------------------------------|
| Re  | epository Crea                      | ation U                                             | tility                                                                                                    |                                                                              |                                                                                                    |                                                                      |
| Ĭ   | <u>Welcome</u><br>Create Repository | :                                                   | Specify a unique prefix for all sc<br>and manage the schemas later.                                                                                     | hemas created in this se                                                     | ssion, so you can e                                                                                          | easily locate, reference,                                            |
| - 4 | Database Connection                 | on Details                                          | Select existing prefix:                                                                                                    | AIP                                                                          |                                                                                                    |                                                                      |
|     | Select Componer                     | its                                                 | · Creata acu arafin                                                                                                    | ADDNAME                                                                      |                                                                                                    |                                                                      |
|     | Schema Password                     |                                                     | Repository Creation Util                                                                                                    | ity - Checking Prerequ                                                       | uisites 🕑                                                                                                    | 8                                                                    |
| I   | Man Tablassan                       | ol                                                  | 0                                                                                                    |                                                                              |                                                                                                    | . No special                                                         |
|     | Summary<br>Completion Summ          | Com<br>Corac<br>Audi<br>Audi<br>Audi<br>Meta<br>Web | mon Infrastructure Services<br>le Platform Security Services<br>t Services<br>t Services Append<br>t Services Viewer<br>data Services<br>logic Services | 0<br>0<br>0<br>0<br>0<br>0<br>0<br>0<br>0<br>0<br>0<br>0<br>0<br>0<br>0<br>0 | 0:00.100(ms)<br>0:00.100(ms)<br>0:00.101(ms)<br>0:00.101(ms)<br>0:00.101(ms)<br>0:00.101(ms)<br>0:00.101(ms) | WNER<br>STB<br>OPSS<br>IAU<br>IAU APPEND<br>IAU VIEWER<br>MDS<br>WLS |
| •   | Help                                |                                                     | * Mandatory component. Ma                                                                                                    | ndatory components can                                                       | not be deselected.                                                                                           | Enish Cancel                                                         |

**10.** Enter password of your choice.

**Note:** This password is needed at the time of ADF domain creation.

|                                                                                                    | Repository Creation Utility - Step 5 of a             | 8                 | $\odot$ $\otimes$ |
|----------------------------------------------------------------------------------------------------|-------------------------------------------------------|-------------------|-------------------|
| Repository Creation U                                                                                                    | Itility                                               |                   | 7                 |
| Welcome     Create Repository     Database Connection Details     Select Components     Schema Passwords     Map Tablespaces     Summary     Completion Summary | Define passwords for main and auxiliary schema users. | ith a number.     |                   |
|                                                                                                    |                                                       |                   |                   |
| Help                                                                                                    | </th <th>Back Next &gt; Finis</th> <th>h Cancel</th>  | Back Next > Finis | h Cancel          |

|      |                                                                                  | Repository C                                            | reation Utility - Ste                               | p 6 of 8                                            | S (S)                                                                    |
|------|----------------------------------------------------------------------------------|---------------------------------------------------------|-----------------------------------------------------|-----------------------------------------------------|--------------------------------------------------------------------------|
| Re   | pository Creation U                                                              | tility                                                  |                                                     |                                                     |                                                                          |
| TTT- | Welcome<br>Create Repository<br>Database Connection Details<br>Select Components | Default and temporary tab<br>To create new tablespaces  | lespaces for the select<br>s or modify existing tab | ed components appear in<br>lespaces, use the Manage | n the table below.<br>e Tablespaces Button<br>Manage <u>T</u> ablespaces |
|      | Schorpa Basswords                                                                | Component                                               | Schema Owner                                        | Default Tablespace                                  | Temp Tablespace                                                          |
| - Y  | Schema Passwords                                                                 | Common Infrastructu                                     | APPNAME STB                                         | *APPNAME_STB                                        | *APPNAME IAS TEMP                                                        |
| 0    | Map Tablespaces                                                                  | Oracle Platform Secu                                    | APPNAME OPSS                                        | *APPNAME IAS OPSS                                   | *APPNAME IAS TEMP                                                        |
| 1    | Summary                                                                          | Audit Services                                          | APPNAME IAU                                         | *APPNAME IAU                                        | *APPNAME IAS TEMP                                                        |
| T    |                                                                                  | Audit Services Append                                   | APPNAME IAU AP                                      | *APPNAME IAU                                        | *APPNAME IAS TEMP                                                        |
| 0    | Completion Summary                                                               | Audit Services Viewer                                   | APPNAME_IAU_VIE                                     | *APPNAME_IAU                                        | *APPNAME_IAS_TEMP                                                        |
|      |                                                                                  | Metadata Services                                       | APPNAME_MDS                                         | *APPNAME_MDS                                        | *APPNAME_IAS_TEMP                                                        |
|      |                                                                                  | Weblogic Services                                       | APPNAME_WLS                                         | *APPNAME_WLS                                        | *APPNAME_IAS_TEMP                                                        |
|      |                                                                                  | * Default tablespaces (spe<br><u>Encrypt Tablespace</u> | cified in the configurat                            | ion files) are to be create                         | d upon confirmation.                                                     |
| •    | Help                                                                             |                                                         |                                                     | < Back Next >                                       | EnishCancel                                                              |

#### **11.** Provide the password and Click 'Next'.

#### **12.** Click **Next**. A Repository Creation notification will appear. Click **OK**.

|                                                                                     | Repository Ci                                           | reation Utility - St                          | ep 6 of 8                                   |                   |                                                     | $\odot$ $\otimes$    |
|-------------------------------------------------------------------------------------|---------------------------------------------------------|-----------------------------------------------|---------------------------------------------|-------------------|-----------------------------------------------------|----------------------|
| Repository Creation U                                                               | tility                                                  |                                               | FUSIO                                       |                   |                                                     | ♥)                   |
| Welcome     Create Repository     Database Connection Details     Select Components | Default and temporary tab<br>To create new tablespaces  | lespaces for the sele<br>or modify existing t | cted components app<br>ablespaces,use the № | bear in<br>1anage | the table below<br>Tablespaces B<br>Manage <u>T</u> | utton<br>[ablespaces |
|                                                                                     | Component                                               | Schema Owner                                  | Default Tableens                            | 000               | Terron Tables                                       | 000                  |
| <u>Schema Passwords</u>                                                             | Common Infrastructu                                     | APPNAME STR                                   | *APPNAME STR                                | ace               |                                                     | S TEMP               |
| Map Tablespaces                                                                     | Ora Repository C                                        | reation Utility - Co                          | onfirmation 🕑 (                             | × s               | *APPNAME_IA                                         |                      |
| y <u>summary</u>                                                                    | Auc                                                     |                                               |                                             | _                 | *APPNAME IA                                         | S TEMP               |
| ပ် Completion Summary                                                               | Auc Any ta                                              | blespaces that do no                          | t alreadv exist in                          |                   | *APPNAME IA                                         | S TEMP               |
|                                                                                     | Met ? the se                                            | lected schemas will                           | be created.                                 |                   | *APPNAME IA                                         | STEMP                |
|                                                                                     | Wet                                                     |                                               |                                             |                   | *APPNAME IA                                         | STEMP                |
|                                                                                     |                                                         |                                               | <u>OK</u> <u>C</u> ancel                    |                   |                                                     |                      |
| 4                                                                                   | * Default tablespaces (spe<br><u>Encrypt</u> Tablespace | cified in the configur                        | ation files) are to be (                    | created           | l upon confirma                                     | tion.                |
| Help                                                                                |                                                         |                                               | - Back N                                    | evt ~             | Finish                                              | Cancel               |
| Пак                                                                                 |                                                         |                                               | A DOCK                                      |                   | Tungu 1                                             | Concer               |

**13.** Tablespaces are created, and the progress will be displayed in a pop-up notification. When the operation is completed, click **OK**.

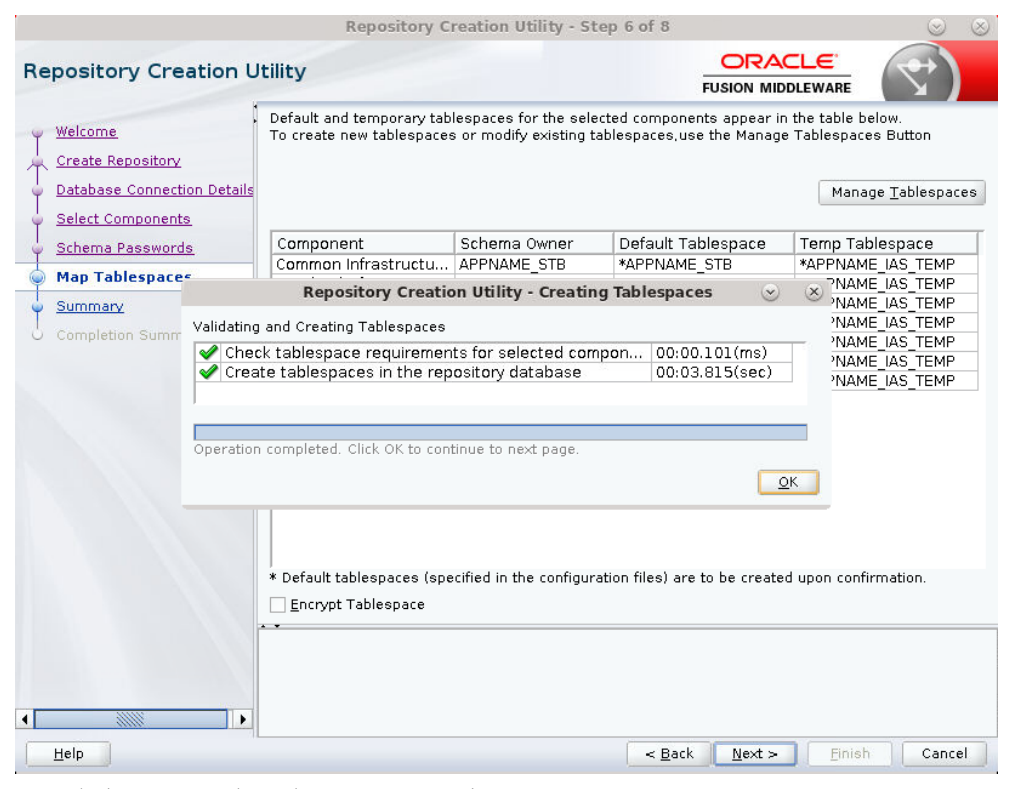

14. Click Create. The schema is created.

|                             | Repository Creation                | Utility - Step 7 of 8 |                               | S (S)                                          |
|-----------------------------|------------------------------------|-----------------------|-------------------------------|------------------------------------------------|
| Repository Creation U       | tility                             |                       |                               |                                                |
| y <u>Welcome</u>            | Database details:                  |                       |                               |                                                |
| Create Repository           | Host Name                          | msp00ayz.us.oracle    | e.com                         |                                                |
| Database Connection Details | Port                               | 1521                  |                               |                                                |
| Select Components           | Service Name                       | PKOLSP05APP           |                               |                                                |
| 🐷 Schema Passwords          | Connected As                       | sys as SYSDBA         |                               |                                                |
| Man Tablespaces             | Operation                          | System and Data Lo    | ad concurrently               |                                                |
|                             | Prefix for (prefixable) Schema Own | ers APPNAME           |                               |                                                |
| O Completion Summary        |                                    |                       |                               |                                                |
|                             | Component                          | Schema Owner          | Tablespace Type               | Tablespace Name                                |
|                             | Common Infrastructure Services     | APPNAME_STB           | Default<br>Temp<br>Additional | APPNAME_STB<br>APPNAME_IAS_TEMP<br>[None]      |
|                             | Oracle Platform Security Services  | APPNAME_OPSS          | Default<br>Temp<br>Additional | APPNAME_IAS_OPSS<br>APPNAME_IAS_TEMP<br>[None] |
|                             | Audit Services                     | APPNAME_IAU           | Default<br>Temp<br>Additional | APPNAME_IAU<br>APPNAME_IAS_TEMP<br>[None]      |
|                             | Audit Services Append              | APPNAME_IAU_APPEND    | Default<br>Temp<br>Additional | APPNAME_IAU<br>APPNAME_IAS_TEMP<br>[None]      |
|                             | Audit Services Viewer              | APPNAME_IAU_VIEWER    | Default<br>Temp<br>Additional | APPNAME_IAU<br>APPNAME_IAS_TEMP                |
| •                           | Save <u>R</u> esponse File         |                       |                               |                                                |
| Help                        |                                    | < <u>B</u> a          | ck Next >                     | <u>C</u> reate Cancel                          |

**15.** Upon successful creation of database schemas, a screen will appear with all the schemas created. Click **Close**.

|                                                                                                    | Repositor                                                                                                    | y Creation U                                                                                                    | tility - Step 8 | of 8           |                | <ul> <li>S</li> </ul> |  |
|----------------------------------------------------------------------------------------------------|----------------------------------------------------------------------------------------------------|----------------------------------------------------------------------------------------------------|-----------------|----------------|----------------|-----------------------|--|
| Repository Creation Utility                                                                                                    |                                                                                                    |                                                                                                    |                 |                |                |                       |  |
| Welcome<br>Create Repository<br>Database Connection Details<br>Select Components<br>Schema Passwords<br>Map Tablespaces<br>Summary | Database details:<br>Host Name<br>Port<br>Service Name<br>Connected As<br>Operation<br>Execution Time<br>RCU Logfile | TWSION MIDDLEWARE<br>msp00ayz.us.oracle.com<br>1521<br>PKOLSP05APP<br>sys as SYSDBA<br>System and Data Load concurrently<br>1 minute 49 seconds<br>/tmp/RCU2020-02-27_05-16_326381587/logs/rcu.log |                 |                |                |                       |  |
|                                                                                                    | Component Log<br>Directory<br>View Log<br>Prefix for (prefixable)<br>Schema Owners                                   | /tmp/RCU202<br>rcu.log<br>APPNAME                                                                                                    | 0-02-27_05-16_3 | 326381587/logs |                |                       |  |
|                                                                                                    | Component<br>Common Infrastructure Services                                                                          |                                                                                                    | Status          | Time           | Logfile(Cl     | ick to view)          |  |
|                                                                                                    |                                                                                                    |                                                                                                    | Success         | 00:10.306(sec) | stb            | stb.log               |  |
|                                                                                                    | Oracle Platform Security Services                                                                                    |                                                                                                    | Success         | 00:18.719(sec) | ops            | opss.log              |  |
|                                                                                                    | Audit Services                                                                                                    |                                                                                                    | Success         | 00:13.603(sec) | iau            | iau.log               |  |
|                                                                                                    | Audit Services Append                                                                                                |                                                                                                    | Success         | 00:09.459(sec) | iau_app        | iau_append.log        |  |
|                                                                                                    | Audit Services Viewer                                                                                                |                                                                                                    | Success         | 00:09.430(sec) | iau_vie        | iau_viewer.log        |  |
|                                                                                                    | Metadata Services                                                                                                    |                                                                                                    | Success         | 00:16.420(sec) | mde            | mds.log               |  |
|                                                                                                    | weblogic Services                                                                                                    |                                                                                                    | Success         | UU:15.968(sec) | WIS            | liog                  |  |
| Help                                                                                                    |                                                                                                    |                                                                                                    |                 | < Back Next >  | <u>C</u> reate | Close                 |  |

### Create a New ADF Domain (with managed server and EM)

To create a new domain and managed server with ADF libraries and EM, follow the below steps:

**1.** Set the environment variables:

```
export JAVA_HOME=<JDK_HOME>
  (Example:/u00/webadmin/products/jdk_java) [JDK_HOME is the location where
jdk has been installed)
export PATH=$JAVA_HOME/bin:$PATH
export ORACLE_HOME=<ORACLE_HOME>/
  (Example:/u00/webadmin/products/wls_retail)
cd $ORACLE_HOME/oracle_common/common/bin
   (ORACLE_HOMEis the location where Weblogic has been installed.)
```

- **2.** Run the following command:
- 3. ./config.sh
## 4. Select Create a New Domain

Domain location: Specify the path to the <DOMAIN\_HOME> Example:/u00/webadmin/config/domains/wls\_retail/APPNAMEDomain

5. Click Next.

|                        | Fusion Middlewa                         | are Configuration Wiza   | rd - Page 1 of  | f 8                          | ⊗ ⊗                 |
|------------------------|-----------------------------------------|--------------------------|-----------------|------------------------------|---------------------|
| Configuration Type     |                                         |                          | FU              |                              |                     |
| 🔎 Create Domain        | 1                                       |                          |                 |                              |                     |
| 🗼 <u>Templates</u>     |                                         |                          |                 |                              |                     |
| Administrator Account  |                                         |                          |                 |                              |                     |
| Domain Mode and JDK    |                                         |                          |                 |                              |                     |
| Advanced Configuration |                                         |                          |                 |                              |                     |
| Configuration Summary  |                                         |                          |                 |                              |                     |
| Configuration Progress | What do you want to                     | ) do?                    |                 |                              |                     |
| U End Of Configuration | ● <u>C</u> reate a new do               | main                     |                 |                              |                     |
|                        | ◯ <u>U</u> pdate an existir             | ng domain                |                 |                              |                     |
|                        | Domain Location:<br>Create a new domain | scratch/u00/webadmin/cor | fig/domains/wls | _retail/APPNAMEDom           | ain B <u>r</u> owse |
| Help                   |                                         |                          | < <u>B</u> ack  | <u>N</u> ext > <u>F</u> inis | h Cancel            |

- 6. Select Create Domain Using Product Templates.
- 7. Check the following components:

Oracle Enterprise Manager

Oracle WSM Policy Manager

**Note:** When Oracle Enterprise Manager component is selected, the following dependent components are selected automatically:

Oracle JRF

Weblogic Coherence Cluster Extension

#### 8. Click Next.

|                                                                                                    | Fusion Middleware                                                                                                    | Configuration Wizard - Pag                                                                                                    | je 2 of 12                                                | S                |
|----------------------------------------------------------------------------------------------------|----------------------------------------------------------------------------------------------------|----------------------------------------------------------------------------------------------------|-----------------------------------------------------------|------------------|
| Templates                                                                                                    |                                                                                                    |                                                                                                    |                                                           |                  |
| Create Domain<br>Templates<br>Application Location<br>Administrator Account<br>Domain Mode and JDK<br>Database Configuration Type<br>Component Datasources<br>JDBC Test<br>Advanced Configuration<br>Configuration Summary<br>Configuration Progress<br>End Of Configuration | <ul> <li>Create Domain Usir</li> <li>Filter Templates:</li> <li>Available Templates:</li> <li>Basic WebLogic S</li> <li>Oracle Enterpris:</li> <li>Oracle Interpris:</li> <li>Oracle IRF SOAP;</li> <li>Oracle IRF SOAP;</li> <li>Oracle RAS Sess</li> <li>Oracle RAS Neblic</li> <li>Oracle RAS Meblic</li> <li>Oracle RAS Meblic</li> <li>Oracle RAS Neblic</li> <li>Oracle RAS N</li></ul> | ng <u>P</u> roduct Templates:<br>[ype here]<br>Include all <u>s</u> elected templates<br>Server Domain [wlserver] *<br>e Manager [em]<br>e Manager [em]<br>e Manager [em]<br>saging Service Basic [oracle_common]<br>sy Manager [oracle_common]<br>cy Manager [oracle_common]<br>ty Manager [oracle_common]<br>ty Manager | Include all previously a mmon] ion] ionmon] isywis_retail | pplied templates |
| Help                                                                                                    |                                                                                                    | <                                                                                                    | Back Next > Finis                                         | h Cancel         |

Application location: Application directory location. Example: /u00/webadmin/config/applications/wls\_retail/APPNAMEDomain

9. Click Next.

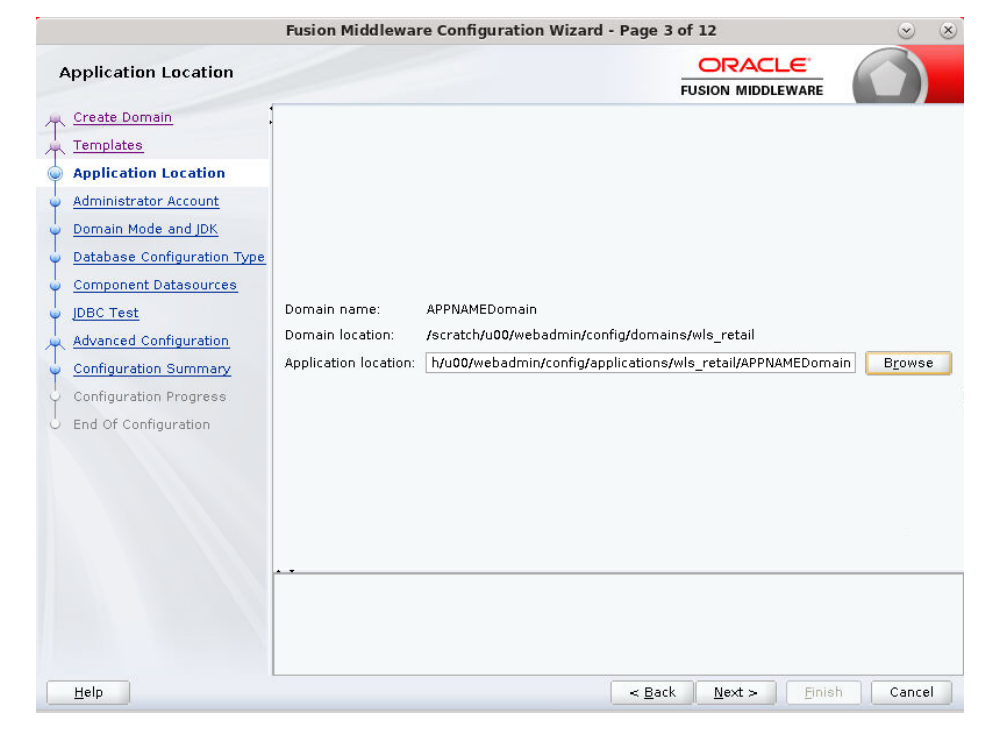

- **10.** Provide the WebLogic administrator credentials and click **Next**:
  - Username: weblogic
  - Password: <Password>

|                              | Fusion Middlewa     | are Configuration Wizard -  | Page 4 of 1    | 12               | ۲                   | $\otimes$ |
|------------------------------|---------------------|-----------------------------|----------------|------------------|---------------------|-----------|
| Administrator Account        |                     |                             | FUS            |                  |                     |           |
| T Create Domain              |                     |                             |                |                  |                     |           |
| Templates                    |                     |                             |                |                  |                     |           |
| Application Location         |                     |                             |                |                  |                     |           |
| Administrator Account        |                     |                             |                |                  |                     |           |
| Domain Mode and JDK          |                     |                             |                |                  |                     |           |
| Database Configuration Type  |                     |                             |                |                  |                     |           |
| <u>Component Datasources</u> |                     |                             |                |                  |                     |           |
| UDBC Test                    | Name                | weblogic                    |                |                  |                     |           |
| Advanced Configuration       | Password            | •••••                       |                |                  |                     |           |
| Configuration Summary        | Confirm Password    | ••••••                      |                |                  |                     |           |
| Configuration Progress       |                     |                             |                |                  |                     |           |
| End Of Configuration         |                     |                             |                |                  |                     |           |
|                              |                     |                             |                |                  |                     |           |
|                              |                     |                             |                |                  |                     |           |
|                              |                     |                             |                |                  |                     |           |
|                              |                     |                             |                |                  |                     |           |
|                              |                     |                             |                |                  |                     |           |
|                              | Must be the same a  | s the password. Password mu | ist contain at | least 8 alphanur | meric characters wi | ith       |
|                              | at least one number | or special character.       |                |                  |                     |           |
|                              |                     |                             |                |                  |                     |           |
|                              |                     |                             |                | - 12 (2          |                     |           |
| Help                         |                     |                             | < <u>B</u> ack | <u>N</u> ext >   | Einish Cancel       |           |

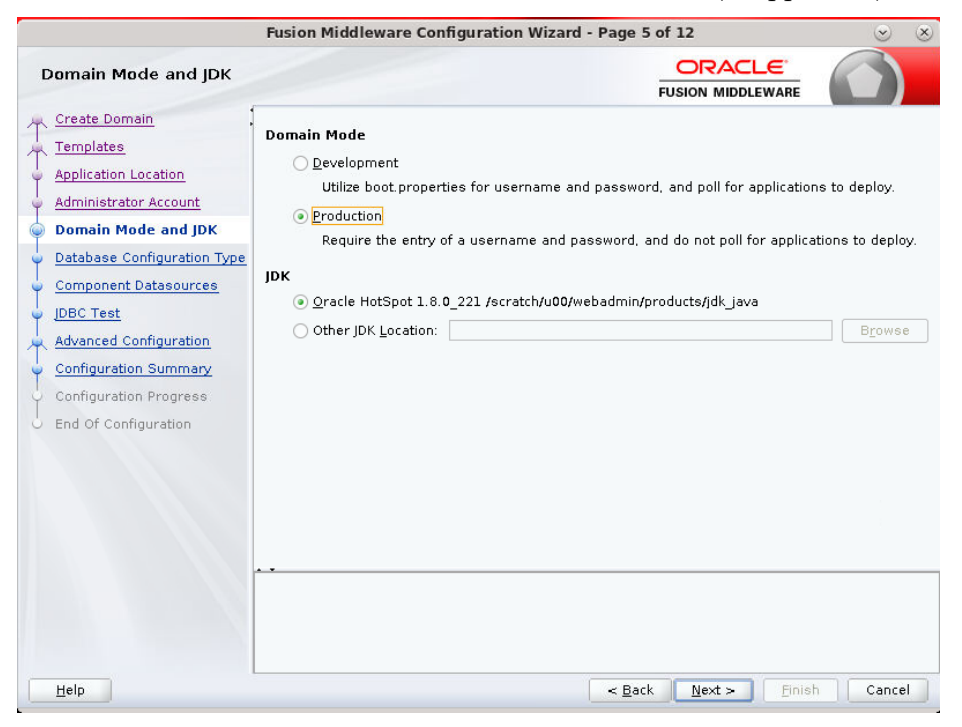

**11.** Select Domain Mode as Production and the JDK to use (as applicable) and click **Next**.

## 12. Select RCU Data.

- Vendor: Oracle
- DBMS/Service: dbservicename
- Host Name: dbhostname.us.oracle.com
- Port: 1521
- Schema Owner: APPNAME\_STB (Example: ALLOC\_STB, ReSA\_STB, and so on).
- Password: <Password>. This password which was used for RCU schema creation.

|                          | Fusion Middleware Configuration Wizard - Page 6 of 12 💿 🛞                                   |
|--------------------------|---------------------------------------------------------------------------------------------|
| Database Configuration   | Type ORACLE FUSION MIDDLEWARE                                                               |
| Treate Domain            | Specify AutoConfiguration Options Using:                                                    |
| Templates                | RCII Data     Manual Configuration                                                          |
| Application Location     |                                                                                             |
| Administrator Account    | Enter the database connection details using the schema credentials corresponding to Common  |
| Domain Mode and JDK      | to automatically configure the datasources required for components in this domain.          |
| Database Configuration T |                                                                                             |
| Component Datasources    | Vendor: Oracle   Vendor: Oracle   Driver: *Oracle's Driver (Thin) for Service connections;  |
| JDBC Test                | Connection Parameters     Connection URL String                                             |
| Advanced Configuration   | Host Name: dbhostname.us.oracle.com                                                         |
| Configuration Summary    | DBMS/Service: pborcl Port: 1521                                                             |
| Configuration Progress   |                                                                                             |
| o End Of Configuration   | Schema Owner: APPNAME_STB Schema Password:                                                  |
|                          | Get RCU Configuration                                                                       |
|                          |                                                                                             |
|                          | Connection Result Log                                                                       |
|                          | Successfully Done.                                                                          |
|                          |                                                                                             |
|                          | Click "Get RCU Configuration" button to test the connection and activate the "Next" button. |
|                          |                                                                                             |
|                          |                                                                                             |
| Help                     | Rack Nexts Enish Concol                                                                     |
| Пер                      | Carter Mexico Carter                                                                        |

**13.** Click the Get RCU Configuration button.

### 14. Click Next.

|                                                                                                    | Fusion Middleware Co                                                                                                    | nfiguration V                                                        | Vizard - Page 7 | of 12     |                   | S S           |
|----------------------------------------------------------------------------------------------------|----------------------------------------------------------------------------------------------------|----------------------------------------------------------------------|-----------------|-----------|-------------------|---------------|
| JDBC Component Schema                                                                                                    | a                                                                                                    |                                                                      |                 |           |                   |               |
| Create Domain<br>Templates<br>Application Location<br>Administrator Account<br>Domain Mode and JDK<br>Database Configuration Type<br>Component Datasources<br>JDBC Test<br>Advanced Configuration<br>Configuration Summary | Vendor:<br>• Connection Parameters Host Name:  DBMS/Service:  Schema Owner:  Oracle RAC configuration fr Oconvert to Grid Edits to the data above will | D     Connect     P     P     S     or component     dLink     O Cor | river:          | data sour | ce () Don't (     | v             |
| Configuration Progress                                                                                                    | Component Schema                                                                                                    | DBMS/Service                                                         | Host Name       | Port      | Schema Ow         | Schema Passia |
| End Of Configuration                                                                                                    | LocalSvcTbl Schema                                                                                                    | PKOLSP05APF                                                          | msp00ayz.us.or  | 1521      | APPNAME STE       | •••••         |
|                                                                                                    | WLS Schema                                                                                                    | PKOLSP05APF                                                          | msp00ayz.us.or  | 1521      | APPNAME_WL        |               |
|                                                                                                    | OWSM MDS Schema                                                                                                    | PKOLSP05APF                                                          | msp00ayz.us.or  | 1521      | APPNAME_MD        |               |
|                                                                                                    | OPSS Audit Schema                                                                                                    | PKOLSP05APF                                                          | msp00ayz.us.or  | 1521      | APPNAME_IAU       |               |
|                                                                                                    | OPSS Audit Viewer St                                                                                                    | PKOLSP05APF                                                          | msp00ayz.us.or  | 1521      | APPNAME_IAU       |               |
|                                                                                                    | OPSS Schema                                                                                                    | PKOLSP05APF                                                          | msp00ayz.us.or  | 1521      | APPNAME_OP:       |               |
|                                                                                                    |                                                                                                    |                                                                      |                 |           |                   |               |
| Help                                                                                                    |                                                                                                    |                                                                      | < <u>B</u> ack  | Next      | :> <u>F</u> inish | Cancel        |

|               |                             | Fu                | sion M                     | iddleware Configuration Wizard -                                                           | Page 8 of 12                                | S                  |
|---------------|-----------------------------|-------------------|----------------------------|--------------------------------------------------------------------------------------------|---------------------------------------------|--------------------|
| JI            | DBC Component Schema        | a Te              | st                         |                                                                                            |                                             |                    |
| $\mathcal{A}$ | Create Domain               |                   | Status                     | Component Schema                                                                           | JDBC Connec                                 | tion URL           |
| 1             | Templates                   |                   | <b>v</b>                   | LocalSvcTbl Schema                                                                         | jdbc:oracle:thin:@#ms                       | sp00ayz.us.oracle. |
|               | Application Location        |                   | <b>V</b>                   | WLS Schema                                                                                 | jdbc:oracle:thin:@#ms                       | sp00ayz.us.oracle. |
| I             | Administrator Account       |                   | <b>V</b>                   | OWSM MDS Schema                                                                            | jdbc:oracle:thin:@#ms                       | sp00ayz.us.oracle. |
| Ť             |                             |                   | <b>V</b>                   | OPSS Audit Schema                                                                          | jdbc:oracle:thin:@#ms                       | sp00ayz.us.oracle. |
| Ÿ             | Domain Mode and JDK         |                   | <b>V</b>                   | OPSS Audit Viewer Schema                                                                   | jdbc:oracle:thin:@#ms                       | sp00ayz.us.oracle. |
| Ý             | Database Configuration Type |                   | <b>V</b>                   | OPSS Schema                                                                                | jdbc:oracle:thin:@#ms                       | sp00ayz.us.oracle. |
| ψ             | Component Datasources       |                   |                            |                                                                                            |                                             |                    |
| 6             | JDBC Test                   |                   |                            |                                                                                            |                                             |                    |
| T             | Advanced Configuration      |                   |                            |                                                                                            |                                             |                    |
| Ţ             | Configuration Summary       |                   | <u>T</u> est Se            | lected Connections                                                                         | ng                                          |                    |
| ģ             | Configuration Progress      | Co                | nnectio                    | n Result Log                                                                               |                                             |                    |
| 6             | End Of Configuration        | Pas               | r=appn<br>sword=           | AME_0P35<br>******                                                                         |                                             | -                  |
|               |                             | SQL               | Test=                      | select 1 from schema_version_registry                                                      | where owner=(select user from o             | lual) and mr_type  |
|               |                             | CFG<br>CFG<br>CFG | FWK-64<br>FWK-64<br>FWK-64 | 213: Test Successful!<br>213: JDBC connection test was success<br>213: No action required. | ful.                                        | <u>19</u>          |
|               |                             | 1                 |                            | 200000                                                                                     |                                             | •                  |
|               |                             | • •               |                            |                                                                                            |                                             |                    |
| C             | Help                        |                   |                            | (                                                                                          | < <u>B</u> ack <u>N</u> ext > <u>F</u> inis | h Cancel           |

**15.** Click **Next** and it will test to make sure it can connect to your datasources.

**16.** Click **Next** to continue

**17.** Select advanced configuration for:

- Administration Server
- Node manager
- Managed Servers, Clusters and Coherence
- Deployments and Services

|                                                                                                    | Fusion Middleware Configuration Wizard - P                                                                                                    | Page 9 of      | 23               |           | 🗵 🗵       |
|----------------------------------------------------------------------------------------------------|----------------------------------------------------------------------------------------------------|----------------|------------------|-----------|-----------|
| Advanced Configuration                                                                                                    |                                                                                                    | FU             |                  |           |           |
| Create Domain<br>Templates<br>Application Location<br>Administrator Account<br>Domain Mode and JDK<br>Database Configuration Typ<br>Component Datasources<br>JDBC Test<br>Advanced Configuration<br>Administration Server<br>Node Manager<br>Managed Servers<br>Clusters<br>Server Templates<br>Coherence Clusters<br>Machines<br>Virtual Targets<br>Partitions<br>Deployments Targeting<br>Services Targeting | <ul> <li>Administration Server<br/>Modify Settings</li> <li>Node Manager<br/>Configure Node Manager</li> <li>Topology<br/>Add, Delete or Modify Settings for Managed Serv</li> <li>Domain Frontend Host Capture<br/>Configure Domain Frontend Host</li> <li>Deployments and Services<br/>Target to Servers or Clusters</li> <li>File Store<br/>Modify Settings</li> </ul> | ers, Cluste    | ers, Virtual Tai | rgets and | Coherence |
| Help                                                                                                    |                                                                                                    | < <u>B</u> ack | <u>N</u> ext >   | Einish    | Cancel    |

**18.** Configure the Administration Server:

- Server Name: <APP name>\_AdminServer
- Listen address: Appserver Hostname or IPAddress of the Appserver Host.
- Listen port: <Port for Admin Server> Note: The port that is not already used.
- Server Groups: Unspecified

|                                                                                                    | Fusion Middleware Configuration Wizard - Pag                                                                                                    | je 10 of 23                    | S      |
|----------------------------------------------------------------------------------------------------|----------------------------------------------------------------------------------------------------|--------------------------------|--------|
| Administration Server                                                                                                    |                                                                                                    |                                |        |
| <ul> <li>Create Domain</li> <li>Templates</li> <li>Application Location</li> <li>Administrator Account</li> <li>Domain Mode and JDK</li> <li>Database Configuration Tyr</li> <li>Component Datasources</li> <li>JDBC Test</li> <li>Advanced Configuration</li> <li>Administration Server</li> <li>Node Manager</li> <li>Managed Servers</li> <li>Clusters</li> <li>Server Templates</li> <li>Coherence Clusters</li> <li>Machines</li> <li>Virtual Targets</li> <li>Partitions</li> <li>Deployments Targeting</li> <li>Services Targeting</li> </ul> | Server Name AdminServer<br>Listen Address APPhostname.us.oracle.com<br>Listen Port 7001<br>Enable SSL<br>SSL Listen Port Server Groups Unspecified | ain any : , = * ? % / _cloned. |        |
| Help                                                                                                    |                                                                                                    | Back Next > Finish             | Cancel |

## **19.** Configure Node Manager:

- Node manager type: Per domain default location
- Username: weblogic
- Password: <Password for weblogic>

| Fusion Middleware Configuration Wizard - Page 11 of 23 📀 🛞                                                                                                    |                                                                                                    |                                                                                                    |                |                             |           |  |  |
|----------------------------------------------------------------------------------------------------|----------------------------------------------------------------------------------------------------|----------------------------------------------------------------------------------------------------|----------------|-----------------------------|-----------|--|--|
| Node Manager                                                                                                    |                                                                                                    |                                                                                                    | FUS            |                             |           |  |  |
| Create Domain<br>Templates<br>Application Location<br>Administrator Account<br>Domain Mode and JDK<br>Database Configuration Tyr<br>Component Datasources<br>JDBC Test<br>Advanced Configuration<br>Administration Server<br>Node Manager<br>Managed Servers<br>Clusters<br>Server Templates<br>Coherence Clusters<br>Machines<br>Virtual Targets<br>Partitions<br>Deployments Targeting<br>Services Targeting | de Manager Type<br>) Per <u>D</u> omain Default Loc<br>) Per Domain <u>C</u> ustom Loc<br>Node Manager Home:<br>) <u>M</u> anual Node Manager<br>de Manager Credenti<br>Username:<br>Password:<br>Confirm Password:<br>to be the same as the pasast one number or spe | cation<br>config/domains/wls_<br>Setup<br>als<br>weblogic<br><br><br>assword. Password micial character. | retail/APPNAME | Domain/nodemanag            | er Browse |  |  |
| Help                                                                                                    |                                                                                                    |                                                                                                    | < <u>B</u> ack | <u>N</u> ext > <u>Finis</u> | h Cancel  |  |  |

**20.** Click the **Add** button.

- Server Name: <appname-server>
- Listen address: Appserver Hostname or IPAddress of the Appserver Host
- Listen port: <Port for Managed Server> Note: The port used here must be a free port.
- Server Groups: JRF-MAN-SVR

| Fusion Middleware Configuration Wizard - Page 12 of 23 📀 🛞       |              |           |                  |                |                |                    |                  |
|------------------------------------------------------------------|--------------|-----------|------------------|----------------|----------------|--------------------|------------------|
| Managed Servers                                                  |              |           |                  |                |                |                    |                  |
| Create Domain<br>Templates                                       | Add          | Clone     | 🗙 <u>D</u> elete |                |                | 🧳 Dis <u>c</u> ar  | d Changes        |
| Application Location                                             | Server Na    | ame Liste | n Address        | Listen Port    | Enable SSL     | SSL Listen<br>Port | Server<br>Groups |
| <u>Administrator Account</u> <u>Domain Mode and JDK</u>          | appsever-nam | e APPhost | name.us 🔻        | 7 <b>00</b> 3  |                | Disabled           | JRF-MAN-S        |
| Database Configuration Typ     Component Datasources             |              |           |                  |                |                |                    |                  |
| UDBC Test                                                        |              |           |                  |                |                |                    |                  |
| Advanced Configuration<br>Administration Server                  |              |           |                  |                |                |                    |                  |
| <ul> <li><u>Node Manager</u></li> <li>Managed Servers</li> </ul> |              |           |                  |                |                |                    |                  |
| <u>Clusters</u> Sonier Templates                                 |              |           |                  |                |                |                    |                  |
| <u>Coherence Clusters</u>                                        |              |           |                  |                |                |                    |                  |
| <ul> <li>Machines</li> <li>Virtual Targets</li> </ul>            |              |           |                  |                |                |                    |                  |
| Partitions     Deployments Targeting                             |              |           |                  |                |                |                    |                  |
| Services Targeting                                               |              |           |                  |                |                |                    |                  |
| Help                                                             |              |           |                  | < <u>B</u> ack | <u>N</u> ext > | <u>F</u> inish     | Cancel           |

|                                                    | Fusion Middlewa | are Configuration V | /izard - Page 13 | of 23                       | S (S)                    |
|----------------------------------------------------|-----------------|---------------------|------------------|-----------------------------|--------------------------|
| Clusters                                           |                 |                     |                  |                             |                          |
| Templates                                          | Add 🗶           | Delete              |                  | <b>9</b> (                  | Dis <u>c</u> ard Changes |
| Application Location     Administrator Account     | Cluster Name    | Cluster Address     | Frontend Host    | Frontend HTTP<br>Port       | Frontend HTTPS<br>Port   |
| Domain Mode and JDK     Database Configuration Tyr |                 |                     |                  |                             |                          |
| <u>Component Datasources</u>                       |                 |                     |                  |                             |                          |
| Advanced Configuration                             |                 |                     |                  |                             |                          |
| Administration Server                              |                 |                     |                  |                             |                          |
| Managed Servers                                    |                 |                     |                  |                             |                          |
| Server Templates                                   |                 |                     |                  |                             |                          |
| <u>Coherence Clusters</u> <u>Machines</u>          |                 |                     |                  |                             |                          |
| <u>Virtual Targets</u> <u>Partitions</u>           |                 |                     |                  |                             |                          |
| Deployments Targeting     Services Targeting       |                 |                     |                  |                             |                          |
|                                                    |                 |                     | < <u>B</u> ack   | <u>N</u> ext > <u>F</u> ini | sh Cancel                |

**21.** Skip Configure Clusters and click **Next**.

**22.** Do not change anything and click **Next**.

|                             | Fusion Middleware Conf | iguration Wizard - Pa | ge 14 of 23                   | ⊗ ⊗                        |
|-----------------------------|------------------------|-----------------------|-------------------------------|----------------------------|
| Server Templates            |                        |                       |                               |                            |
| Templates                   | Add X Delete           | ]                     |                               | 🔊 Dis <u>c</u> ard Changes |
| Application Location        | Name                   | Listen Port           | SSL Listen Port               | Enable SSL                 |
| Automistrator Account       | wsm-cache-server-temp  | 7100                  | 8100                          |                            |
|                             | wsmpm-server-template  | 7100                  | 8100                          |                            |
| Database Configuration Type |                        |                       |                               |                            |
| Component Datasources       |                        |                       |                               |                            |
| UDBC Test                   |                        |                       |                               |                            |
| Advanced Configuration      |                        |                       |                               |                            |
| Administration Server       |                        |                       |                               |                            |
| 🖕 <u>Node Manager</u>       |                        |                       |                               |                            |
| Managed Servers             |                        |                       |                               |                            |
| Clusters                    |                        |                       |                               |                            |
| Server Templates            |                        |                       |                               |                            |
| Coherence Clusters          |                        |                       |                               |                            |
| 🧅 Machines                  |                        |                       |                               |                            |
| Virtual Targets             |                        |                       |                               |                            |
| Partitions                  |                        |                       |                               |                            |
| Deployments Targeting       |                        |                       |                               |                            |
| Services Targeting          |                        |                       |                               |                            |
| Configuration Summan        |                        |                       |                               |                            |
| Help                        |                        |                       | < <u>B</u> ack <u>N</u> ext > | Einish Cancel              |

|                            | Fusion Middleware Configuration W | izard - Page 15 of 23 | 8 8          |
|----------------------------|-----------------------------------|-----------------------|--------------|
| Coherence Clusters         |                                   |                       |              |
| Templates                  | 4<br>  -                          | Dis                   | card Changes |
| Application Location       | Cluster Name                      | Cluster Listen Po     | ort          |
| Administrator Account      | defaultCoherenceCluster           | 7574                  |              |
| Domain Mode and JDK        |                                   |                       |              |
| Database Configuration Typ |                                   |                       |              |
| Component Datasources      |                                   |                       |              |
| JDBC Test                  |                                   |                       |              |
| Advanced Configuration     |                                   |                       |              |
| Administration Server      |                                   |                       |              |
| Vode Manager               |                                   |                       |              |
| Managed Servers            |                                   |                       |              |
| Ulusters                   |                                   |                       |              |
| Server Templates           |                                   |                       |              |
| Coherence Clusters         |                                   |                       |              |
| w Machines                 |                                   |                       |              |
| Virtual Targets            | **                                |                       |              |
| Partitions                 |                                   |                       |              |
| Deployments Targeting      |                                   |                       |              |
| Services Targeting         |                                   |                       |              |
| Help                       | J I                               | < Back Next > Finish  | Cancel       |
| 1 100P                     |                                   | C Back Weve > Dunet   | Cancer       |

#### 23. Click Next.

## **24.** Configure Machines

Select unix Machine :

Click the Add button.

- Name: apphostname\_MACHINE
- Listen address: apphostname or IPAddress
- Listen port: <Port for node manager> Note: The port used here must be a free port.

|                                                                                                    | Fusion Middleware | e Configur     | ation Wiza       | ard - Pag | e 16 of 24       | 1                              | ⊗ ⊗             |
|----------------------------------------------------------------------------------------------------|-------------------|----------------|------------------|-----------|------------------|--------------------------------|-----------------|
| Machines                                                                                                    |                   |                |                  |           | FUSIC            |                                |                 |
| Templates<br>Application Location                                                                                                    | Machine Unix Mac  | hine<br>Jelete |                  |           |                  | j Dis <u>c</u> arc             | Changes         |
| Administrator Account     Domain Mode and JDK                                                                                                    | Name              | Enable         | Post<br>Bind GID | Enable    | Post<br>Bind UID | Node Manager<br>Listen Address | Node<br>Manager |
| Database Configuration Typ                                                                                                    | apphost           |                | nobody           |           | nobody           | APPhost.us.oracl 🔻             | 5556            |
| Component Datasources<br>JDBC Test<br>Advanced Configuration<br>Administration Server<br>Node Manager<br>Managed Servers<br>Clusters<br>Server Templates<br>Coherence Clusters<br>Machines |                   |                | <u> </u>         |           | -                |                                |                 |
| Vistual Taxaata                                                                                                    |                   |                |                  |           |                  |                                |                 |
|                                                                                                    |                   |                |                  |           |                  |                                |                 |
| Partitions                                                                                                    |                   |                |                  |           |                  |                                |                 |
| Deployments Targeting                                                                                                    |                   |                |                  |           |                  |                                |                 |
| Help                                                                                                    |                   |                |                  | <         | Back             | Next >                         | Cancel          |

|                            | Fusion Middleware Configuration Wizard                                                                  | - Pag   | e 17 of 24                            | $\odot$ $\otimes$  |
|----------------------------|----------------------------------------------------------------------------------------------------|---------|---------------------------------------|--------------------|
| Assign Servers to Machin   | nes                                                                                                    |         |                                       |                    |
| Create Domain              | Servers                                                                                                 |         | Machines                              | 0                  |
| Templates                  |                                                                                                    |         | o UnixMachine<br>∃ o apphost          |                    |
| Application Location       |                                                                                                    |         | MadminServer                          |                    |
| Administrator Account      |                                                                                                    |         | appsever-name                         | ŝ                  |
| Domain Mode and JDK        |                                                                                                    |         |                                       |                    |
| Database Configuration Typ |                                                                                                    |         |                                       |                    |
| Component Datasources      |                                                                                                    | >       |                                       |                    |
| UDBC Test                  |                                                                                                    |         |                                       |                    |
| Advanced Configuration     |                                                                                                    |         |                                       |                    |
| Administration Server      |                                                                                                    |         |                                       |                    |
| Vode Manager               | -                                                                                                    | 3       |                                       |                    |
| Managed Servers            |                                                                                                    |         |                                       |                    |
| Clusters                   |                                                                                                    |         |                                       |                    |
| Server Templates           |                                                                                                    |         |                                       |                    |
| Coherence Clusters         |                                                                                                    |         |                                       |                    |
| 4 Machines                 |                                                                                                    |         |                                       |                    |
| Assign Servers to Machin   | • •                                                                                                    |         |                                       |                    |
| Virtual Targets            | Select <b>one or more</b> servers in the left pane and arrow button (>) to assign the server or servers | d one r | machine in the right pane.<br>machine | Then use the right |
| Partitions                 |                                                                                                    |         |                                       |                    |
| Deployments Targeting      |                                                                                                    |         |                                       |                    |
| - Consisten Toraction      | I                                                                                                    | -       |                                       |                    |
| Help                       |                                                                                                    | <       | Back Next > E                         | inish Cancel       |

**25.** Assign the configured Admin server and managed servers to the new machine.

**26.** Skip Virtual Targets. Click **Next.** 

| Fi                                              | ision Middleware | e Configuration V | /izard - Page | 18 of 24           |                      | ⊗ ×            |
|-------------------------------------------------|------------------|-------------------|---------------|--------------------|----------------------|----------------|
| Virtual Targets                                 |                  |                   |               |                    |                      |                |
| Templates                                       | 👍 Add 🛛 🗶 🖸      | <u>)</u> elete    |               |                    | 🗐 Dis <u>c</u> ard ( | hanges         |
| Application Location<br>Administrator Account   | Name             | Target            | Host<br>Names | URI Prefix         | Explicit<br>Port     | Port<br>Offset |
| Domain Mode and JDK                             |                  |                   |               |                    |                      |                |
| Component Datasources                           |                  |                   |               |                    |                      |                |
| Advanced Configuration<br>Administration Server |                  |                   |               |                    |                      |                |
| <u>Node Manager</u> <u>Managed Servers</u>      |                  |                   |               |                    |                      |                |
| <u>Clusters</u> <u>Server Templates</u>         |                  |                   |               |                    |                      |                |
| Coherence Clusters<br>Machines                  |                  |                   |               |                    |                      |                |
| Assign Servers to Machines     Virtual Targets  |                  |                   |               |                    |                      |                |
| Partitions     Deployments Targeting            |                  |                   |               |                    |                      |                |
| Help                                            |                  |                   | < <u>B</u> a  | ack <u>N</u> ext > | Einish               | Cancel         |

|                                           | Fusion Middleware Configuration Wizard | l - Page 19 of 24   | ⊗ ⊗           |
|-------------------------------------------|----------------------------------------|---------------------|---------------|
| Partitions                                |                                        |                     |               |
| Treate Domain                             | Add X Delete                           | 🕥 Di                | scard Changes |
| Templates                                 |                                        | 22                  |               |
| Application Location                      |                                        | Name                |               |
| Administrator Account                     |                                        |                     |               |
| Domain Mode and JDK                       |                                        |                     |               |
| Database Configuration Typ                |                                        |                     |               |
| Component Datasources                     |                                        |                     |               |
| UDBC Test                                 |                                        |                     |               |
| Advanced Configuration                    |                                        |                     |               |
| Administration Server                     |                                        |                     |               |
| 🖕 <u>Node Manager</u>                     |                                        |                     |               |
| Managed Servers                           |                                        |                     |               |
| Clusters                                  |                                        |                     |               |
| Server Templates                          |                                        |                     |               |
| Coherence Clusters                        |                                        |                     |               |
| Wachines                                  |                                        |                     |               |
| Assign Servers to Machines                | · •                                    |                     |               |
| Virtual Targets                           |                                        |                     |               |
| Partitions                                |                                        |                     |               |
| <ul> <li>Deployments Targeting</li> </ul> |                                        |                     |               |
| Sanicas Tarastina                         |                                        |                     |               |
| Help                                      |                                        | < Back Next > Finis | h Cancel      |

27. Skip Partitions. Click Next.

**28.** Target the "wsm-pm" deployment to APPNAME\_AdminServer:

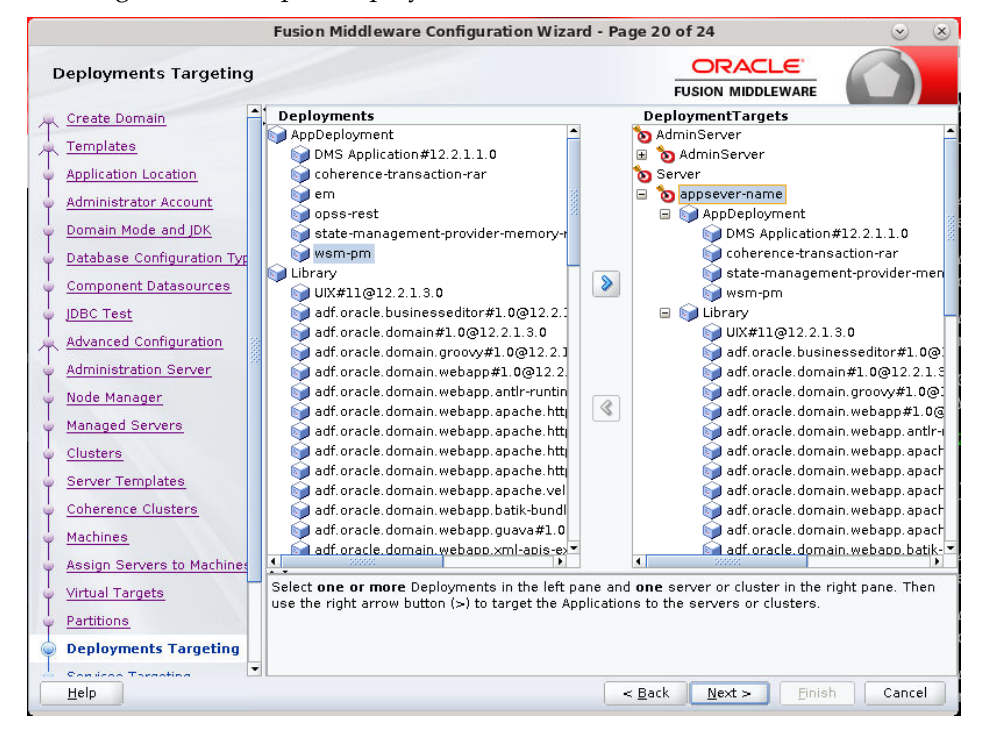

#### 29. Click Next.

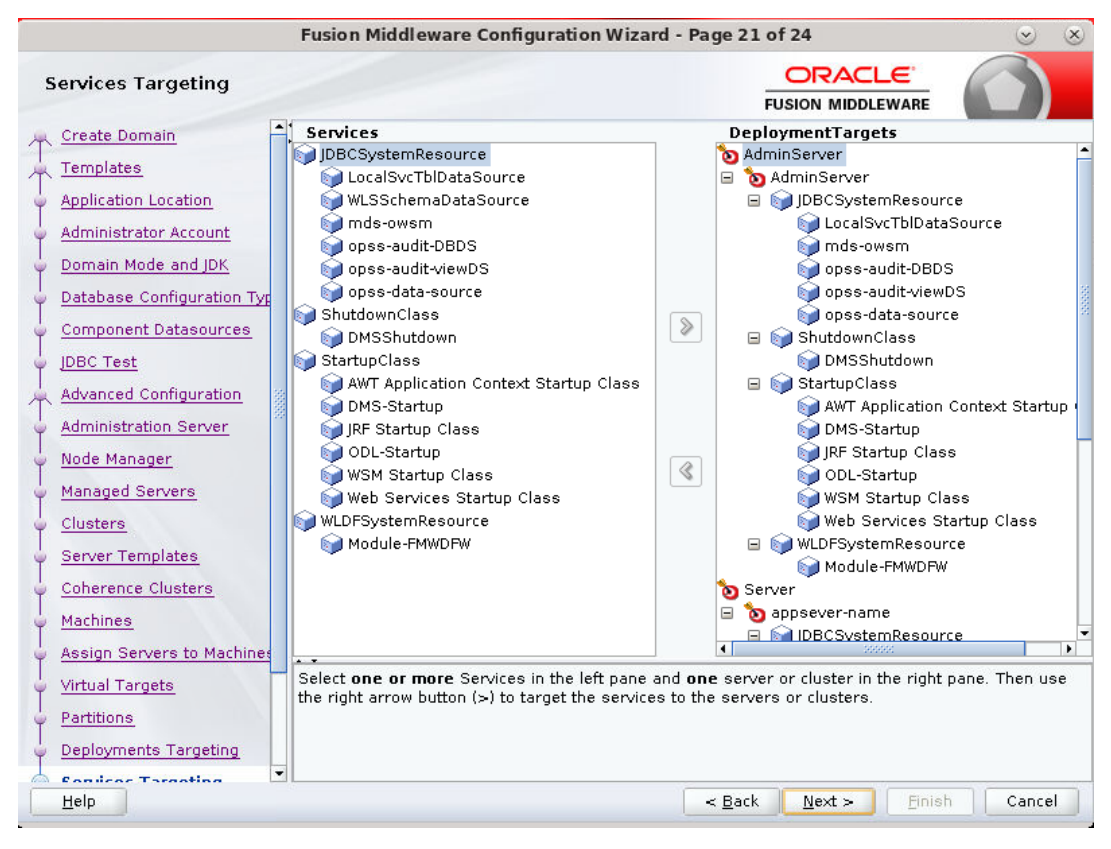

#### 30. Click Create.

| Configuration Summary                                                                                                    | FUSIC                                                                                                    |                                                                                                    |
|----------------------------------------------------------------------------------------------------|----------------------------------------------------------------------------------------------------|----------------------------------------------------------------------------------------------------|
| Create Domain<br>Templates                                                                                                    | Name                                                                                                    | Desis Weblasis Consum Densis                                                                                                    |
| Application Location         Application Location         Administrator Account         Domain Mode and JDK         Database Configuration Type         Component Datasources         IDBC Test         Advanced Configuration         Administration Server         Node Manager         Managed Servers         Clusters         Server Templates         Coherence Clusters         Machines         Assign Servers to Machiner         Virtual Targets         Partitions         Deployments Targeting | Author<br>Location<br>Name<br>Description<br>Author<br>Location<br>Name<br>Description<br>Author<br>Location<br>Name<br>Description<br>Author<br>Location<br>Name<br>Description<br>Author<br>Location<br>Location<br>Location<br>t tcreating and<br>Back button. | Dasic WebLogic Server Domain<br>Create a basic WebLogic Server d<br>Oracle Corporation<br>/scratch/u00/webadmin/products/<br>Oracle Enterprise Manager<br>Enterprise Manager<br>Oracle Corporation<br>/scratch/u00/webadmin/products/<br>emasTemplate<br>emas plugin Template<br>Oracle Corporation<br>/scratch/u00/webadmin/products/<br>Oracle WSM Policy Manager<br>Oracle WSM Policy Manager<br>Oracle Corporation<br>/scratch/u00/webadmin/products/<br>Oracle WSM Console - Core<br>This extension template deploys of<br>Oracle Corporation<br>/scratch/u00/webadmin/products/<br>Coracle Corporation<br>/scratch/u00/webadmin/products/<br>/scratch/u00/webadmin/products/<br>/scratch/u00/webadmin/products/ |

#### 31. Click Next.

|                              | Fusion Middleware Configuration Wizard  | d - Page 23 of 24   | 8 8 C    |
|------------------------------|-----------------------------------------|---------------------|----------|
| Configuration Progress       |                                         |                     |          |
| 🚊 Create Domain              |                                         |                     |          |
| Templates                    |                                         | 100%                |          |
| Application Location         | Copy Unprocessed Artifacts              |                     |          |
| Administrator Account        | OPSS Processing     OWSM Processing     |                     |          |
| Domain Mode and JDK          | <ul> <li>Security Processing</li> </ul> |                     |          |
| Database Configuration Typ   | Artifacts Generation                    |                     |          |
|                              | String Substitution                     |                     |          |
| Component Datasources        | Post Processing                         |                     |          |
| ý JDBC Test                  |                                         |                     |          |
| Advanced Configuration       |                                         |                     |          |
| Administration Server        |                                         |                     |          |
| V Node Manager               |                                         |                     |          |
| V Managed Servers            |                                         |                     |          |
| ¢ Clusters                   |                                         |                     | i i      |
| Server Templates             |                                         |                     |          |
| Coherence Clusters           |                                         |                     | i        |
| y Machines                   |                                         |                     |          |
| 🔶 Assign Servers to Machines | * *                                     |                     |          |
| Virtual Targets              |                                         |                     | i        |
| ↓ Partitions                 |                                         |                     |          |
| Comployments Targeting       |                                         |                     |          |
| Canilaas Taxaatina           |                                         |                     |          |
| Help                         |                                         | < Back Next > Einis | h Cancel |

#### 32. When the process completes, click Finish.

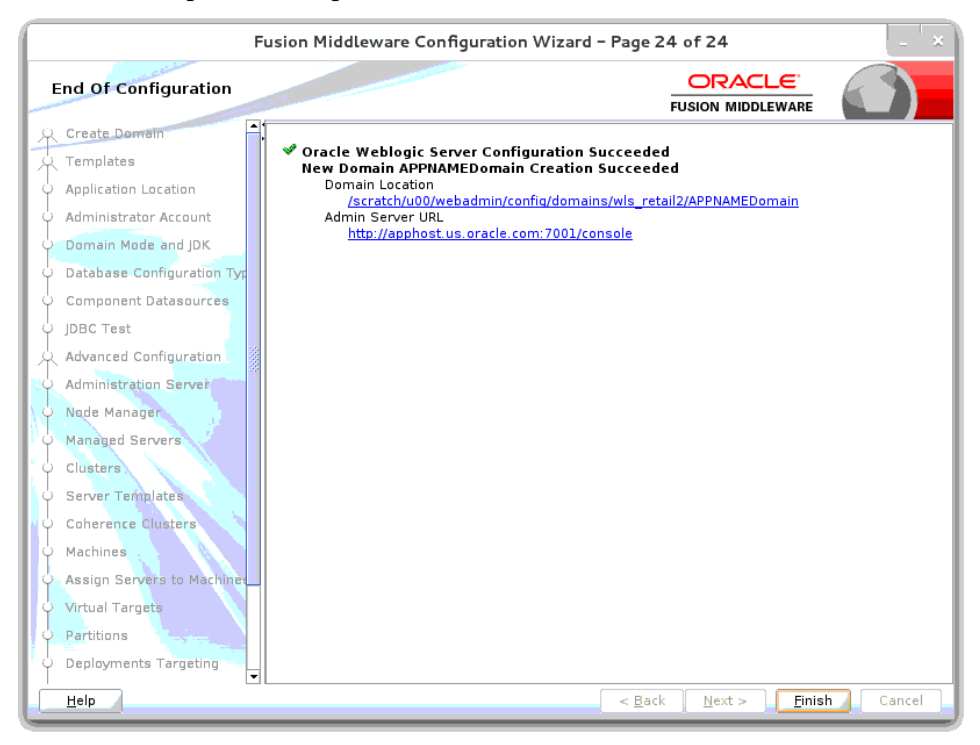

# Update the WebLogic.policy

 After the APPNAMEdomain has been created, update <MW\_HOME>/wlserver/server/lib/weblogic.policy file with the information below.

**Note:** If copying the following text from this guide to UNIX, ensure that it is properly formatted in UNIX. Each line entry beginning with "permission" must terminate on the same line with a semi colon. Also, the AdminServer must be restarted for these changes to take effect.

**Note:** <DOMAIN\_HOME> in the example below is the full path of the WebLogic domain; <appname-server> is the RPM managed server created.

```
grant codeBase "file: < DOMAIN HOME>/servers/<appname-
server>/tmp/ WL user/<context root>/-" {
permission java.security.AllPermission;
permission oracle.security.jps.service.credstore.CredentialAccessPermission "
credstoressp.credstore", "read,write,update,delete";
permission oracle.security.jps.service.credstore.CredentialAccessPermission "
credstoressp.credstore.*", "read,write,update,delete";
};
grant codeBase "file:<DOMAIN HOME>/servers/<appname-
server>/cache/EJBCompilerCache/-" {
permission java.security.AllPermission;
permission oracle.security.jps.service.credstore.CredentialAccessPermission
"credstoressp.credstore", "read, write, update, delete";
permission oracle.security.jps.service.credstore.CredentialAccessPermission
"credstoressp.credstore.*", "read,write,update,delete";
};
```

An example of the full entry that might be entered is:

```
grant codeBase
"file:/u00/webadmin/config/domains/wls retail/RPMdomain/servers/rpm-
server/tmp/ WL user/rpm16/-" {
permission java.security.AllPermission;
permission oracle.security.jps.service.credstore.CredentialAccessPermission "
credstoressp.credstore", "read, write, update, delete";
permission oracle.security.jps.service.credstore.CredentialAccessPermission "
credstoressp.credstore.*", "read,write,update,delete";
};
grant codeBase "file:/u00/webadmin/config/domains/wls retail/
RPMdomain/servers/rpm-server/cache/EJBCompilerCache/-" {
permission java.security.AllPermission;
permission oracle.security.jps.service.credstore.CredentialAccessPermission
"credstoressp.credstore", "read, write, update, delete";
permission oracle.security.jps.service.credstore.CredentialAccessPermission
"credstoressp.credstore.*", "read, write, update, delete";
};
```

**Note:** If RPM application hosted on AIX Operating system, then add below JAVA\_OPTIONS in setDomainEnv file.

For Example, Navigate to <DOMAIN\_HOME>/bin and add below line in setDomainEnv.sh file.

```
JAVA_OPTIONS="${JAVA_OPTIONS} -
Djavax.xml.validation.SchemaFactory:http://www.w3.org/20
01/XMLSchema=com.sun.org.apache.xerces.internal.jaxp.val
idation.XMLSchemaFactory"
export JAVA OPTIONS
```

After making changes to the weblogic.policy (and setDomainEnv.sh for AIX) be sure to bounce the whole domain including the AdminServer

## Start the Node Manager

1. Start the nodemanager from <DOMAIN\_HOME>/bin using the following script: nohup ./startNodeManager.sh &

# Start the AdminServer (admin console)

- **1.** Configure boot.properties for starting the Weblogic domain without prompting to username and password using the following command:
- 2. Create security folder at <DOMAIN\_HOME>/servers/<AdminServer>/ and create boot.properties file under <DOMAIN\_HOME>/servers/<AdminServer>/security

The file 'boot.properties' should have the following:

```
username=weblogic
password=<password>
```

In the above, the password value is the password of WebLogic domain which is given at the time of domain creation.

Save the boot.properties file and start WebLogic server.

**3.** Start the WebLogic Domain (Admin Server) from <DOMAIN\_HOME> using the following:

```
nohup ./startWebLogic.sh &
```

Example:

nohup

/u00/webadmin/config/domains/wls\_retail1/APPdomain/startWebLogic.sh &

4. Access the Weblogic Admin console

```
Example: http://<HOST_NAME>:<ADMIN_PORT>/console
```

In the below screen, provide username=weblogic and password=<weblogic password>

| ORACLE WebLogic Server Administration Console 12c |                                                                                                    |
|---------------------------------------------------|----------------------------------------------------------------------------------------------------|
| 120                                               | Welcome         Log in to work with the WebLogic Server domain         Username:         Password:         Login |
| Weblagic Server Version: 12.2.1.3.0               |                                                                                                    |

## Start the Managed Server

After NodeManager is started, the managed servers can be started via the admin console.

1. Navigate to Environments -> Servers and click the Control tab. Select appnameserver and click **Start**.

| ORACLE WebLogic Server Ad                                                     | Iminis | tion Console 12c                                                                                                    |                                              |                                          |                         |                                     |  |  |  |  |  |  |          |         |       |                       |  |
|-------------------------------------------------------------------------------|--------|----------------------------------------------------------------------------------------------------|----------------------------------------------|------------------------------------------|-------------------------|-------------------------------------|--|--|--|--|--|--|----------|---------|-------|-----------------------|--|
| Change Center                                                                 | 1      | t Home Log Out, Preferences 🖾 Record Help                                                                                            |                                              |                                          |                         |                                     |  |  |  |  |  |  |          |         |       |                       |  |
| View changes and restarts<br>Click the Loci & Diff button to modify, add or   | He     | an sünnergy d'Envers Sünnerg d'Envers Sünnerg d'Envers Sünnerg d'Alabies segletat S <b>ännang d'Envers</b><br>Alages                 |                                              |                                          |                         |                                     |  |  |  |  |  |  |          |         |       |                       |  |
| delete items in this domain.                                                  |        | A request has been sent to the Node Hanager to start the selected servers.                                                           |                                              |                                          |                         |                                     |  |  |  |  |  |  |          |         |       |                       |  |
| Lock & Edit                                                                   | Su     | mary of Servers                                                                                                    |                                              |                                          |                         |                                     |  |  |  |  |  |  |          |         |       |                       |  |
| Release Configuration                                                         |        | nfiguration Control                                                                                                    |                                              |                                          |                         |                                     |  |  |  |  |  |  |          |         |       |                       |  |
| Domain Structure                                                              |        | se this page to change the state of the servers in this WebLogic Server domain. Control operations on Hanaged Servers require starts | ng the Node Manager. Starting Managed Server | rs in Standby mode requires the domain-w | de administration port. |                                     |  |  |  |  |  |  |          |         |       |                       |  |
| C Environment                                                                 | 18     | Last Refreshedi Oct 13, 2016 10:24:07 AM                                                                                             |                                              |                                          |                         |                                     |  |  |  |  |  |  |          |         |       |                       |  |
| (8) Clusters<br>***Coherence Clusters                                         |        | Customize this table                                                                                                    |                                              |                                          |                         |                                     |  |  |  |  |  |  |          |         |       |                       |  |
| Resource Groups                                                               |        | ervers (filtered - More Columns Exist)                                                                                               |                                              |                                          |                         |                                     |  |  |  |  |  |  |          |         |       |                       |  |
| Machines                                                                      |        | Start] Resume Suspend v Shutdown v Restart SSL                                                                                       |                                              |                                          |                         | Showing 1 to 2 of 2 Previous   Next |  |  |  |  |  |  |          |         |       |                       |  |
| Virtual Posts<br>Virtual Targets                                              |        |                                                                                                    |                                              |                                          |                         |                                     |  |  |  |  |  |  | Server 🔅 | Machine | State | Status of Last Action |  |
| ··· Concurrent Templates                                                      |        | apprame-server                                                                                                    | apphost                                      | RUNNING                                  | TASK COMPLETED          |                                     |  |  |  |  |  |  |          |         |       |                       |  |
| Concernence Recordenant                                                       |        | APPName_AdminServer(admin)                                                                                                    | apphost                                      | RUNNING                                  | None                    |                                     |  |  |  |  |  |  |          |         |       |                       |  |
| How do I                                                                      |        | Start Resume Suspend v Shutdown v Restart SSL                                                                                        |                                              |                                          |                         | Showing 1 to 2 of 2 Previous   Next |  |  |  |  |  |  |          |         |       |                       |  |
| <ul> <li>Start and stop servers</li> </ul>                                    |        |                                                                                                    |                                              |                                          |                         |                                     |  |  |  |  |  |  |          |         |       |                       |  |
| <ul> <li>Start Managed Servers from the<br/>Administration Console</li> </ul> | -      |                                                                                                    |                                              |                                          |                         |                                     |  |  |  |  |  |  |          |         |       |                       |  |
| Restart SSL                                                                   |        |                                                                                                    |                                              |                                          |                         |                                     |  |  |  |  |  |  |          |         |       |                       |  |
| <ul> <li>Start Managed Servers in Admin mode</li> </ul>                       |        |                                                                                                    |                                              |                                          |                         |                                     |  |  |  |  |  |  |          |         |       |                       |  |
| <ul> <li>Start Managed Servers in a cluster</li> </ul>                        |        |                                                                                                    |                                              |                                          |                         |                                     |  |  |  |  |  |  |          |         |       |                       |  |
| Configure the domain-wide administration                                      |        |                                                                                                    |                                              |                                          |                         |                                     |  |  |  |  |  |  |          |         |       |                       |  |

The Managed Server should be up and running before configuring further steps.

# Configuration of OID LDAP Provider in Weblogic Domain:

Perform the following procedure to create LDAP providers in the domains created in the previous steps

- Log in to the Administration Console. http://<HOSTNAME>:<ADMIN\_PORT>/console
- 2. In the Domain Structure frame, click **Security Realms**.
- 3. In the Realms table, click myrealm. The Settings for myrealm page is displayed.
- **4.** Click the Providers tab.

| Change Center                                                                                                    | 🔒 Home Log Dut Preferences 🔐 Record Help                                                                                                    |                                                                                                    | Welcome, weblogic Connected to: APPNAMEDomm |  |  |  |  |  |
|----------------------------------------------------------------------------------------------------|----------------------------------------------------------------------------------------------------|----------------------------------------------------------------------------------------------------|---------------------------------------------|--|--|--|--|--|
| View changes and restarts                                                                                                    | Home >Summary of Servers >Summary of Environment >Summary of Servers >Summary of Machines >app                                                                                                    | are >Summery of Servers >Summery of Environment >Summery of Machines >applicat >Summery of Servers >Summery of Servers >Servers >Servers > |                                             |  |  |  |  |  |
| Click the Lock & Edit button to modify, add or                                                                                                    | Settings for myrcalm                                                                                                    |                                                                                                    |                                             |  |  |  |  |  |
| Selete items in this domain.                                                                                                    | Configuration Users and Groups Roles and Policies Credential Mappings Providers                                                                                                    | Mgration                                                                                                    |                                             |  |  |  |  |  |
| Release Configuration                                                                                                    | Authentication Password Validation Authorization Adjudication Role Nepping Au                                                                                                    | dting Credential Mepping Certification Path                                                                                                    |                                             |  |  |  |  |  |
| Environment     Tonrers     Wichaters     Clutters     Coherence Clutters     Coherence Clutters     Resource Group Templates     Machines     Virtual Hosts | P Cartanace that table Authentication involves Cick the Look & Arkhensis in the Carego Castro to actuate all the bottoms on the papes. (See Codem (See Codem (See Castro))) See Codem (See Codem (See Castro)) See Codem (See Codem (See Castro)) See Codem (See Castro)) See Codem (See Castro) See Codem (See Castro)) See Codem (See Castro) See Codem (See Castro)) See Codem (See Castro) See Codem (See Castro)) See Codem (See Castro) See Codem (See Castro)) See Codem (See Castro) See Codem (See Castro)) See Codem (See Castro) See Codem (See Castro)) See Codem (See Castro) See Codem (See Castro)) See Codem (See Castro) See Codem (See Castro)) See Codem (See Castro) See Codem (See Castro)) See Codem (See Castro)) See Castro)) See Codem (See Castro)) |                                                                                                    |                                             |  |  |  |  |  |
| Virtual Targets<br>Work Managers                                                                                                    | (a) Name                                                                                                    | Description                                                                                                    | Version                                     |  |  |  |  |  |
| Concurrent Templetes                                                                                                    | Trust Service Identity Asserter                                                                                                    | Trust Service Identity Assertion Provider                                                                                                    | 1.0                                         |  |  |  |  |  |
| A CALLER DATA PORT                                                                                                    | DefaultAuthenticator                                                                                                    | WebLogic Authentication Provider                                                                                                    | 1.0                                         |  |  |  |  |  |
| now do L                                                                                                    | III DefaultidentityAsserter                                                                                                    | WebLogic Identity Assertion provider                                                                                                    | 1.0                                         |  |  |  |  |  |
| Configure Authentication and Identity<br>Assertion providers                                                                                                 | New Detete Reacter                                                                                                    |                                                                                                    | Showing 1 to 3 of 3 Previous   Next         |  |  |  |  |  |
| Configure the Password Validation provider                                                                                                    |                                                                                                    |                                                                                                    |                                             |  |  |  |  |  |
| <ul> <li>Manage security providers</li> </ul>                                                                                                    |                                                                                                    |                                                                                                    |                                             |  |  |  |  |  |
| <ul> <li>Set the JAAS control Reg</li> </ul>                                                                                                    |                                                                                                    |                                                                                                    |                                             |  |  |  |  |  |
|                                                                                                    |                                                                                                    |                                                                                                    |                                             |  |  |  |  |  |

**5.** Click **Lock & Edit** and then click **New**. The 'Create a New Authentication Provider' page is displayed.

| ORACLE WebLogic Server Ad                                                         | ministration Console 120                                                               |                                                                                                    | Q                                             |
|-----------------------------------------------------------------------------------|----------------------------------------------------------------------------------------|----------------------------------------------------------------------------------------------------|-----------------------------------------------|
| Change Center                                                                     | 🏠 Home Log Out Preferences 🔛 Record I                                                  | kelp Q                                                                                                    | Welcome, weblogic Connected to: APPNAMEDomain |
| View changes and restarts                                                         | Home >Summary of Servers >Summary of Environ                                           | nent >Summary of Servers >Summary of Machines >apphost >Summary of Servers >Summary of Security Realms >mynealm >Providees |                                               |
| No pending changes exist, Click the Release                                       | Create a New Authentication Provider                                                   |                                                                                                    |                                               |
| Configuration button to allow others to edit<br>the domain.                       | OK                                                                                     |                                                                                                    |                                               |
| Release Configuration                                                             | Create a new Authentication Provider<br>The following properties will be used to ident | fy unur neu Jurthentication Provider.                                                                                      |                                               |
| Domain Structure                                                                  | * Indicates required fields                                                            | - y perior - man an anna anna anna anna                                                                                    |                                               |
| Domain Partitions     Demonstrations     Demonstrations                           | The name of the authentication provider.                                               |                                                                                                    |                                               |
| Servers<br>®-Clusters                                                             | * Name:                                                                                | OIDAuthenticatod                                                                                                    |                                               |
| ***Coherence Clusters<br>***Resource Groups                                       | This is the type of authentication provider you                                        | wish to create.                                                                                                    |                                               |
| Machines                                                                          | Туре:                                                                                  | OracleInternetDirectoryAuthenticator •                                                                                     |                                               |
| Virtual Targets<br>Work Managers<br>Concurrent Templates                          | OK Cancel                                                                              |                                                                                                    |                                               |
| Resource Management                                                               |                                                                                        |                                                                                                    |                                               |
| Now do L 😑                                                                        |                                                                                        |                                                                                                    |                                               |
| <ul> <li>Manage security providers</li> </ul>                                     |                                                                                        |                                                                                                    |                                               |
| <ul> <li>Configure Authentication and Identity<br/>Assertion providers</li> </ul> |                                                                                        |                                                                                                    |                                               |

**6.** Enter OIDAuthenticator in the Name field and select OracleInternetDirectoryAuthenticator as the type. Click **OK**.

| ORACLE WebLogic Server Adr                                                        | minist | ation Console 12c                                                                                                    |                                                                                                    | õ                                |  |  |  |  |
|-----------------------------------------------------------------------------------|--------|----------------------------------------------------------------------------------------------------|----------------------------------------------------------------------------------------------------|----------------------------------|--|--|--|--|
| Change Center                                                                     | 1      | Home Log Out, Preferences 🖾 Record Help     Welcome, weblogic     Connected for APPHAMEDomain                                                                                                    |                                                                                                    |                                  |  |  |  |  |
| View changes and restarts                                                         |        | Hama-Sournay's General Sournary of Environment Sournary of Hachinas Supplied Sournary of Servers Sournary of Servers Sournary of S |                                                                                                    |                                  |  |  |  |  |
| Pending changes exist. They must be activated                                     | Se     | tings for myrealm                                                                                                    |                                                                                                    |                                  |  |  |  |  |
| Activate Changes                                                                  | C      | onfiguration Users and Groups Roles and Policies Credential Mappings Provide                                                                                                    | rs Mgration                                                                                                    |                                  |  |  |  |  |
| Undo All Changes                                                                  | 1      | uthentication Password Validation Authorization Adjudication Role Mapping                                                                                                    | Auditing Credential Happing Certification Path                                                                                                    |                                  |  |  |  |  |
| Domain Structure APPNAMEDomain                                                    |        | in Authentication provider allows WebLogic Server to establish trust by validating a user. Y<br>DAP servers or DBMS.                                                                                                    | to must have one Authentication provider in a security realm, and you can configure multiple Authentication providers in a security realm. Different types of Authentication providers are designed to access | different data stores, such as   |  |  |  |  |
| B-Environment                                                                     | P      | Customize this table                                                                                                    |                                                                                                    |                                  |  |  |  |  |
| 8 Clusters                                                                        | 1      | uthentication Providers                                                                                                    |                                                                                                    |                                  |  |  |  |  |
| Resource Groups<br>Resource Group Templates                                       |        | New Delete Reorder                                                                                                    | 90                                                                                                    | ning 1 to 4 of 4 Previous   Next |  |  |  |  |
| ····Nachines<br>····Virtual Hosts                                                 |        | Name                                                                                                    | Description                                                                                                    | Version                          |  |  |  |  |
| ····Virtual Targets<br>····Work Managers                                          | 10     | Trust Service Identity Asserter                                                                                                    | Trust Service Identity Assertion Provider                                                                                                    | 1.0                              |  |  |  |  |
| Concurrent Templates                                                              |        | DefaultAuthenticator                                                                                                    | WebLogic Authentication Provider                                                                                                    | 1.0                              |  |  |  |  |
| 1 ImResource Hanagement                                                           |        | DefaultIdentityAsserter                                                                                                    | WebLogic Identity Assertion provider                                                                                                    | 1.0                              |  |  |  |  |
| How do I                                                                          |        | OIDAuthenticator                                                                                                    | Provider that performs LDAP authentication using Oracle Internet Directory                                                                                                    | 1.0                              |  |  |  |  |
| <ul> <li>Configure Authentication and Identity<br/>Assertion providers</li> </ul> |        | New Delete Rearder                                                                                                    | 940                                                                                                    | sing 1 to 4 of 4 Previous   Next |  |  |  |  |
| Configure the Password Validation provider                                        |        |                                                                                                    |                                                                                                    |                                  |  |  |  |  |
| <ul> <li>Manage security providers</li> </ul>                                     | _      |                                                                                                    |                                                                                                    |                                  |  |  |  |  |
| <ul> <li>Set the JAAS control flag</li> </ul>                                     |        |                                                                                                    |                                                                                                    |                                  |  |  |  |  |
| <ul> <li>Re-order Authentication providers</li> </ul>                             |        |                                                                                                    |                                                                                                    |                                  |  |  |  |  |

**7.** All the providers are displayed. Click **OID Authenticator**. Settings of OID Authenticator are displayed.

| ORACLE WebLogic Server Ad                                                         | ministration Console 12c             |                                                                                                    |  |  |  |  |
|-----------------------------------------------------------------------------------|--------------------------------------|----------------------------------------------------------------------------------------------------|--|--|--|--|
| Change Center                                                                     | 🔒 Home Log Out Preferences 🔤 I       | Record Help                                                                                                    |  |  |  |  |
| View changes and restarts                                                         | Home >Summary of Servers >Summary of | f Environment >Summary of Servers >Summary of Machines >apphost >Summary of Servers >Summary of Security Realms >myrealm >Providers >OIDAuthenticate      |  |  |  |  |
| Pending changes exist. They must be activated                                     | Settings for OIDAuthenticator        |                                                                                                    |  |  |  |  |
| to take effect.                                                                   | Configuration Performance            |                                                                                                    |  |  |  |  |
| Activate Changes                                                                  | Common Provider Specific             |                                                                                                    |  |  |  |  |
| Undo All Changes                                                                  |                                      |                                                                                                    |  |  |  |  |
| Domain Structure                                                                  | Save                                 |                                                                                                    |  |  |  |  |
| APPNAMEDomain 수<br>中-Domain Partitions<br>다-Environment                           | This page displays basic information | about this Oracle Internet Directory Authentication provider. You can also use this page to set the JAAS Control Flag to control how this provider is use |  |  |  |  |
| Servers                                                                           | 🏀 Name:                              | OIDAuthenticator<br>Provider that performs LDAP authentication using Oracle Internet Directory                                                            |  |  |  |  |
| Coherence Clusters                                                                | - Descriptions                       |                                                                                                    |  |  |  |  |
| Resource Groups                                                                   | de Description:                      |                                                                                                    |  |  |  |  |
| Machines                                                                          | 街 Version:                           | 1.0                                                                                                    |  |  |  |  |
| Virtual Hosts<br>Virtual Targets                                                  | Control Floar                        |                                                                                                    |  |  |  |  |
| Work Managers                                                                     | and control riag:                    | SUFFICIENT *                                                                                                    |  |  |  |  |
| Resource Management                                                               | Save                                 |                                                                                                    |  |  |  |  |
| How do I                                                                          |                                      |                                                                                                    |  |  |  |  |
| Configure the Oracle Internet Directory     Authentication provider               |                                      |                                                                                                    |  |  |  |  |
| <ul> <li>Configure Authentication and Identity<br/>Assertion providers</li> </ul> |                                      |                                                                                                    |  |  |  |  |
| Set the JAAS control flag                                                         |                                      |                                                                                                    |  |  |  |  |
| Configure the Password Validation provider                                        |                                      |                                                                                                    |  |  |  |  |
| Manage security providers                                                         |                                      |                                                                                                    |  |  |  |  |
|                                                                                   |                                      |                                                                                                    |  |  |  |  |

- **8.** Set the Control Flag field to SUFFICIENT and click **Save**.
- **9.** From the Providers tab, click on DefaultAuthenticator -> Configuration tab -> Common tab. Update the Control Flag to SUFFICIENT.
- 10. Click Save.

| ORACLE WebLogic Server Adr                                                        | ninistration Console 12c                                                                                                    |                                                                                                    |  |  |  |  |  |
|-----------------------------------------------------------------------------------|----------------------------------------------------------------------------------------------------|----------------------------------------------------------------------------------------------------|--|--|--|--|--|
| Change Center                                                                     | 🔒 Home Log Out Preferences 🔛 Record Help                                                                                                    | Q                                                                                                    |  |  |  |  |  |
| View changes and restarts                                                         | Home >Summary of Servers >Summary of Machines >apphost >Summary of Servers >Summary of Security Realms >myrealm >Providers >OIDAuthenticator >Providers >DefaultAuthenticator |                                                                                                    |  |  |  |  |  |
| Pending changes exist. They must be activated<br>to take effect.                  | Settings for DefaultAuthenticator                                                                                                    |                                                                                                    |  |  |  |  |  |
| Activate Changes Undo All Changes                                                 | Configuration Performance Migration Common Provider Specific                                                                                                    |                                                                                                    |  |  |  |  |  |
| Domain Structure                                                                  | Save                                                                                                    |                                                                                                    |  |  |  |  |  |
| APPNAMEDomain                                                                     | This page displays basic information about this WebLogic Authentica                                                                                                    | ition provider. You can also use this page to set the JAAS Control Flag to control how this provider is used in the login sequ |  |  |  |  |  |
| Servers<br>⊞-Clusters                                                             | ₫ Name:                                                                                                    | DefaultAuthenticator                                                                                                    |  |  |  |  |  |
| Coherence ClustersResource GroupsResource Group Templates                         | 🚝 Description:                                                                                                    | WebLogic Authentication Provider                                                                                               |  |  |  |  |  |
| Machines                                                                          | 優 Version:                                                                                                    | 1.0                                                                                                    |  |  |  |  |  |
| Virtual Targets<br>Work Managers                                                  | 街 Control Flag:                                                                                                    | SUFFICIENT •                                                                                                    |  |  |  |  |  |
| Concurrent Templates     Resource Management                                      | Save                                                                                                    |                                                                                                    |  |  |  |  |  |
| How do I                                                                          |                                                                                                    |                                                                                                    |  |  |  |  |  |
| <ul> <li>Configure Authentication and Identity<br/>Assertion providers</li> </ul> |                                                                                                    |                                                                                                    |  |  |  |  |  |
| Configure the Password Validation provider                                        |                                                                                                    |                                                                                                    |  |  |  |  |  |
| Set the JAAS control flag                                                         |                                                                                                    |                                                                                                    |  |  |  |  |  |
| Manage security providers                                                         |                                                                                                    |                                                                                                    |  |  |  |  |  |

**11.** From the Providers tab, click the "OIDAuthenticator" (you just created), in the configuration -> Provider Specific tab enter your LDAP connection details:

The values shown below are examples only. You should match the entries to your OID.

- Host: <oidhost>
- Port: <oidport>
- Principal: cn=orcladmin
- Credential: <password>
- Confirm Credential: <password>
- User Base DN: cn=users,dc=us,dc=oracle,dc=com
- Enable 'Use Retrieved User Name as principal.'

| Change Center                                                       | Home Log Out Preferences A Record Help                                           | Q.                                           | Welcome, weblogic Connected to: APPNAMEDom                                                                                                    |
|---------------------------------------------------------------------|----------------------------------------------------------------------------------|----------------------------------------------|----------------------------------------------------------------------------------------------------|
| View changes and restarts                                           | Home >Summary of Servers >Summary of Security Realine >myrealm >Providers >010   | DAuthenticator                               |                                                                                                    |
| No pending changes exist. Click the Release                         | Settings for OIDAuthenticator                                                    |                                              |                                                                                                    |
| Configuration button to allow others to edit<br>the domain.         | Configuration Performance                                                        |                                              |                                                                                                    |
| Look & Edit                                                         | Common Provider Specific                                                         |                                              |                                                                                                    |
| Release Configuration                                               | (Base)                                                                           |                                              |                                                                                                    |
| Domain Structure                                                    | [Jana]                                                                           |                                              |                                                                                                    |
| APPNAMEDomain -                                                     | Use this page to define the provider specific configuration for this Oracle Inte | met Directory Authentication provider.       |                                                                                                    |
| Comain Partitions     Environment                                   | - Connection                                                                     |                                              |                                                                                                    |
| Servers                                                             |                                                                                  |                                              |                                                                                                    |
| Clusters<br>Coherence Clusters                                      | Host:                                                                            | idmhost us oracle.com                        | The host name or IP address of the LDAP server. Hore Info                                                                                                    |
| - Resource Groups                                                   | Port:                                                                            | 3060                                         | The port number on which the LDAP server is listening. More Info                                                                                                    |
| Virtual Targets                                                     |                                                                                  |                                              |                                                                                                    |
|                                                                     | Principal:                                                                       | c n= orcladmin                               | The Distinguished Name (DN) of the LDAP user that WebLogic Server should use to connect to the LDAP server. More brfo                                                                                                    |
| Concurrent Templates                                                | Credential:                                                                      |                                              | The credential (usually a password) used to connect to the LDAP server. Hore Info                                                                                                    |
| How do I                                                            | Confirm Credential:                                                              |                                              |                                                                                                    |
| Configure the Dracle Internet Directory     Authentication provider | SSLEnabled                                                                       |                                              | Specifies whether the SSL protocol should be used when connecting to the LDAP server. Hore Info                                                                                                    |
| Assertion providers                                                 | - Users                                                                          |                                              |                                                                                                    |
| <ul> <li>Manage security providers</li> </ul>                       | User Base DN:                                                                    | cn=users.dc=us.dc=oracle.dc                  | The base distinguished name (DN) of the tree in the LDAP directory that contains users. How Info                                                                                                    |
| System Status                                                       |                                                                                  |                                              |                                                                                                    |
| Health of Running Servers                                           | C All Osers rater:                                                               | (&(cn=")(objectclass=person)                 | attributes. More tarfo                                                                                                    |
| Critical (0)                                                        | E User from Name Filter:                                                         | (# / second / which is a state of the second | An LDAP search filter for finding a user given the name of the user. The user game attribute specified in this filter must match the                                                                                      |
| Overloaded (0)                                                      |                                                                                  | (o(cu-so)(odiecrcmaa-bear                    | one specified in the All Users Pilter and User Name Attribute attributes. More Info                                                                                                    |
| CK(1)                                                               | User Search Scope:                                                               | subtree •                                    | Specifies how deep in the LDAP directory tree the LDAP Authentication provider should search for users. More Info                                                                                                    |
|                                                                     | 🏀 User Name Attribute:                                                           | cn                                           | The attribute of an LDAP user object class that specifies the name of the user. The user name attribute specified must match the<br>one specified in the AII Users Filter and User From Name Filter attributes. Hore Infe |
|                                                                     | 륝 User Object Class:                                                             | person                                       | The LDAP object class that stores users. More Info                                                                                                    |
|                                                                     | ☑ Use Retrieved User Name as Principal                                           |                                              | Specifies whether or not the user name retrieved from the LDAP server should be used as the Principal in the Subject. More                                                                                                |

## **12.** Modify the following:

## Group Base DN: cn=Groups,dc=us,dc=oracle,dc=com

| Groups                             |                               |                                  |
|------------------------------------|-------------------------------|----------------------------------|
| Group Base DN:                     | cn=groups,dc=us,dc=oracle,c   | The bas                          |
| 借 All Groups Filter:               | (&(cn=*)()(objectclass=groupc | An LDAF<br>be modi<br>More Inf   |
| @ Group From Name Filter:          | (((&(cn=%g)(objectclass=grou  | An LDAF<br>necessa               |
| Group Search Scope:                | subtree 🔻                     | Specifie                         |
| Group Membership Searching:        | unlimited •                   | Specifie<br>off. Mo              |
| Max Group Membership Search Level: | 0                             | Specifie<br>tolimite<br>positive |
| Ignore Duplicate Membership        |                               | Determi<br>Info                  |

## **13.** Check Propagate Cause For Login Exception

| General                       |   |
|-------------------------------|---|
| Connection Pool Size:         | 6 |
| Connect Timeout:              | 0 |
| Connection Retry Limit:       | 1 |
| Parallel Connect Delay:       | 0 |
| Results Time Limit:           | 0 |
| Keep Alive Enabled            |   |
| 🗹 Follow Referrals            |   |
| Bind Anonymously On Referrals |   |
|                               |   |

#### 14. Click Save.

**15.** Click the Providers tab.

| hange Center                                                                                         | Home Log Out                          | : Preferences 🔤 Red                   | ord Help            |                       | Q                 |                |                          |                          |                        |
|----------------------------------------------------------------------------------------------------|---------------------------------------|---------------------------------------|---------------------|-----------------------|-------------------|----------------|--------------------------|--------------------------|------------------------|
| fiew changes and restarts                                                                            | Home >apphost >S                      | ummary of Servers >Sun                | mary of Security Re | alms >myrealm >Pro    | viders >0IDAuth   | anticator >Pro | viders >DefaultAuthentic | ator >OIDAuthenticator > | Providers              |
| ending changes exist. They must be activated                                                         | Settings for myre                     | Settings for myrealm                  |                     |                       |                   |                |                          |                          |                        |
| Activate Changes                                                                                     | Configuration (                       | Jsers and Groups Ro                   | les and Policies    | Credential Mappi      | ngs Provide       | rs Migrati     | n                        |                          |                        |
| Undo All Changes                                                                                     | Authentication                        | Password Validatio                    | Authorization       | Adjudication          | Role Mapping      | Auditing       | Credential Mapping       | Certification Path       |                        |
| PPNAMEDomain                                                                                         | An Authenticatio<br>LDAP servers or I | on provider allows Web<br>DBMS.       | logic Server to est | ablish trust by vali: | dating a user. Ye | ou must have   | one Authentication pr    | ovider in a security rea | lm, and you can config |
| Domain Partitions     Fourier     Servers     Declasses                                              | ₽ Customize this table                |                                       |                     |                       |                   |                |                          |                          |                        |
| Coherence Clusters                                                                                   | Authentication                        | Providers                             |                     |                       |                   |                |                          |                          |                        |
| Resource Groups                                                                                      | New Delete                            | Reorder                               |                     |                       |                   |                |                          |                          |                        |
| Resource Group Templates                                                                             |                                       | · · · · · · · · · · · · · · · · · · · |                     |                       |                   |                |                          |                          |                        |
| Virtual Hosts                                                                                        | Name                                  |                                       |                     |                       |                   | Description    | 1                        |                          |                        |
| Virtual Targets                                                                                      | Trust Service                         | e Identity Asserter                   |                     |                       |                   | Trust Service  | Identity Assertion Pro   | wider                    |                        |
| ····Concurrent Templates                                                                             | DefaultAut                            | henticator                            |                     |                       |                   | WebLogic Au    | thentication Provider    |                          |                        |
| Resource Management                                                                                  | DefaultIder                           | ntityAsserter                         |                     |                       |                   | WebLogic Id    | entity Assertion provid  | er                       |                        |
| low do I 😑                                                                                           | OIDAuthen                             | ticator                               |                     |                       |                   | Provider that  | performs LDAP authe      | ntication using Oracle I | internet Directory     |
| Configure Authentication and Identity<br>Assertion providers                                         | New Delete                            | Reorder                               |                     |                       |                   |                |                          |                          |                        |
|                                                                                                    |                                       |                                       |                     |                       |                   |                |                          |                          |                        |
| Configure the Password Validation provider                                                           |                                       |                                       |                     |                       |                   |                |                          |                          |                        |
| Configure the Password Validation provider<br>Manage security providers                              |                                       |                                       |                     |                       |                   |                |                          |                          |                        |
| Configure the Password Validation provider<br>Manage security providers<br>Set the JAAS control flag |                                       |                                       |                     |                       |                   |                |                          |                          |                        |

#### **16.** Click **Reorder**.

**17.** Move OIDAuthenticator to the top of the providers list.

| ORACLE WebLogic Server Ad                                                                          | ninistration Console 12c                                                                                                    |
|----------------------------------------------------------------------------------------------------|----------------------------------------------------------------------------------------------------|
| Change Center                                                                                      | 🔒 Home Log Out Preferences 🔤 Record Help                                                                                                    |
| View changes and restarts                                                                          | Home >apphost >Summary of Servers >Summary of Security Realms >myrealm >Providers >OIDAuthenticator >Providers >DefaultAuthenticator >OIDAuthenticator >OIDA |
| Pending changes exist. They must be activated to take effect.   Activate Changes  Undo All Changes | Reorder Authentication Providers       OK       Cancel       Reorder Authentication Providers                                                                                                    |
| Domain Structure                                                                                   | You can reorder your Authentication Providers using the list below. By reordering Authentication Providers, you can alter the authentication                                                                                                    |
| APPNAMEDomain                                                                                      | Select authenticator(s) in the list and use arrows to move them up and down in the list.                                                                                                    |
| How do I                                                                                           | OK                                                                                                    |
| Re-order Authentication providers     Set the JAAS control flag                                    |                                                                                                    |

## **18.** Click **OK**.

**19.** Once your changes are saved, click **Activate Changes**.

| ORACLE WebLogic Server 4                                                                                                    | ommatation Console 12:                                                                                                    |                                                                                                    |  |  |  |  |  |  |  |
|----------------------------------------------------------------------------------------------------|----------------------------------------------------------------------------------------------------|----------------------------------------------------------------------------------------------------|--|--|--|--|--|--|--|
| Change Center                                                                                                    | 🙆 Hume Lap Out Professions 💯 Human Help                                                                                                    | 4                                                                                                    |  |  |  |  |  |  |  |
| View changes and restarts<br>Cick the Loci & Estitution to readify, edd or<br>Solute Terms in the domain.                                                                                                    | How capital character of beners character of boundy hadro over<br>Hessages.                                                                                                    | ats virianting vicility/heritade virianting-bulkehantade vicility/heritade vicility/heritade                                                                          |  |  |  |  |  |  |  |
| Look & Eck                                                                                                    |                                                                                                    |                                                                                                    |  |  |  |  |  |  |  |
| Avenue Cortpones                                                                                                    | An experience of the set of the set of the s |                                                                                                    |  |  |  |  |  |  |  |
| Deepais Unathere                                                                                                    |                                                                                                    | And a second state and a second state and a second state and                                                                                                    |  |  |  |  |  |  |  |
| H Onever Petitions     Concernment     Sources     Concernment     Sources     Concernment     Concernment     Concernment     Concernment     Concernment     Monocon Group Templates     Monocon Group Templates     Workall Hosts     Workall Topols | An Authentication provider allows weblagic Server to establish true<br>URAP enners or 2015.<br>IP Continuing the table<br>Authentication Providers<br>Child the Land & Edit Sutton in the Change Center to activate all the                                                                                                    | thy weldating a user, You multihere one Authentication provider in a security realm, and you can configure multiple Authentication providers in a security realm. Dif |  |  |  |  |  |  |  |
| - Wurk Managers<br>Concurrent Templetes                                                                                                    | (New) (Seen) (News)                                                                                                    |                                                                                                    |  |  |  |  |  |  |  |
| - England Hendomont                                                                                                    | Nonet                                                                                                    | Description                                                                                                    |  |  |  |  |  |  |  |
| New do L                                                                                                    | OlDAuthenticator                                                                                                    | Provider that performs LDAP authentication using Dractle Enternet Directory                                                                                           |  |  |  |  |  |  |  |
| <ul> <li>Configure Authentication and Identify<br/>Assertion remainers</li> </ul>                                                                                                    | Triat Service Identity Asserter                                                                                                    | Total Service Wently Assertion Provider                                                                                                    |  |  |  |  |  |  |  |
| · Configure the Password Validation provider                                                                                                    | C Skfautsluttenbranv                                                                                                    | Weburgs: Authentication Provider                                                                                                    |  |  |  |  |  |  |  |
| <ul> <li>Manage security providers</li> </ul>                                                                                                    | G Defaultitientrykoverter                                                                                                    | WebLogic Identity Assertion provider                                                                                                    |  |  |  |  |  |  |  |
| Set the JAAS control Rep     Ne-order Authentication providers                                                                                                    | (test) (tests) (tests)                                                                                                    |                                                                                                    |  |  |  |  |  |  |  |
| System Status.                                                                                                    |                                                                                                    |                                                                                                    |  |  |  |  |  |  |  |

**20.** Shutdown all servers and restart the admin server using startWebLogic.sh script. Login to Admin Console and restart Managed server.

# **Verify OID Authenticator**

- Log in to the Administration Console. http://<HOST\_NAME>:<ADMIN\_PORT>/console/
- 2. In the Domain Structure frame, click Security Realms.
- 3. In the Realms table, click Default Realm Name. The Settings page is displayed.
- 4. Click the Providers tab. You must see the OID Provider in that list.

| ORACLE WebLogic Server AD                                                                                                    | niniatration Console 12s                                                                                                    |                                                                           | <b>Q</b>                                     |  |  |  |  |  |
|----------------------------------------------------------------------------------------------------|----------------------------------------------------------------------------------------------------|---------------------------------------------------------------------------|----------------------------------------------|--|--|--|--|--|
| Change Center                                                                                                    | 💼 Home Lag Dut Preferences 🔛 Social Help                                                                                                    |                                                                           | Weissne, weblogic Connotation APPINATEDonaia |  |  |  |  |  |
| New changes and restarts                                                                                                    | Home charmeny of Security Reality composition colours and drouge coloured and                                                                                                    |                                                                           |                                              |  |  |  |  |  |
| Click the Loci & driftbuttor to modify, add or                                                                                                    | Settings for mystalis                                                                                                    |                                                                           |                                              |  |  |  |  |  |
| debte hers in the dunan.                                                                                                    | Configuration Users and Groups Rules and Nolices Conducted Hegangia Pervedens Migration                                                                                                    |                                                                           |                                              |  |  |  |  |  |
| Release Configuration                                                                                                    | Addeastauties Research Validation Authoration Addeastauting Auditory Cedential Reprint Cedential Reprint Cedential Repri |                                                                           |                                              |  |  |  |  |  |
| American Structure<br>Affred Econom<br>B. Constant Additions<br>B. Constant Additions<br>B. Constant<br>— Constant<br>— Constant | Ar Andrews Control Control Contrecting Control Control Control Control Control Control Control Co      |                                                                           |                                              |  |  |  |  |  |
| # Stanpenbilly<br># Cascultus                                                                                                    | Chick the Zwolf & AMPTrutton in the Change Center to activate all the buttons on this page                                                                                                    |                                                                           |                                              |  |  |  |  |  |
|                                                                                                    | (MR) (DAN) Device Device Devic |                                                                           |                                              |  |  |  |  |  |
|                                                                                                    | C New                                                                                                    | Description                                                               | Version                                      |  |  |  |  |  |
|                                                                                                    | 0 00kihetiolo                                                                                                    | Provider that performs (2AP authentication using Oracle Sitemet Directory | 10                                           |  |  |  |  |  |
| marks.                                                                                                    | C That Service Mertilly Asserter                                                                                                    | Trust Service Stlentity Assertion Provider                                | LI LI                                        |  |  |  |  |  |
|                                                                                                    | E default-uterturur                                                                                                    | Telluge Authentication Provider                                           | 14                                           |  |  |  |  |  |
| <ul> <li>Configure Authentication and Identity<br/>Assertion providers</li> </ul>                                                                                                    | Defaultitetty/seeter                                                                                                    | Neblug: Identity Assertion provider                                       | 14                                           |  |  |  |  |  |
| <ul> <li>Configure the Personn's Validation provider</li> </ul>                                                                                                    | [New] [Dates] [Researc]                                                                                                    |                                                                           | (howing 1 to 4 of 4. Previous ) Next         |  |  |  |  |  |
| <ul> <li>Manage security providers</li> </ul>                                                                                                    |                                                                                                    |                                                                           |                                              |  |  |  |  |  |
| <ul> <li>Set the 3645-cartrol flag</li> </ul>                                                                                                    |                                                                                                    |                                                                           |                                              |  |  |  |  |  |
| · · · · · · · · · · · · · · · · · · ·                                                                                                    |                                                                                                    |                                                                           |                                              |  |  |  |  |  |
| System Status                                                                                                    |                                                                                                    |                                                                           |                                              |  |  |  |  |  |
| Health of Running Servers                                                                                                    |                                                                                                    |                                                                           |                                              |  |  |  |  |  |
| Anital (1)<br>Crimal (1)<br>Contact (1)<br>merceg (1)                                                                                                    |                                                                                                    |                                                                           |                                              |  |  |  |  |  |
|                                                                                                    |                                                                                                    |                                                                           |                                              |  |  |  |  |  |

**5.** Click the Users and Groups tab to see a list of users and groups contained in the configured authentication providers.

| ORACLE WebLogic Server A                                                                                                    | ministration Coneole 12s                                                                                                    |                                                             | Q                                      |  |  |  |  |
|----------------------------------------------------------------------------------------------------|----------------------------------------------------------------------------------------------------|-------------------------------------------------------------|----------------------------------------|--|--|--|--|
| Change Genter                                                                                                    | 💼 Rene Lag Dal Perferences 🔛 Encod Helps 🔛 🔍                                                                                                    |                                                             |                                        |  |  |  |  |
| Were changes and restarts                                                                                                    | New charmany of locardy hadron instantion and design instantion of design                                                                                                    |                                                             |                                        |  |  |  |  |
| Child the Loci & Alf Suffactor to modify, add or                                                                                                    | Settings for myrealm                                                                                                    |                                                             |                                        |  |  |  |  |
| delete tens in the Junain,                                                                                                    | Configuration Uners and Groups Roles and Publics. Conducted Passings                                                                                                    | Positive Number                                             |                                        |  |  |  |  |
| Lock & Est                                                                                                    |                                                                                                    | Constant Conference                                         |                                        |  |  |  |  |
| Makasar Configuration                                                                                                    | then Only                                                                                                    |                                                             |                                        |  |  |  |  |
| Denais Sine hare<br>at/Tub/EConen<br>8: Onceran Patitions<br>8: Oncerant<br>Dationets                                                                                                    | This pape displays information about each user that has been configured in this and<br>\$2 Control This half at the control of the control of th | urly-webs                                                   |                                        |  |  |  |  |
| Security Realins                                                                                                    | (Jana) (Dolta)                                                                                                    |                                                             | Showing 1 to 11 of 171 Previous   feet |  |  |  |  |
| R-Deposito                                                                                                    | C None A                                                                                                    | Description                                                 | Presider                               |  |  |  |  |
|                                                                                                    | 340_PMETY_3MEMTORY_TELEV_SSER                                                                                                    | A user for the 'brill fairly Insertiony Team' rule.         | CEAuthenticator                        |  |  |  |  |
|                                                                                                    | ABIGAD, MAKER                                                                                                    | A user for the Accounts Results Specialist role.            | 00Auherbatur                           |  |  |  |  |
|                                                                                                    | ACCOUNTS_PAILABLE_INVAGE_USER                                                                                                    | A user for the 'Accounts Reveloe Hanager' role.             | (EAuherbustur                          |  |  |  |  |
|                                                                                                    | Additional law                                                                                                    | Additional Juan                                             | OEAuthenticator                        |  |  |  |  |
| Here do L. II                                                                                                    | Also, Advandrator                                                                                                    | A user for the "bythen Administratio" role.                 | OtDAuthenticatur                       |  |  |  |  |
| <ul> <li>Hence users and process</li> </ul>                                                                                                    | AUX/40K20                                                                                                    | A user for the 'Allocation Hanager' rule.                   | CEAutherStatur                         |  |  |  |  |
| · Orate users                                                                                                    | ALCR, DAVIS                                                                                                    | à une forthe Mountal role.                                  | CEAuherituatur                         |  |  |  |  |
| <ul> <li>Notify users</li> </ul>                                                                                                    | ALLOCATION_ADMIN                                                                                                    | A user for the 'Allocation Application Administrator' role. | CEAutherScatur                         |  |  |  |  |
| <ul> <li>Delete users</li> </ul>                                                                                                    | ALLOCATION_STEMAND                                                                                                    | A user for the "Allocation Data Steward" role.              | (EAuherbatz                            |  |  |  |  |
|                                                                                                    | AMAUPTICAL, SUPER, USER, USER                                                                                                    | A user for the 'Analytical Super User' role.                | (EAuthenticator                        |  |  |  |  |
| System Status III                                                                                                    | (hes) (Date)                                                                                                    |                                                             | Showing 1 to 10 of 171 Previous   Sent |  |  |  |  |
| Health of Running Servers                                                                                                    |                                                                                                    |                                                             |                                        |  |  |  |  |
| Palled (0) CHixel (0) CHixel (0) |                                                                                                    |                                                             |                                        |  |  |  |  |

## Loading LDIF into the OID to Login to PRICING Application

- 1. Make sure that you have access to a working LDAP server.
- 2. Create an LDAP connection user with the necessary rights to do sub-tree searches on your users and groups respectively. This user can be named anything but "PRICING.ADMIN" is used in this document. This same user should be given as an input for 'Search User DN' on the 'LDAP Directory Server Details' screen while installing the PRICING application. This is the user which PRICING uses to login to LDAP and perform the necessary search in the LDAP.
- **3.** Load the PRICING LDIF files into the OID in order to login to the PRICING application

The PRICING installation media contains of ldif files with Pricing user and group used to login to the application. They are packed in the PRICING installer directory:

<INSTALL\_DIR>/Pricing/application/Pricing/ldif

The LDIF files included are just templates and must be modified to fit the structure and conventions of the OID setup for your environment. Once the LDIFs are updated for your configuration they can be loaded into LDAP using the ldapadd tool that is included in the OID installation.

**4.** Login to OID host and follow the steps

# export ORACLE\_HOME=/u00/webadmin/products/wls\_idm/Oracle\_IDM
# export PATH=\$ORACLE\_HOME/bin:\$PATH

**5.** To load the PRICING Users:

#ldapadd -v -c -h <OID\_HOST> -p 3060 -w <ORCLADMIN PASSWORD> -D cn=orcladmin -f RPM\_Users.ldif

**6.** To Load the PRICING Group:

# ldapadd -v -c -h <OID\_HOST> -p 3060 -w <ORCLADMIN PASSWORD> -D cn=orcladmin -f RPM\_Group.ldif

## Verify PRICING Users and Groups loaded into the OID

**1.** Login to OID using ODSM console and verify the loaded PRICING users and groups as shown below.

For Example:

#### Login to ODSM

http://<OID\_HOST>:<ManagedServer\_PORT>/odsm

2. Click Connect to a directory.

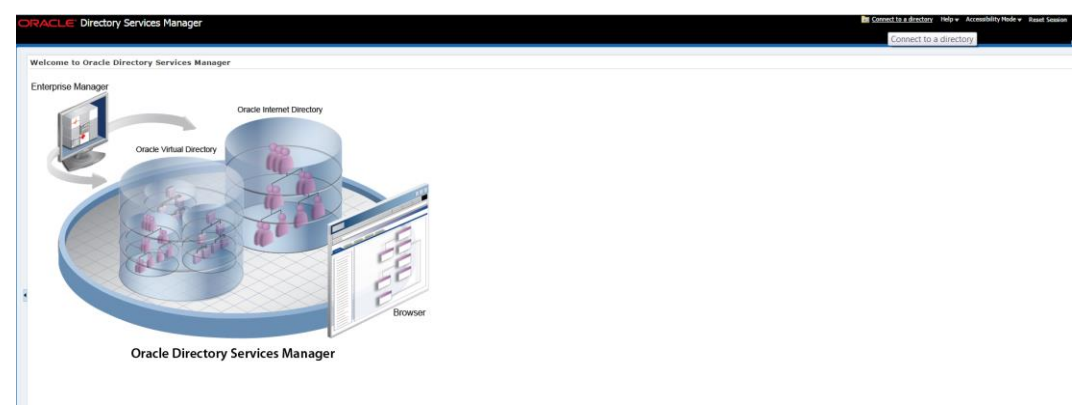

**3.** Create a new connection with OID\_HOST, OID\_PORT and Admin username and password

**Note:** Provide SSL port and enable SSL if connection in a secure environment.

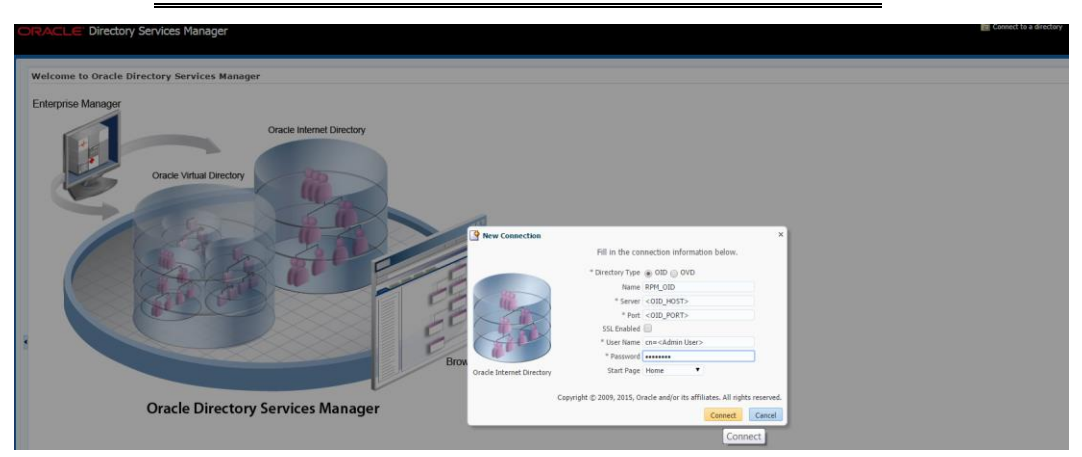

**4.** Navigate to Data browser tab and click on root in left pane data tree. Verify the loaded PRICING Users and Groups are displaying under the tree as per data structure in your environment.

| DRACLE Directory Services Manager                                                                                                    | 1 OID - on-ordamin@msp0labr.us.orade.com.3131 😰 He                                                  | p      Accessionity Mode      Reset Sess |
|----------------------------------------------------------------------------------------------------|----------------------------------------------------------------------------------------------------|------------------------------------------|
|                                                                                                    |                                                                                                    |                                          |
| 👔 Home 🏽 👸 Data Browser 🛛 💑 Schema 🛛 🦕 Security 🗖 🐼 Advances                                                                                                    |                                                                                                    |                                          |
| 🔍 🕘 😂 Advanced                                                                                                    |                                                                                                    | Cardo Ca                                 |
| Ex Data Tree                                                                                                    | Groups                                                                                              | Apply                                    |
| P P 7 B 1 / m 1 / m 1                                                                                                    | Distinguished Name: cm=Groups, dc=us,dc=oracle,dc=con                                               |                                          |
| na na a na na na na na na na na na na na                                                                                                    | Created by: on-ordiadmin Hodfried by: on-ordiadmin                                                  |                                          |
| a California Californi | Created at: Sertember 4, 2015 4:50:00 AH EDT Hitchfield at: Sentember 4, 2015 4:50:00 AM EDT        |                                          |
| N Semeorarda internet directory                                                                                                    |                                                                                                    |                                          |
| h InconOracleContext                                                                                                    | Attellutar Subtrant Access Local Access                                                             |                                          |
| Tecn=OracleSchemal/ension                                                                                                    | PLUMOUCE JOURNE MOULE MOULE                                                                         |                                          |
| h Renurealization configuration                                                                                                    |                                                                                                    | Views Hanaged Attrib                     |
| b Son-Server Configurations                                                                                                    |                                                                                                    |                                          |
| b Can-subconfigsubentry                                                                                                    | * cn Graups 🔶 🎉                                                                                     |                                          |
| 4 Gode-com                                                                                                    | A.V.                                                                                                |                                          |
| A Gode=oracle                                                                                                    | <b>T</b> • • •                                                                                      |                                          |
| ( Childrens                                                                                                    | objectdass mare                                                                                     |                                          |
| b Ren-Calendar Server                                                                                                    | enflorationar                                                                                       |                                          |
| IN CONTRACTOR                                                                                                    |                                                                                                    |                                          |
| h men-DradeCentert                                                                                                    | Optional Attributes                                                                                 |                                          |
| b Silcow SIM                                                                                                    | Calific to manage which optional attributes are shown below.                                        |                                          |
| A Car-Users                                                                                                    | Bis actional attributes are currently shown, click the iron above to add attributes to be disalaxed |                                          |
| B cn=3RD PARTY INVENTORY TEAM USER                                                                                                    |                                                                                                    |                                          |
| A cn=ABIGAIL FRASER                                                                                                    |                                                                                                    |                                          |
| B cn=ACCOUNTS PAYABLE MANAGER USER                                                                                                    |                                                                                                    |                                          |
| OneALEX_MERCIER                                                                                                    |                                                                                                    |                                          |
| CO-ALLIE_DAVIS                                                                                                    |                                                                                                    |                                          |
| CONTRACTOR ADMIN                                                                                                    |                                                                                                    |                                          |
| CO-ALLOCATION_STEWARD                                                                                                    |                                                                                                    |                                          |
| a cnmANALYTIC_EXPERT_USER                                                                                                    |                                                                                                    |                                          |
| O CN-ANALYTICAL_SUPER_USER_USER                                                                                                    |                                                                                                    |                                          |
| COMAPPLICATION_ADMINISTRATOR_USER                                                                                                    |                                                                                                    |                                          |
| O CO+APPLICATION_DEVELOPER_USER                                                                                                    |                                                                                                    |                                          |
| on=ARCHITECT_USER                                                                                                    |                                                                                                    |                                          |
| Cn=ASSORTMENT_PLANNER_USER                                                                                                    |                                                                                                    |                                          |
| O CO-BACK_OFFICE_USER                                                                                                    |                                                                                                    |                                          |
| 6 cn=BANK_AND_FINANCIAL_INSTITUTION_USER                                                                                                    |                                                                                                    |                                          |
| O CO+BENNY_ANDERSON                                                                                                    |                                                                                                    |                                          |
| Cn+BEImpersonabeUser                                                                                                    |                                                                                                    |                                          |
| b 0 cn+BESystemUser                                                                                                    |                                                                                                    |                                          |
| G cn=BUSINESS_CUSTOMER_USER                                                                                                    |                                                                                                    |                                          |
| CONCAMPAIGN_MANAGER_USER                                                                                                    |                                                                                                    |                                          |
| O cn=CARRIER_USER                                                                                                    |                                                                                                    |                                          |
| CONCASHER_MANAGER_USER                                                                                                    |                                                                                                    |                                          |
| G cn=CASHER_USER                                                                                                    |                                                                                                    |                                          |
| O CONTEGORY_MANAGER_USER                                                                                                    |                                                                                                    |                                          |
| OFFICE_USER                                                                                                    |                                                                                                    |                                          |
| O CONCRETERED EXECUTIVE_OFFICER_USER                                                                                                    | *                                                                                                   |                                          |

# **Expand the PRICING Application Distribution**

To expand the PRICING application distribution, do the following.

1. Log into the UNIX server as the user who owns the WebLogic installation. Create a new staging directory for the PRICING application distribution (Pricing19application.zip). There should be a minimum of 5 GB disk space available for the application installation files.

**Example:** /u00/webadmin/media/Pricing

This location is referred to as STAGING\_DIR for the remainder of this chapter.

2. Copy Pricing19application.zip to STAGING\_DIR and extract its contents.

# (Optional) Analyze Changes in the Patch

**Note:** See Appendix: Analyze Tool for details and instructions to run the Analyze Tool. This appendix also contains screens and fields in the tool.

# **Clustered Installations – Preinstallation Steps**

Skip this section if you are not clustering the application server.

If you are installing the PRICING application to a clustered WebLogic Application Server environment, there are some extra steps you need to take before running the PRICING application installer. In these instructions, the application server node with the ORACLE\_HOME you used for the PRICING installer is referred to as the *master node*. All other nodes are referred to as the *remote nodes*.

- 1. Before starting the PRICING Application Installer, make sure that you are able to start and stop the managed servers that are part of the PRICING Application Cluster from the WebLogic Administration Console.
- **2.** Insert into all remote nodes <MW\_HOME>/wlserver/server/lib/weblogic.policy file changes, the same PRICING entries for java security permissions you entered on the master node.

# **Run the PRICING Application Installer**

Once you have a WebLogic instance that is configured and started, you can run the PRICING application installer. This installer configures and deploys the PRICING application.

**Note:** See Appendix: PRICING Application Installer Screens for details on every screen and field in the application installer. The screenshots contain instructions that are necessary to result in a working application.

- 1. Change directories to STAGING\_DIR/Pricing/application.
- 2. Set the ORACLE\_HOME, DOMAIN\_HOME and JAVA\_HOME environment variables. ORACLE\_HOME should point to your WebLogic installation. JAVA\_HOME should point to the Java 8.0 (1.8.) JDK . DOMAIN\_HOME should point to your WebLogic domain.
- **3.** If a secured datasource is going to be configured you also need to set "ANT\_OPTS" so the installer can access the key and trust store that is used for the datasource security:

```
export ANT_OPTS="-Djavax.net.ssl.keyStore=<PATH TO KEY STORE> -
Djavax.net.ssl.keyStoreType=jks -Djavax.net.ssl.keyStorePassword=<KEYSTORE
PASSWORD> -Djavax.net.ssl.trustStore=<PATH TO TRUST STORE> -
Djavax.net.ssl.trustStoreType=jks -
Djavax.net.ssl.trustStorePassword=<TRUSTSTORE PASSWORD>"
```

#### An example of this would be:

```
export ANT OPTS="-
```

```
Djavax.net.ssl.keyStore=<MW_HOME>/wlserver/server/lib/msp52278.keystore -
Djavax.net.ssl.keyStoreType=jks -Djavax.net.ssl.keyStorePassword=retail123 -
Djavax.net.ssl.trustStore=/ u00/webadmin/product/wls_retail
/wlserver_10.3/server/lib/msp2278.keystore -Djavax.net.ssl.trustStoreType=jks
-Djavax.net.ssl.trustStorePassword<password>
```

- **4.** If you are using an X server such as Exceed, set the DISPLAY environment variable so that you can run the installer in GUI mode (recommended). If you are not using an X server, or the GUI is too slow over your network, unset DISPLAY for text mode.
- **5.** Run the install.sh script. This launches the installer. After installation is complete, a detailed installation log file is created (Pricinginstall.<timestamp>.log).

**Note:** The values you enter in the installer screen, "Setup Application Users," have specific requirements for PRICING to work properly. See the screen description in Appendix: PRICING Application Installer Screens for more details. The screenshots contain instructions that are necessary to result in a working application.

## **Resolving Errors Encountered During Application Installation**

If the application installer encounters any errors, it halts execution immediately. You can run the installer in silent mode so that you do not have to retype the settings for your environment. See Appendix: Installer Silent Mode in this document for instructions on silent mode.

See Appendix: Common Installation Errors in this document for some common installation errors.

Because the application installation is a full installation every time, any previous partial installations are overwritten by the successful installation.

# **Clustered Installations – Post-Installation Steps**

If you are installing the PRICING application to a clustered WebLogic Server environment, there are some extra steps you need to take to complete the installation. In these instructions, the application server with the ORACLE\_HOME you used for the PRICING installer is referred to as the master server. All other nodes are referred to as the remote servers.

1. If you wish to run the batches on other nodes in the cluster then the RETAIL\_HOME location should be copied from the master node to all other nodes in the cluster. This could also be a common mount location between all servers in the cluster.

# **Review and/or Configure Oracle Single Sign-On**

This step is only needed if you plan on setting up the PRICING application using Single Sign On (SSO) authentication. This can be skipped if SSO is not going to be configured for this environment. The Oracle Access manager must be configured and the Oracle http server (Webtier and webgate) must be registered into the Oracle Access Manager

Note:

In the Webtier/Webgate http server you need to set the mod\_wl\_ohs.conf file to redirect the http call to where the PRICING application has been deployed.

For example, in mod\_wl\_ohs.conf set:

```
<location /Rpm >
WebLogicCluster
<PRICINGServerhost>:<PRICINGServerport>,<PRICINGServerhost2>:<PRICINGServerport>
SetHandler weblogic-handler
</Location>

// Cocation /RetailAppsAdminConsole-RPM>
WebLogicCluster

// Cocation
// Cocation
// Cocation
// Cocation
// Cocation
// Cocation
// Cocation
// Cocation
// Cocation
// Cocation
// Cocation
// Cocation
// Cocation
// Cocation
// Cocation
// Cocation
// Cocation
// Cocation
// Cocation
// Cocation
// Cocation
// Cocation
// Cocation
// Cocation
// Cocation
// Cocation
// Cocation
// Cocation
// Cocation
// Cocation
// Cocation
// Cocation
// Cocation
// Cocation
// Cocation
// Cocation
// Cocation
// Cocation
```

Then in Oracle Access Manager, set the protection of the resources in the Application Domain that has been registered for the PRICING application.

Resource URL: / Rpm

Protection Level: Protected

Authentication Policy: Protected Resource Policy

Authorization Policy: Protected Resource Policy

# Adding Logout URI

After checking that the default authenticator's control flag is set correctly as per the OAM documentation, and that the order of the providers is correct, follow the below steps to configure PRICING Application SSO url logout using wlst tool

- 1. Navigate to < ORACLE\_HOME>/oracle\_common/common/bin and run wlst.sh
- **2.** Connect RPMDomain using admin credentials created during Weblogic domain creation and add OAM SSO Provider.

```
connect('<WEBLOGIC_ADMIN_USERNAME>',
'<<WEBLOGIC_ADMIN_PASSWORD>','t3://<APP_HOSTNAME>:<ADMIN_PORT>')
wls:/crmodsso/serverConfig>domainRuntime()
wls:/crmodsso/serverConfig>addOAMSSOProvider(loginuri="/${app.context}/adf
Authentication",logouturi="/oamsso/logout.html",
autologinuri="/obrar.cgi")
```

- 3. Login to Weblogic Admin Console and click on Lock & Edit
- **4.** Enable "Weblogic Plugin Enabled" under RPMDomain→Web Applications Tab.

| ORACLE WebLogic Serve                                                                                                    | Administration Console 12c       |                     |                       |                                                                                                    |           |          | Ç                                                                                                    |
|----------------------------------------------------------------------------------------------------|----------------------------------|---------------------|-----------------------|----------------------------------------------------------------------------------------------------|-----------|----------|----------------------------------------------------------------------------------------------------|
| Change Center                                                                                                    | Home Log Out Preferences         | Record Help         |                       | Q                                                                                                    |           |          | Welcome, weblogic Connected to: RPMDoma                                                                                                    |
| View changes and restarts                                                                                                    | Home >RPMDomain                  |                     |                       |                                                                                                    |           |          |                                                                                                    |
| Click the Lock & Edit button to modify, add                                                                                                    | Or Settings for RPMDomain        |                     |                       |                                                                                                    |           |          |                                                                                                    |
| delete items in this domain.                                                                                                    | Configuration Monitoring         | Control Security    | Web Service Sec       | urity ZI                                                                                                    | T Control | Notes    |                                                                                                    |
| LOOK & EUL                                                                                                    | General JTA Concurrency          | JPA EJBs W          | eb Applications       | Logging                                                                                                    | Log Filte | rs Batch |                                                                                                    |
| Release Configuration                                                                                                    |                                  | 1                   |                       |                                                                                                    |           |          |                                                                                                    |
| Domain Structure                                                                                                    | Click the Lock & Edit button in  | the Change Center   | to modify the settin  | gs on this                                                                                                    | page.     |          |                                                                                                    |
| RPMDomain                                                                                                    | Save                             |                     |                       |                                                                                                    |           |          |                                                                                                    |
| Deployments     Deployments                                                                                                    | Use this page to define the dor  | nain-wide Web appli | ication configuration | i settings.                                                                                                    |           |          |                                                                                                    |
| Georgi Realms     George Address     George Address     George Ad | 🗍 👘 Relogin Enabled              |                     |                       | Beginning with the 9.0 release, the FORM/BASIC authentication behavior has<br>been modified to conform strictly to the have IES specification. If a user has<br>logacif-in tub does not have privileges to access are searcen, the 403<br>(FORBIDDEN) page will be returned. Turn this flag on to enable the old<br>behavior, which was to return the user to the logation                                                                                                    |           |          |                                                                                                    |
| How do I                                                                                                    | 🗌 🚓 Allow All Roles              |                     |                       | In the security-constraints elements defined in a web application's web, and<br>degloyment descriptor, the auth-constraint element indicates the user roles<br>that should be permitted access to this resource condition. Here relevance<br>methods releases, role to indicate an user to the advance<br>methods releases, role                                                                                                    |           |          |                                                                                                    |
| Deploy Web applications                                                                                                    | Tiller Dissetshed Des            |                     |                       |                                                                                                    |           |          | Indicates whether or not to analy filters to directched converts. This is a                                                                                                    |
| Stop deployed Web applications     Delete Web applications     Update runtime descriptors     Configure G2IP compression for Web     applications                                                                                                    | 🛄 👧 Fifter Dispatched Req        | uests               |                       | backness compatibility (Fig. Until version 6.1, Webb.gic Sever applied<br>ServietFillers (F. configured for the web application) on request departicular<br>(and includes/forwards). Serviet 2.4 has introduced the "Dispatcher" element<br>to make this behavior explicit. The default value is Dispatcher" eRUSEST, In<br>order to be compatible with the Java Expenditorul, he default value for<br>FilterGeparticleSepartSchalded is false beginning with WebLog Server<br>30. Note that by our a using of decaritors (memory web.m) des not |           |          |                                                                                                    |
| How do I (0)<br>System Status (2)                                                                                                    |                                  |                     |                       |                                                                                                    |           |          | or impact strategistics (see included market), see de 2.4 has another to "Basenball"<br>in the strategistic strategistics of the strategistic strategistics of the strategistic strategistics of the<br>compared strategistics of the strategistic strategistics of the strategistic strategistics of the<br>strategistic strategistics of the strategistic strategistics of the strategistics of the<br>strategistic strategistics of the strategistic strategistics of the strategistics of the<br>strategistic strategistics of the strategistics of the strategistics of the strategistics of the<br>interpretent strategistics of the strategistic strategistics of the strategistics of the<br>interpretent strategistics of the strategistics of the strategistics of the strategistics of the<br>interpretent strategistics of the strategistic strategistics of the strategistics of the<br>interpretent strategistics of the strategistics of the strategistics of the strategistics of the<br>strategistics of the strategistics of the strategistic strategistics of the strategistics of the<br>strategistics of the strategistics of the strategistics of the strategistics of the strategistics of the<br>strategistic strategistics of the strategistics of the strategistics of th                                                                                                    |
|                                                                                                    | Overload Protection Enabled      |                     |                       |                                                                                                    |           |          | This parameter is sized to evable everload protection is the seto application container application<br>remoney conducts. When a low energy situation course, new sensor containers attempts will result<br>in webspic service.SensorContenterContents, the application code encode to catch this exception<br>and take propertials. Alternatively appropriate encode pages can be configured in web.com against<br>webspic_service.SensorContenterContents. This check is performed only on memory and replacated<br>sensors. How Endow.                                                                                                    |
|                                                                                                    | X-Powered-By Header:             | X-Powered-B         | y header will not be  | sent                                                                                                    | •         |          | WebLogic Server uses the X-Powered-By HTTP header, as recommended by the Servlet 2.4<br>specification, to publish its implementation information. More Info                                                                                                    |
|                                                                                                    | 🛃 Mime Mapping File:             | ./config/mimer      | mappings properties   |                                                                                                    |           |          | Returns the name of the file containing mime-mappings for the domain. More Info                                                                                                    |
|                                                                                                    | C and Optimistic Serialization   |                     |                       |                                                                                                    |           |          | When registrate is consistent as a summaria to well-applications does not available inductional and used<br>and required attributes are producted as a summarial production of the second production of a summarial production of a summarial production of the second<br>production of the summary production of the second production of the second<br>production of the second production of the second production of the second<br>production of the second production of the second production of the second<br>production of the second production of the second production of the second<br>context and required attributes are production of the second production of the second<br>context and required attributes are production of the second production of the second<br>context and required attributes are production of the second production of the second<br>context and required attributes are production of the second production of the second<br>context and required attributes are production of the second production of the second<br>production by the second second second based of the second production of the second<br>application by the second second second second based<br>for the second second second second<br>second second second second second second<br>second second second second second<br>second second second second<br>second second second second<br>second second second second<br>second second second<br>second second second<br>second second second<br>second second second<br>second second second<br>second second<br>second<br>second second<br>second<br>se |
|                                                                                                    | Crror on Name request time value |                     |                       |                                                                                                    |           |          | Citibial property which determines the behavior of the 35P complex when a popparam attribute<br>"name" has a request time value. Without this property set to "true", the 35P complex theorem and<br>error for a 35P using a request time value for the "mane" structures associated by the 35P 2.0<br>specification. This property exists for backward compatibility. More Info                                                                                                    |
|                                                                                                    | Client Cert Proxy Enabled        |                     |                       |                                                                                                    |           |          | Specifies whether or not to honor the WL-Proxy-Client-Cert hender coming with the request. More Info                                                                                                    |
|                                                                                                    | Http Trace Support Enabled       |                     |                       |                                                                                                    |           |          | Returns the value of HttpTraceSupportEnabled. More Info                                                                                                    |
|                                                                                                    | ☑ WebLogic Plagin Enabled        |                     |                       |                                                                                                    |           |          | Specifies whether or not the proprietaryWL Proxy-Client-IP header should be honored. (This is needed only when WebLogic Server plug-ins are configured.) More tofo                                                                                                    |

- 5. Save it and click on Activate Changes
- **6.** Restart RPM Domain servers and verify Application url is logging out properly by displaying OAM page.

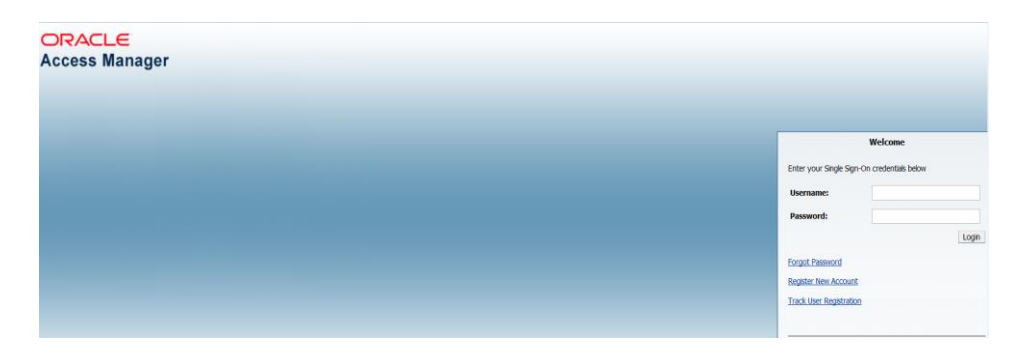

## **Transaction Timeout**

```
This section describes how to establish settings for a transaction timeout. A transaction timeout is the maximum duration, in seconds, for transactions on the application server. Any transaction that is not required to complete before this timeout is rolled back.
```

To set up transaction timeouts, complete these steps:

- 1. Log in to the WebLogic Server 12.2.1.4 Administration Console.
- 2. Click on the Domain link.
- 3. Under Configuration, click JTA.
- 4. Click Lock and Edit.
- 5. Set the Timeout Seconds (for example, 600 seconds).
- 6. Click Activate Changes.

## **Test the PRICING Application**

After the application installer finishes, a working PRICING application installation should result, if the users were created properly.

If problems occur when trying to start the PRICING application, ensure proxies are turned off.

To launch the application client, open a Web browser and access the Pricing application:

**Example:** http://appserver1:MS\_PORT/Rpm/faces/Home

## **PRICING Batch Scripts**

The PRICING application installer configures and installs the batch scripts under <retail\_home>/Pricing-batch. . You will run the PRICING java batch pgms with a java wallet alias (for example, RETAIL.USER1) that you created in the installer screens. The following is an example execution of a PRICING java batch script.

./<PRICINGbatchscriptname>.sh BATCH-ALIAS

**Note:** Make sure that JAVA\_HOME is set to the appropriate Java JDK (the same JDK that has been used by WebLogic Server) and ORACLE\_HOME is set to weblogic installation before running the PRICING batch programs.

## PRICING Batch Scripts that call sqlplus (plsql batch)

In some PRICING batch scripts sqlplus is called, so a profile should be set up for this user. A prerequisite for this would be Oracle database or Oracle client installed on the server. The below example assumes that a batch user Pricingbatch was created in the Oracle Wallet (different from the Java wallet) and added to the tnsnames.ora, as explained in Appendix: Setting Up Password Stores with Oracle Wallet. The batch scripts calling sqlplus are as follows:

dataConversionClearance.sh dataConversionSeedFutureRetail.sh

#### Example profile.sh

#!/bin/sh

#Need the Oracle Home set to aim at ORACLE Client or db on which the server PRICING # is installed on ORACLE HOME=/u00/oracle/product/19.3.0.0

#Java Home for the Oracle install JAVA HOME=\$ORACLE HOME/jdk

#Add the Oracle and Java bin's to path PATH=\$ORACLE HOME/bin:\$JAVA HOME/bin:\$PATH

export PATH ORACLE HOME JAVA HOME

```
#Path to directory with tnsnames.ora, ewallet.p12, cwallet.sso &
#sqlnet.ora (You will build these files as explained in Appendix E Setting
#Up Password Stores with Oracle Wallet)
TNS_ADMIN=/u00/webadmin/config/domains/wls_retail/RPMDomain/retail/Pricing
16/config/wallet
export TNS_ADMIN
    echo "ORACLE_HOME=${ORACLE_HOME}"
    echo "JAVA_HOME=${JAVA_HOME}"
    echo "PATH=${PATH}"
```

To source the profile above, do the following:

```
$ . ./profile.sh
```

While running the plsql batch script the connect string as follows (/@Pricingbatch that you created using the instructions in "Appendix: Setting Up Password Stores with Oracle Wallet."

nightlyBatchCleanup.sh /@Pricingbatch 0 log error

## **Online Help**

The application installer automatically installs online help to the proper location. It is accessible from the help links within the application.

# **Patching Procedures**

# **Oracle Retail Patching Process**

The patching process for many Oracle Retail products has been substantially revised from prior releases. Automated tools are available to reduce the amount of manual steps when applying patches. To support and complement this automation, more information about the environment is now tracked and retained between patches. This information is used to allow subsequent patches to identify and skip changes which have already been made to the environment. For example, the patching process uses a database manifest table to skip database change scripts which have already been executed.

The enhanced product patching process incorporates the following:

- Utilities to automate the application of Oracle Retail patches to environments.
- Unified patches so that a single patch can be applied against Database, Forms, Java applications, Batch, etc. installations.
- Database and Environment manifests track versions of files at a module level.
- Centralized configuration distinguishes installation types (Database, Forms, Java, Batch, etc.).
- Patch inventory tracks the patches applied to an environment.

These enhancements make installing and updating Oracle Retail product installations easier and reduce opportunities for mistakes. Some of these changes add additional considerations to patching and maintaining Oracle Retail product environments. Additional details on these considerations are found in later sections.

# **Supported Products and Technologies**

Several products and technologies are supported by the enhanced patching process. The utilities, processes and procedures described here are supported with the following products and listed technologies:

| Product                                          | Supported Technology                                                                                                    |
|--------------------------------------------------|----------------------------------------------------------------------------------------------------|
| Oracle Retail Merchandising System (RMS)         | <ul> <li>Database scripts</li> <li>Batch scripts</li> <li>RETL scripts</li> <li>Data Conversion Scripts</li> <li>BI Publisher Reports</li> <li>Java Application</li> </ul> |
| Oracle Retail Warehouse Management System (RWMS) | <ul> <li>Database scripts</li> <li>Batch scripts</li> <li>Forms</li> <li>BI Publisher Reports</li> </ul>                                                                   |

| Product                                                                                                    | Supported Technology                                                                                      |
|----------------------------------------------------------------------------------------------------|----------------------------------------------------------------------------------------------------|
| Oracle Retail Pricing (PRICING)                                                                                                  | <ul> <li>Database scripts (included with RMS)</li> <li>Java Application</li> <li>Batch scripts</li> </ul> |
| Oracle Retail Invoice Matching (ReIM)                                                                                            | <ul> <li>Database scripts (included with RMS)</li> <li>Java Application</li> <li>Batch scripts</li> </ul> |
| Oracle Retail Allocation                                                                                                    | <ul> <li>Database scripts (included with RMS)</li> <li>Java Application</li> <li>Batch scripts</li> </ul> |
| Oracle Retail Sales Audit (ReSA)                                                                                                 | <ul> <li>Database scripts (included with RMS)</li> <li>Java Application</li> </ul>                        |
| Oracle Retail Insights (RI)<br>Previously called Oracle Retail Analytics (RA)                                                    | <ul> <li>Database scripts</li> </ul>                                                                      |
| Oracle Retail Advanced Science Engine (ORASE)                                                                                    | <ul><li>Database scripts</li><li>Batch scripts</li></ul>                                                  |
| Oracle Retail Data Extractor (RDE)                                                                                               | <ul> <li>Database scripts</li> </ul>                                                                      |
| Oracle Retail Application Admin Console (ORAAC).<br>Previously called Oracle Retail Application Security<br>Role Manager (RASRM) | <ul> <li>Java Application</li> </ul>                                                                      |

# **Patch Concepts**

During the lifecycle of an Oracle Retail environment, patches are applied to maintain your system. This maintenance may be necessary to resolve a specific issue, add new functionality, update to the latest patch level, add support for new technologies, or other reasons.

A patch refers to a collection of files to apply to an environment. Patches could be cumulative, such as the 16.0 release, or incremental, such as a hot fix for just a few modules. Patches may contain updates for some or all components of a product installation including database, application code, forms, and batch. In a distributed architecture the same patch may need to be applied to multiple systems in order to patch all of the components. For example, if a patch contains both database and application changes, the patch would need to be applied to both the database server and the application server.

The top-level directory for the installation of an Oracle Retail product is referred to as the RETAIL\_HOME. Underneath RETAIL\_HOME are all of the files related to that product installation, as well as configuration and metadata necessary for the Oracle Retail Patch Assistant to maintain those files. In some cases the runtime application files also exist under RETAIL\_HOME. For example, compiled RMS batch files, the compiled RWMS forms, or Java Application batch scripts.
## Patching Utility Overview

Patches are applied and tracked using utilities that are specifically designed for this purpose. The primary utility is described briefly below and additional information is available in later sections.

## **Oracle Retail Patch Assistant (ORPatch)**

ORPatch is the utility used to apply patches to an Oracle Retail product installation. It is used in the background by the installer when creating a new installation or applying a cumulative patch. It is used directly to apply an incremental patch to an environment.

## **Oracle Retail Merge Patch (ORMerge)**

ORMerge is a utility to allow multiple patches to be combined into a single patch. Applying patches individually may require some steps to be repeated. Merging multiple patches together allows these steps to be run only once. For example, applying several incremental patches to database packages will recompile invalid objects with each patch. Merging the patches into a single patch before applying them will allow invalid objects to be recompiled only once.

#### **Oracle Retail Compile Patch (ORCompile)**

ORCompile is a utility to compile components of Oracle Retail products outside of a patch. It allows RMS Batch, and RWMS Forms to be fully recompiled even if no patch has been applied. It also contains functionality to recompile invalid database objects in product schemas.

#### **Oracle Retail Deploy Patch (ORDeploy)**

ORDeploy is a utility to deploy components of Oracle Retail Java products outside of a patch. It allows PRICING, ReIM, Allocation and ReSA java applications to be redeployed to WebLogic even if a patch has not been applied. It contains functionality to optionally include or not include Java customizations when redeploying.

## Changes with 19.0

Some products and technologies are supported by the enhanced patching process for the first time in 16.0. In those cases all of the content in this chapter is new with 19.0.

#### New technologies

For the 19.0 release Pricing has a new ADF application component that is integrated with Orpatch.

# Patching Considerations

## Patch Types

Oracle Retail produces two types of patches for their products: cumulative and incremental.

#### **Cumulative Patches**

A cumulative patch includes all of the files necessary to patch an environment to a specific level or build a new environment at that level. Examples of cumulative patches would be 16.0, 15.0.2, and so on. Cumulative patches come with a standard Oracle Retail

installer and so can be applied to an environment with the installer rather than with ORPatch or other utilities.

#### **Incremental Patches**

An incremental patch includes only selected files necessary to address a specific issue or add a feature. Examples of incremental patches would be a hot fix for a specific defect. Incremental patches do not include an installer and must be applied with ORPatch.

## **Incremental Patch Structure**

An Oracle Retail incremental patch generally contains several files and one or more subdirectories. The subdirectories contain the contents of the patch, while the individual files contain information about the patch and metadata necessary for patching utilities to correctly apply the patch. The most important files in the top-level directory are the README.txt, the manifest files.

## **README File**

The README.txt file contains information about the incremental patch and how to apply it. This may include manual steps that are necessary before, after or while applying the patch. It will also contain instructions on applying the patch with ORPatch.

#### **Manifest Files**

Each patch contains manifest files which contain metadata about the contents of a patch and are used by ORPatch to determine the actions necessary to apply a patch. Patches should generally be run against all installations a product in an environment, and ORPatch will only apply the changes from the patch that are relevant to that installation.

**Note:** Cumulative patches use a different patch structure because they include a full installer which will run ORPatch automatically.

## Version Tracking

The patching infrastructure tracks version information for all files involved with a product installation. The RETAIL\_HOME contains files which track the revision of all files within the RETAIL\_HOME including batch, forms, database, Java archives and other files. In addition, records of database scripts that have been applied to the product database objects are kept within each database schema.

## Apply all Patches with Installer or ORPatch

In order to ensure that environment metadata is accurate all patches must be applied to the Oracle Retail product installation using patching utilities. For cumulative patches this is done automatically by the installer. For incremental patches ORPatch must be used directly. This is especially important if database changes are being applied, in order to ensure that the database-related metadata is kept up-to-date.

## **Environment Configuration**

A configuration file in \$RETAIL\_HOME/orpatch/config/env\_info.cfg is used to define the details of a specific Oracle Retail environment. This file defines:

 The location of critical infrastructure components such as the ORACLE\_HOME on a database or middleware server.

- The location of Oracle Wallets to support connecting to the database users.
- The type of file processing which is relevant to a particular host. For example, if this is a host where database work should be done, or a host where batch compilation should be done, a host where Java applications should be deployed, etc. This allows a single database, forms and batch patch to be run against all types of hosts, applying only the relevant pieces on each server.
- Other configuration necessary to determine proper behavior in an environment.

## **Retained Installation Files**

The RETAIL\_HOME location of an Oracle Retail product installation contains all of the files associated with that installation. This can include database scripts, Java files, Forms, Batch, RETL and Data Conversion files as with previous versions and also includes all database scripts. This allows objects to be reloaded during patching, including any necessary dependencies.

## **Reloading Content**

In order to ensure that database contents and generated files exactly match patched versions, when applying cumulative patches some content is regenerated even if it does not appear to have changed.

On a cumulative patch this includes:

- All re-runnable database content will be reloaded
  - Packages and Procedures
  - Database Types (excluding RIB objects)
  - Control scripts
  - Triggers
  - WebService jars and packages
  - Form Elements
- All RWMS forms files will be recompiled
- All RMS batch files will be recompiled

When applying incremental patches, only changed files will be reloaded. However this does not apply to RMS batch, which is fully recompiled with any change.

## Java Hotfixes and Cumulative Patches

When applying cumulative patches to Java applications components with ORPatch, all hotfixes related to base product ear files included with the patch will be rolled back. This increases the likelihood of a successful deployment because hotfixes may not be compatible with updated product ear files, or may already be included with the ear. Before applying a cumulative patch to Java applications, check the patch documentation to determine which hotfixes are not included in the ear. Then work with Oracle Support to obtain compatible versions of the fixes for the updated ear version. In some cases this may be the same hotfix, in which case it can be re-applied to the environment. In other cases a new hotfix may be required.

## **Backups**

Before applying a patch to an environment, it is extremely important to take a full backup of both the RETAIL\_HOME file system and the Oracle Retail database. Although ORPatch makes backups of files modified during patching, any database changes cannot be reversed. If a patch fails which contains database changes, and cannot be completed, the environment must be restored from backup.

# **Disk Space**

When patches are applied to an environment, the old version of files which are updated or deleted are backed up to \$RETAIL\_HOME/backups/backup-<timestamp>. When applying large patches, ensure there is sufficient disk space on the system where you unzip the patch or the patching process may fail. Up to twice as much disk space as the unzipped patch may be required during patching.

In addition to backups of source files, the existing compiled RWMS Forms and RMS Batch files are saved before recompilation. These backups may be created during patches:

- Batch 'lib' directory in \$RETAIL\_HOME/oracle/lib/bin-<timestamp>
- Batch 'proc' directory in \$RETAIL\_HOME/oracle/proc/bin-<timestamp>
- Forms 'toolset' directory in \$RETAIL\_HOME/base/toolset/bin-<timestamp>
- Forms 'forms' directory in \$RETAIL\_HOME/base/forms/bin-<timestamp>
- Periodically both types of backup files can be removed to preserve disk space.

# **Patching Operations**

# **Running ORPatch**

ORPatch is used to apply patches to an Oracle Retail product installation. When applying a patch which includes an installer, ORPatch does not need to be executed manually as the installer will run it automatically as part of the installation process. When applying a patch that does not include an installer, ORPatch is run directly.

ORPatch performs the tasks necessary to apply the patch:

- Inspects the patch metadata to determine the patch contents and patch type.
- Reads the environment configuration file to determine which product components exist in this installation.
- Assembles a list of patch actions which will be run on this host to process the patch.
- Executes pre-checks to validate that all patch actions have the necessary configuration to proceed.
- Compares version numbers of files from the patch against the files in the environment.
- Backs up files which will be updated.
- Copies updated files into the installation.
- Loads updated files into database schemas, if applicable.
- Recompiles RMS batch, if applicable.
- Recompiles RWMS forms, if applicable.
- Constructs updated Java archives and deploys them to WebLogic, if applicable
- Updates Java batch files and libraries, if applicable
- Records the patch in the patch inventory.

If a patch does not contain updated files for the database or system, no action may be taken. If a previously failed ORPatch session is discovered, it will be restarted.

## **Preparing for Patching**

Before applying a patch to your system, it is important to properly prepare the environment.

#### **Single Patching Session**

It is extremely important that only a single ORPatch session is active against a product installation at a time. If multiple patches need to be applied, you can optionally merge them into a single patch and apply one patch to the environment. Never apply multiple patches at the same time.

#### **Shutdown Applications**

If a patch updates database objects, it is important that all applications are shutdown to ensure no database objects are locked or in use. This is especially important when applying changes to Oracle Retail Integration Bus (RIB) objects as types in use will not be correctly replaced, leading to "ORA-21700: object does not exist or marked for delete" errors when restarting the RIB.

#### **Backup Environment**

Before applying a patch to an environment, it is important to take a full backup of both the RETAIL\_HOME file system and the retail database. Although ORPatch makes

backups of files modified during patching, any database changes cannot be reversed. If a patch which contains database changes fails and cannot be completed, the environment must be restored from backup.

#### Log Files

When applying a patch, ORPatch will create a number of log files which contain important information about the actions taken during a patch and may contain more information in the event of problems. Log files are created in the \$RETAIL\_HOME/orpatch/logs directory. Logs should always be reviewed after a patch is applied.

After a patch session the log directory will contain at a minimum an ORPatch log file and may also contain other logs depending on the actions taken. The following table describes logs that may exist.

| Log File                                              | Used For                                                                                                    |
|-------------------------------------------------------|----------------------------------------------------------------------------------------------------|
| orpatch- <date>-<time>.log</time></date>              | Primary ORPatch log file                                                                                                    |
| detail_logs/dbsql_ <component>/invalids/*</component> | Details on the errors causing a database object to be invalid                                                                                                    |
| detail_logs/analyze/details                           | Detail logs of files that will be<br>created/updated/removed when<br>a patch is applied                                                                                             |
| detail_logs/compare/details                           | Detail logs of the differences<br>between two sets of environment<br>metadata                                                                                                    |
| orpatch_forms_ <pid>_child_<num>.log</num></pid>      | Temporary logs from a child<br>process spawned to compile<br>forms in parallel. After the child<br>process completes, the contents<br>are append to the primary<br>orpatch log file |
| detail_logs/rmsbatch/lib/*                            | Detail logs of the compilation of RMS Batch libraries                                                                                                    |
| detail_logs/rmsbatch/proc/*                           | Detail logs of the compilation of<br>RMS Batch programs                                                                                                    |
| detail_logs/dbsql_rms/rms_db_ws_consumer_jars/*       | Detail logs of the loadjava<br>command to install RMS<br>WebService Consumer objects                                                                                                |
| detail_logs/dbsql_rms/rms_db_ws_consumer_libs/*       | Detail logs of the loadjava<br>command to install RMS<br>WebService Consumer libraries                                                                                              |
| detail_logs/forms/rwms_frm_forms/*                    | Detail logs of the compilation of each RWMS Forms file                                                                                                    |
| detail_logs/dbsql_rwms/rwms_db_sp _jars/*             | Detail logs of the loadjava<br>command to install RWMS SP jars                                                                                                    |
| detail_logs/javaapp_ <product>/deploy/*</product>     | Detail logs of the deploy of a Java product                                                                                                    |

#### **Unzip Patch Files**

Before executing ORPatch, the patch files must be unzipped into a directory. This directory will be passed to ORPatch as the "-s <source directory>" argument on the command-line when applying or analyzing a patch.

#### Location of ORPatch

The ORPatch script will be located in \$RETAIL\_HOME/orpatch/bin.

#### **Command Line Arguments**

ORPatch behavior is controlled by several command-line arguments. These arguments may be actions or options. Command and option names can be specified in upper or lower case, and will be converted to upper-case automatically. Arguments to options, for example the source directory patch, will not be modified.

| ORPatch | command-line | actions: |
|---------|--------------|----------|
|---------|--------------|----------|

| Action         | Description                                                                                                    |  |
|----------------|----------------------------------------------------------------------------------------------------|--|
| apply          | Tells ORPatch to apply a patch, requires the -s option<br>Example: orpatch apply -s \$RETAIL_HOME/stage/patch123456                                                    |  |
| analyze        | Tells ORPatch to analyze a patch, requires the -s option<br>Example: orpatch analyze -s \$RETAIL_HOME/stage/patch123456                                                |  |
| lsinventory    | Tells ORPatch to list the inventory of patches that have been applied to this installation                                                                             |  |
| exportmetadata | Tells ORPatch to extract all metadata information from the environment<br>and create a \$RETAIL_HOME/support directory to contain it. Requires<br>the –expname option. |  |
| Diffmetadata   | Tells ORPatch to compare all metadata from the current environment with metadata exported from some other environment. Requires the –expname and –srcname options.     |  |
| Revert         | Tells ORPatch to revert the files related to a patch, requires the -s option<br>Example: orpatch revert -s \$RETAIL_HOME/backups/backup-09302013-<br>153010            |  |

**Note:** An action is required and only one action can be specified at a time.

#### **ORPatch command-line arguments:**

| Argument            | Valid For Actions | Description                                                                                                    |
|---------------------|-------------------|----------------------------------------------------------------------------------------------------|
| -s <source dir=""/> | apply<br>analyze  | Specifies where to find the top-level directory of the patch to apply or analyze. The source directory should contain the manifest.csv and patch_info.cfg files. |
| -new                | apply             | Forces ORPatch to not attempt to restart a failed ORPatch session                                                                                                |

| Argument                    | Valid For Actions                             | Description                                                                                                    |
|-----------------------------|-----------------------------------------------|----------------------------------------------------------------------------------------------------|
| -expname                    | exportmetadata<br>diffmetadata<br>lsinventory | Defines the top-level name to be used for the export<br>or comparison of environment metadata. When used<br>with lsinventory, it allows an exported inventory to<br>be printed.                                                                                                    |
| -srcname                    | diffmetadata                                  | Defines the 'name' to use when referring to the current environment during metadata comparisons.                                                                                                    |
| -dbmodules                  | diffmetadata                                  | When comparing metadata at a module-level,<br>compare the dbmanifest information rather than the<br>environment manifest. This method of comparing<br>metadata is less accurate as it does not include non-<br>database files.                                                                                                    |
| -jarmodules                 | analyze<br>diffmetadata                       | When used with analyze, requests a full comparison<br>of the metadata of Java archives included in the patch<br>versus the metadata of the Java archives in the<br>environment. This behavior is automatically enabled<br>when Java customizations are detected in the<br>environment. Analyzing the contents of Java archives<br>allows for detailed investigation of the potential<br>impacts of installing a new Java ear to an environment<br>with customizations.<br>When used with diffmetadata, causes metadata to be<br>compared using jarmanifest information rather than<br>the environment manifest. This provides more<br>detailed information on the exact differences of the<br>content of Java archives, but does not include non-<br>Java files. |
| -selfonly                   | apply<br>analyze                              | Only apply or analyze changes in a patch that relate<br>to orpatch itself. This is useful for applying updates<br>to orpatch without applying the entire patch to an<br>environment.                                                                                                    |
| -s <backup dir=""></backup> | revert                                        | Specifies the backup from a patch that should be<br>reverted to the environment. This restores only the<br>files modified during the patch, the database must be<br>restored separately or the environment will be out-of-<br>sync and likely unusable.                                                                                                    |

## Analyzing the Impact of a Patch

In some cases, it may be desirable to see a list of the files that will be updated by a patch, particularly if files in the environment have been customized. ORPatch has an 'analyze' mode that will evaluate all files in the patch against the environment and report on the files that will be updated based on the patch.

To run ORPatch in analyze mode, include 'analyze' on the command line. It performs the following actions:

- Identifies files in the environment which the patch would remove.
- Compares version numbers of files in the patch to version numbers of files in the environment.

- Prints a summary of the number of files which would be created, updated or removed.
- Prints an additional list of any files that would be updated which are registered as being customized.
- Prints an additional list of any files which are in the environment and newer than the
  files included in the patch. These files are considered possible conflicts as the
  modules in the patch may not be compatible with the newer versions already
  installed. If you choose to apply the patch the newer versions of modules in the
  environment will NOT be overwritten.
- If a Java custom file tree is detected, prints a detailed analysis of the modules within Java ear files that differ from the current ear file on the system.
- Saves details of the files that will be impacted in \$RETAIL\_HOME/orpatch/logs/detail\_logs/analyze/details.

This list of files can then be used to assess the impact of a patch on your environment.

To analyze a patch, perform the following steps:

- 1. Log in as the UNIX user that owns the product installation.
- **2.** Set the RETAIL\_HOME environment variable to the top-level directory of your product installation.

Export RETAIL\_HOME=/u00/oretail/tst

- 3. Set the PATH environment variable to include the orpatch/bin directory export PATH=\$RETAIL\_HOME/orpatch/bin:\$PATH
- **4.** Set the JAVA\_HOME environment variable if the patch contains Java application files.

Export JAVA\_HOME=/u00/oretail/java\_jdk

**Note:** If the JAVA\_HOME environment variable is not specified, the value from RETAIL\_HOME/orpatch/config/env\_info.cfg will be used.

- **5.** Create a staging directory to contain the patch, if it does not already exist. Mkdir -p \$RETAIL HOME/stage
- 6. Download the patch to the staging directory and unzip it.
- 7. Execute orpatch to analyze the patch. Orpatch analyze -s \$RETAIL\_HOME/stage/patch123456
- **8.** Repeat the patch analysis on all servers with installations for this product environment.
- **9.** Evaluate the list(s) of impacted files.

For more information on registering and analyzing customizations, please see the Customization section later in this document.

## Applying a Patch

Once the system is prepared for patching, ORPatch can be executed to apply the patch to the environment. The patch may need to be applied to multiple systems if it updates components that are installed on distributed servers.

To apply a patch, perform the following steps:

- 1. Log in as the UNIX user that owns the product installation.
- **2.** Set the RETAIL\_HOME environment variable to the top-level directory of your product installation.

Export RETAIL HOME=/u00/oretail/tst

- 3. Set the PATH environment variable to include the orpatch/bin directory export PATH=\$RETAIL\_HOME/orpatch/bin:\$PATH
- **4.** Set the DISPLAY environment variable if the patch contains Forms. Export DISPLAY=localhost:10.0

**Note:** If the DISPLAY environment variable is not specified, the value from RETAIL\_HOME/orpatch/config/env\_info.cfg will be used.

**5.** Set the JAVA\_HOME environment variable if the patch contains Java application files.

Export JAVA\_HOME=/u00/oretail/java\_jdk

**Note:** If the JAVA\_HOME environment variable is not specified, the value from RETAIL\_HOME/orpatch/config/env\_info.cfg will be used.

- 6. Create a staging directory to contain the patch, if it does not already exist. Mkdir -p \$RETAIL\_HOME/stage
- 7. Download the patch to the staging directory and unzip it.
- **8.** Review the README.txt included with the patch. If manual steps are specified in the patch, execute those steps at the appropriate time.
- 9. Shutdown applications.
- **10.** Execute ORPatch to apply the patch. Orpatch apply -s \$RETAIL\_HOME/stage/patch123456
- 11. After ORPatch completes, review the log files in \$RETAIL\_HOME/orpatch/logs.
- **12.** Repeat the patch application on all servers with installations for this product environment.
- **13.** Restart applications.

#### **Restarting ORPatch**

If ORPatch is interrupted while applying a patch, or exits with an error, it saves a record of completed work in a restart state file in \$RETAIL\_HOME/orpatch/logs. Investigate and resolve the problem that caused the failure, then restart ORPatch.

By default when ORPatch is started again, it will restart the patch process close to where it left off. If the patch process should **not** be restarted, add '-new' to the command-line of ORPatch.

Please note that starting a new patch session without completing the prior patch may have serious impacts that result in a patch not being applied correctly. For example, if a patch contains database updates and batch file changes and ORPatch is aborted during the load of database objects, abandoning the patch session will leave batch without the latest changes compiled in the installation.

#### Listing the Patch Inventory

After a patch is successfully applied by ORPatch the patch inventory in \$RETAIL\_HOME/orpatch/inventory is updated with a record that the patch was applied. This inventory contains a record of the patches applied, the dates they were applied, the patch type and products impacted.

To list the patch inventory, perform the following steps:

- 1. Log in as the UNIX user that owns the product installation.
- Set the RETAIL\_HOME environment variable to the top-level directory of your product installation.
   Export RETAIL\_HOME=/u00/oretail/tst
- **3.** Set the PATH environment variable to include the orpatch/bin directory export PATH=\$RETAIL\_HOME/orpatch/bin:\$PATH
- 4. Execute orpatch to list the inventory. Orpatch lsinventory

## **Exporting Environment Metadata**

ORPatch functionality is driven based on additional metadata that is stored in the environment to define what version of files are applied to the environment, and which database scripts have been applied to database schemas. This environment metadata is used to analyze the impact of patches to environments and controls what actions are taken during a patch. The metadata is stored in several locations depending on the type of information it tracks and in some cases it may be desirable to extract the metadata for analysis outside of ORPatch. For example, Oracle Support could ask for the metadata to be uploaded to assist them in triaging an application problem.

ORPatch provides a capability to export all of the metadata in an environment into a single directory and to automatically create a zip file of that content for upload or transfer to another system. The exact metadata collected from the environment depends on the products installed in the RETAIL\_HOME.

| Installed Product<br>Component | Exported Metadata                                                                         | Description                                                                                                    |  |
|--------------------------------|-------------------------------------------------------------------------------------------|----------------------------------------------------------------------------------------------------|--|
| Any                            | orpatch/config/env_info.cfg<br>orpatch/config/custom_hooks.cfg<br>ORPatch inventory files | ORPatch configuration and settings                                                                                                  |  |
| Any                            | All env_manifest.csv and deleted_env_manifest.csv files                                   | Environment manifest files detailing<br>product files installed, versions,<br>customized flags and which patch<br>provided the file |  |
| Database Schemas               | DBMANIFEST table contents                                                                 | Database manifest information<br>detailing which database scripts were<br>run, what version and when they<br>were executed          |  |
| Java Applications              | All files from<br>javaapp_ <product>/config except jar<br/>files</product>                | Environment-specific product<br>configuration files generated during<br>installation                                                |  |
| Java Applications              | Combined export of all META-<br>INF/env_manifest.csv files from all<br>product ear files  | Jar manifest information detailing<br>files, versions, customized flags and<br>which patch provided the file                        |  |
| Java Applications              | orpatch/config/javaapp_ <product>/<br/>ant.deploy.properties</product>                    | Environment properties file created<br>during product installation and used<br>during application deployment                        |  |

#### **ORPatch metadata exported:**

| Installed Product<br>Component | Exported Metadata                                               | Description                                       |
|--------------------------------|-----------------------------------------------------------------|---------------------------------------------------|
| Java Applications              | <weblogic_home>/server/lib/weblo<br/>gic.policy</weblogic_home> | WebLogic server java security manager policy file |
| RMS Batch                      | orpatch/config/rmsbatch_profile                                 | Batch compilation shell profile                   |
| RWMS Forms                     | orpatch/cofngi/rwsmforms_profile                                | Forms compilation shell profile                   |

Exports of environment metadata are always done to the \$RETAIL\_HOME/support directory. When exporting metadata, you must specify the –expname argument and define the name that should be given to the export. The name is used for the directory within \$RETAIL\_HOME/support and for the name of the zip file.

To extract an environment's metadata, perform the following steps:

- 1. Log in as the UNIX user that owns the product installation.
- **2.** Set the RETAIL\_HOME environment variable to the top-level directory of your product installation.

Export RETAIL\_HOME=/u00/oretail/tst

- 3. Set the PATH environment variable to include the orpatch/bin directory export PATH=\$RETAIL\_HOME/orpatch/bin:\$PATH
- 4. Execute orpatch to export the metadata. Orpatch exportmetadata -expname test env

This example would export all metadata from the environment to the \$RETAIL\_HOME/support/test\_env directory. A zip file of the metadata would be created in \$RETAIL\_HOME/support/test\_env.zip.

**Note:** The \$RETAIL\_HOME/support/<name> directory should be empty or not exist prior to running exportmetadata in order to ensure accurate results.

## **Comparing Environment Metadata**

Once metadata has been exported from an environment, it can be used to compare the environment manifest metadata of two environments. ORPatch provides a capability to compare metadata of the current environment with the exported metadata of another environment. Note that even though there are many types of metadata exported by ORPatch, only environment manifest metadata is evaluated during comparisons. Metadata comparison happens in four phases: product comparison, patch comparison, ORPatch action comparison, and module-level comparison.

Product comparison compares the products installed in one environment with the products installed in another environment. Patch comparison compares the patches applied in one environment with the patches applied in another environment, for common products. This provides the most summarized view of how environments differ. Patches which only apply to products on one environment are not included in the comparison.

Since each patch may impact many files, the comparison then moves on to more detailed analysis. The third phase of comparison is to compare the enabled ORPatch actions between environments. These actions roughly correspond to the installed 'components' of a product. For example, one environment may have database and forms components installed while another has only forms. Action comparison identifies components that are different between environments. The final phase of comparison is at the module level for actions that are common between environments. Modules which exist only on one environment, or exist on both environments with different revisions, or which are flagged as customized are reported during the comparison.

Differences between environment metadata are reported in a summarized fashion during the ORPatch execution. Details of the comparison results are saved in \$RETAIL\_HOME/orpatch/logs/detail\_logs/compare/details. One CSV file is created for each phase of comparison: product\_details.csv, patch\_details.csv, action\_details.csv and module\_details.csv.

In order to be compared by ORPatch, exported metadata must be placed in the \$RETAIL\_HOME/support directory. The metadata should exist in the same structure that it was originally exported in. For example, if the metadata was exported to \$RETAIL\_HOME/support/test\_env on another system, it should be placed in \$RETAIL\_HOME/support/test\_env on this system.

When reporting differences between two environments, ORPatch uses names to refer to the environments. These names are defined as part of the diffmetadata command. The –expname parameter, which defines the directory containing the metadata, is also used as the name when referring to the exported metadata. The –srcname parameter defines the name to use when referring to the current environment. As an example, if you had exported the 'test' environment's metadata and copied it to the 'dev' environment's \$RETAIL\_HOME/support/test\_env directory, you could run "orpatch diffmetadata – expname test\_env –srcname dev\_env". The detail and summary output would then refer to things that exist on dev but not test, revisions in the test environment versus revisions in the dev environment, etc.

ORPatch will automatically export the environment's current metadata to \$RETAIL\_HOME/support/compare prior to starting the metadata comparison.

To compare two environment's metadata, perform the following steps:

- 1. Export the metadata from another environment using orpatch export metadata.
- **2.** Transfer the metadata zip from the other system to \$RETAIL\_HOME/support.
- **3.** Log in as the UNIX user that owns the product installation.
- **4.** Set the RETAIL\_HOME environment variable to the top-level directory of your product installation.

Export RETAIL\_HOME=/u00/oretail/dev

- 5. Set the PATH environment variable to include the orpatch/bin directory export PATH=\$RETAIL\_HOME/orpatch/bin:\$PATH
- 6. Unzip the metadata zip file. Unzip test env.zip
- 7. Execute orpatch to compare the metadata

orpatch diffmetadata -expname test\_env -srcname dev\_env

This example would compare the current environment against the metadata extracted in \$RETAIL\_HOME/support/test\_env directory.

**Note:** The \$RETAIL\_HOME/support/compare directory will be automatically removed before environment metadata is exported at the start of the comparison.

#### **Reverting a Patch**

In general it is best to either completely apply a patch, or restore the entire environment from the backup taken before starting the patch. It is important to test patches in test or staging environments before applying to production. In the event of problems, Oracle Retail recommends restoring the environment from backup if a patch is not successful.

**Note:** Reverting patches in an integrated environment can be extremely complex and there is no fully automated way to revert all changes made by a patch. Restoring the environment from a backup is the recommended method to remove patches.

It is, however, possible to revert small patches using the backups taken by ORPatch during a patch. This will restore only the files modified, and it is still necessary to restore the database if any changes were made to it.

**Note:** Reverting a patch reverts only the files modified by the patch, and does not modify the database, or recompile forms or batch files after the change.

When multiple patches have been applied to an environment, reverting any patches other than the most recently applied patch is strongly discouraged as this will lead to incompatible or inconsistent versions of modules applied to the environment. If multiple patches are going to be applied sequentially it is recommended to first merge the patches into a single patch that can be applied or reverted in a single operation.

To revert a patch, perform the following steps:

- 1. Log in as the UNIX user that owns the product installation.
- **2.** Set the RETAIL\_HOME environment variable to the top-level directory of your product installation.

Export RETAIL\_HOME=/u00/oretail/tst

- 3. Set the PATH environment variable to include the orpatch/bin directory export PATH=\$RETAIL\_HOME/orpatch/bin:\$PATH
- **4.** Identify the backup directory in \$RETAIL\_HOME/backups that contains the backup from the patch you want to restore.
  - The backup directory will contain a patch\_info.cfg file which contains the name of the patch the backup is from.
  - It is possible to have two directories for the same patch, if ORPatch was updated during the patch. It is not possible to revert the updates to ORPatch. Select the backup directory that does not contain orpatch files.
  - If it is not clear which backup directory to use, restore the environment from backup
- 5. Execute orpatch to revert the environment using the contents of the backup directory orpatch revert -s \$RETAIL\_HOME/backups/backup-11232013-152059
- 6. Restore the database from backup if the patch made database changes
- 7. Use the orcompile script to recompile forms if the patch included RWMS forms files orcompile -a RWMS -t FORMS
- 8. Use the orcompile script to recompile batch if the patch included RMS batch files orcompile -a RMS -t BATCH

**9.** Use the ordeploy script to redeploy the appropriate Java applications if the patch included Java files

ordeploy -a PRICING -t JAVA ordeploy -a REIM -t JAVA ordeploy -a ALLOC -t JAVA ordeploy -a RESA -t JAVA ordeploy -a RMS -t JAVA

# **Merging Patches**

When patches are applied individually some ORPatch tasks such as compiling forms and batch files or deploying Java archives are performed separately for each patch. This can be time-consuming. An alternative is to use the ORMerge utility to combine several patches into a single patch, reducing application downtime by eliminating tasks that would otherwise be performed multiple times. Patches merged with ORMerge are applied with ORPatch after the merge patch is created.

## **Source and Destination Directories**

ORMerge uses source and destination areas in order to merge patch files. The source area is a single directory that contains the extracted patches to merge. The destination area is the location where the merged patch will be created. If a file exists in one or more source patches, only the highest revision will be copied to the merged patch.

The source and destination directories should exist under the same parent directory. That is, both the source and destination directories should be subdirectories of a single top-level directory.

The source directory must have all patches to be merged as immediate child directories. For example if three patches need to be merged the directory structure would look like this:

## Source and Destination Directory Example

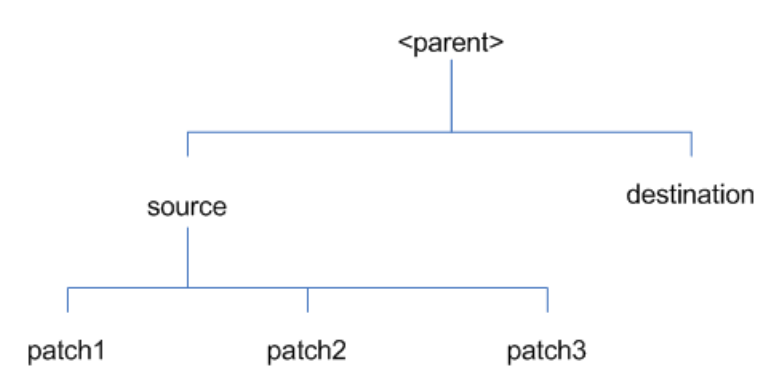

In the example above, the manifest.csv and patch\_info.cfg files for each patch to be merged must exist in source/patch1, source/patch2, and source/patch3.

**ORMerge Command-line Arguments** 

| Argument | Required | Description                                                  |
|----------|----------|--------------------------------------------------------------|
| -S       | Yes      | Path to source directory containing patches to merge         |
| -d       | Yes      | Path to destination directory that will contain merged patch |

| Argument | Required | Description                                                                                                    |
|----------|----------|----------------------------------------------------------------------------------------------------|
| -name    | No       | The name to give the merged patch. If not specified, a name will be generated. When the merged patch is applied to a system, this name will appear in the Oracle Retail patch inventory.     |
| -inplace | No       | Used only when applying a patch to installation files prior to the first installation. See "Patching prior to the first install" in the Troubleshooting section later, for more information. |

#### **Running the ORMerge Utility**

To merge patches, perform the following steps:

- 1. Log in as the UNIX user that owns the product installation.
- **2.** Set the RETAIL\_HOME environment variable to the top-level directory of your product installation.
- Export RETAIL\_HOME=/u00/oretail/tst3. Set the PATH environment variable to include the orpatch/bin directory
- export PATH=\$RETAIL\_HOME/orpatch/bin:\$PATH
- 4. Create a staging directory to contain the patches. Mkdir -p \$RETAIL HOME/stage/merge/src
- **5.** Download the patches to the staging directory and unzip them so that each patch is in a separate subdirectory.
- **6.** Review the README.txt included with each patch to identify additional manual steps that may be required. If manual steps are specified in any patch, execute them at the appropriate time when applying the merged patch.
- 7. Create a destination directory to contain the merged patches. Mkdir -p \$RETAIL\_HOME/stage/merge/dest
- 8. Execute ORMerge to merge the patches. Ormerge -s \$RETAIL\_HOME/stage/merge/src -d \$RETAIL\_HOME/stage/merge/dest -name merged patch

The merged patch can now be applied as a single patch to the product installation using ORPatch.

# **Compiling Application Components**

In some cases it may be desirable to recompile RWMS Forms or RMS Batch outside of a product patch. The ORCompile utility is designed to make this easy and remove the need to manually execute 'make' or 'frmcmp' commands which can be error-prone. ORCompile leverages ORPatch functions to ensure that it compiles forms and batch exactly the same way as ORPatch. In addition ORCompile offers an option to compile invalid database objects using ORPatch logic.

ORCompile takes two required command line arguments each of which take an option. Arguments and options can be specified in upper or lower case.

| Argument       | Description                 |  |
|----------------|-----------------------------|--|
| -a <app></app> | The application to compile. |  |

**ORCompile Command Line Arguments** 

| Argument         | Description                                |  |
|------------------|--------------------------------------------|--|
| -t <type></type> | The type of application objects to compile |  |

#### **ORCompile Argument Options**

| Application | Туре        | Description                                                     |
|-------------|-------------|-----------------------------------------------------------------|
| RMS         | BATCH       | Compile RMS Batch programs                                      |
| RWMS        | FORMS       | Compile RWMS Forms                                              |
| RMS         | DB          | Compile invalid database objects in the primary RMS schema      |
| ALLOC       | DB-ALC      | Compile invalid database objects in the Allocations user schema |
| ALLOC       | DB-RMS      | Compile invalid database objects in the RMS schema              |
| REIM        | DB          | Compile invalid database objects in the RMS schema              |
| RME         | DB          | Compile invalid database objects in the RME schema              |
| ASO         | DB          | Compile invalid database objects in the ASO schema              |
| RI          | DB-DM       | Compile invalid database objects in the RI DM schema            |
| RI          | DB-RIBATCH  | Compile invalid database objects in the RI batch schema         |
| RI          | DB-RMSBATCH | Compile invalid database objects in the RI RMS batch schema     |
| RI          | DB-FEDM     | Compile invalid database objects in the RI front-end schema     |
| RDE         | DB-DM       | Compile invalid database objects in the RDE DM schema           |
| RDE         | DB-RDEBATCH | Compile invalid database objects in the RDE batch schema        |
| RDE         | DB-RMSBATCH | Compile invalid database objects in the RDE RMS batch schema    |

**Note:** Compiling RMS type DB, ReIM type DB, and Allocation type DB-RMS, are all identical as they attempt to compile all invalid objects residing in the RMS schema.

#### Running the ORCompile utility

To compile files, perform the following steps:

- **1.** Log in as the UNIX user that owns the product installation.
- 2. Set the RETAIL\_HOME environment variable to the top-level directory of your product installation.

Export RETAIL\_HOME=/u00/oretail/tst

- 3. Set the PATH environment variable to include the orpatch/bin directory export PATH=\$RETAIL\_HOME/orpatch/bin:\$PATH
- **4.** Execute orcompile to compile the desired type of files.

Orcompile -a <app> -t <type>

## **ORCompile Examples**

Compile RMS Batch.

Orcompile -a RMS -t BATCH Compile RWMS Forms. Orcompile -a RWMS -t FORMS Compile invalid objects in the RA DM schema. Orcompile -a RI -t DB-DM Compile invalid objects in the RMS owning schema. Orcompile -a RMS -t DB

## **Deploying Application Components**

In some cases it may be desirable to redeploy Java applications outside of a product patch. For example, when troubleshooting a problem, or verifying the operation of the application with different WebLogic settings. Another situation might include wanting to deploy the application using the same settings, but without customizations to isolate behavior that could be related to customized functionality.

The ordeploy utility is designed to make this easy and remove the need to re-execute the entire product installer when no configuration needs to change. ORDeploy leverages Oracle Retail Patch Assistant functions to ensure that it deploys applications exactly the same way as ORPatch. In addition ORDeploy offers an option to include or not include custom Java files, to ease troubleshooting.

ORDeploy takes two required command line arguments each of which take an option. Arguments and options can be specified in upper or lower case.

| Argument         | Description                               |  |
|------------------|-------------------------------------------|--|
| -a <app></app>   | The application to deploy.                |  |
| -t <type></type> | The type of application objects to deploy |  |

#### **ORDeploy Command Line Arguments**

#### **ORDeploy Argument Options**

| Application | Туре         | Description                                                                                               |
|-------------|--------------|----------------------------------------------------------------------------------------------------|
| ALLOC       | JAVA         | Deploy the Allocations Java application and Java batch files, including any custom Java files.            |
| ALLOC       | JAVANOCUSTOM | Deploy the Allocations Java application and Java batch files, <b>NOT</b> including any custom Java files. |
| REIM        | JAVA         | Deploy the REIM Java application and Java batch files, including any custom Java files.                   |
| REIM        | JAVANOCUSTOM | Deploy the REIM Java application and Java batch files, <b>NOT</b> including any custom Java files.        |
| RESA        | JAVA         | Deploy the RESA Java application, including any custom Java files.                                        |
| RESA        | JAVANOCUSTOM | Deploy the RESA Java application, <b>NOT</b> including any custom Java files.                             |

| Application | Туре         | Description                                                                                           |
|-------------|--------------|----------------------------------------------------------------------------------------------------|
| PRICING     | JAVA         | Deploy the PRICING Java application and Java batch files, including any custom Java files.            |
| PRICING     | JAVANOCUSTOM | Deploy the PRICING Java application and Java batch files, <b>NOT</b> including any custom Java files. |

## Running the ORDeploy utility

To deploy Java applications, perform the following steps:

- 1. Log in as the UNIX user that owns the product installation.
- 2. Set the RETAIL\_HOME environment variable to the top-level directory of your product installation.

export RETAIL\_HOME=/u00/oretail/tst

- 3. Set the PATH environment variable to include the orpatch/bin directory export PATH=\$RETAIL\_HOME/orpatch/bin:\$PATH
- Execute ORDeploy to deploy the desired Java application. ordeploy -a <app> -t <type>

## **ORDeploy Examples**

Deploy PRICING.

ordeploy -a PRICING -t JAVA

Deploy ReIM without including Java customizations. ordeploy -a REIM -t JAVANOCUSTOM

# **Maintenance Considerations**

The additional information stored within the RETAIL\_HOME and within database schemas adds some considerations when performing maintenance on your environment.

# **Database Password Changes**

Oracle wallets are used to protect the password credentials for connecting to database schemas. This includes all database schemas used during an install. If the password for any of these users is changed the wallet's entry must be updated.

The wallet location is configurable but by default is in the following locations:

| Location                                         | Installation Type           |
|--------------------------------------------------|-----------------------------|
| <pre>\$RETAIL_HOME/orpatch/rms_wallet</pre>      | RMS Database<br>RMS Batch   |
| <pre>\$RETAIL_HOME/orpatch/rwms_wallet</pre>     | RWMS Database               |
| <pre>\$RETAIL_HOME/orpatch/rwms_wallet_app</pre> | RWMS Forms                  |
| <pre>\$RETAIL_HOME/orpatch/oraso_wallet</pre>    | ASO Database                |
| <pre>\$RETAIL_HOME/orpatch/orme_wallet</pre>     | RME Database                |
| <pre>\$RETAIL_HOME/orpatch/ra_wallet</pre>       | RI (Previously RA) Database |
| <pre>\$RETAIL_HOME/orpatch/rde_wallet</pre>      | RDE Database                |

The wallet alias for each schema will be <username>\_<dbname>. Standard mkstore commands can be used to update the password.

For example:

```
mkstore -wrl $RETAIL_HOME/orpatch/rms_wallet -modifyCredential rms_rmsdb rms01
rmspassword
```

This command will update the password for the RMS01 user to 'rmspassword' in the alias 'rms\_rmsdb'.

The Oracle wallets are required to be present when executing ORPatch. Removing them will prevent you from being able to run ORPatch successfully. In addition the Oracle wallet location is referenced in the RMS batch.profile, and in the default RWMS Forms URL configuration, so removing them will require reconfiguration of batch and forms. If batch and forms were reconfigured after installation to use other wallet files, it is possible to backup and remove the wallets, then restore them when running ORPatch.

## WebLogic Password Changes

Java wallets are used to protect the password credentials used when deploying Java products. This includes the WebLogic administrator credentials, LDAP connection credentials, batch user credentials and any other credentials used during an install. If the password for any of these users is changed the wallet's entry must be updated, or the Java product installation can be run again.

The wallet location is in the following locations:

| Location                                               | Installation Type             |
|--------------------------------------------------------|-------------------------------|
| <pre>\$RETAIL_HOME/orpatch/config/javapp_Pricing</pre> | PRICING Java                  |
| <pre>\$RETAIL_HOME/orpatch/config/javapp_reim</pre>    | ReIM Java                     |
| <pre>\$RETAIL_HOME/orpatch/config/javapp_alloc</pre>   | Allocation Java               |
| <pre>\$RETAIL_HOME/orpatch/config/javapp_resa</pre>    | RESA Java                     |
| \$RETAIL_HOME/orpatch/config/javaapp_rasrm             | ORAAC (Previously RASRM) Java |
| <pre>\$RETAIL_HOME/orpatch/config/javaapp_rms</pre>    | RMS Java                      |

The wallet aliases will be stored in the retail\_installer partition. The names of the aliases will vary depending on what was entered during initial product installation.

The dump\_credentials.sh script can be used to list the aliases in the wallet.

For example:

cd \$RETAIL\_HOME/orpatch/deploy/retail-public-security-api/bin ./dump\_credentials.sh \$RETAIL\_HOME/orpatch/config/javapp\_alloc

Apapplication level key partition name:retail\_installer

User Name Alias:dsallocAlias User Name:rms01app

User Name Alias: BATCH-ALIAS User Name: SYSTEM ADMINISTRATOR

User Name Alias:wlsAlias User Name:weblogic

The easiest way to update the credential information is to re-run the Java product installer. If you need to manually update the password for a credential, the save\_credential.sh script can be used.

#### For example:

```
cd $RETAIL_HOME/orpatch/deploy/retail-public-security-api/bin
./save_credential.sh -1 $RETAIL_HOME/orpatch/config/javapp_alloc -p
retail_installer -a wlsAlias -u weblogic
```

This command will prompt for the new password twice and update the aslias wlsAlias, username weblogic with the new password.

## Infrastructure Directory Changes

The RETAIL\_HOME/orpatch/config/env\_info.cfg file contains the path to the database ORACLE\_HOME on database or RMS Batch installations, to the WebLogic Forms and Reports ORACLE\_HOME and ORACLE\_INSTANCE on RWMS Forms installations, and to the WEBLOGIC\_DOMAIN\_HOME, WL\_HOME and MW\_HOME on Java product installations. If these paths change, the related configuration variables in the env\_info.cfg file must be updated.

## **DBManifest Table**

The table dbmanifest within Oracle Retail database schemas is used to track the database scripts which have been applied to the schema. It is critical not to drop or truncate this table. Without it, ORPatch will attempt to re-run scripts against the database which have already been applied which can destroy a working environment. Similarly, if copying a schema from one database to another database, ensure that the dbmanifest table is preserved during the copy.

#### **RETAIL\_HOME** relationship to Database and Application Server

The RETAIL\_HOME associated with an Oracle Retail product installation is critical due to the additional metadata and historical information contained within it. If a database or application installation is moved or copied, the RETAIL\_HOME related to it should be copied or moved at the same time.

#### Jar Signing Configuration Maintenance

The PRICING product installation includes an option to configure a code signing certificate so that jar files modified during installation or patching are automatically resigned. This configuration is optional, but recommended. If it is configured, the code signing keystore is copied during installation to

\$RETAIL\_HOME/orpatch/config/jarsign/orpkeystore.jks. The keystore password and private key password are stored in a Java wallet in the

\$RETAIL\_HOME/orpatch/config/jarsign directory. The credentials are stored in a wallet partition called orpatch:

| Alias     | Username | Description                  |
|-----------|----------|------------------------------|
| storepass | discard  | Password for the keystore    |
| keypass   | discard  | Password for the private key |

The keystore file and passwords can be updated using the product installer. This is the recommended way to update the signing configuration.

If only the credentials need to be updated, the sign\_jar.sh script can be used.

- 1. Log in as the UNIX user that owns the product installation.
- **2.** Set the RETAIL\_HOME environment variable to the top-level directory of your installation.

export RETAIL\_HOME=/u00/oretail/tst

- 3. Change directories to the location of sign\_jar.sh cd \$RETAIL\_HOME/orpatch/deploy/bin
- Execute sign\_jar.sh sign\_jar.sh changepwd
- 5. When prompted, enter the new keystore password
- 6. When prompted, enter the new private key password

# Customization

## Patching Considerations with Customized Files and Objects

In general, the additional capabilities provided by the ORPatch should make it easier to evaluate the potential impacts of patches to your customizations of Oracle Retail products. However, the additional metadata maintained by the Oracle Retail patching utilities does add some considerations when making customizations.

#### **General Guidelines**

It is always preferred to customize applications by extension rather than by direct modification. For example, adding new database objects and forms rather than modifying existing Oracle Retail objects and forms. You can also leverage built-in extension points such as User Defined Attributes, the Custom Flexible Attribute Solution, or seeded customization points in ADF Applications.

It is strongly discouraged to directly modify Oracle Retail database objects, especially tables, as your changes may be lost during patching or may conflict with future updates. When adding or modifying database objects, Oracle Retail recommends that all objects be added with scripts to ensure that they can be rebuilt if necessary after a patch.

#### **Custom Database Objects**

When you create new database objects, Oracle Retail recommends placing them in an Oracle database schema specifically for your customizations. You must use synonyms and grants to allow the Oracle Retail product schema owner and other users to access your objects, and use synonyms and grants to allow your customizations to access Oracle Retail objects. A separate schema will ensure that your customizations are segregated from base Oracle Retail code.

ORPatch expects that there will be no invalid objects in the database schemas it manages after a patch is applied. For this reason adding extra objects to the product schema could result in failures to apply patches as changes to base objects may cause custom objects to go invalid until they are updated. In this situation, manually update the custom objects so that they compile, and restart the patch.

## **Custom Forms**

When creating new custom forms, Oracle Retail recommends placing them in a separate directory specifically for your customizations. This directory should be added to the FORMS\_PATH of your RWMS Forms URL configuration to allow the forms to be found by the Forms Server. This will ensure that your customizations are segregated from base Oracle Retail code. If you choose to place customizations in the Forms bin directory, then your custom forms will need to be recopied each time Forms are fully recompiled.

#### **ADF Application Customization**

Oracle Retail ADF-based applications such as Allocation and ReSA can be customized using a process called 'seeded customization'. The customization process involves using JDeveloper in Customizer mode to create changes to product configurations, and then building a MAR archive containing the changes. The generated MAR is deployed to the MDS repository used by the application and applied to the application at runtime. These types of customizations are handled outside of ORPatch and are not reported during patch analysis or tracked by the custom file registration utility. More information can be found in the respective product customization guides.

#### **Custom Compiled Java Code**

When customizing Oracle Retail Java-based products such as PRICING and ReIM via product source code, ORPatch supports automatically adding compiled customizations into the application ear file prior to deployment. This allows customizations to be applied to the application without directly modifying the base product ear, enabling customizations and defect hotfixes to co-exist when they do not change the same file or a dependent file. See the later "Custom Compiled Java Code" section for additional information and considerations.

#### Analyze Patches when Customizations are Present

Whenever you have customized a product by directly modifying Oracle Retail files or database objects, it is important to ensure you analyze each the files that will be updated by a patch before applying the patch. This will allow you to identify any customized files which may be overwritten by the patch and either merge your customization with the new version of the file, or re-apply the customization after applying the patch.

#### **Manifest Updates**

If you choose to customize Oracle Retail files directly, it is extremely important **not** to update the revision number contained in the env\_manifest.csv. This could cause future updates to the file to be skipped, invalidating later patch applications as only a partial patch would be applied. The customized revision number for modified files will need to be tracked separately.

## **Registering Customized Files**

The ORPatch contains utilities and functionality to allow tracking of files that have been customized through direct modification. This process is referred to as 'registering' a customized file. Registration only works for files which are shipped by Oracle Retail. It is not possible to register new files created in the environment as part of extensions or customizations.

When patches are analyzed with ORPatch, special reporting is provided if any registered files would be updated or deleted by the patch. Customized files impacted by the patch are listed at the end of the analysis report from ORPatch. The detail files generated

during the analyze will contain a column called 'customized' which will have a Y for any files which were registered as customized. This allows easier identification of customizations which will be overwritten by a patch.

All files delivered by Oracle Retail are considered 'base' and so when they are applied to an environment any registrations of those files as customized will revert back to uncustomized. Each time a patch overwrites customized files, you must re-register the files as customized once you have applied customizations.

To register customized files, use the \$RETAIL\_HOME/orpatch/bin/orcustomreg script. The orcustomerg script operates in one of two modes: registration and list.

- Registration mode registers or unregisters one or more files as customized.
- List mode lists all files in the environment that are registered as customized.

| Argument            | Description                                                                                                    |  |
|---------------------|----------------------------------------------------------------------------------------------------|--|
| -f <file></file>    | Adds <file> to the list of files that will be registered. Can be specified more than once.</file>                         |  |
| -bulk <file></file> | Specifies a file to read, containing one filename per line. All filenames listed inside <file> will be registered.</file> |  |
| -register           | Files specified with -f or -bulk will be registered as 'customized'                                                       |  |
| -unregister         | Files specified with -f or -bulk will be registered as 'base'                                                             |  |

#### **Command Line Arguments for Registration Mode**

#### Notes:

- At least one of -f or -bulk is required.
- If neither -register nor -unregister is specified, the default is '-register'.
- File names specified with -f must either be fullyqualified or be relative to RETAIL\_HOME. The same is true for filenames specified within a -bulk file.

#### Command Line arguments for list mode

| Argument | Description                                                |
|----------|------------------------------------------------------------|
| -list    | List all files in the environment registered as customized |

## **Running the orcustomreg Script**

Perform the following procedure to run the orcustomreg script:

- 1. Log in as the UNIX user that owns the product installation.
- **2.** Set the RETAIL\_HOME environment variable to the top-level directory of your product installation.

export RETAIL\_HOME=/u00/oretail/tst

- 3. Set the PATH environment variable to include the orpatch/bin directory export PATH=\$RETAIL\_HOME/orpatch/bin:\$PATH
- 4. Execute orcustomreg script to register the desired file(s).

```
orcustomreg -register -f <file>
```

#### Examples of using the orcustomreg Script

Register \$RETAIL\_HOME/dbsql\_rms/Cross\_Pillar/control\_scripts/source/oga.sql as customized.

orcustomreg -f dbsql rms/Cross Pillar/control scripts/source/oga.sql

#### Unregister customizations for

\$RETAIL\_HOME/dbsql\_rwms/Triggers/Source/TR\_WAVE.trg

orcustomreg -unregister -f \$RETAIL\_HOME/dbsql\_rwms/Triggers/Source/TR\_WAVE.trg

#### Bulk register several files as customized.

```
echo ``$RETAIL HOME/oracle/proc/src/mrt.pc" > custom.txt
echo ``$RETAIL HOME/oracle/proc/src/saldly.pc" >> custom.txt
echo ``$RETAIL HOME/oracle/proc/src/ccprg.pc" >> custom.txt
orcustomreg -bulk custom.txt
```

List all files registered as customized.

orcustomreg -list

## **Custom Compiled Java Code**

When customizing Oracle Retail Java-based products such as PRICING and ReIM via product source code, ORPatch supports automatically adding compiled customizations into the application ear file prior to deployment. This allows customizations to be applied to the application without directly modifying the base product ear, enabling customizations and defect hotfixes to co-exist when they do not change the same file or a dependent file

This functionality is enabled by creating a directory called \$RETAIL\_HOME/javaapp\_<app>/custom, where <app> is the application the customizations apply to. Files stored within this directory will be combined with the base product ear files before the application is deployed to WebLogic. ORPatch will attempt to consider customizations stored within the 'custom' directory during patch analysis by triggering more detailed ear file change analysis to assist with identifying which customizations might be impacted by changes in the patches.

**Note:** It is not possible, nor necessary, to register compiled Java customizations with the orcustomreg tool.

As with other customization techniques for other technologies, Oracle Retail recommends making Java customizations in new files as much as possible, versus overwriting base product or configuration files. In the past it was necessary to build complete replacement product ear files, but this method of customization is no longer required nor recommended. Replacement ear and jar files will not contain the META-INF/env\_manifest.csv files which are required in order to be able to apply incremental patches. Instead, compile the specific Java classes being customized and place them along with any custom configuration files in \$RETAIL\_HOME/javaapp\_<app>/custom.

#### **Building Deployable ear files**

When constructing the product ear file to deploy to WebLogic, ORPatch applies changes to the ear file in a specific order, with files from later steps overwriting files in earlier steps. The resulting ear is stored in \$RETAIL\_HOME/javaapp\_<app>/deploy, and then deployed to WebLogic.

| Order | File Type                       | Location                                              |
|-------|---------------------------------|-------------------------------------------------------|
| 1     | Base product ear                | <pre>\$RETAIL_HOME/javaapp_<app>/base</app></pre>     |
| 2     | Updated configuration files     | <pre>\$RETAIL_HOME/javaapp_<app>/config</app></pre>   |
| 3     | Oracle Retail-supplied hotfixes | <pre>\$RETAIL_HOME/javaapp_<app>/internal</app></pre> |
| 4     | Compiled customizations         | <pre>\$RETAIL_HOME/javaapp_<app>/custom</app></pre>   |

#### Sequence for ORPatch Java Product ear file updates

#### **Merging Custom Files**

When merging files from the custom directory with the product ear, ORPatch uses the directory path of the files within custom to calculate where the file should be stored within the ear. This allows arbitrary nesting of files, even when placing files within jars stored in jars, stored within the ear. The following examples below use PRICING, but apply to adding compiled customizations to any Java-based product.

Custom directory location and product ear location Examples

| File path within javaapp_ <app>/custom/</app>                                   | Final Ear File Location                                                                           |
|---------------------------------------------------------------------------------|---------------------------------------------------------------------------------------------------|
| Pricing.ear/company/ui/MyCustom.class                                           | In Pricing.ear:<br>/company/ui/MyCustom.class                                                     |
| Pricing.ear/Pricing.jar/company/bc/MyCustom2.class                              | In Pricing.ear:<br>In Pricing.jar:<br>/company/bc/MyCustom2.class                                 |
| Pricing.ear/lib/ourcustomlibs.jar                                               | In Pricing.ear<br>/lib/ourcustomlibs.jar                                                          |
| Pricing.ear/WebLaunchServlet.war/lib/<br>Pricing.jar/company/bc/MyCustom2.class | In Pricing.ear:<br>In WebLaunchServlet.war:<br>In lib/Pricing.jar:<br>/company/bc/MyCustom2.class |

#### Analyzing patches when customizations are present

When analyzing a patch which contains a base product ear and the custom directory contains files, ORPatch will automatically trigger a more detailed analysis of the changes coming in a patch. This includes calculating what files inside the product ear have been added, removed or updated and which files appear to be customized based on the contents of the 'custom' directory. The detailed results of the ear file comparison during patch analysis will be saved in javaapp\_<app>\_archive\_compare\_details.csv. Any custom files which appeared to be impacted by the patch are saved in javapp\_<app>\_archive\_custom\_impacts.csv. Both files will be in the \$RETAIL\_HOME/orpatch/logs/detail\_logs/analyze/details directory.

**Note:** This detailed analysis is not available when analyzing individual hotfixes, so special care must be taken when applying hotfixes to a customized product installation, to ensure there are no conflicts between customizations and hotfix changes.

Customizations and cumulative patches

By default, when applying a cumulative patch, ORPatch will not include customizations in the deployed product ear, even if they are present in the appropriate directory. This allows verification that the application is functioning properly using base code, before applying customizations. After verifying the initial deployment, use ORDeploy with the "-t JAVA" option to construct and deploy the product ear including customizations.

If customizations need to be removed outside of a patch, use ORDeploy with the "-t JAVANOCUSTOM" option to create and deploy an ear containing only Oracle Retail code. To force ORPatch to include customizations in the deployed ear even when applying a cumulative patch, set JAVAAPP\_<app>\_INCLUDE\_CUSTOM=Y in the \$RETAIL\_HOME/orpatch/config/env\_info.cfg file.

#### **Changing configuration files**

It is possible to directly change product configuration files in \$RETAIL\_HOME/javaapp\_<app>/config. These updates can be deployed to the environment using the ORDeploy utility. However, the 'config' directory is completely recreated each time the product installer is used. This means that modifications will be lost and must be manually reapplied after each installer run. It is recommended to make configuration changes via the installer where possible, and retain the ant.install.properties file for use in later installer sessions.

## Extending Oracle Retail Patch Assistant with Custom Hooks

The default ORPatch actions and processing logic is sufficient to install and patch the base Oracle Retail product code. However there may be situations where custom processing is desired during patching activities such as executing a shell script prior to the start of patching, or running a SQL script at the end of the patch.

ORPatch supports extensions in the form of custom hooks. These hooks allow external scripts to be run at specific points during ORPatch processing.

## **ORPatch Processing**

#### Action

ORPatch supports a variety of 'actions' which define the steps necessary to apply updates to a particular area of the Oracle Retail application. Each action is generally specific to updates to a single technology or logical component of the environment. For example, one action might handle making updates to the RMS database schema, while a separate action is responsible for compiling RWMS forms, and a different action deploys the PRICING Java application. These actions are enabled and disabled within the environment configuration file, allowing ORPatch to determine what types of changes to apply to each product installation.

| Order | Action Name      | Description                                                             |
|-------|------------------|-------------------------------------------------------------------------|
| 1     | DBSQL_RMSBDIINT  | Loads database objects into the RMS BDI Integration schema              |
| 2     | DBSQL_RMSBDIINFR | Loads database objects into the RMS BDI Infrastructure schema           |
| 3     | DBSQL_RAF        | Loads Retail Application Framework database objects into the RMS schema |

#### **ORPatch Actions**

| Order | Action Name       | Description                                                                                      |
|-------|-------------------|--------------------------------------------------------------------------------------------------|
| 44    | DBSQL_RMS         | Loads RMS and PRICING database objects into the primary RMS schema                               |
| 5     | DBSQL_REIM        | Loads ReIM database objects into the RMS schema                                                  |
| 6     | DBSQL_ALCRMS      | Loads Allocation database objects into the RMS schema                                            |
| 7     | DBSQL_ALLOC       | Loads Allocation database objects into the Allocation user schema                                |
| 8     | DBSQL_RMSDEMO     | Used to create demo data in the RMS schema if demo data was selected during initial installation |
| 9     | DBSQL_RMSDAS      | Loads database objects into the RMS Data Access Schema                                           |
| 10    | RMSBATCH          | Compiles RMS Batch                                                                               |
|       |                   |                                                                                                  |
| 11    | RMSRETLSCRIPTS    | Copies Oracle Retail Extract and Load scripts for RMS                                            |
| 12    | RMSDCSCRIPTS      | Copies Oracle Retail Merchandising System data conversion scripts                                |
| 13    | JAVAAPP_RMS       | Deploys the RMS Java application                                                                 |
| 14    | DBSQL_RWMS        | Loads database objects into the primary RWMS schema                                              |
| 15    | DBSQL_RWMSADF     | Loads database objects into the RWMS ADF user schema                                             |
| 16    | DBSQL_RWMSUSER    | Loads database objects into the RWMS user schema                                                 |
| 17    | ORAFORMS_RWMS     | Compiles RWMS Forms, copies RWMS batch scripts and reports to \$RETAIL_HOME                      |
| 18    | JAVAAPP_PRICING   | Deploys the PRICING Java application and batch scripts                                           |
| 19    | JAVAAPP_REIM      | Deploys the REIM Java application and batch scripts                                              |
| 20    | JAVAAPP_ALLOC     | Deploys the Allocation Java application and batch scripts                                        |
| 21    | JAVAAPP_RESA      | Deploys the ReSA Java application                                                                |
| 22    | JAVAAPP_RASRM     | Deploys the ORAAC (previously called RASRM) Java application                                     |
| 23    | DBSQL_RARMSBATCH  | Loads database objects into the RMS Batch schema for RI<br>(previously called RA)                |
| 24    | DBSQL_RADM        | Loads database objects into the RI (previously called RA)<br>Data Mart schema                    |
| 25    | DBSQL_RAFEDM      | Loads database objects into the RI (previously called RA)<br>Front-end schema                    |
| 26    | DBSQL_RABATCH     | Loads database objects into the RI (previously called RA)<br>Batch schema                        |
| 27    | RACOREBATCH       | Copies RA Core batch scripts and libraries                                                       |
| 28    | DBSQL_RDERMSBATCH | Loads database objects into the RMS Batch schema for RDE                                         |
| 29    | DBSQL_RDEDM       | Loads database objects into the RDE Data Mart schema                                             |
| 30    | DBSQL_RDEBATCH    | Loads database objects into the RDE Batch schema                                                 |

| Order | Action Name    | Description                                       |
|-------|----------------|---------------------------------------------------|
| 31    | RDECOREBATCH   | Copies RDE Core batch scripts and libraries       |
| 32    | DBSQL_RASECORE | Loads core database objects into the ORASE schema |
| 33    | DBSQL_RASEASO  | Loads ASO database objects into the ORASE schema  |
| 34    | DBSQL_RASERL   | Loads RL database objects into the ORASE schema   |
| 35    | DBSQL_RASECDT  | Loads CDT database objects into the ORASE schema  |
| 36    | DBSQL_RASECIS  | Loads CIS database objects into the ORASE schema  |
| 37    | DBSQL_RASEDT   | Loads DT database objects into the ORASE schema   |
| 38    | DBSQL_RASEAE   | Loads AE database objects into the ORASE schema   |
| 39    | DBSQL_RASEMBA  | Loads MBA database objects into the ORASE schema  |
| 40    | RASECOREBATCH  | Copies ORASE core batch scripts and libraries     |
| 41    | RASEASOBATCH   | Copies ORASE ASO batch scripts and libraries      |
| 42    | RASERLBATCH    | Copies ORASE RL batch scripts and libraries       |
| 43    | RASECDTBATCH   | Copies ORASE CDT batch scripts and libraries      |
| 44    | RASECISBATCH   | Copies ORASE CIS batch scripts and libraries      |
| 45    | RASEDTBATCH    | Copies ORASE DT batch scripts and libraries       |
| 46    | RASEAEBATCH    | Copies ORASE AE batch scripts and libraries       |
| 47    | RASEMBABATCH   | Copies ORASE MBA batch scripts and libraries      |
| 48    | DBSQL_RFM      | Loads RFM database objects into the RMS schema    |

## Phase

ORPatch processes patches in phases. Each action relevant to a patch and host is provided an opportunity to process the patch for each phase. The standard phases which allow hooks are:

| Restart Phase<br>Number | Phase Name  | Description                                                                                                    |
|-------------------------|-------------|----------------------------------------------------------------------------------------------------|
| N/A                     | PRECHECK    | Actions verify that their configuration appears complete and correct. This phase and the associated hooks will be run every time orpatch is executed, even if processing will be restarted in a later phase.          |
| 10                      | PREACTION   | Actions do processing prior to when files are copied to the environment. Files are deleted during this phase.                                                                                                    |
| 20                      | СОРҮРАТСН   | Actions copy files included in a patch into the destination environment and the environment manifest is updated.                                                                                                    |
| 30                      | PATCHACTION | Actions take the more detailed steps necessary to apply the<br>new files to the environment. For database actions in<br>particular, this is the phase when new and updated sql files<br>are loaded into the database. |

| Restart Phase<br>Number | Phase Name | Description                                                                                                    |
|-------------------------|------------|----------------------------------------------------------------------------------------------------|
| 40                      | POSTACTION | Actions do processing after files have been copied and<br>PatchActions are completed. The Forms actions, for<br>example, use this phase to compile the forms files as this<br>must happen after database packages are loaded. |
| 50                      | CLEANUP    | Actions do any additional processing. Currently no actions implement activities in this phase.                                                                                                    |

## **Configuring Custom Hooks**

Custom hooks are configured in a configuration file

RETAIL\_HOME/orpatch/config/custom\_hooks.cfg. The configuration file is a simple text file where blank lines and lines starting with # are ignored and all other lines should define a custom hook.

To define a custom hook, a line is added to the file in the form:

<hook name>=<fully qualified script>

The hook name must be in upper case and is in the form:

<action name>\_<phase name>\_<sequence>

The action name is any action name understood by ORPatch. The phase name is one of the five phase names from the table above. The sequence is either 'START' or 'END'. Hooks defined with a sequence of 'START' are run before the action's phase is invoked. Hooks defined with a sequence of 'END' are run after the action's phase is invoked.

Multiple scripts can be associated with a single hook by separating the script names with a comma. If a hook name appears in the configuration file multiple times only the last entry will be used.

The script defined as a custom hook must be an executable shell script that does not take any arguments or inputs. The only environment variable that is guaranteed to be passed to the custom hook is RETAIL\_HOME. The script must return 0 on success and non-zero on failure.

If an action is a DBSQL action (i.e. has a name like DBSQL\_), the custom hook can optionally be a .sql file. In this case the SQL script will be run against the database schema that the DBSQL action normally executes against. The SQL script must not generate any ORA- or SP2- errors on success. In order to be treated as a database script, the extension of the file defined as the custom hook must be .sql in lower-case. Any other extension will be treated as if it is a shell script. If you have database scripts with different extensions, they must be renamed or wrapped in a .sql script.

When using the PRECHECK phase and START sequence, please note that the custom hook will be executed prior to any verification of the configuration. Invalid configuration, such as invalid database username/password or a non-existent ORACLE\_HOME, may cause the custom hook to fail depending on the actions it tries to take. However in these cases, the normal orpatch PRECHECK activities would likely have failed as well. All that is lost is the additional context that orpatch would have provided about what was incorrect about the configuration.

## **Restarting with Custom Hooks**

If a custom hook fails, for example a shell script hook returns non-zero or a sql script generates an ORA- error in its output, the custom hook will be treated as failing. A failing custom hook causes ORPatch to immediately stop the patching session.

When ORPatch is restarted it always restarts with the same phase and action, including any START sequence custom hooks. If the START sequence custom hook fails, the action's phase is never executed. With an END sequence custom hook, the action's phase is re-executed when ORPatch is restarted and then the custom hook is re-executed. When an action's phase is costly, for example the DBSQL\_RMS action which does a lot of work, this can mean a lot of duplicate processing.

For this reason it is preferred to use START sequence custom hooks whenever possible. If necessary, use a START sequence hook on a later phase or a later action, rather than an END sequence custom hook.

#### Patch-level Custom Hooks

In addition to action-specific hooks, there are two patch-level hook points available. These hooks allow scripts to be run before any patching activities start and after all patching activities are completed. The hooks are defined in the same configuration file, with a special hook name.

To run a script before patching, define: ORPATCH\_PATCH\_START=<fully qualified script>

To run a script after patching, define:

ORPATCH\_PATCH\_END=<fully qualified script>

These hooks only support executing shell scripts, database scripts must be wrapped in a shell script. It is also important to note that these hooks are run on every execution of ORPatch to apply a patch, even when restarting a patch application. If the START sequence patch-level hook returns a failure, patching is aborted. If the END sequence patch-level hook returns a failure, it is logged but ignored as all patching activities have already completed.

Please note that the ORPATCH\_PATCH\_START hook is executed prior to any verification of the configuration. Invalid configuration may cause the custom hook to fail depending on the actions it tries to take. However in these cases, the normal ORPatchactivities would likely fail as well.

#### Example Custom Hook Definitions

A shell script that is executed prior to the Pre-Action phase of RMS Batch: RMSBATCH\_PREACTION\_START=/u00/oretail/prepare\_custom\_header.sh

A shell script that is executed after RETL script files are copied into the RETAIL\_HOME: RETLSCRIPTS\_COPYPATCH\_END=/u00/oretail/copy\_custom\_files.sh

#### A SQL script that is executed against the RWMS owning schema at the start of the Cleanup Phase:

DBSQL\_RWMS\_CLEANUP\_START=/dba/sql/recompile\_synonyms.sql

# **Troubleshooting Patching**

There is not a general method for determining the cause of a patching failure. It is important to ensure that patches are thoroughly tested in a test or staging system several times prior to attempting to apply the patch to a production system, particularly if the patch is a large cumulative patch. After the test application is successful, apply the patch to the production system.

# **ORPatch Log Files**

ORPatch records extensive information about the activities during a patch to the log files in RETAIL\_HOME/orpatch/logs. This includes a summary of the actions that are planned for a patch, information about all files that were updated by the patch, and detailed information about subsequent processing of those files. The ORPatch log files also contain timestamps to assist in correlating log entries with other logs.

Even more detailed logs are available in RETAIL\_HOME/orpatch/logs/detail\_logs for some activities such as forms compilation, invalid database object errors, and output from custom hooks. If the standard ORPatch log information is not sufficient, it might be helpful to check the detailed log if it exists.

# **Restarting ORPatch**

The restart mechanism in ORPatch is designed to be safe in nearly any situation. In some cases to ensure this, a portion of work may be redone. If the failure was caused by an intermittent issue that has been resolved, restarting ORPatch may be sufficient to allow the patch to proceed.

# **Manual DBManifest Updates**

A possible cause for database change script failures is that a database change was already made manually to the database. In this event, you may need to update the dbmanifest table to record that a specific script does not need to be run. Before doing this, it is extremely important to ensure that all statements contained in the script have been completed.

Use the \$RETAIL\_HOME/orpatch/bin/ordbmreg script to register database scripts in the dbmanifest table.

| Argument            | Description                                                                                                    |
|---------------------|----------------------------------------------------------------------------------------------------|
| -f <file></file>    | Adds <file> to the list of files that will be registered. Can be specified more than once.</file>                         |
| -bulk <file></file> | Specifies a file to read, containing one filename per line. All filenames listed inside <file> will be registered.</file> |
| -register           | Files specified with -f or -bulk will be registered in the dbmanifest table                                               |
| -unregister         | Files specified with -f or -bulk will be removed from the dbmanifest table                                                |

Command Line Arguments for ordbmreg

#### Notes:

- At least one of -f or -bulk is required.
- If neither -register nor -unregister is specified, the default is '-register'.
- File names specified with -f must either be fullyqualified or be relative to RETAIL\_HOME. The same is true for filenames specified within a -bulk file.
- Registering a file in the dbmanifest table will cause it to be completely skipped. Before doing so, ensure that all commands contained in it have been completed.
- Removing a file from the dbmanifest table will cause it to be run again. This will fail if the commands in the script cannot be re-run. For example if they create a table that already exists.

#### Running the ordbmreg Script

Perform the following procedure to run the ordbmreg script:

- 1. Log in as the UNIX user that owns the product installation.
- 2. Set the RETAIL\_HOME environment variable to the top-level directory of your product installation.

```
export RETAIL_HOME=/u00/oretail/tst
```

- 3. Set the PATH environment variable to include the orpatch/bin directory export PATH=\$RETAIL\_HOME/orpatch/bin:\$PATH
- Execute ordbmreg script to register the desired file(s).
   ordbmreg -register -f <file>

#### Examples of using the ordbmreg Script

#### Register

```
$RETAIL_HOME/dbsql_rms/Cross_Pillar/db_change_scripts/source/000593_system_o ptions.sql with the dbmanifest table.
```

ordbmreg -f dbsql rms/Cross Pillar/db change scripts/source/000593 system options.sql

#### Remove the dbmanifest row for

\$RETAIL\_HOME/dbsql\_radm/ra\_db/radm/database\_change\_scripts/000035\_s1273324
0\_w\_party\_per\_d.sql.

```
ordbmreg -unregister -f
$RETAIL_HOME/dbsql_radm/ra_db/radm/database_change_scripts/000035_s12733240_w_part
y_per_d.sql
```

#### Bulk register several files in the dbmanifest table.

```
echo ``$RETAIL_HOME/dbsql_rwms/DBCs/Source/000294_container.sql" > dbcs.txt
echo ``$RETAIL_HOME/dbsql_rwms/DBCs/Source/000457_drop_object.sql" >> dbcs.txt
ordbmreg -bulk dbcs.txt
```

#### **Restarting after registration**

Once the row has been added to the dbmanifest table, restart ORPatch and the script will be skipped. If the file is not skipped there are several possibilities:

- The script registered is not the failing script.
- The file type is not a type that is filtered by the dbmanifest. The only file types that skip files listed in the dbmanifest are:
  - Initial install DDL Files
  - Installation scripts that cannot be rerun
  - Database Change Scripts

## Manual Restart State File Updates

Oracle Retail strongly discourages manually updating the ORPatch restart state files. Updating the file improperly could cause necessary steps in the patching process to be skipped or patches to be incorrectly recorded as applied.

# **DISPLAY Settings When Compiling Forms**

When compiling RWMS forms, it is necessary to have a valid X-Windows Display. ORPatch allows this setting to come from one of two places:

- DISPLAY environment variable set before executing ORPatch or
- DISPLAY setting in RETAIL\_HOME/orpatch/config/env\_info.cfg

The DISPLAY variable in the environment overrides the env\_info.cfg, if both are set. The destination X-Windows display must be accessible to the user running ORPatch, and for best compilation performance it should be on the network 'close' to the server where Forms are installed and compiled. Using a local display or VNC display is preferred. Compiling forms across a Wide-Area Network will greatly increase the time required to apply patches to environments.

# JAVA\_HOME Setting

When working with Java application jar, ear or war files, it is necessary to have a valid JAVA\_HOME setting. ORPatch allows this setting to come from one of two places:

- JAVA\_HOME environment variable set before executing ORPatch or
- JAVA\_HOME setting in RETAIL\_HOME/orpatch/config/env\_info.cfg

The JAVA\_HOME variable in the environment overrides the env\_info.cfg, if both are set. The specified Java home location must be accessible to the user running ORPatch and be a full Java Development Kit (JDK) installation. The JAVA\_HOME must contain the jar utility and if automatic Jar file signing is configured, must also contain the keytool and jarsigner utilities.

## Patching Prior to First Install

In some situations, it may be necessary to apply a patch to product installation files before the initial install. For example, if there is a defect with a script that would be run during the install and prevent proper installation. In this rare situation, it may be necessary to apply a patch to the installation files prior to starting installation.

**Note:** These steps should only be undertaken at the direction of Oracle Support.

Perform the following steps to patch installation files prior to starting an installation. The steps assume an RMS installation, but apply to any product supported by ORPatch:

1. Unzip the installation files to a staging area.

**Note:** The following steps assume the files are in /media/oretail

- **2.** Locate the patch\_info.cfg within the product media. The directory it resides in will be used for later steps.
- **3.** find /media/oretail/rms/installer -name patch\_info.cfg
- **4.** Output Example:
- 5. /media/oretail/rms/installer/mom/patch\_info.cfg
- 6. Get the PATCH\_NAME for the standard product installation. The patch name to use in subsequent steps will be the portion following the "=" sign. grep "PATCH\_NAME=" /media/oretail/rms/installer/mom/patch\_info.cfg Output Example:

PATCH\_NAME=MOM\_16\_0\_0\_0

**7.** Create a directory that will contain the patch that must be applied, next to the directory with the product installation files.

**Note:** The following steps assume this directory is in /media/patch.

**8.** Unzip the patch into the directory created in step 2.

**Note:** This should place the patch contents in /media/patch/<patch num>.

- **9.** Export RETAIL\_HOME to point within the installation staging area. export RETAIL HOME=/media/oretail/rms/installer/mom/Build
- **10.** Create a logs directory within the installation staging area mkdir \$RETAIL HOME/orpatch/logs
- **11.** Ensure the ORMerge shell script is executable. chmod u+x \$RETAIL HOME/orpatch/bin/ormerge
- **12.** Run ORMerge to apply the patch to the installation media, using a –name argument that is the same as what was found in step 3.

\$RETAIL\_HOME/orpatch/bin/ormerge -s /media/patch -d
/media/oretail/rms/installer/mom -name MOM\_16\_0\_0\_0 -inplace

**Note:** The –inplace argument is critical to ensure that the patching replaces files in the mom15 directory.

**13.** Unset the RETAIL\_HOME environment variable. unset RETAIL HOME

At this point, the installation files will have been updated with the newer versions of files contained within the patch. Log files for the merge will be in /media/oretail/rms/installer/mom/Build/orpatch/logs.

# **Providing Metadata to Oracle Support**

In some situations, it may be necessary to provide details of the metadata from an environment to Oracle support in order to assist with investigating a patching or application problem. ORPatch provides built-in functionality through the 'exportmetadata' action to extract and consolidate metadata information for uploading to Oracle Support or for external analysis. For more information, see the ORPatch 'Exporting Environment Metadata' section.
# <u>A</u>

# Appendix: Pricing Application Installer Screens

You need the following details about your environment for the installer to successfully deploy the PRICING application. Depending on the options you select, you may not see some screens or fields.

#### **Screen: Installation Introduction Screen**

| Price Management Installer - Oracle Retail                                                                                                    | _ × |
|----------------------------------------------------------------------------------------------------|-----|
| ORACLE                                                                                                    |     |
| Oracle Retail Price Management                                                                                                    |     |
| This will install the RPM Java application. The RPM Installation Guide provides details on every value requested by this installer. Please read it before proceeding. |     |
| Requirements:                                                                                                    |     |
| * See Release Notes and Installation Guide for OS requirements.                                                                                                    |     |
| * See the Installation Guide for Weblogic and Database requirements.                                                                                                  |     |
| * See the Installation Guide for RMS requirements.                                                                                                    |     |
| * See the Installation Guide for other software requirements.                                                                                                    |     |
|                                                                                                    |     |
| The installer will ask you for the following information                                                                                                    |     |
| * RMS database settings                                                                                                    |     |
|                                                                                                    |     |
| 😣 Cancel 🔘 Back 🕢 Next 🖘 Install                                                                                                    |     |

#### Screen: PRICING Application RETAIL HOME

| Field Title          | PRICING Application RETAIL HOME                                                                                                    |
|----------------------|----------------------------------------------------------------------------------------------------|
| Field<br>Description | Retail Home is used to keep Orpatch related files, batches, etc. by default. Please keep track of this directory, it should remain in place after installation and will be used to apply future patches. |
| Examples             | /path/to/Pricing_retail_home                                                                                                    |

#### **Screen: Host Details**

| 0                                              | Price Management Ins                                                 | taller - Oracle Retail _                                                                   | × |
|------------------------------------------------|----------------------------------------------------------------------|--------------------------------------------------------------------------------------------|---|
| ORACL                                          | .E'                                                                  |                                                                                            |   |
| Host Details                                   |                                                                      |                                                                                            |   |
| Please enter the hos<br>host. Note:if SSL is e | thame that the component(s) will<br>nabled, this value MUST match th | be installed on. This should match your current<br>e DNS name used in the SSL certificate. |   |
| Hostname                                       |                                                                      | hostname                                                                                   |   |
|                                                |                                                                      |                                                                                            |   |
|                                                |                                                                      |                                                                                            |   |
|                                                |                                                                      |                                                                                            |   |
|                                                | 😣 Cancel 🔇 Bacl                                                      | < 🕥 Next 🤍 Install                                                                         |   |

| Field Title          | Hostname                                                                                                    |
|----------------------|----------------------------------------------------------------------------------------------------|
| Field<br>Description | Provide the hostname where the Retail Home, batches will be installed. This shall match your Application server hostname. |
| Examples             | app-hostname.us.oracle.com                                                                                                |

#### **Screen: Production or Pre-Production**

| Price Management Insta    | ller - Oracle Retail@msp28231 —  | × |
|---------------------------|----------------------------------|---|
| ORACLE <sup>®</sup>       |                                  |   |
| Production or Pre-        | Production selection             |   |
| Please check the checkbox | if it is production installation |   |
| Production Env?           | V                                |   |
|                           |                                  |   |
|                           |                                  |   |
|                           |                                  |   |
|                           |                                  |   |
|                           |                                  |   |
|                           |                                  |   |
|                           | 😣 Cancel 🔇 Back 🕢 Next 🔿 Install |   |

| Field Title          | Production Env                                                                                                    |
|----------------------|----------------------------------------------------------------------------------------------------|
| Field<br>Description | Based on this flag the job roles will have suffix PREPROD. For non Prod the job roles will have PREPROD. This flag is applicable only for IDCS |
| Examples             | True or false                                                                                                    |

# Screen: JDBC Security Details

| Price Management Installer - Oracle Retail _ ×                                                                                 |
|----------------------------------------------------------------------------------------------------|
| ORACLE                                                                                                    |
| JDBC Security Details                                                                                                    |
| Note: Enabling Secure JDBC requires that security certificates have been configured and installed for this<br>WebLogic domain. |
| Enable Secure JDBC connection                                                                                                  |
| Yes                                                                                                    |
| ○ No                                                                                                    |
|                                                                                                    |
|                                                                                                    |
|                                                                                                    |
|                                                                                                    |
|                                                                                                    |
|                                                                                                    |
|                                                                                                    |
| 🐼 Cancel 🔇 Back 📀 Next 🐟 Install                                                                                               |

| Field Title          | Enable Secure JDBC connection                                                                                                    |
|----------------------|----------------------------------------------------------------------------------------------------|
| Field<br>Description | Choose Yes to create secured data sources in WebLogic, otherwise choose No. A secure data base connection must already be set up if you want to create a secure data source. |

## Screen: Data Source Details

| Price Management Installer - Oracle Retail _ ×                                                                                   |                                           |  |
|----------------------------------------------------------------------------------------------------|-------------------------------------------|--|
| ORACLE                                                                                                    |                                           |  |
| Data Source Details                                                                                                    |                                           |  |
| Provide the details for the RPM data source                                                                                      |                                           |  |
| RMS JDBC URL                                                                                                    | [jdbc:oracle:thin:@[host]:[port]:[dbname] |  |
| RPM/RMS schema user                                                                                                    | [rms01app                                 |  |
| RPM/RMS schema password                                                                                                    | •••••                                     |  |
| Enter the RMS schema owner. This is usually the same                                                                             | as the RMS schema entered above           |  |
| RMS schema owner                                                                                                    | rms01                                     |  |
| Note: entering an alias for this user will enhance security for this application. If left blank it will default to the username. |                                           |  |
| RPM/RMS schema user alias                                                                                                    | dbalias                                   |  |
|                                                                                                    |                                           |  |
|                                                                                                    |                                           |  |
|                                                                                                    |                                           |  |
| Cancel Cancel Next Install                                                                                                    |                                           |  |

| Field Title          | RMS 19 JDBC URL                                                                                                    |
|----------------------|----------------------------------------------------------------------------------------------------|
| Field<br>Description | URL used by the PRICING application to access the RMS database schema. See Appendix: URL Reference for expected syntax.<br>Note: The PRICING database tables are a part of the RMS schema.                                                              |
| Examples             | For Non Secure JDBC Connection: jdbc:oracle:thin:@hostname:1521/dbname<br>For Secure JDBC Connection:<br>jdbc:oracle:thin:@(DESCRIPTION=(ADDRESS_LIST=(ADDRESS=(PROTOCO<br>L=tcps)(HOST=dbhostname)(PORT=2484)))(CONNECT_DATA=(SERVICE_N<br>AME=mydb))) |

| Field Title          | PRICING/RMS 19schema user                                                                                                    |
|----------------------|----------------------------------------------------------------------------------------------------|
| Field<br>Description | RMS database user for accessing the PRICING tables. This should match what was given in the RMS schema field of the RMS database installer. |
| Example              | rms01app                                                                                                    |

| Field Title          | PRICING/RMS 19 schema password                                                 |
|----------------------|--------------------------------------------------------------------------------|
| Field<br>Description | Password for the RMS database user entered above to access the PRICING tables. |

| Field Title          | RMS 19 schema owner                                                                                       |
|----------------------|----------------------------------------------------------------------------------------------------|
| Field<br>Description | Database user which owns the RMS and PRICING tables. This is usually the same as the RMS 19 schema above. |
| Example              | rms01                                                                                                    |

| Field Title          | PRICING/RMS 19 schema alias                                                                                                    |
|----------------------|----------------------------------------------------------------------------------------------------|
| Field<br>Description | The alias to store the schema credentials.                                                                                                    |
| Example              | db-alias                                                                                                    |
| Notes                | This alias must be unique. Do not use the same value for any other alias fields<br>in the installer. If the same alias is used, entries in the wallet can override each<br>other and cause problems with the application. |

#### Screen: Secure Data Source Details

| Price Management Inst                              | aller - Oracle Retail _ × |  |
|----------------------------------------------------|---------------------------|--|
| ORACLE                                             |                           |  |
| Secure Data Source Details                         |                           |  |
| Provide the details for the RPM secure data source |                           |  |
| Identity Keystore                                  | /path/sample.keystore     |  |
| Identity Keystore Type                             | JK2                       |  |
| Identity Keystore Passphrase                       | •••••                     |  |
| Identity truststore                                | /path/sample.keystore     |  |
| Identity truststore Type                           | lkz                       |  |
| Identity truststore Passphrase                     | •••••                     |  |
|                                                    |                           |  |
|                                                    |                           |  |
|                                                    |                           |  |
|                                                    |                           |  |
|                                                    |                           |  |
| 😣 Cancel 🔇 Back 🕢 Next 🗇 Install                   |                           |  |

**Note:** This screen will appear only if you select Secure JDBC in the above screens.

| Field Title          | Identity Keystore                                                                                                    |
|----------------------|----------------------------------------------------------------------------------------------------|
| Field<br>Description | Keystores ensure the secure storage and management of private keys and<br>trusted certificate authorities (CAs). This screen lets you provide the keystore to<br>be used for datasource connection These settings help you to manage the<br>security of message transmissions. For further information, please refer to the<br><i>Oracle Retail Merchandising Operations Management Security Guide</i> .<br>Location or path where identity keystore file is stored. |
| Example              | /path/sample.keystore                                                                                                    |

| Field Title          | Identity Keystore Type         |
|----------------------|--------------------------------|
| Field<br>Description | The type of the keystore used. |
| Example              | JKS                            |

| Field Title          | Identity Keystore PassPhrase                                    |
|----------------------|-----------------------------------------------------------------|
| Field<br>Description | Please provide password to access the keystore mentioned above. |

| Field Title          | Identity TrustStore                                                                                                    |
|----------------------|----------------------------------------------------------------------------------------------------|
| Field<br>Description | This is the path of the keystore which contains the ssl root and optionally intermediate certificates as obtained from the certificate authority. |
| Example              | /path/test.keystore                                                                                                    |

| Field Title          | Identity TrustStore Type        |
|----------------------|---------------------------------|
| Field<br>Description | The type of the truststore used |
| Example              | JKS                             |

| Field Title          | Identity TrustStore PassPhrase                                    |
|----------------------|-------------------------------------------------------------------|
| Field<br>Description | Please provide password to access the truststore mentioned above. |

#### Screen: JMS Provider

| Price Management Installer - Oracle Retail@msp28231 - X                                                                                                    |                                                                       | ×                        |                      |   |
|----------------------------------------------------------------------------------------------------|-----------------------------------------------------------------------|--------------------------|----------------------|---|
| ORACLE                                                                                                    |                                                                       |                          |                      |   |
| JMS Provider                                                                                                    |                                                                       |                          |                      |   |
| The RPM application uses Weblogic JMS for its task and chunk queues. Weblogic JMS is built into the Weblogic server in which the RPM application will run.                                                             |                                                                       |                          |                      |   |
| Enter the Weblogic JMS Module name which the JMS Qu                                                                                                    | ieues will be installed to                                            |                          |                      |   |
| RPM JMS Module                                                                                                    | rpmJMSModule                                                          |                          |                      |   |
| Enter the name for the conflict checking queue used b<br>JNDI name. The JNDI name will be constructed using th<br>example.                                                                                             | y this RPM application. This is n<br>iis queue name. The default valu | ot a fully<br>e is giver | qualifiec<br>n as an | 1 |
| conflictCheckQueue                                                                                                    | conflictCheckQueue                                                    |                          |                      |   |
| Enter the name for the induction queue used by this RPM application. This is not a fully qualified JNDI<br>name. The JNDI name will be constructed using this queue name. The default value is given as an<br>example. |                                                                       |                          |                      |   |
| inductionQueue                                                                                                    | inductionQueue                                                        |                          |                      |   |
|                                                                                                    |                                                                       |                          |                      |   |
| 🐼 Cancel 🔇 Back 🕢 Next 🦄 Install                                                                                                    |                                                                       |                          |                      |   |

| Field Title          | PRICING JMS Module                                                      |
|----------------------|-------------------------------------------------------------------------|
| Field<br>Description | The WebLogic JMS Module name to which the JMS Queues will be installed. |
| Example              | rpmJMSModule                                                            |

## Screen: Queue Details

| Field Title          | conflictCheckQueueQueue Name                                                   |
|----------------------|--------------------------------------------------------------------------------|
| Field<br>Description | This queue is used for processing conflict checking.(without the jms/ prefix). |
| Example              | conflictCheckQueue                                                             |

| Field Title          | inductionQueueName                                  |
|----------------------|-----------------------------------------------------|
| Field<br>Description | This queue is used during induction upload from UI. |
| Example              | inductionQueue                                      |

# Screen Single Sign-On Details

**Note:** This screen will only be displayed if SSO option was selected in previous step.

| DRACLE'                                |                                         |
|----------------------------------------|-----------------------------------------|
| OHS Web Tier Details                   |                                         |
| Please enter the OHS web tier details. |                                         |
| OHS web tier connection protocol       | <ul> <li>http</li> <li>https</li> </ul> |
| OHS web tier host                      | msp28231.us.oracle.com                  |
| OHS web tier port                      | 443                                     |
|                                        |                                         |
| 🔞 Cancel 🔇 Back                        | : 📀 Next 🔿 Install                      |

| Field Title          | OSSO Web Tier Server                                                 |
|----------------------|----------------------------------------------------------------------|
| Field<br>Description | This should have the host name on which the web tier is deployed on. |
| Example              | Appserver1.us.oracle.com                                             |

| Field Title          | OSS Web Tier port                                                       |
|----------------------|-------------------------------------------------------------------------|
| Field<br>Description | The HTTP/HTTPS port of the webtier installation must be mentioned here. |
| Example              | 18888                                                                   |

# Screen: Installation Type

| 0                                           | Price Management Installer - Oracle Retail _                                                                                                    | × |
|---------------------------------------------|----------------------------------------------------------------------------------------------------|---|
| ORACL                                       | €.                                                                                                    |   |
| Installation T                              | уре                                                                                                    |   |
| The RPM application default Installation is | can be installed on two types of servers Standalone server or Cluster servers. The<br>s Standalone server, alternatively you can choose cluster installation |   |
| Which Installation me                       | ethod will you use?                                                                                                    |   |
|                                             | Standalone server                                                                                                    |   |
|                                             | Cluster servers                                                                                                    |   |
|                                             |                                                                                                    |   |
|                                             |                                                                                                    |   |
|                                             |                                                                                                    |   |
|                                             |                                                                                                    |   |
|                                             |                                                                                                    |   |
|                                             | 😣 Cancel 🔇 Back 🕢 Next 🐟 Install                                                                                                    |   |

| Field Title          | Installation type                                                                                      |
|----------------------|----------------------------------------------------------------------------------------------------|
| Field<br>Description | The default installation type is standalone server. Alternatively you can choose cluster installation. |

# Screen: WebLogic Administrative Details

| Price Management Inst                                                                                                    | taller - Oracle Retail 🛛 🗛 🕹 🚽 🕹               |  |
|----------------------------------------------------------------------------------------------------|------------------------------------------------|--|
| ORACLE                                                                                                    |                                                |  |
| Weblogic Administrative Details                                                                                                    |                                                |  |
| Enter the administrative user and password for the We<br>deployed.                                                                                                    | blogic Server to which the application will be |  |
| Weblogic Admin Port                                                                                                    | 7001                                           |  |
| Weblogic admin user                                                                                                    | weblogic                                       |  |
| Weblogic admin password                                                                                                    | •••••                                          |  |
| Weblogic admin alias                                                                                                    | wis-alias                                      |  |
| Note: enabling SSL requires that security certificates have been configured and installed for this<br>WebLogic domain. The Admin server must then be configured to use SSL. |                                                |  |
| SSL Enabled(Admin Server)?                                                                                                    | ● Yes                                          |  |
|                                                                                                    | ○ No                                           |  |
|                                                                                                    |                                                |  |
| 😣 Cancel 🔇 Back 🔗 Next 🖘 Install                                                                                                    |                                                |  |

| Field Title          | Weblogic Admin Port                        |
|----------------------|--------------------------------------------|
| Field<br>Description | The port number of the application server. |
| Example              | 7132                                       |

| Field Title          | WebLogic admin user                                                                                      |
|----------------------|----------------------------------------------------------------------------------------------------|
| Field<br>Description | Username of the admin user for the WebLogic instance to which the PRICING application is being deployed. |
| Example              | Weblogic                                                                                                 |

| Field Title          | WebLogic admin password                                                                                                    |
|----------------------|----------------------------------------------------------------------------------------------------|
| Field<br>Description | Password for the WebLogic admin user. You chose this password when you created the WebLogic instance or when you started the instance for the first time. |

| Field Title          | WebLogic admin alias                                                                                                    |
|----------------------|----------------------------------------------------------------------------------------------------|
| Field<br>Description | An alias for the WebLogic admin user that is used for ORACLE java wallet.                                                                                                    |
| Example              | wls-alias                                                                                                    |
| Notes                | This alias must be unique. Do not use the same value for any other alias fields in<br>the installer. If the same alias is used, entries in the wallet can override each<br>other and cause problems with the application. |

| Field Title | SSL enabled admin server            |
|-------------|-------------------------------------|
| Field       | Yes- if Admin server is ssl enabled |
| Description | No – if server is not ssl enabled   |

# **Screen: Application Deployment Details**

| Price Management Installer - Oracle Retail _ ×                                                                                                    |             |  |  |
|----------------------------------------------------------------------------------------------------|-------------|--|--|
| ORACLE                                                                                                    |             |  |  |
| Application Deployment Details                                                                                                    |             |  |  |
| The default values shown below are examples                                                                                                    |             |  |  |
| RPM app deployment name                                                                                                    | rpm         |  |  |
| Enter the RPM weblogic managed server or cluster.                                                                                                    |             |  |  |
| RPM Server/Cluster                                                                                                    | rpm_server1 |  |  |
| Note: enabling SSL requires that security certificates have been configured and installed for this WebLogic domain. The managed server/cluster must then be configured to use SSL. |             |  |  |
| SSL Enabled(RPM Server/Cluster)?                                                                                                    | Yes         |  |  |
|                                                                                                    | ⊖ No        |  |  |
|                                                                                                    |             |  |  |
|                                                                                                    |             |  |  |
|                                                                                                    |             |  |  |
|                                                                                                    |             |  |  |
| 😣 Cancel 🔇 Back 📀 Next 💿 Install                                                                                                    |             |  |  |

| Field Title          | PRICING app deployment name                                                     |
|----------------------|---------------------------------------------------------------------------------|
| Field<br>Description | Name by which this PRICING application is identified in the application server. |
| Example              | Pricing16                                                                       |

| Field Title          | PRICING 1server/cluster                                                                                                    |
|----------------------|----------------------------------------------------------------------------------------------------|
| Field<br>Description | Name of the server/cluster that was created for this PRICING application.<br>The installer deploys the PRICING application to all instances that are<br>members of this server/cluster. For this reason, you should not use<br>default_group. A new group dedicated to PRICING should be created<br>instead. |
| Example              | Pricing_server1                                                                                                    |

| Field Title          | SSL enabled PRICING server/cluster                               |
|----------------------|------------------------------------------------------------------|
| Field<br>Description | Yes, if the managed server/clusted is ssl enabled. No, otherwise |

# Screen: Turn off the application managed server/cluster's non-ssl port

| 0                                                                                                    | Price Management Installer - Oracle Retail _ ×    |  |
|----------------------------------------------------------------------------------------------------|---------------------------------------------------|--|
| ORACL                                                                                                    | €°                                                |  |
| Turn off the                                                                                                    | application managed server/cluster's non-SSL port |  |
| If turned off, all direct access to the application managed server or cluster must use a secured connection.                                                                                                    |                                                   |  |
| A value of "Yes" indicates that the application managed server/cluster's non-SSL port will be inactive. A value of "No" indicates that the application managed server/cluster's non-SSL port will still be active. |                                                   |  |
| Disable non-SSL po                                                                                                    | t?                                                |  |
|                                                                                                    | ○ No                                              |  |
|                                                                                                    |                                                   |  |
|                                                                                                    |                                                   |  |
|                                                                                                    |                                                   |  |
| Cancel Cancel Next Install                                                                                                    |                                                   |  |

| Field Title          | Disable non-ssl port                                                                                        |
|----------------------|----------------------------------------------------------------------------------------------------|
| Field<br>Description | A value of "Yes" indicates that the application managed server/cluster's non-SSL port will be inactive.     |
|                      | A value of No indicates that the application managed server/cluster's non-<br>ssl port will still be active |

| •                                          | Price Management Installer - Oracle Retail _ × |             |  |
|--------------------------------------------|------------------------------------------------|-------------|--|
| ORACL                                      |                                                |             |  |
| Batch User Ci                              | redentials                                     |             |  |
| Provide the credentials for the Batch User |                                                |             |  |
| Note: this must be a                       | valid rsm/rpm user.                            |             |  |
| Batch user                                 |                                                | RETAIL.USER |  |
| Batch User password                        | d                                              | ••••••      |  |
|                                            |                                                |             |  |
|                                            |                                                |             |  |
|                                            |                                                |             |  |
|                                            |                                                |             |  |
|                                            |                                                |             |  |
|                                            |                                                |             |  |
|                                            |                                                |             |  |
|                                            |                                                |             |  |
| 🐼 Cancel 🔇 Back 📀 Next 💿 Install           |                                                |             |  |

| Field Title          | Batch User                                                                                                    |
|----------------------|----------------------------------------------------------------------------------------------------|
| Field<br>Description | The PRICING user name of the person running PRICING batch. It must be a valid PRICING user that will be coming through LDAP. |
| Example              | RETAIL.USER                                                                                                    |

| Field Title          | Batch User Password             |
|----------------------|---------------------------------|
| Field<br>Description | The password of the batch user. |

#### Screen : Deploy Mobile ReST Services

| ORACLE                            | - Andrews     |               |  |
|-----------------------------------|---------------|---------------|--|
| Deploy Mobile ReST Services       |               |               |  |
| Deploy Mobile ReST Services Apps? | $\checkmark$  |               |  |
|                                   |               |               |  |
|                                   |               |               |  |
|                                   |               |               |  |
|                                   |               |               |  |
|                                   |               |               |  |
|                                   |               |               |  |
|                                   |               |               |  |
|                                   |               |               |  |
| 😣 Cance                           | el 🔇 Back 🧿 N | ext 🔿 Install |  |

Make the selection whether to deploy the rest service or not.

#### Screen: Retail ReST Service Parameters

| ORACLE                                                |                                                    |
|-------------------------------------------------------|----------------------------------------------------|
| Retail ReST Service Parameters                        |                                                    |
| Please enter the Retail ReST Service Parameters.      |                                                    |
| Service Accept Domains                                | msn28231 us oracle com                             |
| Provide list of comma-separated domains which will be | allowed to access the Retail ReST service. If left |
|                                                       |                                                    |
|                                                       |                                                    |
|                                                       |                                                    |
|                                                       |                                                    |
|                                                       |                                                    |
|                                                       |                                                    |
|                                                       |                                                    |
| 😣 Cancel 🔇 😪 Back                                     | Next 🗠 Install                                     |

Enter the list of domain names comma separated. The above one is an example.

# Screen: Application Configuration

| ORACLE                                                                                                    |
|----------------------------------------------------------------------------------------------------|
| Application Configuration                                                                                                    |
| Note: With enabling Secure Cookies for RPM using JSESSIONID Flag, RPM should only be accessed over a<br>secure channel (such as WebLogic SSL port). |
| Enable Secure Cookies using JSESSIONID Flag?                                                                                                    |
| Yes                                                                                                    |
| ⊖ No                                                                                                    |
|                                                                                                    |
|                                                                                                    |
|                                                                                                    |
|                                                                                                    |
|                                                                                                    |
|                                                                                                    |
|                                                                                                    |
|                                                                                                    |
| 🔕 Cancel 🔇 Back 🔗 Next 🗇 Install                                                                                                    |

# Screen: Application Configuration

| ORACLE'                                                                |
|------------------------------------------------------------------------|
| Application Configuration                                              |
| Note: Select Harden HTTP Transport only when Secure Cookies is enabled |
| Harden HTTP Transport?                                                 |
| Yes                                                                    |
| ⊖ No                                                                   |
|                                                                        |
|                                                                        |
|                                                                        |
|                                                                        |
|                                                                        |
|                                                                        |
|                                                                        |
|                                                                        |
|                                                                        |
|                                                                        |
| 😣 Cancel 🔇 Back 🕢 Next 🗠 Install                                       |

#### **Screen: Application Configuration Options**

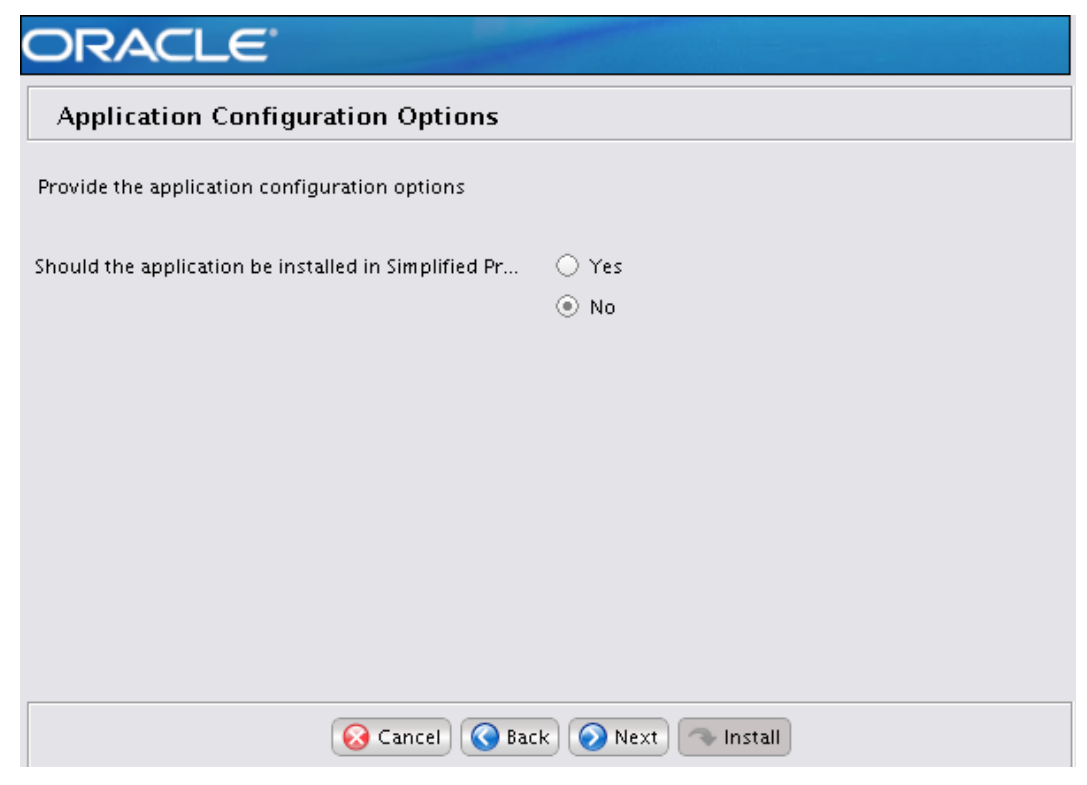

Make the appropriate selection based on the licensing **Screen: Deploy Pricing Data Privileges Services** 

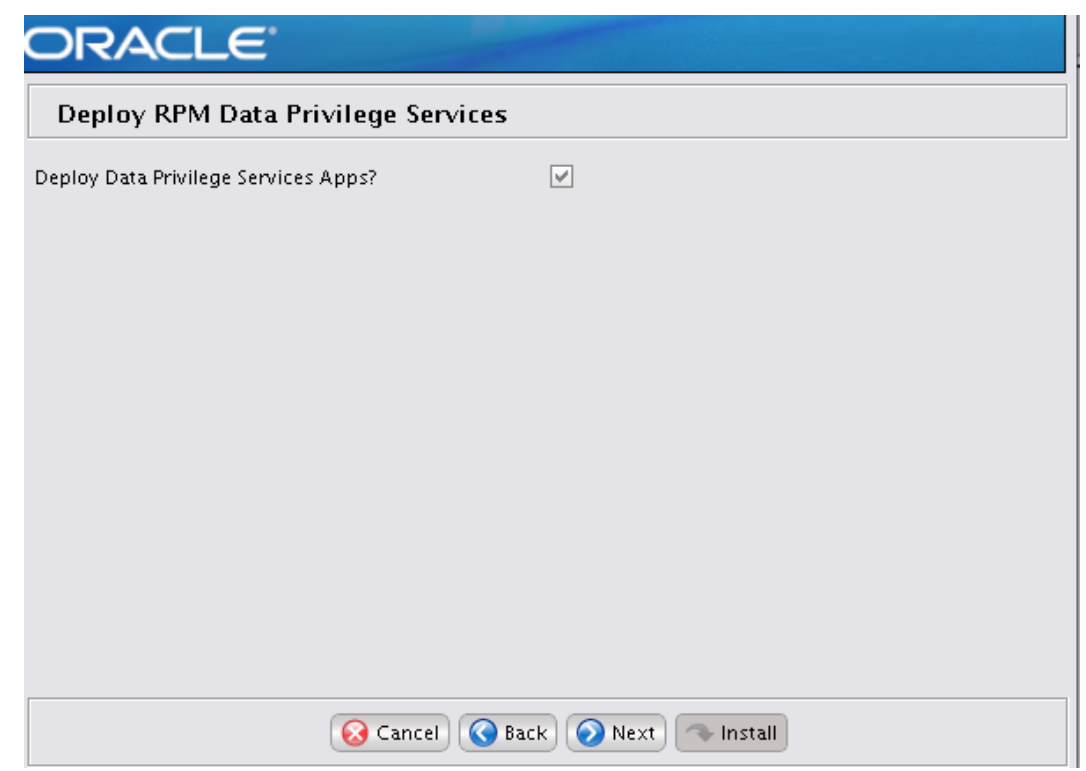

User sensitive data can be masked through the services provided by this feature.

### Screen: Installation Summary

| Installation Summary         |                                        |
|------------------------------|----------------------------------------|
| Summary of Installation      |                                        |
| RPM Application RETAIL_HOME  | /u01/retail/rpm                        |
| Hostname                     | msp28231.us.oracle.com                 |
| Enable SecureJDBC for RPM    | true                                   |
| Data Source URL              | nsp00bpn.us.oracle.com:1521/colsp14app |
| Data Source Username         | RMS01APP                               |
| SchemaOwner                  | RMS01                                  |
| Data Source Alias            | dsRPMAlias                             |
| JMS Module Name              | rpmJMSModule                           |
| Conflict Checking Queue Name | conflictCheckQueue                     |
| Induction Queue Name         | inductionQueue                         |
| Use OHS                      | true                                   |

#### Screen: Installation Progress

| 0              | Price Management Installer - Oracle Retail _ 3 | ĸ |
|----------------|------------------------------------------------|---|
| ORACL          | TE.                                            |   |
| Installation   | progress                                       |   |
| 💽 Show Details | Click Install to continue                      |   |
|                |                                                |   |
|                |                                                |   |
| 1              |                                                |   |
| 4              |                                                |   |
|                |                                                |   |
|                |                                                |   |
|                |                                                |   |
|                | 😡 Cancel) 🔇 Back 💿 Next 🐟 Install              |   |

# **Appendix: Analyze Tool**

It may be desirable to see a list of the files that will be updated by a patch, particularly if files in the environment have been customized. The installer has an 'analyze' mode that will evaluate all files in the patch against the environment and report on the files that will be updated based on the patch. See the section "Analyzing the Impact of a Patch" in the chapter "Patching Procedures" for more details.

# Run the Analyze Tool

- **1.** Log onto the server as a user with access to the RETAIL\_HOME for the installation you want to analyze.
- **2.** Change directories to STAGING\_DIR/Pricing/application. STAGING\_DIR is the location where you extracted the installer.

| Variable  | Description                                                                                                    | Example                                                       |
|-----------|----------------------------------------------------------------------------------------------------|---------------------------------------------------------------|
| JAVA_HOME | Location of a Java 1.7+ 64Bit<br>JDK.                                                                                   | JAVA_HOME=<br>/u00/webadmin/java/jdk1.7.0<br>export JAVA_HOME |
| DISPLAY   | Address and port of X server on<br>desktop system of user running<br>install. Optional when running<br>the Analyze tool | DISPLAY= <ip address="">:0.0<br/>export DISPLAY</ip>          |

3. Set and export the following environment variables.

- **4.** If you are going to run the installer in GUI mode using an X server, you need to have the XTEST extension enabled. This setting is not always enabled by default in your X server. See Appendix: Common Installation Errors for more details.
- 5. Run the analyze.sh script to start the analyze tool.

**Note:** Below are the usage details for analyze.sh. The typical usage for GUI mode is no arguments.

./analyze.sh [text | silent]

#### **Screen: Introduction Screen**

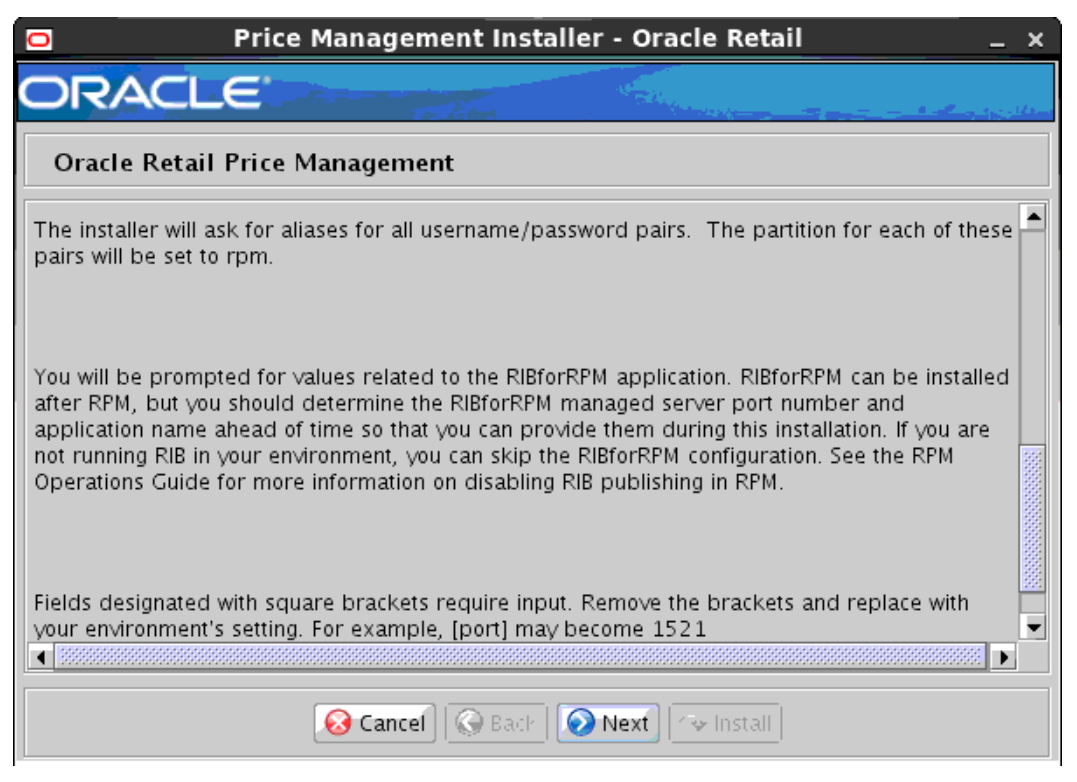

#### Screen: Analyze Tool

| 0                                           | Price Management Installer - Oracle Retail                                                                                 | _ × |
|---------------------------------------------|----------------------------------------------------------------------------------------------------|-----|
| ORACL                                       | E.                                                                                                    | 1   |
| Analyze Tool                                |                                                                                                    |     |
| This tool can analyz<br>containing the chan | ze the RETAIL_HOME from a previous installation and generate a report<br>iges that will be applied when running this patch |     |
| The analyze tool wi                         | ill ask you for the following information                                                                                  |     |
|                                             | 😣 Cancel 🔇 Back 📎 Next 🗇 Install                                                                                           |     |

# Screen: Analyze Retail Home

| 0                                                                    | Price Management Installer - Oracle Retail $\_$ $\rightarrow$                                                                                                    |
|----------------------------------------------------------------------|----------------------------------------------------------------------------------------------------|
| ORACLE                                                               |                                                                                                    |
| RETAIL_HOME                                                          | to Analyze                                                                                                    |
| Please enter a RETA                                                  | JL_HOME path from a pre-existing installation that you would like to analyze.                                                                                                    |
| RETAIL_HOME                                                          | 0/webadmin/retail_home Select Folder                                                                                                    |
| Note: If you proceed<br>have selected with th<br>updated, no product | I to run the analyze tool, Orpatch will be updated in the RETAIL_HOME you<br>ne latest Orpatch files from this patch. Only generic Orpatch files will be<br>t patches will be applied. |
|                                                                      | 🐼 Cancel 🔇 Back 💽 Next 🗠 Install                                                                                                    |

| Field Title          | PRICING Application RETAIL HOME                                                                                                    |
|----------------------|----------------------------------------------------------------------------------------------------|
| Field<br>Description | The pre-existing RETAIL_HOME location created and used during PRICING installation. This location should contain directories with your installed files as well as the "orpatch" directory. |
| Examples             | /path/to/Pricing_retail_home                                                                                                    |

# Screen: Analyze Screen

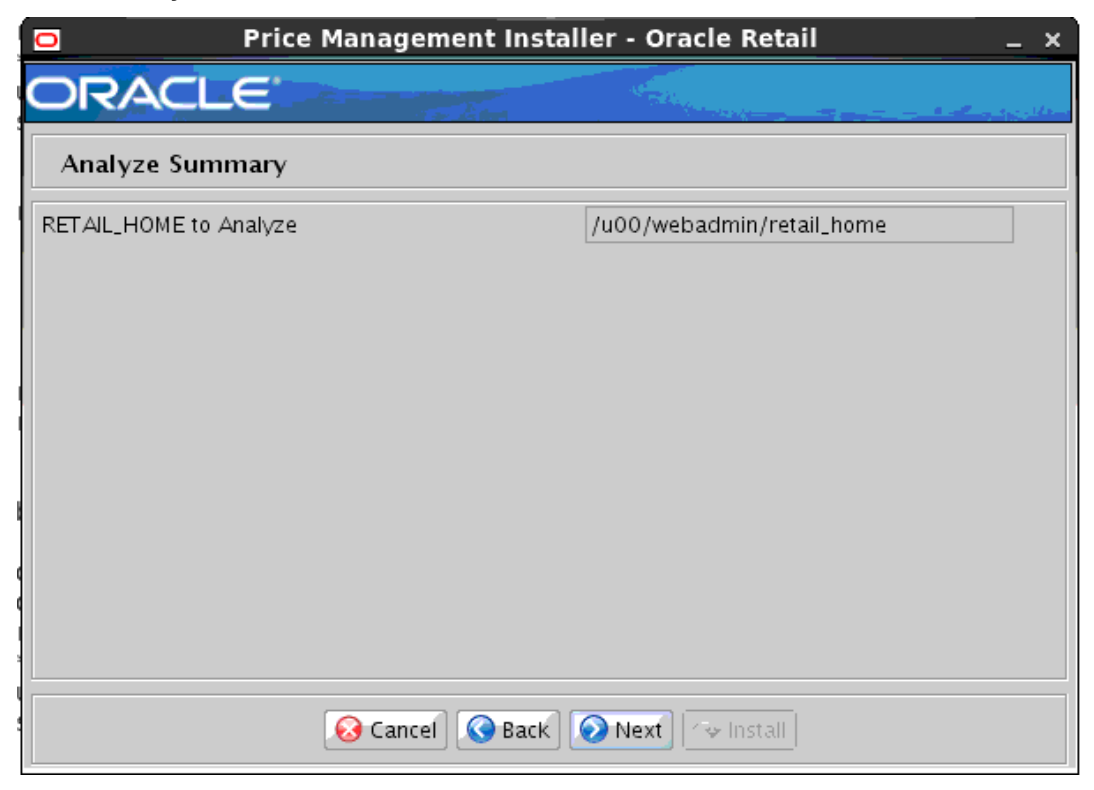

# **Appendix: Installer Silent Mode**

Once you have a managed server that is configured and started, you can run the PRICING application installer. This installer configures and deploys the PRICING application.

**Note:** It is recommended that the installer be run as the same UNIX account which owns the application server ORACLE\_HOME files.

- 1. Change directories to INSTALL\_DIR/Pricing/application.
- 2. Set the ORACLE\_HOME, JAVA\_HOME, and WEBLOGIC\_DOMAIN\_HOME environment variables. ORACLE\_HOME should point to your WebLogic installation. . JAVA\_HOME should point to the Java JDK 1.8+. This is typically the same JDK which is being used by the WebLogic domain where Application is getting installed. WEBLOGIC\_DOMAIN\_HOME should point to the full path of the domain into which PRICING will be installed.
- **3.** If a secured datasource is going to be configured you also need to set "ANT\_OPTS" so the installer can access the key and trust store that is used for the datasource security:

```
export ANT_OPTS="-Djavax.net.ssl.keyStore=<PATH TO KEY STORE> -
Djavax.net.ssl.keyStoreType=jks -Djavax.net.ssl.keyStorePassword=<KEYSTORE
PASSWORD> -Djavax.net.ssl.trustStore=<PATH TO TRUST STORE> -
Djavax.net.ssl.trustStoreType=jks -
Djavax.net.ssl.trustStorePassword=<TRUSTSTORE PASSWORD>"
```

#### An example of this would be:

```
export ANT_OPTS="-
Djavax.net.ssl.keyStore/u00/webadmin/product/identity.keystore -
Djavax.net.ssl.keyStoreType=jks -Djavax.net.ssl.keyStorePassword=retail123 -
Djavax.net.ssl.trustStore/u00/webadmin/product/identity.truststore -
Djavax.net.ssl.trustStoreType=jks -
Djavax.net.ssl.trustStorePassword==<TRUSTSTORE PASSWORD>"
```

- Copy the ant.install.properties.sample to ant.install.properties. Provide values for each property including the passwords.
- Run the installation command "./install.sh silent". This launches the installer in silent mode. A detailed installation log file is created (Pricinginstall.<timestamp>.log).

# **Appendix: Common Installation Errors**

This section provides some common errors encountered during installation of PRICING.

# Unreadable buttons in the Installer

If you are unable to read the text within the installer buttons, it could mean that your JAVA\_HOME is pointed to an older version of the JDK that is supported by the installer. "Set JAVA\_HOME with the appropriate JDK (the same jdk that has been used by WebLogic Server)."

# Warning: Could not find X Input Context

#### Symptom

The following text appears in the console window during execution of the installer in GUI mode:

Couldn't find X Input Context

#### Solution

This message is harmless and can be ignored.

# GUI screens fail to open when running Installer

#### Symptom

When running the installer in GUI mode, the screens fail to open and the installer ends, returning to the console without an error message. The ant.install.log file contains this error:

Fatal exception: Width (0) and height (0) cannot be <= 0 java.lang.IllegalArgumentException: Width (0) and height (0) cannot be <= 0  $\,$ 

#### Solution

This error is encountered when Antinstaller is used in GUI mode with certain X Servers. To work around this issue, copy ant.install.properties.sample to ant.install.properties and rerun the installer.

# **Appendix: URL Reference**

The application installer for the PRICING product asks for several different URLs. These include the following.

# JDBC URL for a Database

Used by the Java application and by the installer to connect to the database. Thick Client Syntax: jdbc:oracle:oci:@<sid> <sid>: system identifier for the database

Example: jdbc:oracle:oci:@mysid

Thin Client Syntax: jdbc:oracle:thin:@<host>:<port>/<sid> <host>: hostname of the database server <port>: database listener port <sid>: system identifier for the database

**Example:** jdbc:oracle:thin:@myhost:1521/mysid

# JNDI Provider URL for an Application

Used by the application client to access the application running in the server. This is also used by other applications for server-to-server calls.

Syntax: t3://<host>:<port>:/<app>

- <host>: hostname of the WebLogic environment
- <port>: Port of the managed server to which Pricing has been deployed. This can be found in the <WEBLOGIC\_DOMAIN\_HOME>/config/config.xml file.
- <app>: Deployment name for the application.

**Example:** t3:/myhost:17011/Pricing16**Note:** The JNDI provider URL can have a different format depending on your cluster topology. Consult the WebLogic documentation.

# Appendix: Setting Up Password Stores with wallets/credential stores

As part of an application installation, administrators must set up password stores for user accounts using wallets/credential stores. Some password stores must be installed on the application database side. While the installer handles much of this process, the administrators must perform some additional steps.

Password stores for the application and application server user accounts must also be installed; however, the installer takes care of this entire process.

ORACLE Retail Merchandising applications now have 3 different types of password stores. They are database wallets, java wallets, and database credential stores. Background and how to administer them below are explained in this appendix

# About Database Password Stores and Oracle Wallet

Oracle databases have allowed other users on the server to see passwords, just in case database connect strings (username/password@db) were passed to programs. In the past, users could navigate to ps -ef|grep <username> to see the password if the password was supplied in the command line when calling a program.

To make passwords more secure, Oracle Retail has implemented the Oracle Software Security Assurance (OSSA) program. Sensitive information such as user credentials now must be encrypted and stored in a secure location. This location is called password stores or wallets. These password stores are secure software containers that store the encrypted user credentials.

Users can retrieve the credentials using aliases that were set up when encrypting and storing the user credentials in the password store. For example, if username/password@db is entered in the command line argument and the alias is called db\_username, the argument to a program is as follows:

sqlplus /@db\_username

This would connect to the database as it did previously, but it would hide the password from any system user.

After this is configured, as in the example above, the application installation and the other relevant scripts are no longer needed to use embedded usernames and passwords. This reduces any security risks that may exist because usernames and passwords are no longer exposed.

When the installation starts, all the necessary user credentials are retrieved from the Oracle Wallet based on the alias name associated with the user credentials.

There are three different types of password stores. One type explain in the next section is for database connect strings used in program arguments (such as sqlplus /@db username). The others are for Java application installation and application use.

# Setting Up Password Stores for Database User Accounts

After the database is installed and the default database user accounts are set up, administrators must set up a password store using the Oracle wallet. This involves assigning an alias for the username and associated password for each database user account. The alias is used later during the application installation. This password store must be created on the system where the application server and database client are installed.

This section describes the steps you must take to set up a wallet and the aliases for the database user accounts. For more information on configuring authentication and password stores, see the *Oracle Database Security Guide*.

**Note:** In this section, <wallet\_location> is a placeholder text for illustration purposes. Before running the command, ensure that you specify the path to the location where you want to create and store the wallet.

To set up a password store for the database user accounts, perform the following steps:

1. Create a wallet using the following command:

mkstore -wrl <wallet\_location> -create

After you run the command, a prompt appears. Enter a password for the Oracle Wallet in the prompt.

**Note:** The mkstore utility is included in the Oracle Database Client installation.

The wallet is created with the auto-login feature enabled. This feature enables the database client to access the wallet contents without using the password. For more information, refer to the *Oracle Database Advanced Security Administrator's Guide*.

**2.** Create the database connection credentials in the wallet using the following command:

mkstore -wrl <wallet\_location> -createCredential <alias-name> <database-username>

After you run the command, a prompt appears. Enter the password associated with the database user account in the prompt.

- **3.** Repeat Step 2 for all the database user accounts.
- 4. Update the sqlnet.ora file to include the following statements:

```
WALLET_LOCATION = (SOURCE = (METHOD = FILE) (METHOD_DATA = (DIRECTORY =
<wallet_location>)))
SQLNET.WALLET_OVERRIDE = TRUE
SSL_CLIENT_AUTHENTICATION = FALSE
```

**5.** Update the tnsnames.ora file to include the following entry for each alias name to be set up.

```
<alias-name> =
  (DESCRIPTION =
   (ADDRESS_LIST =
        (ADDRESS = (PROTOCOL = TCP) (HOST = <host>) (PORT = <port>))
   )
   (CONNECT_DATA =
        (SERVICE_NAME = <service>)
   )
  )
)
```

In the previous example, <alias-name>, <host>, <port>, and <service> are placeholder text for illustration purposes. Ensure that you replace these with the relevant values.

## Setting up Wallets for Database User Accounts

The following examples show how to set up wallets for database user accounts for the following applications:

For RMS, RWMS, PRICING Batch using sqlplus or sqlldr, RETL, RMS and RWMS

#### For RMS, RWMS, PRICING Batch using sqlplus or sqlldr, RETL, RMS, RWMS, and ARI

To set up wallets for database user accounts, do the following.

**1.** Create a new directory called wallet under your folder structure.

```
cd /projects/rms16/dev/
mkdir .wallet
```

**Note:** The default permissions of the wallet allow only the owner to use it, ensuring the connection information is protected. If you want other users to be able to use the connection, you must adjust permissions appropriately to ensure only authorized users have access to the wallet.

2. Create a sqlnet.ora in the wallet directory with the following content.

```
WALLET_LOCATION = (SOURCE = (METHOD = FILE) (METHOD_DATA =
(DIRECTORY = /projects/rms16/dev/.wallet)))
SQLNET.WALLET_OVERRIDE=TRUE
SSL CLIENT AUTHENTICATION=FALSE
```

**Note**: WALLET\_LOCATION must be on line 1 in the file.

**3.** Setup a tnsnames.ora in the wallet directory. This tnsnames.ora includes the standard tnsnames.ora file. Then, add two custom tns\_alias entries that are only for use with the wallet. For example, sqlplus /@dvols29\_rms0luser.

```
ifile = /u00/oracle/product/19.3.0.0/network/admin/tnsnames.ora
```

```
Examples for a NON pluggable db:
dvols29 rms01user =
  (DESCRIPTION = (ADDRESS LIST = (ADDRESS = (PROTOCOL = tcp)
  (host = xxxxxx.us.oracle.com) (Port = 1521)))
    (CONNECT DATA = (SID = <sid name> (GLOBAL NAME = <sid name>)))
dvols29 rms01user.world =
  (DESCRIPTION = (ADDRESS LIST = (ADDRESS = (PROTOCOL = tcp)
  (host = xxxxxx.us.oracle.com) (Port = 1521)))
    (CONNECT DATA = (SID = <sid name>) (GLOBAL NAME = <sid name>)))
Examples for a pluggable db:
dvols29 rms01user =
  (DESCRIPTION = (ADDRESS LIST = (ADDRESS = (PROTOCOL = tcp)
  (host = xxxxxx.us.oracle.com) (Port = 1521)))
    (CONNECT DATA = (SERVICE NAME = <pluggable db name>)))
dvols29 rms01user.world =
  (DESCRIPTION = (ADDRESS LIST = (ADDRESS = (PROTOCOL = tcp)
  (host = xxxxxx.us.oracle.com) (Port = 1521)))
    (CONNECT DATA = (SERVICE NAME = <pluggable db name>)))
```

**Note**: It is important to not just copy the tnsnames.ora file because it can quickly become out of date. The ifile clause (shown above) is key.

4. Create the wallet files. These are empty initially.

a. Ensure you are in the intended location.
\$ pwd
/projects/rms16/dev/.wallet

**b.** Create the wallet files.

\$ mkstore -wrl . -create

- **c.** Enter the wallet password you want to use. It is recommended that you use the same password as the UNIX user you are creating the wallet on.
- **d.** Enter the password again.

Two wallet files are created from the above command:

- ewallet.p12
- cwallet.sso
- **5.** Create the wallet entry that associates the user name and password to the custom ths alias that was setup in the wallet's thsnames.ora file.

mkstore -wrl . -createCredential <tns\_alias> <username> <password>

```
Example: mkstore -wrl . -createCredential dvols29_rms01user rms01user passwd
```

**6.** Test the connectivity. The ORACLE\_HOME used with the wallet must be the same version or higher than what the wallet was created with.

 $\$  export TNS\_ADMIN=/projects/rms16/dev/.wallet /\* This is very import to use wallet to point at the alternate tnsnames.ora created in this example \*/

\$ sqlplus /@dvols29\_rms01user

SQL\*Plus: Release 12

Connected to: Oracle Database 12g

SQL> show user USER is "rms01user"

Running batch programs or shell scripts would be similar:

```
Ex: dtesys /@dvols29_rms0luser
script.sh /@dvols29_rms0luser
Set the UP unix variable to help with some compiles :
export UP=/@dvols29_rms0luser
for use in RMS batch compiles, and RMS, RWMS, and ARI forms compiles.
```

As shown in the example above, users can ensure that passwords remain invisible.

#### Additional Database Wallet Commands

The following is a list of additional database wallet commands.

Delete a credential on wallet

mkstore -wrl . -deleteCredential dvols29\_rms01user

```
    Change the password for a credential on wallet
mkstore -wrl . -modifyCredential dvols29_rms01user rms01user passwd
```

 List the wallet credential entries mkstore -wrl . -list

This command returns values such as the following.

oracle.security.client.connect\_string1
oracle.security.client.user1
oracle.security.client.password1

View the details of a wallet entry

mkstore -wrl . -viewEntry oracle.security.client.connect\_string1
Returns the value of the entry:

dvols29\_rms01user

mkstore -wrl . -viewEntry oracle.security.client.user1

Returns the value of the entry:

rms01user

mkstore -wrl . -viewEntry oracle.security.client.password1

Returns the value of the entry:

```
Passwd
```

# Setting up RETL Wallets

RETL creates a wallet under \$RFX\_HOME/etc/security, with the following files:

- cwallet.sso
- jazn-data.xml
- jps-config.xml
- README.txt

To set up RETL wallets, perform the following steps:

- **1.** Set the following environment variables:
  - ORACLE\_SID=<retaildb>
  - RFX HOME=/u00/rfx/rfx-13
  - RFX\_TMP=/u00/rfx/rfx-13/tmp
  - JAVA\_HOME=/usr/jdk1.6.0\_12.64bit
  - LD\_LIBRARY\_PATH=\$ORACLE\_HOME
  - PATH=\$RFX\_HOME/bin:\$JAVA\_HOME/bin:\$PATH
- 2. Change directory to \$RFX\_HOME/bin.
- 3. Run setup-security-credential.sh.
  - Enter 1 to add a new database credential.
  - Enter the dbuseralias. For example, retl\_java\_rms01user.
  - Enter the database user name. For example, rms01user.
  - Enter the database password.
  - Re-enter the database password.
  - Enter D to exit the setup script.

**4.** Update your RETL environment variable script to reflect the names of both the Oracle Networking wallet and the Java wallet.

For example, to configure RETLforRPAS, modify the following entries in \$RETAIL\_HOME/RETLforRPAS/rfx/etc/rmse\_rpas\_config.env.

- The RETL\_WALLET\_ALIAS should point to the Java wallet entry:
   export RETL WALLET ALIAS="retl java rms0luser"
- The ORACLE\_WALLET\_ALIAS should point to the Oracle network wallet entry:
  - export ORACLE\_WALLET\_ALIAS="dvols29\_rms01user"
- The SQLPLUS\_LOGON should use the ORACLE\_WALLET\_ALIAS:
  - export SQLPLUS\_LOGON="/@\${ORACLE\_WALLET\_ALIAS}"
- 5. To change a password later, run setup-security-credential.sh.
  - Enter 2 to update a database credential.
  - Select the credential to update.
  - Enter the database user to update or change.
  - Enter the password of the database user.
  - Re-enter the password.

## For Java Applications (SIM, ReIM, PRICING, RIB, AIP, Alloc, ReSA, RETL)

For Java applications, consider the following:

- For database user accounts, ensure that you set up the same alias names between the password stores (database wallet and Java wallet). You can provide the alias name during the installer process.
- Document all aliases that you have set up. During the application installation, you
  must enter the alias names for the application installer to connect to the database and
  application server.
- Passwords are not used to update entries in Java wallets. Entries in Java wallets are stored in partitions, or application-level keys. In each retail application that has been installed, the wallet is located in <WEBLOGIC\_DOMAIN\_HOME>/retail/<appname>/config Example: /u00/webadmin/config/domains/wls\_retail/PRICINGDomain/retail/Pricing/con fig
- Application installers should create the Java wallets for you, but it is good to know how this works for future use and understanding.
- Scripts are located in <WEBLOGIC\_DOMAIN\_HOME>/retail/<appname>/retailpublic-security-api/bin for administering wallet entries.
- Example:
- /u00/webadmin/config/domains/wls\_retail/PRICINGDomain/retail/Pricing/reta il-public-security-api/bin
- In this directory is a script to help you update each alias entry without having to remember the wallet details. For example, if you set the PRICING database alias to rms01user, you will find a script called update-RMS01USER.sh.

**Note:** These scripts are available only with applications installed by way of an installer.

• Two main scripts are related to this script in the folder for more generic wallet operations: dump\_credentials.sh and save\_credential.sh.
- If you have not installed the application yet, you can unzip the application zip file and view these scripts in <app>/application/retail-public-security-api/bin.
- Example:
- /u00/webadmin/Pricing/application/Pricing/Build/orpatch/deploy/retail-publicsecurity-api/bin

#### update-<ALIAS>.sh

update-<ALIAS>.sh updates the wallet entry for this alias. You can use this script to change the user name and password for this alias. Because the application refers only to the alias, no changes are needed in application properties files.

Usage:

update-<username>.sh <myuser>

#### Example:

```
/u00/webadmin/config/domains/wls_retail/PRICINGDomain/retail/Pricing/retail-
public-security-api/bin> ./update-RMS01USER.sh
usage: update-RMS01USER.sh <username>
<username>: the username to update into this alias.
Example: update-RMS01USER.sh myuser
Note: this script will ask you for the password for the username that you pass in.
/u00/webadmin/config/domains/wls_retail/PRICINGDomain/retail/Pricing/retail-
public-security-api/bin>
```

#### dump\_credentials.sh

dump\_credentials.sh is used to retrieve information from wallet. For each entry found in the wallet, the wallet partition, the alias, and the user name are displayed. Note that the password is not displayed. If the value of an entry is uncertain, run save\_credential.sh to resave the entry with a known password.

dump credentials.sh <wallet location>

Example:

dump\_credentials.sh location: /u00/webadmin/config/domains/wls\_retail/PRICINGDomain/retail/Pricing/config

Retail Public Security API Utility

Below are the credentials found in the wallet at the location/u00/webadmin/config/domains/wls\_retail/PRICINGDomain/retail/Pricing/config

Application level key partition name: Pricing

User Name Alias:WLS-ALIAS User Name:weblogic

User Name Alias:RETAIL-ALIAS User Name:retail.user

- User Name Alias:LDAP-ALIAS User Name:RETAIL.USER
- User Name Alias:RMS-ALIAS User Name:rms16mock

User Name Alias: REIMBAT-ALIAS User Name: Pricingbat

#### save\_credential.sh

save\_credential.sh is used to update the information in wallet. If you are unsure about the information that is currently in the wallet, use dump\_credentials.sh as indicated above.

save\_credential.sh -a <alias> -u <user> -p <partition name> -l <path of the wallet file location where credentials are stored>

#### Example:

/u00/webadmin/mock16\_testing/Pricing16/application/retail-public-security-api/bin> save credential.sh -1 wallet test -a myalias -p mypartition -u myuser

Retail Public Security API Utility

Enter password: Verify password:

**Note:** -p in the above command is for partition name. You must specify the proper partition name used in application code for each Java application.

save\_credential.sh and dump\_credentials.sh scripts are the same for all applications. If using save\_credential.sh to add a wallet entry or to update a wallet entry, bounce the application/managed server so that your changes are visible to the application. Also, save a backup copy of your cwallet.sso file in a location outside of the deployment path, because redeployment or reinstallation of the application will wipe the wallet entries you made after installation of the application. To restore your wallet entries after a redeployment/reinstallation, copy the backed up cwallet.sso file over the cwallet.sso file. Then bounce the application/managed server.

#### Usage

Retail Public Security API Utility

```
usage: save_credential.sh -au[plh]
E.g. save_credential.sh -a rms-alias -u rms_user -p rib-rms -l ./
-a,--userNameAlias <arg> alias for which the credentials
needs to be stored
-h,--help usage information
-l,--locationofWalletDir <arg> location where the wallet file is
created.If not specified, it creates the wallet under secure-credential-wallet
directory which is already present under the retail-public-security-api/
directory.
-p,--appLevelKeyPartitionName <arg> application level key partition name
-u,--userName <arg> username to be stored in secure
credential wallet for specified alias*
```

## How does the Wallet Relate to the Application?

The ORACLE Retail Java applications have the wallet alias information you create in an <app-name>.properties file. Below is the reim.properties file. Note the database information and the user are presented as well. The property called datasource.credential.alias=RMS-ALIAS uses the ORACLE wallet with the argument of RMS-ALIAS at the csm.wallet.path and csm.wallet.partition.name = Pricing to retrieve the password for application use.

#### Reim.properties code sample:

```
csm.wallet.path=/u00/webadmin/config/domains/wls_retail/PRICINGDomain/retail/Prici
ng/config
csm.wallet.partition.name=Pricing
```

## How does the Wallet Relate to Java Batch Program use?

Some of the ORACLE Retail Java batch applications have an alias to use when running Java batch programs. For example, alias REIMBAT-ALIAS maps through the wallet to dbuser RMS01APP, already on the database. To run a ReIM batch program the format would be: reimbatchpgmname REIMBAT-ALIAS <other arguments as needed by the program in question>

## **Database Credential Store Administration**

The following section describes a domain level database credential store. This is used in PRICING login processing, SIM login processing, RWMS login processing, RESA login processing and Allocation login processing and policy information for application permission. Setting up the database credential store is addressed in the PRICING, SIM, RESA, RWMS, and Alloc install guides.

The following sections show an example of how to administer the password stores thru ORACLE Enterprise Manger Fusion Middleware Control, a later section will show how to do this thru WLST scripts.

 The first step is to use your link to Oracle Enterprise Manager Fusion Middleware Control for the domain in question. Locate your domain on the left side of the screen and do a right mouse click on the domain and select Security > Credentials

| Applicat | tion | Deployments           |                    |       |                                 |         |              |                                    |                     |                 |           |   |
|----------|------|-----------------------|--------------------|-------|---------------------------------|---------|--------------|------------------------------------|---------------------|-----------------|-----------|---|
| WebLog   | JC L | Domain                |                    |       |                                 |         |              |                                    |                     |                 |           |   |
|          | 110  | Home                  |                    | 1     |                                 | -       |              |                                    |                     | -               |           |   |
| <b>H</b> |      |                       |                    |       | 100%                            | Up (21) |              |                                    | 100%                | Up (9)          |           |   |
| - 1      | 6    | Control               |                    |       |                                 |         |              |                                    |                     |                 |           |   |
| = 1      |      | 005                   |                    |       |                                 |         |              |                                    |                     |                 |           |   |
| E I      |      |                       |                    |       |                                 | Status  | Target       |                                    |                     |                 | CPU Usage |   |
| Met      |      | Port Licana           |                    | eplo  | yments                          |         | -            | Name                               | Status              | Host            | (%)       |   |
|          | 1    | -or coage             |                    | ppli  | cations                         |         |              | 🖃 🛅 WebLogic Domain                |                     |                 |           | Ŀ |
|          |      |                       |                    |       |                                 |         | Cluster-reim | APPDomain                          |                     |                 |           |   |
|          | 1    | Application Deploymen | t i                | ·     |                                 |         | reim-12115   | AdminServer                        | <u>ن</u>            | msp12115.us.ora | 0.12      |   |
|          |      |                       |                    |       |                                 | - Ā     | reim-12116   | E 🗒 Cluster-reim                   |                     |                 |           |   |
|          | V    | Neb Services          |                    | þ     |                                 |         | Cluster-reim | 📇 reim-12115                       | <b>℃</b>            | msp12115.us.ora |           |   |
|          | 1    | ADF Domain Configura  | tion               | Jehel | n .                             |         | reim-12115   | 📇 reim-12116                       | Û                   | msp12116.us.ora |           |   |
|          | S    | Security              |                    | >     | Credentials                     | <u></u> | reim-12116   | 🖂 🔜 Cluster-rpm                    |                     |                 |           |   |
|          | N    | Metadata Repositories |                    |       |                                 |         | Cluster-rom  | 📑 rpm-12115                        | Û                   | msp12115.us.ora |           |   |
|          | 3    | JDBC Data Sources     |                    |       | Security Provider Configuration |         | rnm-12115    | 📇 rpm-12116                        | Û                   | msp12116.us.ora |           | 1 |
|          | S    | System MBean Browse   | r                  |       |                                 |         | rpm-12116    | 🖃 🧸 Cluster-rsl                    |                     |                 |           |   |
|          |      |                       |                    |       | Application Policies            |         | Cluster-rom  | 📇 rsl-12115                        | Û                   | msp12115.us.ora |           |   |
|          | ٢v   | NebLogic Server Admi  | nistration Console |       | Application Roles               |         | rnm=12115    | 📑 rsl-12116                        | Û                   | msp12116.us.ora |           |   |
|          |      |                       |                    |       |                                 |         | rpm-12116    | 🖃 🗒 Cluster-sim                    |                     |                 |           |   |
|          | 6    | Seneral Information   |                    |       | System Policies                 |         | Cluster-rsl  | 📇 sim-12115                        | Û                   | msp12115.us.ora |           |   |
|          | -    |                       | 🕒 rsl-m            | 15    | System Fordes                   |         | rsl-12115    | 📇 sim-12116                        | Û                   | msp12116.us.ora |           |   |
|          |      |                       | Grsl-m             | 15    | Audit Delicu                    |         | rsl-12116    | 🖃 🛅 Metadata Repositories          |                     |                 |           |   |
|          |      |                       | 🗉 🧟 sim-dien       | t     | Addit Policy                    |         | Cluster-sim  | 🐼 mds-owsm                         |                     | msp12115.us.ora |           | ŀ |
|          |      |                       | m.                 | lient | Audit Store                     |         | sim-12115    | Farm Resource Center               |                     |                 | 6         | ā |
|          |      |                       | A sim-c            | lient |                                 |         | sim-12116    | Before You Begin                   |                     |                 |           | 1 |
|          |      |                       | 🖃 🧟 sim-help       |       |                                 |         | Cluster-sim  | Introduction to Oracle Fusion Midd | leware              |                 |           |   |
|          |      |                       | Ch sim-h           | elp   |                                 |         | sim-12115    | Understanding Key Oracle Fusion I  | Middleware Farm Co  | ncepts          |           |   |
|          |      | i sin                 |                    | elp   |                                 |         | sim-12115    | Overview of Oracle Fusion Middlev  | vare Administration | Tools           |           |   |
|          |      |                       |                    | ~     |                                 |         | Charles size | Typical Administration Tasks       |                     |                 |           |   |

**2.** Click on Credentials and you will get a screen similar to the following. The following screen is expanded to make it make more sense. From here you can administer credentials.

|                           | CI<br>A<br>pr | WebLogic Domain<br>redentials<br>credential store is<br>sovider to store and<br>Credential St | the repository of se<br>d manage their cred<br>ore Provider<br>Scope Web<br>Provider DB_C | curity data that<br>entials securely.<br>Logic Domain<br>DRACLE | certify the auth | ority of entities used by Java 2, J2EE, an | d ADF applications. Appli | Page Refreshed Oct 25, 3 | ted service |
|---------------------------|---------------|-----------------------------------------------------------------------------------------------|-------------------------------------------------------------------------------------------|-----------------------------------------------------------------|------------------|--------------------------------------------|---------------------------|--------------------------|-------------|
| 🗄 🛅 Metadata Repositories |               | 🛖 Create Map                                                                                  | 🕂 Create Key                                                                              | / Edit                                                          | 💥 Delete         | Credential Key Name                        |                           | ۵                        |             |
|                           |               | Credential                                                                                    |                                                                                           |                                                                 | Туре             | Description                                |                           | -                        |             |
|                           |               | ♀ bip-u                                                                                       | ser                                                                                       |                                                                 | Password         |                                            |                           |                          |             |
|                           |               | Ω p                                                                                           | m-user                                                                                    |                                                                 | Password         |                                            |                           |                          |             |
|                           |               |                                                                                               |                                                                                           | Password                                                        |                  |                                            |                           |                          |             |
|                           |               | 💡 rsi-m                                                                                       | is-user                                                                                   | Password                                                        |                  |                                            |                           |                          |             |
|                           |               |                                                                                               | r-user                                                                                    |                                                                 | Password         |                                            |                           |                          | =           |
|                           | 11            | 💡 datas                                                                                       | ource-user                                                                                |                                                                 | Password         |                                            |                           |                          |             |
|                           |               | Idap-                                                                                         | user                                                                                      |                                                                 | Password         |                                            |                           |                          |             |
|                           | 4             | ∲ sso-t                                                                                       | oken-key                                                                                  |                                                                 | Generic          |                                            |                           |                          |             |
|                           |               | 🗉 🧰 rpm                                                                                       |                                                                                           |                                                                 |                  |                                            |                           |                          |             |
|                           |               | UDAP                                                                                          | -ALIAS                                                                                    |                                                                 | Password         |                                            |                           |                          |             |
|                           |               | 💡 user.                                                                                       | signature.salt                                                                            |                                                                 | Password         |                                            |                           |                          |             |
|                           |               | OB-A                                                                                          | LIAS                                                                                      |                                                                 | Password         |                                            |                           |                          |             |

The Create Map add above is to create a new map with keys under it. A map would usually be an application such as Pricing. The keys will usually represent alias to various users (database user, WebLogic user, LDAP user, etc). The application installer should add the maps so you should not often have to add a map.

Creation of the main keys for an application will also be built by the application installer. You will not be adding keys often as the installer puts the keys out and the keys talk to the application. You may be using EDIT on a key to see what user the key/alias points to and possibly change/reset its password. To edit a key/alias, highlight the key/alias in question and push the edit icon nearer the top of the page. You will then get a screen as follows:

| Farm_APPDomain     Application Deployments                                                                                                    | 8             | ] WebLogic Doman ↓ Page Rafreshed Oct 25, 2013 12:49:37 PM EDT 🗘                                                                                                    |                    |          |             |                          |                                  |  |  |  |  |
|----------------------------------------------------------------------------------------------------|---------------|----------------------------------------------------------------------------------------------------|--------------------|----------|-------------|--------------------------|----------------------------------|--|--|--|--|
| Weblogic Domain  AdminServer  AdminServer | CI<br>A<br>pr | Credentials         A credential to is it be repository of security data that certify the authority of entities used by Java 2, J2EE, and ADF applications. Applications can use the Credential Store, a single, consolidated service provider to store and manage their credential Store.         Credential Store Provider         Scope       WebLogic Domain         Provider To Scope       Delote         Credential Key Mane       @ |                    |          |             |                          |                                  |  |  |  |  |
|                                                                                                    |               | Credential                                                                                                    | 1                  | Type     | Description |                          | ^                                |  |  |  |  |
|                                                                                                    |               | bip-user                                                                                                    | Edit Key           |          |             |                          |                                  |  |  |  |  |
|                                                                                                    |               |                                                                                                    | Lorency            |          |             |                          |                                  |  |  |  |  |
|                                                                                                    |               | 😵 rib-user                                                                                                    | Select Man         | rom      |             |                          |                                  |  |  |  |  |
|                                                                                                    |               | rsl-rms-user                                                                                                    | Key                | DB-ALIAS |             |                          |                                  |  |  |  |  |
|                                                                                                    |               | Server-user                                                                                                    | Type               | Password |             | You can enter a differen | nt user name for authentication. |  |  |  |  |
|                                                                                                    |               | datasource-user                                                                                                    | * User Name        | ms01app  |             | (                        |                                  |  |  |  |  |
|                                                                                                    |               | Idap-user                                                                                                    | * Password         |          |             | i                        |                                  |  |  |  |  |
|                                                                                                    | 4             | 😵 sso-token-key                                                                                                    | * Confirm Password |          |             | i                        |                                  |  |  |  |  |
|                                                                                                    |               | 🖃 🧰 rpm 14                                                                                                    | Description        |          |             | i                        |                                  |  |  |  |  |
|                                                                                                    |               | IDAP-ALIAS                                                                                                    | b coo p con        |          |             |                          |                                  |  |  |  |  |
|                                                                                                    |               | vuser.signature.sa                                                                                                    |                    |          |             |                          |                                  |  |  |  |  |
|                                                                                                    |               | P DB-ALIAS                                                                                                    |                    |          |             |                          | -                                |  |  |  |  |
|                                                                                                    |               |                                                                                                    |                    |          |             | OK Cancel                |                                  |  |  |  |  |
|                                                                                                    |               |                                                                                                    |                    |          |             |                          |                                  |  |  |  |  |
|                                                                                                    |               |                                                                                                    |                    |          |             |                          |                                  |  |  |  |  |
|                                                                                                    |               |                                                                                                    |                    |          |             |                          |                                  |  |  |  |  |
|                                                                                                    |               |                                                                                                    |                    |          |             |                          |                                  |  |  |  |  |
|                                                                                                    |               |                                                                                                    |                    |          |             |                          |                                  |  |  |  |  |
|                                                                                                    |               |                                                                                                    |                    |          |             |                          |                                  |  |  |  |  |
|                                                                                                    |               |                                                                                                    |                    |          |             |                          |                                  |  |  |  |  |

The screen above shows the map (Pricing) that came from the application installer, the key (DB-ALIAS) that came from the application installer (some of the keys/alias are selected by the person who did the application install, some are hard coded by the application installer in question), the type (in this case password), and the user name and password. This is where you would check to see that the user name is correct and reset the password if needed. REMEMBER, a change to an item like a database password WILL make you come into this and also change the password. Otherwise your application will NOT work correctly.

## Managing Credentials with WSLT/OPSS Scripts

This procedure is optional as you can administer the credential store through the Oracle enterprise manager associated with the domain of your application install for ReIM, PRICING, SIM, RESA, or Allocation.

An Oracle Platform Security Scripts (OPSS) script is a WLST script, in the context of the Oracle WebLogic Server. An online script is a script that requires a connection to a running server. Unless otherwise stated, scripts listed in this section are online scripts and operate on a database credential store. There are a few scripts that are offline, that is, they do not require a server to be running to operate.

Read-only scripts can be performed only by users in the following WebLogic groups: Monitor, Operator, Configurator, or Admin. Read-write scripts can be performed only by users in the following WebLogic groups: Admin or Configurator. All WLST scripts are available out-of-the-box with the installation of the Oracle WebLogic Server.

WLST scripts can be run in interactive mode or in script mode. In interactive mode, you enter the script at a command-line prompt and view the response immediately after. In

script mode, you write scripts in a text file (with a py file name extension) and run it without requiring input, much like the directives in a shell script.

The weakness with the WLST/OPSS scripts is that you have to already know your map name and key name. In many cases, you do not know or remember that. The database credential store way through enterprise manager is a better way to find your map and key names easily when you do not already know them. A way in a command line mode to find the map name and alias is to run orapki. An example of orapki is as follows:

/u00/webadmin/product/wls\_apps/oracle\_common/bin> ./orapki wallet display – wallet

/u00/webadmin/product/wls\_apps/user\_projects/domains/APPDomain/config/fmw config

(where the path above is the domain location of the wallet)

Output of orapki is below. This shows map name of Pricing and each alias in the wallet:

**Requested Certificates:** 

User Certificates:

Oracle Secret Store entries:

Pricing@#3#@DB-ALIAS

Pricing@#3#@LDAP-ALIAS

Pricing@#3#@RETAIL.USER

Pricing@#3#@user.signature.salt

Pricing@#3#@user.signature.secretkey

Pricing@#3#@WEBLOGIC-ALIAS

Pricing@#3#@WLS-ALIAS

Trusted Certificates:

Subject: OU=Class 1 Public Primary Certification Authority,O=VeriSign\, Inc.,C=US

OPSS provides the following scripts on all supported platforms to administer credentials (all scripts are online, unless otherwise stated. You need the map name and the key name to run the scripts below

- listCred
- updateCred
- createCred
- deleteCred
- modifyBootStrapCredential
- addBootStrapCredential

#### listCred

The script listCred returns the list of attribute values of a credential in the credential store with given map name and key name. This script lists the data encapsulated in credentials of type password only.

#### **Script Mode Syntax**

listCred.py -map mapName -key keyName

#### Interactive Mode Syntax

listCred(map="mapName", key="keyName")

The meanings of the arguments (all required) are as follows:

- map specifies a map name (folder).
- key specifies a key name.

Examples of Use:

The following invocation returns all the information (such as user name, password, and description) in the credential with map name myMap and key name myKey:

listCred.py -map myMap -key myKey

The following example shows how to run this command and similar credential commands with WLST:

```
/u00/webadmin/product/wls_apps/oracle_common/common/bin>
sh wlst.sh
Initializing WebLogic Scripting Tool (WLST)...
```

Welcome to WebLogic Server Administration Scripting Shell

```
wls:/offline> connect('weblogic','password123','xxxxx.us.oracle.com:17001')
Connecting to t3://xxxxx.us.oracle.com:17001 with userid weblogic ...
Successfully connected to Admin Server 'AdminServer' that belongs to domain
'APPDomain'.
```

```
wls:/APPDomain/serverConfig> listCred(map="Pricing",key="DB-ALIAS")
Already in Domain Runtime Tree
```

```
[Name : rms0lapp, Description : null, expiry Date : null]
PASSWORD:retail
*The above means for map Pricing in APPDomain, alias DB-ALIAS points to database
user rms0lapp with a password of retail
```

#### updateCred

The script updateCred modifies the type, user name, and password of a credential in the credential store with given map name and key name. This script updates the data encapsulated in credentials of type password only. Only the interactive mode is supported.

#### Interactive Mode Syntax

```
updateCred(map="mapName", key="keyName", user="userName", password="passW",
[desc="description"])
```

The meanings of the arguments (optional arguments are enclosed by square brackets) are as follows:

- map specifies a map name (folder) in the credential store.
- key specifies a key name.
- user specifies the credential user name.
- password specifies the credential password.
- desc specifies a string describing the credential.

Example of Use:

The following invocation updates the user name, password, and description of the password credential with map name myMap and key name myKey: updateCred(map="myMap", key="myKey", user="myUsr", password="myPassw")

#### createCred

The script createCred creates a credential in the credential store with a given map name, key name, user name and password. This script can create a credential of type password only. Only the interactive mode is supported.

#### Interactive Mode Syntax

createCred(map="mapName", key="keyName", user="userName", password="passW",
[desc="description"])

The meanings of the arguments (optional arguments are enclosed by square brackets) are as follows:

- map specifies the map name (folder) of the credential.
- key specifies the key name of the credential.
- user specifies the credential user name.
- password specifies the credential password.
- desc specifies a string describing the credential.

Example of Use:

The following invocation creates a password credential with the specified data: createCred(map="myMap", key="myKey", user="myUsr", password="myPassw")

#### deleteCred

The script deleteCred removes a credential with given map name and key name from the credential store.

#### **Script Mode Syntax**

deleteCred.py -map mapName -key keyName

#### **Interactive Mode Syntax**

deleteCred (map="mapName", key="keyName")

The meanings of the arguments (all required) are as follows:

- map specifies a map name (folder).
- key specifies a key name.

Example of Use:

The following invocation removes the credential with map name  ${\tt myMap}$  and key name  ${\tt myKey:}$ 

deleteCred.py -map myMap -key myKey

#### modifyBootStrapCredential

The offline script modifyBootStrapCredential modifies the bootstrap credentials configured in the default jps context, and it is typically used in the following scenario: suppose that the policy and credential stores are LDAP-based, and the credentials to access the LDAP store (stored in the LDAP server) are changed. Then this script can be used to seed those changes into the bootstrap credential store.

This script is available in interactive mode only.

#### Interactive Mode Syntax

modifyBootStrapCredential(jpsConfigFile="pathName", username="usrName",
password="usrPass")

The meanings of the arguments (all required) are as follows:

- jpsConfigFile specifies the location of the file jps-config.xml relative to the location where the script is run. Example location: /u00/webadmin/product/wls\_apps/user\_projects/domains/APPDomain/config/ fmwconfig. Example location of the bootstrap wallet is /u00/webadmin/product/wls\_apps/user\_projects/domains/APPDomain/config/ fmwconfig/bootstrap
- username specifies the distinguished name of the user in the LDAP store.
- password specifies the password of the user.

#### Example of Use:

Suppose that in the LDAP store, the password of the user with distinguished name cn=orcladmin has been changed to <password>, and that the configuration file jps-config.xml is located in the current directory. Then the following invocation changes the password in the bootstrap credential store to <password>:

```
modifyBootStrapCredential(jpsConfigFile='./jps-config.xml',
username='cn=orcladmin', password='<password>')
```

Any output regarding the audit service can be disregarded.

#### addBootStrapCredential

The offline script addBootStrapCredential adds a password credential with given map, key, user name, and user password to the bootstrap credentials configured in the default jps context of a jps configuration file.

Classloaders contain a hierarchy with parent classloaders and child classloaders. The relationship between parent and child classloaders is analogous to the object relationship of super classes and subclasses. The bootstrap classloader is the root of the Java classloader hierarchy. The Java virtual machine (JVM) creates the bootstrap classloader, which loads the Java development kit (JDK) internal classes and java.\* packages included in the JVM. (For example, the bootstrap classloader loads java.lang.String.)

This script is available in interactive mode only.

#### Interactive Mode Syntax

addBootStrapCredential(jpsConfigFile="pathName", map="mapName", key="keyName", username="usrName", password="usrPass")

The meanings of the arguments (all required) are as follows:

- jpsConfigFile specifies the location of the file jps-config.xml relative to the location where the script is run. Example location: /u00/webadmin/product/wls\_apps/user\_projects/domains/APPDomain/config/ fmwconfig
- map specifies the map of the credential to add.
- key specifies the key of the credential to add.
- username specifies the name of the user in the credential to add.
- password specifies the password of the user in the credential to add.

Example of Use:

The following invocation adds a credential to the bootstrap credential store:

addBootStrapCredential(jpsConfigFile='./jps-config.xml', map='myMapName', key='myKeyName', username='myUser', password ='myPass')

| Quick Guide for Retail Password | d Stores (db wallet, j | java wallet, DB credent | ial stores) |
|---------------------------------|------------------------|-------------------------|-------------|
|---------------------------------|------------------------|-------------------------|-------------|

| Retail app                           | Wallet<br>type | Wallet loc                                                                                               | Wallet partition                             | Alias name                                                                      | User name                                                 | Use                                                   | Create by | Alias<br>Example | Notes                            |
|--------------------------------------|----------------|----------------------------------------------------------------------------------------------------|----------------------------------------------|---------------------------------------------------------------------------------|-----------------------------------------------------------|-------------------------------------------------------|-----------|------------------|----------------------------------|
| RMS batch                            | DB             | <rms batch="" dir<br="" install="">(RETAIL_HOME)&gt;/.wallet</rms>                                       | n/a                                          | <database<br>SID&gt;_<data<br>base schema<br/>owner&gt;</data<br></database<br> | <rms<br>schema<br/>owner&gt;</rms<br>                     | Compile,<br>execution                                 | Installer | n/a              | Alias hard-coded by<br>installer |
| RMWS forms                           | DB             | <forms install<br="">dir&gt;/base/.wallet</forms>                                                        | n/a                                          | <database<br>SID&gt;_<data<br>base schema<br/>owner&gt;</data<br></database<br> | <rwms<br>schema<br/>owner&gt;</rwms<br>                   | Compile<br>forms,<br>execute<br>batch                 | Installer | n/a              | Alias hard-coded by<br>installer |
| PRICING<br>batch pisqi<br>and sqiidr | DB             | <pricing batch="" install<br="">dir&gt;/.wallet</pricing>                                                | n/a                                          | <rms<br>schema<br/>owner<br/>alias&gt;</rms<br>                                 | <rms<br>schema<br/>owner&gt;</rms<br>                     | Execute<br>batch                                      | Manual    | rms-alias        | PRICING plsql and sqlldr batches |
| RWMS auto-<br>login                  | JAVA           | <forms install<br="">dir&gt;/base/.javawallet</forms>                                                    |                                              |                                                                                 |                                                           |                                                       |           |                  |                                  |
|                                      |                |                                                                                                    | <rwms<br>Installation<br/>name&gt;</rwms<br> | <rwms<br>database<br/>user alias&gt;</rwms<br>                                  | <rwms<br>schema<br/>owner&gt;</rwms<br>                   | RWMS<br>forms app<br>to avoid<br>dblogin<br>screen    | Installer | rwms16inst       |                                  |
|                                      |                |                                                                                                    | <rwms<br>Installation<br/>name&gt;</rwms<br> | BI_ALIAS                                                                        | <bi<br>Publisher<br/>administrat<br/>ive user&gt;</bi<br> | RWMS<br>forms app<br>to connect<br>to BI<br>Publisher | Installer | n/a              | Alias hard-coded by<br>installer |
| AIP app                              | JAVA           | <weblogic domain<br="">home&gt;/retail/<deployed<br>aip app<br/>name&gt;/config</deployed<br></weblogic> |                                              |                                                                                 |                                                           |                                                       |           |                  | Each alias must be<br>unique     |

| Retail app  | Wallet<br>type             | Wallet loc                                                                                                   | Wallet partition                                                    | Alias name                                              | User name                                              | Use     | Create by | Alias<br>Example               | Notes                                                                                                    |
|-------------|----------------------------|----------------------------------------------------------------------------------------------------|---------------------------------------------------------------------|---------------------------------------------------------|--------------------------------------------------------|---------|-----------|--------------------------------|----------------------------------------------------------------------------------------------------|
|             |                            |                                                                                                    | aip                                                                 | <aip<br>weblogic<br/>user alias&gt;</aip<br>            | <aip<br>weblogic<br/>user name&gt;</aip<br>            | App use | Installer | aip-<br>weblogic-<br>alias     |                                                                                                    |
|             |                            |                                                                                                    | aip                                                                 | <aip<br>database<br/>schema user<br/>alias&gt;</aip<br> | <aip<br>database<br/>schema<br/>user name&gt;</aip<br> | App use | Installer | aip01user-<br>alias            |                                                                                                    |
|             |                            |                                                                                                    | aip                                                                 | <rib-aip<br>weblogic<br/>user alias&gt;</rib-aip<br>    | <rib-aip<br>weblogic<br/>user name&gt;</rib-aip<br>    | App use | Installer | rib-aip-<br>weblogic-<br>alias |                                                                                                    |
| PRICING app | DB<br>credenti<br>al store |                                                                                                    | Map=Pricing<br>or what you<br>called the<br>app at install<br>time. | Many for<br>app use                                     |                                                        |         |           |                                | <weblogic domain<br="">home&gt;/config/fmwc<br/>onfig/jps-config.xml<br/>has info on the<br/>credential store. This<br/>directory also has the<br/>domain cwallet.sso<br/>file.</weblogic> |
| PRICING app | JAVA                       | <weblogic domain<br="">home&gt;/retail/<deployed<br>Pricing app<br/>name&gt;/config</deployed<br></weblogic> |                                                                     |                                                         |                                                        |         |           |                                | Each alias must be<br>unique                                                                                                    |
|             |                            |                                                                                                    | Pricing                                                             | <pricing<br>weblogic<br/>user alias&gt;</pricing<br>    | <pricing<br>weblogic<br/>user name&gt;</pricing<br>    | App use | Installer | Pricing-<br>weblogic-<br>alias |                                                                                                    |

| Retail app | Wallet<br>type | Wallet loc                                                                                                | Wallet partition                                        | Alias name                                                                                                    | User name                                                        | Use               | Create by | Alias<br>Example    | Notes                        |
|------------|----------------|----------------------------------------------------------------------------------------------------|---------------------------------------------------------|----------------------------------------------------------------------------------------------------|------------------------------------------------------------------|-------------------|-----------|---------------------|------------------------------|
|            |                |                                                                                                    | Pricing                                                 | <pricing<br>batch user<br/>name&gt; is the<br/>alias. Yes,<br/>here alias<br/>name = user<br/>name</pricing<br> | <pricing<br>batch user<br/>name&gt;</pricing<br>                 | App,<br>batch use | Installer | RETAIL.US<br>ER     |                              |
|            | JAVA           | <retail_home>/orpatch/co<br/>nfig/javaapp_Pricing</retail_home>                                           |                                                         |                                                                                                    |                                                                  |                   |           |                     | Each alias must be<br>unique |
|            |                |                                                                                                    | retail_install<br>er                                    | <pricing<br>weblogic<br/>user alias&gt;</pricing<br>                                                            | <pricing<br>weblogic<br/>user name&gt;</pricing<br>              | App use           | Installer | weblogic-<br>alias  |                              |
|            |                |                                                                                                    | retail_install<br>er                                    | <rms<br>schema user<br/>alias&gt;</rms<br>                                                                      | <rms<br>schema<br/>user name&gt;</rms<br>                        | App,<br>batch use | Installer | rms01user-<br>alias |                              |
|            |                |                                                                                                    | retail_install<br>er                                    | <reim batch<br="">user alias&gt;</reim>                                                                         | <reim batch<br="">user name&gt;</reim>                           | App,<br>batch use | Installer | reimbat-<br>alias   |                              |
|            |                |                                                                                                    | retail_install<br>er                                    | <ldap-<br>ALIAS&gt;</ldap-<br>                                                                                  | cn=Pricing.<br>admin,cn=<br>Users,dc=u<br>s,dc=oracle,<br>dc=com | LDAP<br>user use  | Installer | LDAP_ALI<br>AS      |                              |
| RelM app   | JAVA           | <weblogic domain<br="">home&gt;/retail/<deployed<br>reim app<br/>name&gt;/config</deployed<br></weblogic> |                                                         |                                                                                                    |                                                                  |                   |           |                     | Each alias must be<br>unique |
|            |                |                                                                                                    | <installed<br>app name,<br/>ex: reim&gt;</installed<br> | <reim<br>weblogic<br/>user alias&gt;</reim<br>                                                                  | <reim<br>weblogic<br/>user name&gt;</reim<br>                    | App use           | Installer | weblogic-<br>alias  |                              |

| Retail app | Wallet<br>type | Wallet loc                                                   | Wallet partition                                        | Alias name                                                      | User name                                                      | Use               | Create by | Alias<br>Example         | Notes                        |
|------------|----------------|--------------------------------------------------------------|---------------------------------------------------------|-----------------------------------------------------------------|----------------------------------------------------------------|-------------------|-----------|--------------------------|------------------------------|
|            |                |                                                              | <installed<br>app name,<br/>ex: reim&gt;</installed<br> | <rms<br>schema user<br/>alias&gt;</rms<br>                      | <rms<br>schema<br/>user name&gt;</rms<br>                      | App,<br>batch use | Installer | rms01user-<br>alias      |                              |
|            |                |                                                              | <installed<br>app name,<br/>ex: reim&gt;</installed<br> | <reim<br>webservice<br/>validation<br/>user alias&gt;</reim<br> | <reim<br>webservice<br/>validation<br/>user name&gt;</reim<br> | App use           | Installer | reimwebser<br>vice-alias |                              |
|            |                |                                                              | <installed<br>app name,<br/>ex: reim&gt;</installed<br> | <reim batch<br="">user alias&gt;</reim>                         | <reim batch<br="">user name&gt;</reim>                         | App,<br>batch use | Installer | reimbat-<br>alias        |                              |
|            |                |                                                              | <installed<br>app name,<br/>ex: reim&gt;</installed<br> | <ldap-<br>ALIAS&gt;</ldap-<br>                                  | cn=REIM.A<br>DMIN,cn=<br>Users,dc=u<br>s,dc=oracle,<br>dc=com  | LDAP<br>user use  | Installer | LDAP_ALI<br>AS           |                              |
|            | JAVA           | <retail_home>/orpatch/co<br/>nfig/javaapp_reim</retail_home> |                                                         |                                                                 |                                                                |                   |           |                          | Each alias must be<br>unique |
|            |                |                                                              | retail_install<br>er                                    | <reim<br>weblogic<br/>user alias&gt;</reim<br>                  | <reim<br>weblogic<br/>user name&gt;</reim<br>                  | App use           | Installer | weblogic-<br>alias       |                              |
|            |                |                                                              | retail_install<br>er                                    | <rms<br>schema user<br/>alias&gt;</rms<br>                      | <rms<br>schema<br/>user name&gt;</rms<br>                      | App,<br>batch use | Installer | rms01user-<br>alias      |                              |
|            |                |                                                              | retail_install<br>er                                    | <reim<br>webservice<br/>validation<br/>user alias&gt;</reim<br> | <reim<br>webservice<br/>validation<br/>user name&gt;</reim<br> | App use           | Installer | reimwebser<br>vice-alias |                              |
|            |                |                                                              | retail_install<br>er                                    | <reim batch<br="">user alias&gt;</reim>                         | <reim batch<br="">user name&gt;</reim>                         | App,<br>batch use | Installer | reimbat-<br>alias        |                              |

| Retail app | Wallet<br>type             | Wallet loc                                                                                                | Wallet partition                                               | Alias name                                      | User name                                                     | Use              | Create by | Alias<br>Example | Notes                                                                                                    |
|------------|----------------------------|----------------------------------------------------------------------------------------------------|----------------------------------------------------------------|-------------------------------------------------|---------------------------------------------------------------|------------------|-----------|------------------|----------------------------------------------------------------------------------------------------|
|            |                            |                                                                                                    | retail_install<br>er                                           | <ldap-<br>ALIAS&gt;</ldap-<br>                  | cn=REIM.A<br>DMIN,cn=<br>Users,dc=u<br>s,dc=oracle,<br>dc=com | LDAP<br>user use | Installer | LDAP_ALI<br>AS   |                                                                                                    |
| RESA app   | DB<br>credenti<br>al store |                                                                                                    | Map=resaor<br>what you<br>called the<br>app at install<br>time | Many for<br>login and<br>policies               |                                                               |                  |           |                  | <weblogic domain<br="">home&gt;/config/fmwc<br/>onfig/jps-config.xml<br/>has info on the<br/>credential store. This<br/>directory also has the<br/>domain cwallet.sso<br/>file. The bootstrap<br/>directory under this<br/>directory has<br/>bootstrap cwallet.sso<br/>file.</weblogic> |
| RESA app   | JAVA                       | <weblogic domain<br="">home&gt;/retail/<deployed<br>resa app<br/>name&gt;/config</deployed<br></weblogic> |                                                                |                                                 |                                                               |                  |           |                  | Each alias must be<br>unique                                                                                                    |
|            |                            |                                                                                                    | <installed<br>app name&gt;</installed<br>                      | <resa<br>weblogic<br/>user alias&gt;</resa<br>  | <resa<br>weblogic<br/>user name&gt;</resa<br>                 | App use          | Installer | wlsalias         |                                                                                                    |
|            |                            |                                                                                                    | <installed<br>app name&gt;</installed<br>                      | <resa<br>schema db<br/>user alias&gt;</resa<br> | <rmsdb<br>schema<br/>user name&gt;</rmsdb<br>                 | App use          | Installer | Resadb-alias     |                                                                                                    |

| Retail app | Wallet<br>type | Wallet loc                                                          | Wallet partition                          | Alias name                                       | User name                                             | Use     | Create by | Alias<br>Example   | Notes                        |
|------------|----------------|---------------------------------------------------------------------|-------------------------------------------|--------------------------------------------------|-------------------------------------------------------|---------|-----------|--------------------|------------------------------|
|            |                |                                                                     | <installed<br>app name&gt;</installed<br> | <resa<br>schema user<br/>alias&gt;</resa<br>     | <rmsdb<br>schema<br/>user<br/>name&gt;&gt;</rmsdb<br> | App use | Installer | resa-alias         |                              |
|            | JAVA           | <retail_home>/orpatch/co<br/>nfig/javaapp_resa</retail_home>        |                                           |                                                  |                                                       |         |           |                    | Each alias must be<br>unique |
|            |                |                                                                     | retail_install<br>er                      | <resa<br>weblogic<br/>user alias&gt;</resa<br>   | <resa<br>weblogic<br/>user name&gt;</resa<br>         | App use | Installer | wlsalias           |                              |
|            |                |                                                                     | retail_install<br>er                      | <resa<br>schema db<br/>user alias&gt;</resa<br>  | <rmsdb<br>schema<br/>user name&gt;</rmsdb<br>         | App use | Installer | Resadb-alias       |                              |
|            | JAVA           | <retail_<br>home&gt;/orpatch/config/ja<br/>vaapp_rasrm</retail_<br> |                                           |                                                  |                                                       |         |           |                    | Each alias must be<br>unique |
|            |                |                                                                     | retail_install<br>er                      | <alloc<br>weblogic<br/>user alias&gt;</alloc<br> | <alloc<br>weblogic<br/>user name&gt;</alloc<br>       | App use | Installer | weblogic-<br>alias |                              |

| Retail app | Wallet<br>type             | Wallet loc                                                          | Wallet partition                                                 | Alias name                                       | User name                                       | Use       | Create by | Alias<br>Example   | Notes                                                                                                    |
|------------|----------------------------|---------------------------------------------------------------------|------------------------------------------------------------------|--------------------------------------------------|-------------------------------------------------|-----------|-----------|--------------------|----------------------------------------------------------------------------------------------------|
| Alloc app  | DB<br>credenti<br>al store |                                                                     | Map=alloc<br>or what you<br>called the<br>app at install<br>time | Many for<br>login and<br>policies                |                                                 |           |           |                    | <weblogic domain<br="">home&gt;/config/fmwc<br/>onfig/jps-config.xml<br/>has info on the<br/>credential store. This<br/>directory also has the<br/>domain cwallet.sso<br/>file. The bootstrap<br/>directory under this<br/>directory has<br/>bootstrap cwallet.sso<br/>file.</weblogic> |
| Alloc app  | JAVA                       | <weblogic domain<br="">home&gt;/retail/config</weblogic>            |                                                                  |                                                  |                                                 |           |           |                    | Each alias must be<br>unique                                                                                                    |
|            |                            |                                                                     | <installed<br>app name&gt;</installed<br>                        | <alloc<br>weblogic<br/>user alias&gt;</alloc<br> | <alloc<br>weblogic<br/>user name&gt;</alloc<br> | App use   | Installer | weblogic-<br>alias |                                                                                                    |
|            |                            |                                                                     | <installed<br>app name&gt;</installed<br>                        | <rms<br>schema user<br/>alias&gt;</rms<br>       | <rms<br>schema<br/>user name&gt;</rms<br>       | App use   | Installer | dsallocAlias       |                                                                                                    |
|            |                            |                                                                     | <installed<br>app name&gt;</installed<br>                        | <alloc batch<br="">user alias&gt;</alloc>        | <system_<br>ADMINIST<br/>RATOR&gt;</system_<br> | Batch use | Installer | alloc14            |                                                                                                    |
|            | JAVA                       | <retail_<br>home&gt;/orpatch/config/ja<br/>vaapp_alloc</retail_<br> |                                                                  |                                                  |                                                 |           |           |                    | Each alias must be<br>unique                                                                                                    |

| Retail app | Wallet<br>type             | Wallet loc                                                                                                    | Wallet partition          | Alias name                                       | User name                                       | Use       | Create by | Alias<br>Example   | Notes                                                                                                    |
|------------|----------------------------|----------------------------------------------------------------------------------------------------|---------------------------|--------------------------------------------------|-------------------------------------------------|-----------|-----------|--------------------|----------------------------------------------------------------------------------------------------|
|            |                            |                                                                                                    | retail_install<br>er      | <alloc<br>weblogic<br/>user alias&gt;</alloc<br> | <alloc<br>weblogic<br/>user name&gt;</alloc<br> | App use   | Installer | weblogic-<br>alias |                                                                                                    |
|            |                            |                                                                                                    | retail_install<br>er      | <rms<br>schema user<br/>alias&gt;</rms<br>       | <rms<br>schema<br/>user name&gt;</rms<br>       | App use   | Installer | dsallocAlias       |                                                                                                    |
|            |                            |                                                                                                    | retail_install<br>er      | <alloc batch<br="">user alias&gt;</alloc>        | <system_<br>ADMINIST<br/>RATOR&gt;</system_<br> | Batch use | Installer | alloc14            |                                                                                                    |
|            | JAVA                       | <retail_<br>home&gt;/orpatch/config/ja<br/>vaapp_rasrm</retail_<br>                                                         |                           |                                                  |                                                 |           |           |                    | Each alias must be<br>unique                                                                                                    |
|            |                            |                                                                                                    | retail_install<br>er      | <alloc<br>weblogic<br/>user alias&gt;</alloc<br> | <alloc<br>weblogic<br/>user name&gt;</alloc<br> | App use   | Installer | weblogic-<br>alias |                                                                                                    |
| SIM app    | DB<br>credenti<br>al store |                                                                                                    | Map=oracle.<br>retail.sim | Aliases<br>required for<br>SIM app use           |                                                 |           |           |                    | <pre><weblogic domain="" home="">/config/fmwc onfig/jps-config.xml has info on the credential store. This directory also has the domain cwallet.sso file.</weblogic></pre> |
|            | JAVA                       | <weblogic domain<br="">home&gt;/retail/<deployed<br>sim app<br/>name&gt;/batch/resources/c<br/>onf</deployed<br></weblogic> | oracle.retail.<br>sim     | <sim batch<br="">user alias&gt;</sim>            | <sim batch<br="">user name&gt;</sim>            | App use   | Installer | BATCH-<br>ALIAS    |                                                                                                    |

| Retail app  | Wallet<br>type | Wallet loc                                                                                                    | Wallet partition                                 | Alias name                                                      | User name                                                      | Use                  | Create by | Alias<br>Example                  | Notes                                                                 |
|-------------|----------------|----------------------------------------------------------------------------------------------------|--------------------------------------------------|-----------------------------------------------------------------|----------------------------------------------------------------|----------------------|-----------|-----------------------------------|-----------------------------------------------------------------------|
|             | JAVA           | <weblogic domain<br="">home&gt;/retail/<deployed<br>sim app<br/>name&gt;/wireless/resources<br/>/conf</deployed<br></weblogic> | oracle.retail.<br>sim                            | <sim<br>wireless<br/>user alias&gt;</sim<br>                    | <sim<br>wireless<br/>user name&gt;</sim<br>                    | App use              | Installer | WIRELESS-<br>ALIAS                |                                                                       |
| RETL        | JAVA           | <retl<br>home&gt;/etc/security</retl<br>                                                                                       | n/a                                              | <target<br>application<br/>user alias&gt;</target<br>           | <target<br>application<br/>db userid&gt;</target<br>           | App use              | Manual    | retl_java_rm<br>s01user           | User may vary<br>depending on RETL<br>flow's target application       |
| RETL        | DB             | <retl home="">/.wallet</retl>                                                                                                  | n/a                                              | <target<br>application<br/>user alias&gt;</target<br>           | <target<br>application<br/>db userid&gt;</target<br>           | App use              | Manual    | <db>_<user<br>&gt;</user<br></db> | User may vary<br>depending on RETL<br>flow's target application       |
| RIB         | JAVA           | <ribhome<br>DIR&gt;/deployment-<br/>home/conf/security</ribhome<br>                                                            |                                                  |                                                                 |                                                                |                      |           |                                   | <app> is one of aip,<br/>rfm, rms, Pricing,<br/>sim, rwms, tafr</app> |
| JMS         |                |                                                                                                    | jms<1-5>                                         | <jms user<br="">alias&gt; for<br/>jms&lt;1-5&gt;</jms>          | <jms user<br="">name&gt; for<br/>jms&lt;1-5&gt;</jms>          | Integra-<br>tion use | Installer | jms-alias                         |                                                                       |
| WebLogic    |                |                                                                                                    | rib- <app>-<br/>app-server-<br/>instance</app>   | <rib-app<br>weblogic<br/>user alias&gt;</rib-app<br>            | <rib-app<br>weblogic<br/>user name&gt;</rib-app<br>            | Integra-<br>tion use | Installer | weblogic-<br>alias                |                                                                       |
| Admin GUI   |                |                                                                                                    | rib-<br><app>#web-<br/>app-user-<br/>alias</app> | <rib-app<br>admin gui<br/>user alias&gt;</rib-app<br>           | <rib-app<br>admin gui<br/>user name&gt;</rib-app<br>           | Integra-<br>tion use | Installer | admin-gui-<br>alias               |                                                                       |
| Application |                |                                                                                                    | rib-<br><app>#user-<br/>alias</app>              | <app<br>weblogic<br/>user alias&gt;</app<br>                    | <app<br>weblogic<br/>user name&gt;</app<br>                    | Integra-<br>tion use | Installer | app-user-<br>alias                | Valid only for aip,<br>Pricing, sim                                   |
| DB          |                |                                                                                                    | rib-<br><app>#app-<br/>db-user-alias</app>       | <rib-app<br>database<br/>schema user<br/>alias&gt;</rib-app<br> | <rib-app<br>database<br/>schema<br/>user name&gt;</rib-app<br> | Integra-<br>tion use | Installer | db-user-<br>alias                 | Valid only for rfm,<br>rms, rwms, tafr                                |

| Retail app        | Wallet<br>type | Wallet loc                                                                                                    | Wallet partition                          | Alias name                                                                             | User name                                                                             | Use                  | Create by | Alias<br>Example                         | Notes |
|-------------------|----------------|----------------------------------------------------------------------------------------------------|-------------------------------------------|----------------------------------------------------------------------------------------|---------------------------------------------------------------------------------------|----------------------|-----------|------------------------------------------|-------|
| Error<br>Hospital |                |                                                                                                    | rib-<br><app>#hosp<br/>-user-alias</app>  | <rib-app<br>error<br/>hospital<br/>database<br/>schema user<br/>alias&gt;</rib-app<br> | <rib-app<br>error<br/>hospital<br/>database<br/>schema<br/>user name&gt;</rib-app<br> | Integra-<br>tion use | Installer | hosp-user-<br>alias                      |       |
| RFI               | Java           | <rfi-home>/retail-<br/>financial-integration-<br/>solution/service-based-<br/>integration/conf/security</rfi-home> |                                           |                                                                                        |                                                                                       |                      |           |                                          |       |
|                   |                |                                                                                                    | <installed<br>app name&gt;</installed<br> | rfiAppServe<br>rAdminServ<br>erUserAlias                                               | <rfi<br>weblogic<br/>user name&gt;</rfi<br>                                           | App use              | Installer | rfiAppServe<br>rAdminServ<br>erUserAlias |       |
|                   |                |                                                                                                    | <installed<br>app name&gt;</installed<br> | rfiAdminUi<br>UserAlias                                                                | <orfi<br>admin<br/>user&gt;</orfi<br>                                                 | App use              | Installer | rfiAdminUi<br>UserAlias                  |       |
|                   |                |                                                                                                    | <installed<br>app name&gt;</installed<br> | rfiDataSourc<br>eUserAlias                                                             | <orfi<br>schema<br/>user name&gt;</orfi<br>                                           | App use              | Installer | rfiDataSourc<br>eUserAlias               |       |
|                   |                |                                                                                                    | <installed<br>app name&gt;</installed<br> | ebsDataSour<br>ceUserAlias                                                             | <ebs<br>schema<br/>user name&gt;</ebs<br>                                             | App use              | Installer | ebsDataSour<br>ceUserAlias               |       |
|                   |                |                                                                                                    | <installed<br>app name&gt;</installed<br> | smtpMailFr<br>omAddress<br>Alias                                                       | <from<br>email<br/>address&gt;</from<br>                                              | App use              | Installer | smtpMailFr<br>omAddress<br>Alias         |       |

# **Appendix: Single Sign-On for WebLogic**

Single Sign-On (SSO) is a term for the ability to sign onto multiple Web applications via a single user ID/Password. There are many implementations of SSO. Oracle provides an implementation with Oracle Access Manager.

Most, if not all, SSO technologies use a session cookie to hold encrypted data passed to each application. The SSO infrastructure has the responsibility to validate these cookies and, possibly, update this information. The user is directed to log on only if the cookie is not present or has become invalid. These session cookies are restricted to a single browser session and are never written to a file.

Another facet of SSO is how these technologies redirect a user's Web browser to various servlets. The SSO implementation determines when and where these redirects occur and what the final screen shown to the user is.

Most SSO implementations are performed in an application's infrastructure and not in the application logic itself. Applications that leverage infrastructure managed authentication (such as deployment specifying Basic or Form authentication) typically have little or no code changes when adapted to work in an SSO environment.

## What Do I Need for Single Sign-On?

A Single Sign-On system involves the integration of several components, including Oracle Identity Management and Oracle Access Management. This includes the following components:

- An Oracle Internet Directory (OID) LDAP server, used to store user, role, security, and other information. OID uses an Oracle database as the back-end storage of this information.
- An Oracle Access Manager (OAM) and administrative console for implementing and configuring policies for single sign-on.
- A Policy Enforcement Agent such as Oracle Access Manager Agent (WebGate), used to authenticate the user and create the Single Sign-On cookies.
- Oracle Directory Services Manager (ODSM) application in OIM, used to administer users and group information. This information may also be loaded or modified via standard LDAP Data Interchange Format (LDIF) scripts.
- Additional administrative scripts for configuring the OAM system and registering HTTP servers.

Additional WebLogic managed servers will be needed to deploy the business applications leveraging the Single Sign-On technology.

## Can Oracle Access Manager Work with Other SSO Implementations?

Yes, Oracle Access Manager has the ability to interoperate with many other SSO implementations, but some restrictions exist.

## **Oracle Single Sign-on Terms and Definitions**

The following terms apply to single sign-on.

#### Authentication

Authentication is the process of establishing a user's identity. There are many types of authentication. The most common authentication process involves a user ID and password.

#### **Dynamically Protected URLs**

A Dynamically Protected URL is a URL whose implementing application is aware of the Oracle Access Manager environment. The application may allow a user limited access when the user has not been authenticated. Applications that implement dynamic protection typically display a Login link to provide user authentication and gain greater access to the application's resources.

#### Oracle Identity Management (OIM) and Oracle Access Manager (OAM)

Oracle Identity Management (OIM) includes Oracle Internet Directory and ODSM. Oracle Access Manager (OAM)

#### MOD\_WEBLOGIC

mod\_WebLogic operates as a module within the HTTP server that allows requests to be proxied from the OracleHTTP server to the Oracle WebLogic server.

#### Oracle Access Manager (WebGate)

Oracle WebGates are policy enforcement agents which reside with relying parties and delegate authentication and authorization tasks to OAM servers.

#### **Oracle Internet Directory**

Oracle Internet Directory (OID) is an LDAP-compliant directory service. It contains user ids, passwords, group membership, privileges, and other attributes for users who are authenticated using Oracle Access Manager.

#### **Partner Application**

A partner application is an application that delegates authentication to the Oracle Identity Management Infrastructure. One such partner application is the Oracle HTTP Server (OHS) supplied with Oracle Forms Server or WebTier Server if using other Retail Applications other than Oracle Forms Applications.

All partner applications must be registered with Oracle Access Manager (OAM). An output product of this registration is a configuration file the partner application uses to verify a user has been previously authenticated.

#### **Statically Protected URLs**

A URL is considered to be Statically Protected when an Oracle HTTP server is configured to limit access to this URL to only SSO authenticated users. Any unauthenticated attempt to access a Statically Protected URL results in the display of a login page or an error page to the user.

Servlets, static HTML pages, and JSP pages may be statically protected.

## What Single Sign-On is not

Single Sign-On is NOT a user ID/password mapping technology.

However, some applications can store and retrieve user IDs and passwords for non-SSO applications within an OID LDAP server. An example of this is the Oracle Forms Web Application framework, which maps Single Sign-On user IDs to a database logins on a per-application basis.

## How Oracle Single Sign-On Works

Oracle Access Manager involves several different components. These are:

- The Oracle Access Manager (OAM) server, which is responsible for the back-end authentication of the user.
- The Oracle Internet Directory LDAP server, which stores user IDs, passwords, and group (role) membership.
- The Oracle Access Manager Agent associated with the Web application, which verifies and controls browser redirection to the Oracle Access Manager server.
- If the Web application implements dynamic protection, then the Web application itself is involved with the OAM system.

#### About SSO Login Processing with OAM Agents

- **1.** The user requests a resource.
- 2. Webgate forwards the request to OAM for policy evaluation
- **3.** OAM:
  - **a.** Checks for the existence of an SSO cookie.
  - **b.** Checks policies to determine if the resource is protected and if so, how?
- 4. OAM Server logs and returns the decision
- **5.** Webgate responds as follows:
  - Unprotected Resource: Resource is served to the user
  - Protected Resource: Resource is redirected to the credential collector. The login form is served based on the authentication policy. Authentication processing begins
- **6.** User sends credentials
- 7. OAM verifies credentials
- **8.** OAM starts the session and creates the following host-based cookies:
  - One per partner: OAMAuthnCookie set by WebGates using authentication token received from the OAM Server after successful authentication.
     Note: A valid cookie is required for a session.
  - One for OAM Server: OAM\_ID
- 9. OAM logs Success of Failure.
- **10.** Credential collector redirects to WebGate and authorization processing begins.
- **11.** WebGate prompts OAM to look up policies, compare them to the user's identity, and determine the user's level of authorization.
- **12.** OAM logs policy decision and checks the session cookie.
- **13.** OAM Server evaluates authorization policies and cache the result.

- **14.** OAM Server logs and returns decisions
- **15.** WebGate responds as follows:
  - If the authorization policy allows access, the desired content or applications are served to the user.
  - If the authorization policy denies access, the user is redirected to another URL determined by the administrator.

#### SSO Login Processing with OAM Agents

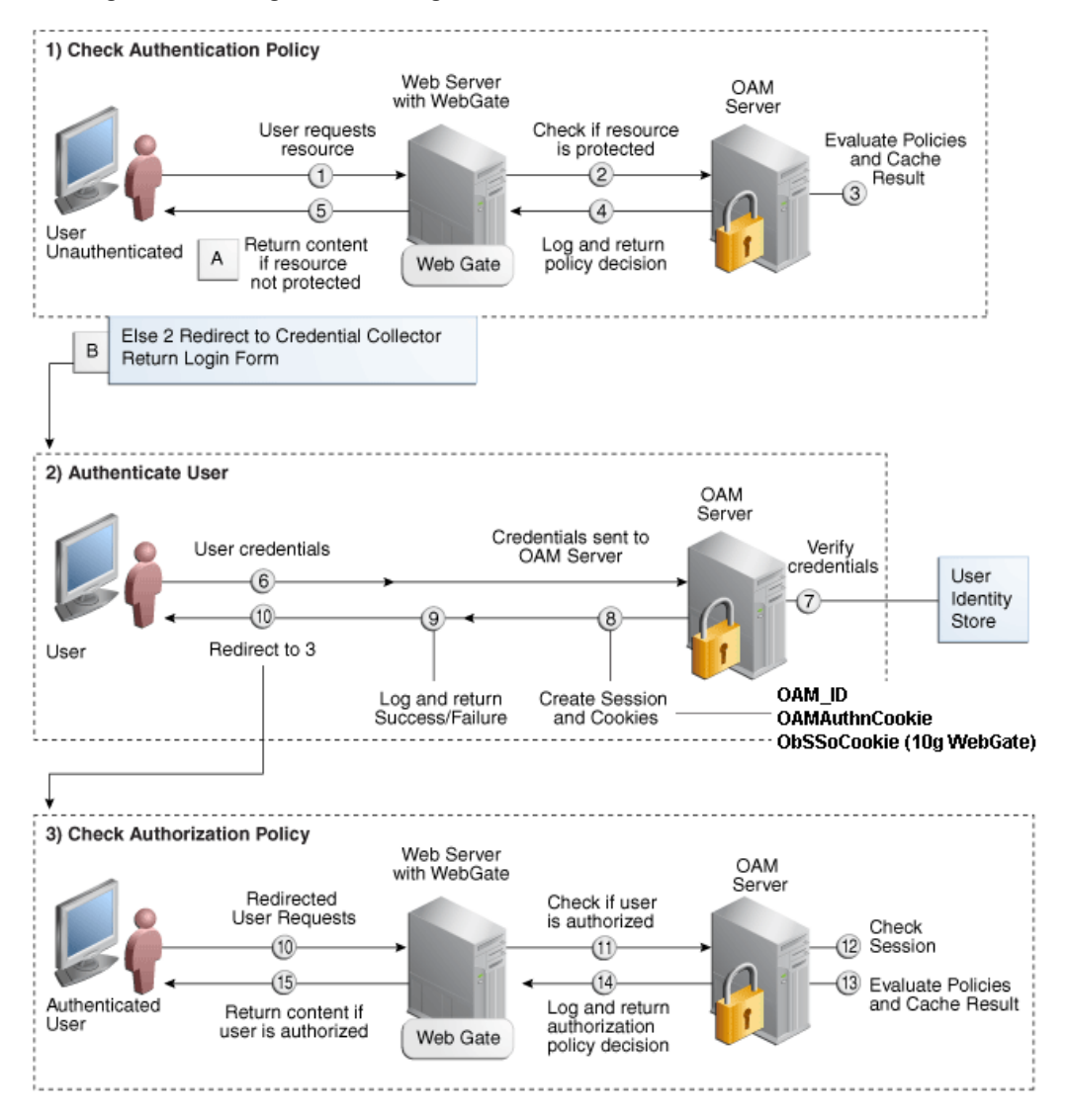

## **Installation Overview**

Installing an Oracle Retail supported Single Sign-On installation using OAM requires installation of the following:

- 1. Oracle Internet Directory (OID) LDAP server and the Oracle Directory Services Manager. They are typically installed using the Installer of Oracle Identity Management . The ODSM application can be used for user and realm management within OID.
- 2. Oracle Access Manager has to be installed and configured.
- **3.** Additional midtier instances (such as Oracle Forms) for Oracle Retail applications based on Oracle Forms technologies (such as RMS). These instances must be registered with the OAM installed in step 2.
- **4.** Additional application servers to deploy other Oracle Retail applications and performing application specific initialization and deployment activities must be registered with OAM installed in step 2.

#### Infrastructure Installation and Configuration

The Infrastructure installation for Oracle Access Manager (OAM) is dependent on the environment and requirements for its use. Deploying Oracle Access Manager (OAM) to be used in a test environment does not have the same availability requirements as for a production environment. Similarly, the Oracle Internet Directory (OID) LDAP server can be deployed in a variety of different configurations. See the *Oracle Identity Management Installation Guide*.

#### **OID User Data**

Oracle Internet Directory is an LDAP v3 compliant directory server. It provides standards-based user definitions out of the box.

Customers with existing corporate LDAP implementations may need to synchronize user information between their existing LDAP directory servers and OID. OID supports standard LDIF file formats and provides a JNDI compliant set of Java classes as well. Moreover, OID provides additional synchronization and replication facilities to integrate with other corporate LDAP implementations.

Each user ID stored in OID has a specific record containing user specific information. For role-based access, groups of users can be defined and managed within OID. Applications can thus grant access based on group (role) membership saving administration time and providing a more secure implementation.

## **User Management**

User Management consists of displaying, creating, updating or removing user information. There are many methods of managing an LDAP directory including LDIF scripts or Oracle Directory Services Manager (ODSM) available for OID.

#### ODSM

Oracle Directory Services Manager (ODSM) is a Web-based application used in OID is designed for both administrators and users which enables you to configure the structure of the directory, define objects in the directory, add and configure users, groups, and other entries. ODSM is the interface you use to manage entries, schema, security, adapters, extensions, and other directory features.

#### **LDIF Scripts**

Script based user management can be used to synchronize data between multiple LDAP servers. The standard format for these scripts is the LDAP Data Interchange Format (LDIF). OID supports LDIF script for importing and exporting user information. LDIF scripts may also be used for bulk user load operations.

#### **User Data Synchronization**

The user store for Oracle Access Manager resides within the Oracle Internet Directory (OID) LDAP server. Oracle Retail applications may require additional information attached to a user name for application-specific purposes and may be stored in an application-specific database. Currently, there are no Oracle Retail tools for synchronizing changes in OID stored information with application-specific user stores. Implementers should plan appropriate time and resources for this process. Oracle Retail strongly suggests that you configure any Oracle Retail application using an LDAP for its user store to point to the same OID server used with Oracle Access Manager.

# Appendix – Pre-installation of Retail Infrastructure in WebLogic

Oracle Retail applications are primarily deployed in the Oracle WebLogic server as the Middleware tier. Java and forms based applications rely on Middleware infrastructure for complete security a part from application specific security features.

This chapter describes the pre-installation steps for security setup of Oracle Retail Infrastructure in WebLogic.

- JDK Hardening for Use with Retail Applications
- Pre-installation Steps for Secured Setup of Oracle Retail Infrastructure in WebLogic
- Certificate Authority
- Obtaining an SSL Certificate and Setting up a Keystore
- Creating a WebLogic Domain
- Configuring the Application Server for SSL
- Enforcing Stronger Encryption in WebLogic
- Securing Nodemanager with SSL Certificates
- Using Secured Lightweight Directory Access Protocol (LDAP)
- Connecting from Forms Application to Secured Database
- Enabling Access to Secured Database from Forms Oracle Home Optional

## JDK Hardening for Use with Retail Applications

See the following sections on JDK hardening for use with Retail applications

- Upgrading JDK to use Java Cryptography extension
- Disabling weak SSL protocols and obsolete ciphers in JDK

## Upgrading JDK to Use Java Cryptography Extension

You need to install the unlimited encryption Java Cryptography Extension (JCE) policy if you want to use the strongest Cipher suite (256 bit encryption) AES\_256 (TLS\_RSA\_WITH\_AES\_256\_CBC\_SHA). It is dependent on the Java Development Kit (JDK) version.

Using the following URL, download and install the JCE Unlimited Strength Jurisdiction Policy Files that correspond to the version of your JDK

http://www.oracle.com/technetwork/java/javase/downloads/index.html

For JDK 8 download from the following URL:

https://www.oracle.com/technetwork/java/javase/downloads/jce8-download-2133166.html

and replace the files in the JDK/jre/lib/security directory.

# Pre-installation – Steps for Secured Setup of Oracle Retail Infrastructure in WebLogic

Secured Socket Layer (SSL) protocol allows client-server applications to communicate across a network in a secured channel. Client and server should both decide to use SSL to communicate secured information like user credentials or any other secured information.

The WebLogic Server supports SSL on a dedicated listen port. Oracle Forms is configured to use SSL as well. To establish an SSL connection, a Web browser connects to the WebLogic Server by supplying the SSL port and the Hypertext Transfer Protocol (HTTPS) in the connection URL.

For example: https://myserver:7002

The Retail Merchandising System (RMS) setup is supported in WebLogic in secured mode. For enterprise deployment, it is recommended to use SSL certificates signed by certificate authorities.

**Note:** You need to obtain a separate signed SSL certificate for each host where the application is being deployed.

The Security Guide focuses on securing Oracle Retail Applications in a single node setup and not on applications deployed in clusters.

#### **Certificate Authority**

Certificate Authority or certification Authority (CA) is an organization which provides digital certificates to entities and acts as a trusted third party. Certificates issues by the commercial CAs are automatically trusted by most of the web browsers, devices and applications. It is recommended to have certificates obtained from a trusted CA or commercial CAs to ensure better security.

## Obtaining an SSL Certificate and Setting up a Keystore

**Note:** SSL certificates are used to contain public keys. With each public key there is an associated private key. It is critically important to protect access to the private key. Otherwise, the SSL messages may be decrypted by anyone intercepting the communications.

Perform the following steps to obtain an SSL certificate and set up a Keystore:

- **1.** Obtain an identity (private key and digital certificate) and trust (certificate of trusted certificate authority) for the WebLogic Server.
- **2.** Use the digital certificate, private key and trusted CA certificate provided by the WebLogic Server Kit, the CertGen utility, Sun Microsystem's keytool utility, or a reputed vendor such as Entrust or Verisign to perform the following:
  - **a.** Set appropriate JAVA\_HOME and PATH to java, as shown in the following example:

export JAVA\_HOME=/u00/webadmin/product/jdk export PATH=\$JAVA\_HOME/bin:\$PATH

**b.** Create a new keystore

Keytool -genkey -keyalg RSA -keysize 2048 -keystore<keystore> - alias<alias>

For example:

keytool -genkey -keyalg RSA -keysize 2048 -keystore hostname.keystore -alias hostname

**c.** Generate the signing request.

keytool -certreq -keyalg RSA -file <certificate request file> keystore

<keystore> -alias <alias>

#### For example:

keytool -certreq -keyalg RSA -file hostname.csr -keystore hostname.keystore -alias hostname  $% \left( {{{\rm{ASA}}} \right) = {{\rm{ASA}}} \right)$ 

- d. Submit the certificate request to CA
- **3.** Store the identity and trust.

Private keys and trusted CA certificates which specify identity and trust are stored in a keystore.

In the following examples the same keystore to store all certificates are used

**a.** Import the root certificate into the keystore as shown in the following example:

keytool -import -trustcacerts -alias verisignclass3g3ca -file Primary.pem keystore hostname.keystore

A root certificate is either an unsigned public key certificate or a self-signed certificate that identifies the Root CA.

**b.** Import the intermediary certificate (if required into the keystore as shown in the following example.

keytool -import -trustcacerts -alias oracleclass3g3ca -file Secondary.pem
-keystore hostname.keystore

**c.** Import the received signed certificate for this requeste into the keystore as shown in the following example:

keytool -import -trustcacerts -alias hostname -file cert.cer -keystore hostname.keystore

## **Creating a Weblogic Domain**

WebLogic domain is created for Oracle Retail Applications as part of the installation. Different domains are created in different hosts for different applications in situations where applications are being managed by different users or deployed on different hosts. Once the domains are created, you need to enable the SSL ports if not done already.

- 1. Perform the following steps to enable the SSL:
- 2. Log in to WebLogic console using Administrator user. For example, weblogic.
- Navigate to <Domain> > Environment > Servers > < Servername> > Configuration > General tab.
- 4. Click Lock & Edit.
- 5. Select SSL Listen Port Enabled and assign the port number.
- 6. Click Save and Activate Changes.
- 7. Restart SSL to enable the changes.

Figure 1 Restarting the Admin Server

|                                                                                                    |     | Iminis | tration C    | onsole         |                    |                                                |                                                        |                                                     | Form          |
|----------------------------------------------------------------------------------------------------|-----|--------|--------------|----------------|--------------------|------------------------------------------------|--------------------------------------------------------|-----------------------------------------------------|---------------|
| Change Center                                                                                             |     | 100 11 | ome Log C    | hat Preferen   | ces 🔤 Record I     | telp                                           |                                                        | Welcome, weblogic Connecte                          | d tor         |
| View changes and restarts                                                                                 |     | Hom    | e > Summerar | e of Servers 2 | Adminiserver (-164 | nenary of Servers > Aste                       | interver - Summary of Se                               | arvere .                                            |               |
| Click the Lock & Edit button to modify, add or delete items in this domain.                               |     | Summ   | ary of se    | rvers          |                    |                                                |                                                        |                                                     |               |
| Lock & Edit                                                                                               |     | Cont   | guration     | Control        |                    |                                                |                                                        |                                                     |               |
| Release Configuration                                                                                     |     | Upe    | this page !  | to change th   | naged Servers in   | ers in this WebLogic S<br>Standby mode require | erver domain. Control ope<br>s the domain-wide adminis | rations on Managed Servers require<br>tration port. | starting the  |
| Domain Structure                                                                                          |     |        |              |                |                    |                                                |                                                        |                                                     |               |
| Servers     Servers     Virtual Hosts     Migratable Targets     Coherence Servers     Coherence Challers |     | 50     | tart Res     | ered - Mor     | Columns Exist      | Restart S.DL                                   |                                                        | Showing 1 to 7 of 7 Pri                             | evious   Next |
| Machines                                                                                                  |     | E.     | 3 Server     | - 100          |                    | Plandstein                                     | Sitester .                                             | Status of Last Action                               |               |
| Startup and Shutdown Classes                                                                              |     | 150    | 3 Admintse   | river (admin)  |                    | msp28079                                       | RUNNING                                                | None                                                |               |
| Deployments<br>D-Services                                                                                 |     | 125    | alloc-see    | Ver            |                    | msp28079                                       | RUNNING                                                | None                                                |               |
| Security Realms                                                                                           | -   | 100    | Inpublie     | ser-server     |                    | msp28079                                       | SHUTDOWN                                               | None                                                |               |
| How do I                                                                                                  | C=1 | 1200   | T raissan    | ver            |                    | map 280 79                                     | RUNNING                                                | None                                                |               |
| <ul> <li>Start and stop servers</li> </ul>                                                                |     | 122    | 1 rpm-ser    | V MH F         |                    | msp28079                                       | RUNNING                                                | None                                                |               |
| <ul> <li>Start Managed Servers from the</li> </ul>                                                        |     | 1111   | 1 rsvms-se   | rvice-server   |                    | map 280 79                                     | RUNNING                                                | None                                                |               |
| Administration Console                                                                                    | _   | 10     | 3 sim-serv   | -er            |                    | msp28079                                       | RUNNING                                                | None                                                |               |
| Start Managed Servers in Admin mode     Start Managed Servers in a cluster                                |     | 1.0    | tart Res     | ume Gua        | end - Shutdon      | vn ~ Restart SSL                               |                                                        | Showing 1 to 7 of 7 Pre                             | rvious   Next |

## **Configuring the Application Server for SSL**

Perform the following steps to configure the Application Server for SSL:

- 1. Configure the identity and trust keystores for WebLogic Server in the WebLogic Server Administration Console.
  - a. In the Change Center of the Administration Console, click Lock & Edit.
  - b. In the left pane of the console, expand Environment and select Servers.
  - c. Click the name of the server for which you want to configure the identity and trust keystores as shown in the following example: WLS\_RMS is for RMS server
  - d. Select Configuration, then Keystores.

The following options are available:

- **Demo Identity and Demo Trust** - The demonstration identity and trust keystores, located in the BEA\_HOME\server\lib directory and the Java Development Kit (JDK) cacerts keystore, are configured by default. You need to use for development purpose only.

- **Custom Identity and Java Standard Trust** - A keystore you create and the trusted CAs defined in the cacerts file in the JAVA\_HOME\jre\lib\security directory.

- Custom Identity and Custom Trust [Recommended] - An Identity and trust keystores you create.

- **Custom Identity and Command Line Trust**: An identity keystore you create and command-line arguments that specify the location of the trust key.

- e. Select Custom Identity and Custom Trust.
- **f.** In the Identity section, define the following attributes for the identity keystore:

- **Custom Identity Keystore** - This is the fully qualified path to the identity keystore.

- Custom Identity Keystore Type - This is the type of the keystore. Generally, this attribute is Java KeyStore (JKS); if it is left blank, it defaults to JKS.

- Custom Identity Keystore Passphrase - This is the password you must enter when reading or writing to the keystore. This attribute is optional or required depending on the type of keystore. All keystores require the passphrase in order to write to the keystore. However, some keystores do not require the passphrase to read from the keystore. WebLogic Server only reads from the keystore so whether or not you define this property depends on the requirements of the keystore.

g. In the Trust section, define properties for the trust keystore.

If you choose Java Standard Trust as your keystore, specify the password defined when creating the keystore.

**h.** Confirm the password.

If you choose **Custom Trust [Recommended]** define the following attributes:

- **Custom Trust Keystore** - This is the fully qualified path to the trust keystore.

- **Custom Trust Keystore Type** - This is the type of the keystore. Generally, this attribute is JKS; if it is left blank, it defaults to JKS.

- **Custom Trust Keystore Passphrase** - This is the password that you need to enter when reading or writing to the keystore. This attribute is optional or required depending on the type of keystore. All keystores require the passphrase in order to write to the keystore. However, some keystores do not require the passphrase to read from the keystore. WebLogic Server only reads from the keystore, so whether or not you define this property depends on the requirements of the keystore.

- i. Click Save.
- **j.** To activate these changes in the changes, in the change Center of the Administration Console, click Activate Changes.

**Note:** Not all changes take effect immediately, some require a restart.

Figure 2 shows how to configure the application server for SSL

#### Figure 2 Configuring the Identity and Trust Keystores for WebLogic Server

| tome >APPDomain >Summary of Environment >Summary of Servers >AdminServer |              |            |           |                |               |                    |                          |            |               |                   |                  |                                                                                                    |                                                                                                    |                  |                  |                   |                     |             |
|--------------------------------------------------------------------------|--------------|------------|-----------|----------------|---------------|--------------------|--------------------------|------------|---------------|-------------------|------------------|----------------------------------------------------------------------------------------------------|----------------------------------------------------------------------------------------------------|------------------|------------------|-------------------|---------------------|-------------|
| ttings for Adm                                                           | inServer     |            |           |                |               |                    |                          |            |               |                   |                  |                                                                                                    |                                                                                                    |                  |                  |                   |                     |             |
| Configuration                                                            | Protocols    | Logging    | Debug     | Monitoring     | Control       | Deployments        | Services                 | Security   | Notes         |                   |                  |                                                                                                    |                                                                                                    |                  |                  |                   |                     |             |
| General Clust                                                            | er Services  | 6 Keyst    | ores      | SSL Federa     | tion Services | Deployment         | Migration                | Tuning     | Overload      | Health Monitor    | ng Server St     | art Web Se                                                                                                    | ervices                                                                                                    |                  |                  |                   |                     |             |
| Save                                                                     |              |            |           |                |               |                    |                          |            |               |                   |                  |                                                                                                    |                                                                                                    |                  |                  |                   |                     |             |
| Keystores ensur                                                          | e the secure | storage an | nd manage | ement of priva | te keys and t | trusted certificat | e authorities            | (CAs). Thi | s page lets y | ou view and defin | e various keysto | re configurati                                                                                                    | ions. The                                                                                                    | se settings help | you to manag     | e the security o  | f message transmis  | ssions.     |
| Keystores:                                                               |              |            |           |                |               | Custo              | m Identity a             | nd Custom  | Trust Chan    | ge                | W<br>In          | iich configura                                                                                                    | ation rules                                                                                                    | should be use    | d for finding th | e server's identi | ty and trust keysto | res? More   |
| - Identity —                                                             |              |            |           |                |               |                    |                          |            |               |                   |                  |                                                                                                    |                                                                                                    |                  |                  |                   |                     |             |
| Eustom Identity Keystore:                                                |              |            |           |                |               | /u0                | /u00/webadmin/product/10 |            |               |                   |                  |                                                                                                    | The path and file name of the identity keystore. More Info                                                                    |                  |                  |                   |                     |             |
| Custom Identity Keystore Type:                                           |              |            |           |                |               | JKS                | JKS                      |            |               |                   |                  |                                                                                                    | The type of the keystore. Generally, this is $\mathbb{K}S.$ $\mbox{ More Info}\ldots$                                         |                  |                  |                   |                     |             |
| Custom Identity Keystore Passphrase:                                     |              |            |           |                | •••           | •••••              |                          |            |               |                   |                  | The encrypted custom identity keystore's passphrase. If empty or null, then the keystore will be ope<br>without a passphrase. More Info |                                                                                                    |                  |                  | will be open      |                     |             |
| Confirm Custom Identity Keystore Passphrase:                             |              |            |           |                |               |                    | ••••••                   |            |               |                   |                  |                                                                                                    |                                                                                                    |                  |                  |                   |                     |             |
| - Trust                                                                  |              |            |           |                |               |                    |                          |            |               |                   |                  |                                                                                                    |                                                                                                    |                  |                  |                   |                     |             |
| Eustom Trust Keystore:                                                   |              |            |           |                |               |                    | /u00/webadmin/product/10 |            |               |                   |                  |                                                                                                    | The path and file name of the custom trust keystore. More Info                                                                |                  |                  |                   |                     |             |
| Custom Trust Keystore Type:                                              |              |            |           |                |               |                    | JKS                      |            |               |                   |                  |                                                                                                    | The type of the keystore. Generally, this is JKS. More Info                                                                   |                  |                  |                   |                     |             |
| Custom Trust H                                                           | leystore Pa  | ssphrase   | :         |                |               | •••                |                          |            |               |                   |                  |                                                                                                    | The custom trust keystore's passphrase. If empty or null, then the keystore will be opened without a<br>passphrase. More Info |                  |                  |                   |                     | d without a |
| Confirm Custor                                                           | n Trust Key  | store Pas  | sphrase   | 2:             |               |                    |                          | ••         |               |                   |                  |                                                                                                    |                                                                                                    |                  |                  |                   |                     |             |

Save

For more information on configuring Keystores, see the *Administration Console Online Help*.

- **2.** Set SSL Configuration Options for the private key alias and password in the WebLogic Server Administration Console.
  - a. In the Change Center of the Administration Console, click Lock & Edit.

- **b.** In the left pane of the Console, expand **Environment** and select **Servers**.
- **c.** Click the name of the server for which you want to configure the identity and trust keystores.
- d. Select Configuration, then select SSL.
- e. In the Identity and Trust Locations, the Keystore is displayed by default.
- **f.** In the **Private Key Alias**, type the string alias that is used to store and retrieve the server's private key.
- **g.** In the **Private Key Passphrase**, provide the keystore attribute that defines the passphrase used to retrieve the server's private key.
- **h.** Save the changes.
- i. Click Advanced section of SSL tab.
- j. In the Hostname Verification, select None.

This specifies to ignore the installed implementation of the WebLogic.security.SSL.HostnameVerifier interface (this interface is generally used when this server is acting as a client to another application server).

**k. 11.** Save the change

Figure 3 Configuring SSL

| General Chaiter Services Stantares SSE, Federation Services Oppiny<br>Sens,<br>The page lates par view and define various Secure Societies Laver (SSL) antitrape for the<br>efficientity and Trust Locations: Karpet<br>Meantify<br>Meantify Advections: Secure Societies Laver (SSL) antitrape for the<br>Physicale Karp Locations Secure Societies Laver (SSL) antitrape for the<br>Physicale Karp Locations Secure Societies Laver (SSL) antitrape for the<br>Physicale Karp Laver (SSL) antitrape for the Physicale Karp Laver (SSL) antitrape for the<br>Physicale Karp Laver (SSL) antitrape for the Physicale Karp (SSL) antitrape for the<br>Physicale Karp Laver (SSL) antitrape for the Physicale Karp (SSL) antitrape for the Physicale Karp (SSL) antitrape for the Physicale Karp (SSL) antitrape for the Physicale Karp (SSL) antitrape for the Physicale Karp (SSL) antitrape for the Physicale Karp (SSL) antitrape for the Physicale Karp (SSL) antitrape for the Physicale Karp (SSL) antitrape for the Physicale Karp (SSL) antitrape for the Physicale Karp (SSL) antitrape for the Phys                                                                                                    | ent   Mgraton   Turey<br>I server instance. These se<br>Inter( <u>Change</u> )<br>Latern Identity Keystore | g   Overland   Health Numberry   Server Start   Title<br>ethropholy you to rearrage the security of message barren | Service |  |  |  |  |  |
|----------------------------------------------------------------------------------------------------|----------------------------------------------------------------------------------------------------|----------------------------------------------------------------------------------------------------|---------|--|--|--|--|--|
| Sam<br>The pape into one and defree series Sectors Society Society of the the<br>Sector And Twee Locations: Keyd<br>Meetify<br>Meetify<br>M | server instance. These se<br>rest <mark>Change</mark><br>Laturs Identity Kaystore                          | ettings help you to manage the security of message transm                                                          | 6078.   |  |  |  |  |  |
| This pape Into you view and infere vanues Selver Solders Layer (SL) settings for th<br>Selectify and Truet Locations: Keyl<br>Meeting<br>Meeting       | server instance. These as<br>mesi <u>Change</u><br>Lusten Identity Keystone                                | ettings help you to namege the security of nessage transm                                                          | 6078.   |  |  |  |  |  |
| All Meeting and Troot Locations: Keydel Meeting Meeting Meeting Provide Keyt Jocation: Repr Meeting Meeting M                                                                                                    | ores <u>Change</u><br>Laturs Identity Keystore                                                             |                                                                                                    |         |  |  |  |  |  |
| Menthy                                                                                                    | Laton Identity Kaystone                                                                                    |                                                                                                    |         |  |  |  |  |  |
| Prinade Key Location from                                                                                                    | Lustam Identity Keystore                                                                                   |                                                                                                    |         |  |  |  |  |  |
| Private Key Alass                                                                                                    |                                                                                                    |                                                                                                    |         |  |  |  |  |  |
| Chinese Tex Descriptions                                                                                                    |                                                                                                    |                                                                                                    |         |  |  |  |  |  |
| Contract and a subsection                                                                                                    |                                                                                                    |                                                                                                    |         |  |  |  |  |  |
| Confirm Private Key Passphrase:                                                                                                    |                                                                                                    |                                                                                                    |         |  |  |  |  |  |
| Certificate Location: from                                                                                                    | Laton Identity Reystore                                                                                    |                                                                                                    |         |  |  |  |  |  |
| Trust                                                                                                    |                                                                                                    |                                                                                                    |         |  |  |  |  |  |
| Trusted Certificate Authorities: from                                                                                                    | Sustan Trust Keystore                                                                                      |                                                                                                    |         |  |  |  |  |  |
| Nor Nor                                                                                                    | •                                                                                                    |                                                                                                    |         |  |  |  |  |  |
| Caston Hostname Verifier:                                                                                                    |                                                                                                    |                                                                                                    |         |  |  |  |  |  |
| Caport Key Lifespan: 500                                                                                                    |                                                                                                    |                                                                                                    |         |  |  |  |  |  |
|                                                                                                    |                                                                                                    |                                                                                                    |         |  |  |  |  |  |

For more information on configuring SSL, see the section Configure SSL in the

Administration Console Online Help.

All the server SSL attributes are dynamic; when modified through the Console. They cause the corresponding SSL server or channel SSL server to restart and use the new settings for new connections. Old connections will continue to run with the old configuration. You must reboot WebLogic Server to ensure that all the SSL connections exist according to the specified configuration.

Use the **Restart SSL** button on the **Control**: Start/Stop page to restart the SSL server when changes are made to the keystore files. You have to apply the same for subsequent connections without rebooting WebLogic Server.

Upon restart you can see the following similar entries in the log:

< Jan \*\*, 20\*\* 5:18:27 AM CDT> <Notice> <WebLogicServer> <BEA-000365> <Server state changed to RESUMING>

< Jan \*\*, 20\*\* 5:18:27 AM CDT> <Notice> <Server> <BEA-002613> <Channel "DefaultSecure" is now ing on 10.141.15.214:57002 for protocols iiops, t3s, ldaps, https.>

<Jan \*\*, 20\*\* 5:18:27 AM CDT> <Notice> <Server> <BEA-002613> <Channel "DefaultSecure[1]" is now
ing on 127.0.0.1:57002 for protocols iiops, t3s, ldaps, https.>

< Jan \*\*, 20\*\* 5:18:27 AM CDT> <Notice> <WebLogicServer> <BEA-000329> <Started WebLogic Admin Server "AdminServer" for domain "APPDomain" running in Production Mode> < Jan \*\*, 20\*\* 5:18:27 AM CDT> <Notice> <WebLogicServer> <BEA-000365> <Server state changed to RUNNING> < Jan \*\*, 20\*\* 5:18:27 AM CDT> <Notice> <WebLogicServer> <BEA-000360> <Server started in RUNNING mode>

**Note:** For complete security of the Weblogic Server, it is recommended to secure both Administration as well as the Managed Server where the application is being deployed. You can choose to disable the non-SSL ports (HTTP. It is recommended to secure the Node Manager.

The steps to secure the Node Manager is provided in the following section.

## Configuring WebLogic Scripts if Admin Server is Secured

Perform the following steps to configure the WebLogic scripts if Admin Server is secured:

- 1. Update the WebLogic startup/shutdown scripts with secured port and protocol to start/stop services.
- **2.** Backup and update the following files in <DOMAIN\_HOME>/bin with correct Admin server urls:

startManagedWebLogic.sh: echo "\$1 managedserver1 http://apphost1:7001"
stopManagedWebLogic.sh: echo "ADMIN\_URL defaults to t3://apphost1:7001 if
not set as an environment variable or the second command-line parameter."

**stopManagedWebLogic.sh**: echo "\$1 managedserver1 t3://apphost1:7001 WebLogic

stopManagedWebLogic.sh: ADMIN\_URL="t3://apphost1:7001"
stopWebLogic.sh: ADMIN\_URL="t3://apphost1:7001"

3. Change the URLs as follows: t3s://apphost1:7002 https://apphost1:7002

## Adding Certificate to the JDK Keystore for Installer

You will need the Oracle Retail Application installer to run Java. In situations where Administration Server is secured using signed certificate, the Java keystore through which the installer is launched must have the certificate installed.

In case the installer is being run using JDK deployed at location

/u00/webadmin/product/jdk, follow the steps as shown in the example below.

Adding certificate to the JDK keystore for Installer

```
apphost1:_apps] /u00/webadmin/ssl> keytool -import -trustcacerts -alias apphost1 -file
/u00/webadmin/ssl/apphost1.cer -keystore
/u00/webadmin/product/jdk/jre/lib/security/cacerts
Enter keystore password: Certificate was added to keystore apphost1:[_apps]
/u00/webadmin/ssl>
```

## Enforcing Stronger Encryption in WebLogic

It is recommended to use a stronger encryption protocol in your production environment.

See the following sections to enable the latest SSL and cipher suites.

#### SSL protocol version configuration

In a production environment, Oracle recommends Transport Layer Security (TLS) Version 1.2 for sending and receiving messages in an SSL connection.

• Set the **WebLogic.security.SSL.minimumProtocolVersion=protocol** system property as an option in the command line that starts WebLogic Server.

This system property accepts one of the following values for protocol: Figure 4 Values for Protocol of System Property

| Value   | Description                                                                                                    |
|---------|----------------------------------------------------------------------------------------------------|
| SSLv3   | Specifies SSL V3.0 as the minimum protocol version enabled in SSL connections.                                     |
| TLSv1   | Specifies TLS V1.0 as the minimum protocol version enabled in SSL connections.                                     |
| TLSvx.y | Specifies TLS $Vx_{\star}y$ as the minimum protocol version enabled in SSL connections, where:                     |
|         | <ul> <li>x is an integer between 1 and 9, inclusive</li> <li>y is an integer between 0 and 9, inclusive</li> </ul> |
|         | For example, TLSv1.2.                                                                                              |

 Set the following property in startup parameters in WebLogic Managed server for enabling the higher protocol:

DWebLogic.security.SSL.minimumProtocolVersion=TLSv1.2 -Dhttps.protocols=TLSv1.2

**Note:** In case protocol is set for Managed servers, the same should be set for the Administration server. Ensure that all the managed servers are down when making changes to the Administration server for setting up the protocol. It is recommended to set the properties in the Administration Server and then Managed Server.

## Enabling Cipher inWebLogic SSL Configuration

Configure the <ciphersuite> element in the <ssl> element in the <DOMAIN\_ HOME>\server\config\config.xml file in order to enable the specific Cipher Suite to use as follows:

Note: You need to ensure that the tag <ciphersuite> is added immediately after tab <enabled>.

```
<ssl>
<name>examplesServer</name>
<enabled>true</enabled>
<ciphersuite>TLS_RSA_WITH_AES_256_CBC_SHA</ciphersuite>
<-port>17002</-port>
...
</ssl>
```

#### Securing Nodemanager with SSL Certificates

Perform the following steps for securing the Nodemanager with SSL certificates:

- Navigate to weblogic 12c domain, the location is

   <
- 2. Add the following similar entries to nodemanager.properties:

KeyStores=CustomIdentityAndCustomTrust CustomIdentityKeyStoreFileName=/u00/webadmin/ssl/hostname.keystore CustomIdentityKeyStorePassPhrase=[password to keystore, this will get encrypted] CustomIdentityAlias=hostname

**CustomIdentityPrivateKeyPassPhrase**=[password to keystore, this will get encrypted]

**CustomTrustKeyStoreFileName**=/u00/webadmin/ssl/hostname.keystore **SecureListener**=true

- 3. Log in to WebLogic console, navigate to Environment, and then Machines.
- 4. Select the nodemanager created already and navigate to Node Manager tab.
- 5. In the Change Center, click Lock & Edit.
- 6. In the Type field, select SSL from the list.
- 7. Click Save and Activate.

#### Figure 5 Securing the Nodemanager

| Settinas for re                | devlv0126                            |                           |                                                                                                    |
|--------------------------------|--------------------------------------|---------------------------|----------------------------------------------------------------------------------------------------|
| Configuratio                   | n Monitoring                         | Notes                     |                                                                                                    |
| General No                     | de Manager                           | Servers                   |                                                                                                    |
| Save                           |                                      |                           |                                                                                                    |
| This page allo<br>The settings | ws you to defin<br>defined on this p | e the Node<br>bage are us | Manager configuration for this machine. To control a Managed Server from the console, Node Manager mus<br>ed to configure communication between the current domain and Node Manager instances that control Mana |
| 街 Type:                        |                                      |                           | SSL 💌                                                                                                    |
| Listen Addre                   | :55:                                 |                           | localhost                                                                                                    |
| Listen Port:                   |                                      |                           | 5556                                                                                                    |
| 🚯 Node Ma                      | nager Home:                          |                           |                                                                                                    |
| 🕂 Shell Cor                    | nmand:                               |                           |                                                                                                    |
| 🗖 Debug En                     | abled                                |                           |                                                                                                    |

- **8.** You need to bounce the entire WebLogic Domain for changes to take effect, after activating the changes.
- 9. You need to verify if the nodemanager is reachable in Monitoring tab after restart.

## Using Secured Lightweight Directory Access Protocol (LDAP)

The Application can communicate with LDAP server on a secured port. It is recommended to use the secured LDAP server to protect user names and passwords from being sent in clear text on the network.

For information on Configuring Secure Sockets Layer (SSL), see the Oracle Fusion

Middleware Administration Guide.

It is important to import the certificates used in LDAP server into the Java Runtime Environment (JRE) of the WebLogic server for SSL handshake, in case the secure LDAP is used for authentication.

For example:

- 1. Set JAVA\_HOME and PATH to the JDK being used by WebLogic Domain.
- 2. Backup the JAVA\_HOME/jre/lib/security/cacerts

/u00/webadmin/product/jdk/jre/lib/security> cp -rp cacerts cacerts\_ORIG

3. Import the Root and Intermediary (if required) certificates into the java keystore.

/u00/webadmin/product/jdk/jre/lib/security> keytool -import -trustcacerts -alias digicertroot -file ~/ssl/Primary.pem -keystore cacerts/u00/webadmin/product/jdk/jre/lib/security> keytool -import trustcacerts-alias digicertinter -file ~/ssl/Secondary.pem -keystore cacerts

Import the User certificate from LDAP server into the java keystore.
 /u00/webadmin/product/jdk/jre/lib/security> keytool -import -trustcacerts
 -alias hostname -file ~/ssl/cert.cer -keystore cacerts

**Note:** The default password of the JDK keystore is **changeit** 

The deployed application should be able to communicate with LDAP on SSL port after successful SSL Handshake.

## **Advanced Infrastructure Security**

Depending upon your security need for your production environment, infrastructure where Oracle Retail applications are deployed can be secured.

Ensure the following to secure complete protection of environment:

- Securing the WebLogic Server Host
- Securing Network Connections
- Securing your Database
- Securing the WebLogic Security Service
- Securing Applications

For more information on Ensuring the Security of Your Production Environment, see https://docs.oracle.com/middleware/12214/wls/SECMG/toc.htm *Guide*.
# Appendix – Post Installation of Retail Infrastructure in Database

Oracle Retail applications use the Oracle database as the backend data store for applications. In order to ensure complete environment security the database should be secured.

This chapter describes the post installation steps for secured setup of Retail infrastructure in the Database.

- The following topics are covered in this chapter:
- Configuring SSL Connections for Database Communications
- Configuring the Password Stores for Database User Accounts
- Configuring the Database Password Policies
- Configuring SSL Connection for Oracle Data Integrator (ODI)
- Creating an Encrypted Tablespace in Oracle 19c Container Database
- Additional Information

### **Configuring SSL Connections for Database Communications**

Secure Sockets Layer (SSL) is the standard protocol for secure communications, providing mechanisms for data integrity and encryption. This can protect the messages sent and received by the database to applications or other clients, supporting secure authentication and messaging. Configuring SSL for databases requires configuration on both the server and clients, which include application servers.

This section covers the steps for securing Oracle Retail Application Clusters (RAC) database. Similar steps can be followed for single node installations also.

### Configuring SSL on the Database Server

The following steps are one way to configure SSL communications on the database server:

- 1. Obtain an identity (private key and digital certificate) and trust (certificates of trusted certificate authorities) for the database server from a Certificate Authority.
- **2.** Create a folder containing the wallet for storing the certificate information. For Real Application Cluster (RAC) systems, this directory can be shared by all nodes in the cluster for easier maintenance.

mkdir-p/oracle/secure\_wallet

- 3. Create a wallet in the path. For example orapki wallet create -wallet /oracle/secure\_wallet -auto\_login
- 4. Import each trust chain certificate into the wallet as shown in the following example: orapki wallet add -wallet /oracle/secure\_wallet -trusted\_cert -cert <trust chain certificate>
- 5. Import the user certificate into the wallet, as shown in the following example: orapki wallet add -wallet /oracle/secure\_wallet -user\_cert -cert <certificate file location

**6.** .Update the listener.ora by adding a TCPS protocol end-point first in the list of end points.

```
LISTENER1= (DESCRIPTION=
(ADDRESS=(PROTOCOL=tcps)(HOST=<dbserver>)(PORT=2484))
(ADDRESS=(PROTOCOL=tcp)(HOST=<dbserver>)(PORT=1521)))
```

**7.** Update the listener.ora by adding the wallet location and disabling SSL

```
authentication.
WALLET_LOCATION = (SOURCE= (METHOD=File) (METHOD_DATA=
(DIRECTORY=wallet location))) SSL CLIENT AUTHENTICATION=FALSE
```

**8.** Update the sqlnet.ora with the same wallet location information and disabling SSL authentication.

```
WALLET_LOCATION = (SOURCE= (METHOD=File) (METHOD_DATA= (DIRECTORY=wallet location))) SSL CLIENT AUTHENTICATION=FALSE
```

**9.** Update the tnsnames.ora to configure a database alias using TCPS protocol for Connections.

```
<dbname>_secure= (DESCRIPTION= (ADDRESS_LIST=
(ADDRESS=(PROTOCOL=TCPS) (HOST=<dbserver>) (PORT=2484)))
(CONNECT DATA=(SERVICE NAME=<dbname>)))
```

- **10.** Restart the database listener to pick up listener.ora changes.
- 11. Verify the connections are successful to the new >dbname>\_secure alias.
- **12.** At this point either the new secure alias can be used to connect to the database, or the regular alias can be modified to use TCPS protocol.
- 13. Export the identity certificate so that it can be imported on the client systems orapki wallet export -wallet /oracle/secure\_wallet -dn <full dn of identity certificate> -cert <filename\_to\_create>

### Configuring SSL on an Oracle Database Client

The following steps are one way to configure SSL communications on the database client:

- Create a folder containing the wallet for storing the certificate information. Mkdir-p / oracle/secure wallet
- 2. Create a wallet in the path. For example: orapki wallet create -wallet /oracle/secure wallet -auto login
- 3. Import each trust chain certificate into the wallet as shown in the following example: orapki wallet add -wallet /oracle/secure\_wallet -trusted\_cert -cert <trust chain certificate
- 4. Import the identity certificate into the wallet, as shown in the following example: orapki wallet add -wallet /oracle/secure\_wallet -trusted\_cert -cert <certificate file location>

**Note:** on the client the identity certificate is imported as a trusted certificate, whereas on the server it is imported as a user certificate.

5. Update the sqlnet.ora with the wallet location information and disabling SSL authentication.
WALLET LOCATION = (SOURCE= (METHOD=File) (METHOD DATA=

(DIRECTORY=wallet location))) SSL CLIENT AUTHENTICATION=FALSE

**6.** Update the tnsnames.ora to configure a database alias using TCPS protocol for connections.

```
<dbname>_secure= (DESCRIPTION=
(ADDRESS_LIST= (ADDRESS=(PROTOCOL=TCPS) (HOST=<dbserver>) (PORT=2484)))
(CONNECT_DATA=(SERVICE_NAME=<dbname>)))
```

- 7. Verify the connections are successful to the new (dbname)\_secure alias.
- **8.** At this point either the new secure alias can be used to connect to the database, or the regular alias can be modified to use TCPS protocol.

## Configuring SSL on a Java Database Connectivity (JDBC) Thin Client

The following steps are one way to configure SSL communications for a Java Database

- Create a folder containing the keystore with the certificate information. mkdir-p /oracle/secure\_jdbc
- 2. Create a keystore in the path. For example, keytool -genkey -alias jdbcwallet -keyalg RSA -keystore /oracle/secure\_ jdbc/truststore.jks -keysize 2048
- 3. Import the database certificate into the trust store as shown in the following example: keytool -import -alias db\_cert -keystore /oracle/secure\_jdbc/truststore.jks -file <db certificate file>
- 4. JDBC clients can use the following URL format for JDBC connections: jdbc:oracle:thin:@(DESCRIPTION= (ADDRESS= (PROTOCOL=tcps) (HOST=<dbserver>) (PORT=2484)) (CONNECT\_DATA= (SERVICE\_NAME=<dbname>)))

**Note:** The <dbname> would be replaced with the service name in case of a multitenant database.

**5.** You need to set the properties as shown in the table, either as system properties or as JDBC connection properties.

**Table 1 Setting the Properties** 

| Property                        | Value                                                                                |
|---------------------------------|--------------------------------------------------------------------------------------|
| Javax.net.ssl.trustStore        | Path and file name of truststore. for Example,<br>/oracle/secure_jdbc/truststore.jks |
| Javax.net.ssl.trustStoreType    | Jks                                                                                  |
| Javax.net.ssl.trustStorePasword | password for trust store                                                             |

### **Configuring the Password Stores for Database User Accounts**

Wallets can be used to protect sensitive information, including usernames and passwords for database connections. The Oracle Database client libraries have built-in support for retrieving credential information when connecting to databases. Oracle Retail applications utilize this functionality for non-interactive jobs such as batch programs so that they are able to connect to the database without exposing user and password information to other users on the same system.

For information on configuring wallets for database access, see the Appendix Setting Up Password Stores with Oracle Wallet in the product installation guide.

### **Configuring the Database Password Policies**

Oracle Database includes robust functionality to enforce policies related to passwords such as minimum length, complexity, when it expires, number of invalid attempts, and so on. Oracle Retail recommends these policies are used to strengthen passwords and lock out accounts after failed attempts.

For example, to modify the default user profile to lock accounts after five failed login attempts, run the following commands as a database administrator:

- 1. Query the current settings of the default profile select resource\_name,limit,resource\_type from dba\_profiles where profile='DEFAULT';
- **2.** Alter the profile, if failed\_login\_attempts is set to unlimited: alter profile default limit FAILED\_LOGIN\_ATTEMPTS 5;

**Note:** Many other profile settings are available for increased security. For more information, see the Oracle Database Security Guide.

### Creating an Encrypted Tablespace in Oracle 19c Container Database

The retail tablespaces can be encrypted in container databases using the following method:

- 1. Update the SQLNET.ORA file with the following encryption details:
  - a. Configure the sqlnet.ora file for a software keystore location ENCRYPTION\_WALLET\_LOCATION= (SOURCE= (METHOD=FILE) (METHOD DATA= (DIRECTORY=path to keystore)))
  - b. Restart the listener
- 2. Set up the Tablespace Encryption in the container database.
  - a. Create Software Keystores as follows:

```
SQL> ADMINISTER KEY MANAGEMENT CREATE KEYSTORE
'/u03/wallet_cdb' IDENTIFIED BY "vallue#";
Kystore altered
```

b. Create an Auto-Login Software Keystore as follows: SQL> ADMINISTER KEY MANAGEMENT CREATE AUTO\_LOGIN KEYSTORE FROM KEYSTORE '/u03/wallet cdb' identified by "vallue#'; Keystore altered.

**Note:** the auto-login software keystore can be opened from different computers from the computer where this keystore resides. However, the [local] auto-login software keystore can only be opened from the computer on which it was created.

- c. Open the software Keystore as follows: SQL> ADMINISTER KEY MANAGEMENT SET KEYSTORE OPEN IDENTIFIED BY "vallue#" Container=ALL; Keystore altered.
- d. Set the Software TDE Master Encryption key as follows: SQL> ADMINISTER KEY MANAGEMENT SET KEY IDENTIFIED BY "vallue#" WITH BACKUP USING 'TDE\_ENCRYPTION' Container=all; Keystore altered

**Note:** One can set the Encryption Key only for a particular PDB if required, by specifying the Container =<PDB>

**e.** Create the ENCRYPTED TABLESPACE in PDB as follows:

SQL>conn sys / xxxxx@orcl as sysdba Connected

SQL> create tablespace test datafile '+DATA1' size 100m ENCRYPTION DEFAULT STORAGE (ENCRYPT);

Tablespace created.

f. Verify the Encryption:

SQL> select \* from v\$encryption\_wallet

| WRL<br>TYPE | WRL<br>PARAMETER | STATUS | WALLET<br>TYPE | WALLET<br>OR | FULLY<br>BAC | CON id |
|-------------|------------------|--------|----------------|--------------|--------------|--------|
| File        | /u03/wallet_cdb  | OPEN   | PASSWORD       | SINGLE       | NO           | 0      |

3. For more information on Configuring Transparent Data Encryption (TDE) see

Part I Using Transparent Data Encryption

- 4. Other information may be useful during maintenance activity.
  - **a.** Close the encryption wallet as follows.

SQL> ADMINISTER KEY MANAGEMENT SET KEYSTORE Close IDENTIFIED BY "vallue#" Container=ALL

### **Additional Information**

For more information on the subjects covered in this section as well as information on other options that are available to strengthen database security, see the *Oracle Database Security guide 19c* 

The Oracle Advanced Security Option provides industry standards-based solutions to solve enterprise computing security problems, including data encryption and strong authentication. Some of the capabilities discussed in this guide require licensing the Advanced Security Option.

For more information, see the *Oracle Database Advanced Security Administrator's Guide* 19c

# Appendix – Post Installation of Retail Infrastructure in WebLogic

This chapter describes the post installation steps for secured setup of Oracle Retail infrastructure in WebLogic.

The following topics are covered in this chapter:

- Retail Application Specific Post installation Steps for Security
- Batch Set Up for SSL Communication
- Oracle Business Intelligence (BI) Publisher Disable Guest User Optional
- RMS Forms Timeout Setting Optional
- Asynchronous Task JMS Queue Security
- Hardening Use of Headers and Transport Layer Security

### **Retail Application Specific Post installation Steps for Security**

See the following sections for steps to improve security after an Oracle Retail Application has been installed.

### **Batch Set Up for SSL Communication**

Java batch programs communicate with Java applications deployed in WebLogic.

The communication needs to have SSL handshake with the deployed application. You need to import the SSL Certificates into the JAVA\_HOME/jdk/jre/lib/security/cacerts keystore for successful running of the application batches.

#### Example: Importing certificates into JDK keystore

```
/u00/webadmin/product/jdk/jre/lib/security> cp -rp cacerts cacerts_ORIG
/u00/webadmin/product/jdk/jre/lib/security> keytool -import -trustcacerts -alias
digicertroot -file ~/ssl/Primary.pem -keystore cacerts
/u00/webadmin/product/jdk/jre/lib/security> keytool -import -trustcacerts -alias
digicertinter -file ~/ssl/Secondary.pem -keystore cacerts
/u00/webadmin/product/jdk/jre/lib/security> keytool -import -trustcacerts -alias
hostname -file ~/ssl/cert.cer -keystore cacerts
/u00/webadmin/product/jdk/jre/lib/security> keytool -import -trustcacerts -alias
hostname -file ~/ssl/cert.cer -keystore cacerts
/u00/webadmin/product/jdk/jre/lib/security> keytool -import -trustcacerts -alias
hostname -file ~/ssl/cert.cer -keystore cacerts
```

#### **Note:** The default password of JDK keystore is **changeit**

# **Appendix-Using Self Signed Certificates**

Self signed certificates can be used for development environment for securing applications. The generic steps to be followed for creating self signed certificates and configuring for use for Oracle Retail application deployment are covered in the subsequent sections.

The following topics are covered in this chapter:

- Creating a Keystore through the Keytool in Fusion Middleware (FMW) 12c
- Exporting the Certificate from the Identity Keystore into a File
- Importing the Certificate Exported into trust.keystore
- Configuring WebLogic
- Configuring Nodemanager
- Importing Self Signed Root Certificate into Java Virtual Machine (JVM) Trust Store
- Disabling Hostname Verification
- Converting PKCS7 Certificate to x.509 Certificate

### Creating a Keystore through the Keytool in Fusion Middleware (FMW) 12c

Perform the following steps to create a keystore through the keytool in Fusion Middleware (FMW) 12c:

**1.** Create a directory for storing the keystores.

\$ mkdir ssl

**2.** Run the following to set the environment:

```
$ cd $MIDDLEWARE HOME/user projects/domains/<domain>/bin
```

```
$ . ./setDomainEnv.sh
```

#### Example:

```
apphost2:[_apps] /u00/webadmin/product/12c/WLS/user_
projects/domains/APPDomain/bin> . ./setDomainEnv.sh apphost2:[_apps]
/u00/webadmin/product/12c/WLS/user_ projects/domains/APPDomain>
```

#### 3. Create a keystore and private key, by executing the following command:

keytool -genkey -alias <alias> -keyalg RSA -keysize 2048 -dname <dn> -keypass
<password> -keystore <keystore> -storepass <password> -validity 365

#### Example:

apphost2:[\_apps] /u00/webadmin/ssl> keytool -genkey -alias apphost2 -keyalg RSA -keysize 2048 -dname "CN=<Server Name>,OU=<Organization Unit>, O=<Organization>,L=<City>,ST=<State>,C=<Country>" -keypass <kpass> -keystore /u00/webadmin/ssl/apphost2.keystore -storepass <spass> -validity 365

apphost2:[\_apps] /u00/webadmin/ssl> ls -ltra total 12 drwxr-xr-x 18 webadmin dba 4096 Apr 4 05:31 .. -rw-r--r-- 1 webadmin dba 2261 Apr 4 05:46 apphost2.keystore drwxr-xr-x 2 webadmin dba 4096 Apr 4 05:46 . apphost2:[ apps] /u00/webadmin/ssl>

## Exporting the Certificate from the Identity Keystore into a File

Perform the following steps to export the certificate from the identity keystore into a file (for example, pubkey.cer):

#### **1.** Run the following command:

\$ keytool -export -alias selfsignedcert -file pubkey.cer -keystore
identity.jks
-storepass <password>

#### Example:

```
apphost2:[_apps] /u00/webadmin/ssl> keytool -export -alias apphost2 -file
/u00/webadmin/ssl/pubkey.cer -keystore /u00/webadmin/ssl/apphost2.keystore
-storepass <spass>
Certificate stored in file </u00/webadmin/ssl/ropubkey.cerot.cer>
apphost2:[_apps] /u00/webadmin/ssl> ls -l total 8
-rw-r--r-- 1 webadmin dba 2261 Apr 4 05:46 apphost2.keystore
-rw-r--r-- 1 webadmin dba 906 Apr 4 06:40 pubkey.cer apphost2:[_apps]
/u00/webadmin/ssl>
```

### Importing the Certificate Exported into trust.keystore

Perform the following steps to import the certificate you exported into trust.keystore

**1.** Run the following command

\$ keytool -import -alias selfsignedcert -trustcacerts -file pubkey.cer keystore trust.keystore -storepass <password>

#### Example:

apphost2:[\_apps] /u00/webadmin/ssl> keytool -import -alias apphost2 -trustcacerts -file pubkey.cer -keystore trust.keystore -storepass <spass> Owner: CN=apphost2, OU=<Organization Unit>, O=<company>,L=<city>,ST=<state or province>, C=<country> Issuer: CN=apphost2, OU=<Organization Unit>, O=<company>,L=<city>,ST=<state or province>, C=<country> Serial number: 515d4bfb Valid from: Thu Apr 04 05:46:35 EDT 2013 until: Fri Apr 04 05:46:35 EDT 2014 Certificate fingerprints: MD5: AB:FA:18:2B:BC:FF:1B:67:E7:69:07:2B:DB:E4:C6:D9 SHA1: 2E:98:D4:4B:E0:E7:B6:73:55:4E:5A:BE:C1:9F:EA:9B:71:18:60:BB

SHA256:2E:98:D4:4B:E0:E7:B6:73:55:4E:5A:BE:C1:9F:EA:9B:71:18:60:BB Signature
algorithm name: SHA256withRSA
Version: 3
Trust this certificate? [no]: yes Certificate was added to keystore
apphost2:[10.3.6\_apps] /u00/webadmin/ssl>

## **Configuring WebLogic**

You need to enable SSL for WebLogic server's Admin and managed servers by following the steps as provided in Configuring the Application Server for SSL section.

### **Configuring Nodemanager**

You need to secure the Node manager by following the steps in Securing Nodemanager with SSL Certificates section.

### Importing Self Signed Root Certificate into Java Virtual Machine (JMM) Trust Store

In order for the Java Virtual Machine (JVM) to trust in your newly created certificate, import your custom certificates into your JVM trust store.

Perform the following steps to import the root certificate into JVM Trust Store:

- **1.** Ensure that JAVA\_HOME has been already set up.
- **2.** Run the following command:

\$keytool -import -trustcacerts -file rootCer.cer -alias selfsignedcert keystore cacerts

#### Example

apphost2:[apps] /u00/webadmin/product/jdk/jre/lib/security> keytool -import trustcacerts -file /u00/webadmin/ssl/root.cer -alias apphost2 -keystore /u00/webadmin/product/ jdk /jre/lib/security/cacerts -storepass [spass default is changeit] Owner: CN=apphost2, OU=<Organization Unit>, O=<company>,L=<city>,ST=<state or province>, C=<country>" Issuer: CN=apphost2, OU=<Organization Unit>, O=<company>,L=<city>,ST=<state or province>, C=<country>" Serial number: 515d4bfb Valid from: Thu Apr 04 05:46:35 EDT 2013 until: Fri Apr 04 05:46:35 EDT 2014 Certificate fingerprints: MD5: AB:FA:18:2B:BC:FF:1B:67:E7:69:07:2B:DB:E4:C6:D9 SHA1: 2E:98:D4:4B:E0:E7:B6:73:55:4E:5A:BE:C1:9F:EA:9B:71:18:60:BB SHA256:DA:8B:72:24:DB:C2:B5:26:50:30:8F:8E:15:A5:34:56:DD:5D:18:28:11:17:40:6A:B2:69:16:E 5:B8:26:5D:25 Signature algorithm name: SHA256withRSA Version: 3 Trust this certificate? [no]: yes Certificate was added to keystore apphost2: [ apps] /u00/webadmin/product/ jdk /jre/lib/security>

### **Converting PKCS7 Certificate to X.509 Certificate**

Certificate authorities provide signed certificates of different formats. However, not all formats of certificates can be imported to Java based keystores. Hence the certificates need to be converted to usable form. Java based Keystores supports x.509 format of certificate.

The following example demonstrates converting certificate PKCS 7 to x.509 format:

- 1. Copy the PKCS 7 certificate file to a Windows desktop.
- **2.** Rename the file and provide .p7b extension.
- **3.** Open the .p7b file.
- **4.** Click the plus ( + ) symbol.
- 5. Click the Certificates directory.

An Intermediary certificate if provided by CA for trust.

**Note:** If an Extended Validation certificate is being converted you should see three files. The End Entity certificate and the two EV intermediate CAs.

- **6.** Right click on your certificate file.
- **7.** Select All Tasks > Export.
- 8. Click Next.
- **9.** Select Base-64 encoded X.509 (.cer) > click Next.
- **10.** Browse to a location to store the file.
- **11.** Enter a File name.
- 12. For example, MyCert. The .cer extension is added automatically.
- 13. Click Save.

### 14. Click Next.

15. Click Save.

#### The Certificate can now be imported into Java based keystores.

Example:

apphost1:[\_apps] /u00/webadmin/ssl> keytool -import -trustcacerts -alias apphost1
-file /u00/webadmin/ssl/cert-x509.cer -keystore

/u00/webadmin/product/jdk/jre/lib/security/cacerts Enter keystore password: [default is changeit] Certificate was added to keystore apphost1:[\_apps] /u00/webadmin/ssl>